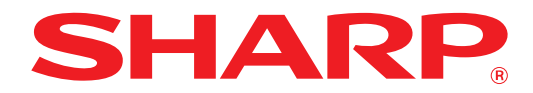

MODEL: AR-7024 AR-7024D

### SISTEM DIGITAL MULTIFUNCȚIONAL

# **GHID DE UTILIZARE**

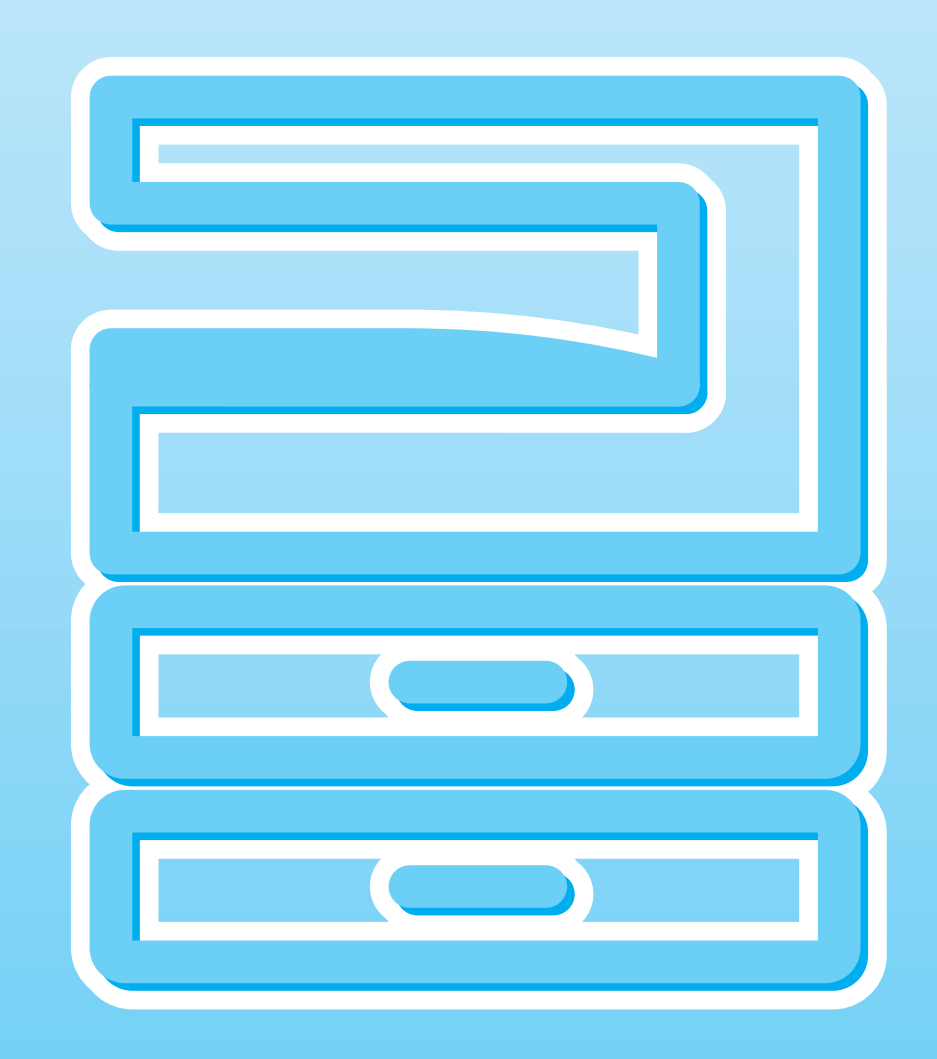

# **CUPRINS**

| INTRODUCERE             | 6 |
|-------------------------|---|
| FOLOSIREA MANUALULUI    | 6 |
| 7DIFERENTE INTRE MODELE | 7 |

#### SETARI

1

#### **INAINTEA INSTALARII PROGRAMULUI**

| SOFTWARE 8                             | 3 |
|----------------------------------------|---|
| ● SOFTWARE8                            | 3 |
| ● CERINTE HARDWARE SI SOFTWARE         | ) |
| INSTALAREA PROGRAMULUI                 |   |
| SOFTWARE 10                            | ) |
| ● ATUNCI CÂND KITUL DE EXTINDERE REȚEA |   |
| ESTE INSTALAT14                        | ŀ |
| INSTALAREA FONTURILOR DE               |   |
| AFISARE PS22                           | ) |
| CONFIGURAREA DRIVERULUI DE             |   |
| TIPARIRE                               | 3 |
| SETAREA MANAGER BUTON 24               | ļ |
| ERORI / REZOLVARE ERORI                | 5 |

### **2** ÎNAINTE DE UTILIZAREA APARATULUI

#### DENUMIRILE ȘI FUNCȚIILE

| COMPONENTELOR                       | 27          |
|-------------------------------------|-------------|
| ● PANOUL DE COMANDĂ                 | 29          |
| ● AFI?AJUL                          | 31          |
| ● INDICATOR DE NOTIFICARE           | 32          |
| PORNIREA ȘI OPRIREA APARATULUI      | 33          |
| PORNIREA APARATULUI                 | 33          |
| ● OPRIREA APARATULUI                | 33          |
| ÎNCĂRCAREA HÂRTIEI                  | 34          |
| ● HÂRTIA                            | 34          |
| ● ÎNCĂRCAREA HÂRTIEI                | 35          |
| SCHIMBAREA PARAMETRILOR FORMATI     | JLUI        |
| DE HÂRTIE DIN TAVĂ                  | 37          |
| MODIFICAREA TIPULUI DE HÂRTIE DINTF | <b>-</b> -0 |
| TAVĂ                                | 38          |
| FUNCȚIONAREA ÎN MODURILE COPIATO    | )R,         |
| IMPRIMANTA, ŞI SCANER               | 39          |

### **3** FUNCȚIILE DE COPIERE

| COPIEREA NORMALĂ 40                                  |
|------------------------------------------------------|
|                                                      |
| MAI DESCHISE                                         |
| ● SELECTAREA TĂVII 43                                |
| DEFINIREA NUMĂRULUL DE COPIL     44                  |
| MICSORAREA/MĂRIREA/                                  |
| BEDIMENSIONABEA                                      |
| ● SELECTAREA AUTOMATĂ A RAPORTULUL 44                |
| SELECTAREA MANUALĂ A BAPORTULULDE                    |
| COPIERE                                              |
| ● SELECTAREA SEPARATĂ A RAPORTULUI DE                |
| COPIERE PE VERTICALĂ ȘI ORIZONTALĂ                   |
| (Copiere XY ZOOM) 46                                 |
| COPIEREA AUTOMATĂ FAȚĂ-VERSO                         |
| (Doar pentru modelul care dispune de funcția         |
| de tipărire și copier duplex ca dotare               |
| standard.) 48                                        |
| ● ROTIREA IMAGINII LA COPIEREA DUPLEX 50             |
| COPIEREA FAȚĂ-VERSO FOLOSIND TAVA                    |
| UNIVERSALĂ (PENTRU AR-7024) 51                       |
| COPIEREA DUALĂ A PAGINILOR                           |
| ÎNTRERUPEREA UNEI COMENZI DE COPIERE                 |
| ÎN DESEĂSURARE                                       |
| (Copiere cu întrerupere)                             |
|                                                      |
| FUNC III ELEMENTARE DE COPIERE                       |
| ROTIREA IMAGINII CU 90 DE GRADE     (Dativas conici) |
|                                                      |
| COPIEREA CO SONTARE / COPIEREA CO                    |
|                                                      |
| ACEEASI COALĂ DE HÂRTIE                              |
| (Conjere 2 $\hat{I}N$ 1 / 4 $\hat{I}N$ 1) 57         |
| ● CREAREA MARGINILOR LA COPIERE                      |
| (Deplasare margine)                                  |
| ● STERGEREA UMBRELOR DIN JURUL                       |
| MARGINILOR UNEI COPII                                |
| (Ștergerea copiei) 60                                |
| • COPIERE CARD DE IDENTITATE 61                      |

### **4** FUNCȚIILE DE TIPĂRIRE

| NOȚIUNI DE BAZĂ DESPRE TIPĂRIRE 62                                                     |
|----------------------------------------------------------------------------------------|
| FOLOSIND BUTONUL "Pornire"                                                             |
| ECRANUL DE CONFIGURARE A DRIVERULUI<br>IMPRIMANTEI65                                   |
| CONFIGURAREA FUNCȚIILOR AVANSATE DE<br>TIPĂRIRE                                        |
| <ul> <li>TIPĂRIREA MAI MULTOR PAGINI PE O<br/>SINGURĂ PAGINĂ (Tipărire N-Up)</li></ul> |
| <b>5</b> FUNCȚIILE SCANERULUI                                                          |

#### PREZENTAREA PROCESULUI DE

| SCANARE 73                                | 5 |
|-------------------------------------------|---|
| SCANAREA CU AJUTORUL BUTOANELOR           |   |
| APARATULUI                                | • |
| ● UTILIZAREA BUTTON MANAGER               | • |
| PREZENTAREA BUTONULUI MANAGER75           | , |
| ● SETĂRILE BUTONULUI MANAGER              | ; |
| ● CONECTAREA LA O RE?EA, LA UN DISPOZITIV |   |
| USB SAU LA UN DISPOZITIV MOBIL77          | , |
| SCANAREA DE LA CALCULATOR 81              |   |
| SCANAREA DINTR-O APLICAŢIE                |   |
| COMPATIBILĂ TWAIN81                       |   |
| SCANAREA DINTR-O APLICAŢIE                |   |
| COMPATIBILĂ WIA (Windows 8.1/10)85        | , |
|                                           |   |

### 6 CONFIGURAREA PERSONALIZATĂ

| AJUSTAREA NIVELULUI AUTOMAT AL     |        |
|------------------------------------|--------|
| EXPUNERII                          | 86     |
| MODUL ECONOMISIRE TONER ȘI MODU    | JL     |
| CALITATE RIDICATÀ A IMAGINII       | 87     |
| PERSONALIZAREA SETĂRILOR           |        |
| (Setările sistemului)              | 88     |
| ● SETĂRILE SISTEMULUI              | 88     |
| SELECTAREA UNEI OPȚIUNI PENTRU O   |        |
| SETARE A SISTEMULUI                | 91     |
| SETAREA ADRESEI IP A APARATULUI PI | RIN    |
| SETĂRILE SISTEMULUI                | 92     |
| ● ACTIVARE/DEZACTIVARE DHCP        | 92     |
| SETARE AUTOMATĂ A ADRESEI IP       | 92     |
| ● SETAREA ADRESEI IP               | 93     |
| SETĂRI PENTRU MODUL AUDIT          | 94     |
| MODUL AUDIT                        | 94     |
| ● SETĂRILE MODULUI AUDIT           | 94     |
| SELECTAREA SETĂRILOR MODULUI AUE   | DIT 95 |

### 7 REMEDIEREA PROBLEMELOR

| <b>REMEDIEREA PROBLEMELOR</b>          |
|----------------------------------------|
| COPIERE                                |
| ● PROBLEME DE TIPĂRIRE SAU SCANARE 102 |
| ● PROBLEME DE REȚEA 106                |
| INDICATORII ȘI MESAJELE AFIȘATE 108    |
| ÎNLĂTURAREA HÂRTIEI BLOCATE 109        |
| BLOCAREA HÂRTIEI ÎN RSPF 109           |
| BLOCAREA HÂRTIEI ÎN TAVA               |
| UNIVERSALĂ 110                         |
| BLOCAREA HÂRTIEI ÎN APARAT 111         |
| BLOCAREA HÂRTIEI ÎN TAVA               |
| SUPERIOARĂ114                          |
| BLOCAREA HÂRTIEI ÎN TAVA               |
| INFERIOARĂ 115                         |
| ÎNLOCUIREA CARTUŞULUI DE TONER 116     |

### 8 ÎNTREȚINEREA DE RUTINĂ

#### VERIFICAREA NUMĂRULUI TOTAL DE PAGINI

- - VERIFICAREA NIVELULUI DE TONER......118

ÎNTREȚINEREA DE RUTINĂ ...... 119

- CÚRĂȚAREA PLATOULUI DE STICLĂ PENTRU DOCUMENTE ȘI A CAPACULUI DOCUMENTELOR /RSPF ......119
- CURĂȚAREA STICLEI DE SCANARE PENTRU ORIGINALE (NUMAI CÂND ESTE INSTALAT DODE)
- RSPF) .....119
   CURĂȚAREA ROLEI DE ALIMENTARE A TĂVII UNIVERSALE ......120

### **9** APPENDIX

DISPOZITIVE PERIFERICE ...... 121

• UNITATE DE ALIMENTARE CU 500 COLI .....122

- DEPOZITAREA CONSUMABILELOR ...... 123
  - DEPOZITAREA CORESPUNZĂTOARE......123

### **10** FUNCȚII WEB ÎN ECHIPAMENT

| DESPRE PAGINI WEB                                                                                                    | 124                                                                               |
|----------------------------------------------------------------------------------------------------|-----------------------------------------------------------------------------------|
| CUM SĂ ACCESĂM PAGINA WEB ŞI SĂ                                                                                                    | ι.                                                                                |
| VIZUALIZĂM FUNCȚIA AJUTOR                                                                                                    | 124                                                                               |
| VERIFICAREA ADRESEI IP PE                                                                                                    |                                                                                   |
| PAGINA WEB                                                                                                    | 125                                                                               |
| DESPRE PAGINI WEB                                                                                                    |                                                                                   |
| (PENTRU UTILIZATORI)                                                                                                    | 126                                                                               |
| CONFIGURAREA SETĂRI CONDIȚIE                                                                                                    |                                                                                   |
| TIPĂRIRE                                                                                                    | 127                                                                               |
| CUM SĂ CONFIGURĂM SETĂRILE                                                                                                    | 127                                                                               |
| MENIU SETARE CONDIŢIE TIPĂRIRE                                                                                                    | 128                                                                               |
| ● SETĂRI CONDIȚIE TIPĂRIRE                                                                                                    | 128                                                                               |
| DESPRE PAGINI WEB                                                                                                    |                                                                                   |
| (PENTRU ADMINISTRATOR)                                                                                                    | 130                                                                               |
|                                                                                                    | ¥ A                                                                               |
| PROTEJARE INFORMAȚII PROGRAMAT <i>I</i>                                                                                                    | A IN                                                                              |
| PROTEJARE INFORMAŢII PROGRAMAT/<br>PAGINA WEB ([Passwords])                                                                                                    | A IN<br>131                                                                       |
| PROTEJARE INFORMAŢII PROGRAMAT/<br>PAGINA WEB ([Passwords])<br>SETĂRI ADMINISTRATOR                                                                                                    | A IN<br>131<br>132                                                                |
| PROTEJARE INFORMAŢII PROGRAMATA<br>PAGINA WEB ([Passwords])<br>SETĂRI ADMINISTRATOR<br>● CONFIGURAREA UNEI SETĂRI ÎN SETĂ                                                                                                    | A IN<br>131<br>132                                                                |
| PROTEJARE INFORMAŢII PROGRAMATA<br>PAGINA WEB ([Passwords])<br>SETĂRI ADMINISTRATOR<br>● CONFIGURAREA UNEI SETĂRI ÎN SETĂ<br>ADMINISTRATOR                                                                                                    | A IN<br>131<br>132<br>(RI<br>132                                                  |
| PROTEJARE INFORMAŢII PROGRAMATA<br>PAGINA WEB ([Passwords])<br>SETĂRI ADMINISTRATOR<br>CONFIGURAREA UNEI SETĂRI ÎN SETĂ<br>ADMINISTRATOR<br>SETĂRI ADMINISTRATOR                                                                                                    | A IN<br>131<br>132<br>132<br>132<br>132                                           |
| PROTEJARE INFORMAŢII PROGRAMATA<br>PAGINA WEB ([Passwords])<br>SETĂRI ADMINISTRATOR<br>• CONFIGURAREA UNEI SETĂRI ÎN SETĂ<br>ADMINISTRATOR<br>• SETĂRI ADMINISTRATOR<br>SCANARE ÎN RE?EA                                                                                                    | A IN<br>131<br>132<br>ÁRI<br>132<br>132<br>133                                    |
| PROTEJARE INFORMAŢII PROGRAMATA<br>PAGINA WEB ([Passwords])<br>SETĂRI ADMINISTRATOR<br>• CONFIGURAREA UNEI SETĂRI ÎN SETĂ<br>ADMINISTRATOR<br>• SETĂRI ADMINISTRATOR<br>SCANARE ÎN RE?EA<br>SSL SETTINGS                                                                                        | A IN<br>131<br>132<br>ÅRI<br>132<br>132<br>133<br>134                             |
| PROTEJARE INFORMAŢII PROGRAMATA<br>PAGINA WEB ([Passwords])<br>SETĂRI ADMINISTRATOR<br>O CONFIGURAREA UNEI SETĂRI ÎN SETĂ<br>ADMINISTRATOR<br>SETĂRI ADMINISTRATOR<br>SCANARE ÎN RE?EA<br>SSL SETTINGS<br>SETĂRI STARE E-MAIL ȘI ALERTĂ                                                         | A IN<br>131<br>132<br>ARI<br>132<br>132<br>133<br>134                             |
| PROTEJARE INFORMAŢII PROGRAMATA<br>PAGINA WEB ([Passwords])<br>SETĂRI ADMINISTRATOR<br>O CONFIGURAREA UNEI SETĂRI ÎN SETĂ<br>ADMINISTRATOR<br>SETĂRI ADMINISTRATOR<br>SCANARE ÎN RE?EA<br>SSL SETTINGS<br>SETĂRI STARE E-MAIL ȘI ALERTĂ<br>E-MAIL                                               | A IN<br>131<br>132<br>ARI<br>132<br>132<br>133<br>134<br>134                      |
| PROTEJARE INFORMAŢII PROGRAMATA<br>PAGINA WEB ([Passwords])<br>SETĂRI ADMINISTRATOR<br>OCNFIGURAREA UNEI SETĂRI ÎN SETĂ<br>ADMINISTRATOR<br>SETĂRI ADMINISTRATOR<br>SCANARE ÎN RE?EA<br>SSL SETTINGS<br>SETĂRI STARE E-MAIL ȘI ALERTĂ<br>E-MAIL<br>SETARE INFORMAȚII                            | A IN<br>131<br>132<br>ARI<br>132<br>132<br>133<br>134<br>134                      |
| PROTEJARE INFORMAŢII PROGRAMATA<br>PAGINA WEB ([Passwords])<br>SETĂRI ADMINISTRATOR<br>OONFIGURAREA UNEI SETĂRI ÎN SETĂ<br>ADMINISTRATOR<br>SETĂRI ADMINISTRATOR<br>SCANARE ÎN RE?EA<br>SSL SETTINGS<br>SETĂRI STARE E-MAIL ȘI ALERTĂ<br>E-MAIL<br>O SETARE INFORMAȚII<br>SMTP SETĂRI           | A IN<br>131<br>132<br>ÅRI<br>132<br>133<br>133<br>134<br>134<br>134               |
| PROTEJARE INFORMAŢII PROGRAMATA<br>PAGINA WEB ([Passwords])<br>© CONFIGURAREA UNEI SETĂRI ÎN SETĂ<br>ADMINISTRATOR<br>© SETĂRI ADMINISTRATOR<br>SCANARE ÎN RE?EA<br>SSL SETTINGS<br>SETĂRI STARE E-MAIL ȘI ALERTĂ<br>E-MAIL<br>© SETARE INFORMAȚII<br><br>© SMTP SETĂRI<br>© SETARE MESAJ STARE | A IN<br>131<br>132<br>ARI<br>132<br>132<br>133<br>133<br>134<br>134<br>134<br>135 |

5

# INTRODUCERE

Acest manual descrie funcțiile copiatorului, imprimantei și scanerului sistemelor digitale multifuncționale AR-7024/AR-7024D.

 Acolo unde apare "AR-xxxx" în acest manual, considerați că "xxxx" reprezintă denumirea modelului aparatului dvs. Pentru detalii despre denumirea modelului dumneavoastră, consultați "DIFERENTE INTRE MODELE" (p.7).

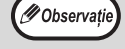

- Imaginile și procedurile prezentate în acest manual corespund, în principal, pentru Windows 10 cu sistemul de operare Windows și pentru macOS 10.14 cu sistemul de operare Macintosh. În cazul altor versiuni de Windows, unele imagini pot fi diferite de cele din acest manual.
- Pentru informații despre utilizarea sistemului de operare, consultați manualul sistemului de operare sau documentația ajutătoare online.

Datorită îmbunătățirilor și modificărilor aduse produsului, imaginile care prezintă afișajul, mesajele și denumirile butoanelor prezentate în manual pot fi diferite de cele reale ale aparatului.

# FOLOSIREA MANUALULUI

Manualul de operare contine explicatii despre cum functioneaza echipamentul, aspecte importante si proceduri de intretinere. Pentru a afla cat mai multe despre echipament, va rugam sa cititi manualul de operare. Pentru o consultare rapidă în timpul utilizării mașinii, SHARP recomandă tipărirea acestui manual și păstrarea acestuia la îndemână.

## **DESPRE MANUALE**

Manualele ce insotesc echipamentul sunt:

#### Ghid de Start

Acest manual va explica:

- Specificatii
- Precautii in timpul utilizarii echipamentului

#### Operation Guide (Ghid de Operare) (acest ghid)

Acest manual va explica:

- Explica echipamentul si cum se foloseste drept copiator. De asemenea, explica cum se instaleaza software-ul care permite echipamentului sa fie folosit ca imprimanta si scaner.
- Denumirea diferitelor parti si accesorii ale echipamentului
- Tipuri de hartie posibil de utilizat impreuna cu acest echipament
- Proceduri uzuale de copiere si functii avansate de copiere
- (de exemplu: rotirea unei imagini cu 90 de grade, copierea originalelor de mai multe pagini pe o singura foaie de hartie) • Proceduri uzuale de Tiparire si alte functii avansate de tiparire
- (de exemplu: potrivirea imaginii de tiparit la formatul hartiei, marirea/micsorarea imaginii de tiparit)
- Scanarea pe echipament si de la un calculator
- Inlocuirea cartusului de toner
- Posibilele erori si modul de rezolvare al acestora, ce pot aparea la utilizarea echipamentului

### INTELESUL LITEREI "R" IN INDICATIILE REFERITOARE LA FORMATUL DOCUMENTULUI ORIGINAL SI A DIMENSIUNII HARTIEI

Un "R" care apare la sfârșitul unui original sau a unei dimensiuni de hârtie (A4R, etc.) reprezintă faptul că originalul sau hârtia este orientată orizontal așa cum se poate vedea în partea dreaptă.

Format de hartie care pot fi orientate numai in pozitie orizontala (tip carte postala) (B4, A3) nu contin litera "R" in denumirea formatului.

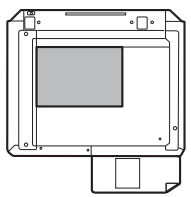

<Orientare orizontala (tip Carte postala)>

### **CONVENTII FOLOSITE IN ACEST MANUAL**

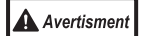

Atentionare asupra faptului ca va puteti rani daca nu respectati intocmai continutul avertismentului.

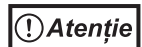

Precautii despre faptul ca poate fi defectat echipamentul sau una din componentele sale daca nu respectati intocmai continutul precautiei.

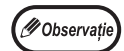

Notele furnizeaza informatii uile despre specificatii, functii, performanta si utilizare a echipamentului.

### RSPF

Acest manual este valabil pentru urmatoarele modele.

# **DIFERENTE INTRE MODELE**

Acest manual este valabil pentru urmatoarele modele.

| Model                        | AR-7024   | AR-7024D      |
|------------------------------|-----------|---------------|
| Appearance                   | Când RSPF | este instalat |
| Viteza de copiere            | 24CPM     | 24CPM         |
| Duplex                       | -         | Standard      |
| Document cover               | Standard  | Optional      |
| RSPF                         | Opti      | onal          |
| Funcție de rețea             | Opti      | onal          |
| Tavi de alimentare cu hartie | Una (2    | 50 x 1)       |

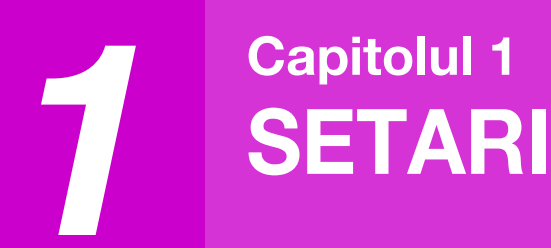

# INAINTEA INSTALARII PROGRAMULUI SOFTWARE

Acest capitol explica modul in care trebuie instalat si configurat programul software necesar functiilor de scanare si tiparire ale echipamentului.

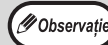

Acest manual face referire la CD-ROM-ul ce insoteste echipamentul ca "CD-ROM".

### SOFTWARE

CD-ROM-ul ce insoteste echipamentul contine urmatoarele programe software:

#### **Driver MFP**

#### Driver de tiparire

Driverul de tip**a**rire a permite utilizarea functiei de tiparire a echipamentului. Acest driver include Fereastra de Stare a Imprimantei. Acesta este un program utilitar ce monitorizeaza echipamentul si va ofera informatii despre starea acestuia, numele documentului in curs de tiparire si mesaje de eroare.

#### Driver de scanare

Driverul de scanare va permite The scanner utilizarea functiei de scanare a echipamentului compatibil TWAIN si cu aplicatii WIA.

#### **Button Manager**

Button Manager (Manager Buton) va permite utilizarea meniurilor de csnare ale echipamentului pentru a scana un document.

🕖 Observație

Pentru fereastra de stare a imprimării, consultați "PREZENTAREA FERESTREI DE STARE A TIPĂRIRII" (p.72).

#### Atunci când kitul de extindere rețea este instalat.

#### Driver de tiparire

Acest driver include Fereastra de Stare a Imprimantei. Acesta este un program utilitar ce monitorizeaza echipamentul si va ofera informatii despre starea acestuia, numele documentului in curs de tiparire si mesaje de eroare.

#### Driver de scanare (TWAIN)

Driverul de scanare va permite The scanner utilizarea functiei de scanare a echipamentului compatibil TWAIN si cu aplicatii WIA.

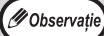

Driverul de imprimantă nu poate fi instalat printr-o conexiune USB.

## Atunci când sunt instalate kitul de extindere rețea și kitul de extindere imprimantă.

#### Soft pentru Windows

#### Driver de tiparire

Acesta permite echipamentului sa fie utilizat ca imprimanta.

- Drivere de tiparire PCL6

Echipamentul suprota limbaje de control a tiparirii Hewlett-Packard PCL6.

- Driver de tiparire PS\*

Driverul de tiparire PS suporta limbajul de descriere a paginii PostScript 3 dezvoltat de Adobe Systems Incorporated.

- Driver PPD \*

Driverul PPD permite echipamentului sa utilizeze driverul de tiparire standard Windows PS.

#### **Driver Scanare (TWAIN)**

Acesta va permite utilizarea functiei de scanare a echipmentului dintr-o aplicatie soft compatibila TWAIN.

#### Soft pentru Mac

#### **PPD File\***

Fișierul de descriere imprimantă suportă limbajul de descriere pagină PostScript 3 dezvoltat de Adobe Systems Incorporated.

\* Este necesar kitul de extensie PS3.

Ø Observație

Driverul de imprimantă nu poate fi instalat printr-o conexiune USB.

### **CERINTE HARDWARE SI SOFTWARE**

Verificati inaintea instalarii programelor software daca cerintele hardware si software sunt indeplinite.

|                                    |                       | AR-7024*1/AR-7024D*1                                                                                                    |
|------------------------------------|-----------------------|----------------------------------------------------------------------------------------------------|
| Tip Computer                       |                       | IBM PC/AT sau compatibil echipat cu port de conectare USB 2.0*2/1.1*3                                                                                                    |
| Sistem de<br>Operare <sup>*4</sup> | Driver de<br>tiparire | Windows 8.1, Windows 10<br>Windows Server 2012 <sup>*5, *7</sup><br>Windows Server 2012 R2 <sup>*5, *7</sup><br>Windows Server 2016 <sup>*7</sup><br>Windows Server 2019 <sup>*5, *7</sup><br>OS X 10.9 - macOS 10.15 <sup>*5, *6, 7</sup> |
|                                    | Driver<br>Scanare     | Windows 8.1, Windows 10<br>Windows Server 2012 <sup>*5</sup><br>Windows Server 2012 R2 <sup>*5</sup><br>Windows Server 2016 <sup>*5</sup><br>Windows Server 2019 <sup>*5</sup>                                                             |
| Alre cerinte hard                  | ware                  | Un mediu in care oricare din sistemele de operare mentionate mai sus functioneaza                                                                                                    |

\*1 Când este instalat setul de extindere a retelei, 10BASE-T / funcții 100BASE-TX LAN poate fi folosit.

\*2 Portul de USB 2.0 al masinii va transfera date la viteza specificată de USB 2.0 (Hi-Speed) doar dacă driverul Microsoft USB 2.0 este preinstalat pe calculator sau dacă driverul USB 2.0 pentru Windows pe care Microsoft îl oferă prin intermediul "Windows Update" este instalat.

\*3 Compatibil cu modele preinstalate cu Windows 8.1, Windows 10, Windows Server 2012, Windows Server 2012 R2, Windows Server 2016, sau Windows Server 2019 şi dotate cu o interfață USB standard.

\*4 Sunt necesare drepturi de Administrator pentru a utiliza programul de instalare.

\*5 Este necesar kit-ul de extindere a rețelei.

\*6 Este necesar kitul de extensie PS3.

\*7 Este necesar kitul de expansiune imprimantă.

# INSTALAREA PROGRAMULUI SOFTWARE

#### • Atunci când sunt instalate kitul de extindere rețea și kitul de extindere imprimantă: p.14

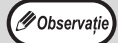

• Imaginile prezentate in acest manual sunt corespunzatoare Windows 10. Cu alte versiuni de sisteme Windows, anumite imagini pot diferi de cele prezentate.

 Daca apare un mesaj de eroare, urmariti instructiunile de pe ecran pentru a rezolva problema. Dupa rezolvarea problemei procedura de instalare va continua. In functie de problema aparuta s-ar putea se fie necesar sa apasati butonul "Anulare" pentru a iesi din procedura de instalare. In acest caz reluati procedura de instalare, de la inceput, dupa ce ati rezolvat problema.

#### 1 Cablul USB nu trebuie sa fie conectat la echipament. Asigurati-va ca acesta nu este conectat, inainte de a incepe procedura.

In cazul in care cablul este conectat, a aparea o fereastra ,Plug and Play'. Daca se intampla acest lucru, apasati butonul "Anulare" pentru a inchide fereastra aparuta si a deconecta cablul.

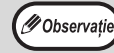

Cablul va fi conectat la pasul 12.

2 Inserati diskul CD-ROM in drive-ul CD-ROM.

- 3 Faceți clic pe pictograma "File Explorer" (➡) din bara de instrumente, apoi pe "This PC" ("Acest PC") și dublu clic pe pictograma "CD-ROM" (♠).
  - În Windows 8.1/Server 2012, executați dublu-clic pe pictograma "CD-ROM".
    - \* Dacă nicio pictogramă nu este afişată în Windows Server 2012, executaţi clic-dreapta în ecranul Start (sau glisaţi în sus de la marginea de jos), apoi selectaţi bara de aplicaţii → "All apps" (Toate aplicaţiile) → "Computer" şi apoi executaţi dublu-clic pe "CD-ROM".
    - \* Dacă în Windows 8.1, nu este afişată nicio pictogramă, faceți clic pe pictograma () de pe ecranul Start şi apoi, dublu clic pe pictograma "CD-ROM".
  - În Windows Server 2012 R2, faceți clic dreapta pe butonul "Start", apoi pe pictograma "File Explorer" și pe "This PC" ("Acest PC") și apoi, dublu clic pe pictograma "CD-ROM".

## 4 Faceti dublu-click pe icoana "Setup"

|             | Dacă apare o fereastră cu un mesai care vă solicită |
|-------------|-----------------------------------------------------|
| (!) Atenție | confirmare, faceți clic pe "Yes" ("Da") sau "Allow" |
|             | ("Permiteți").                                      |

#### 5 Fereastra "SOFTWARE LICENSE" va aparea. Asigurati-va ca ati inteles termenii si conditiile utilizarii acestei licente software, si apoi apasati butonul "Yes".

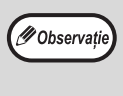

Puteti afisa continutul "SOFTWARE LICENSE" intr-o limba diferita selectand limba dorita din meniul corespunzator. Pentru a instala softul in limba selectata continuati instalarea cu acea limba selectata.

#### 6 Cititi mesajul din fereastra "Welcome"" si apoi apasati butonul "Urmatorul".

Pentru a instala toate aplicatiile software, apasati butonul "Standard" si mergeti la pasul 11. Pentru a instala numai anumite pachete soft, apasati butonul "Custom" si apoi treceti la pasul urmator.

Pentru a instala automat driverul MFP (driver imprimantă/ driver) și Button Manager, selectați "Standard".

#### 8 Apasati butonul "MFP Driver".

| 🛱 Selectie Sof | t                                                                                                    | $\times$ |
|----------------|----------------------------------------------------------------------------------------------------|----------|
| Selecta        | softul de instalat.                                                                                    |          |
| [Soft]         | [Afiseaza "Citeste inainte']                                                                           | -        |
| Ś              | Driver MFP(Imprimanta/Scaner)<br>Optiunes de Scanare functionesza nurrai la conectares pe port<br>USB. |          |

Apasati butonul "Display Readme" pentru a afisa informatiile despre pachetele de soft selectate.

#### 9

## Selectati "Connected to this computer" si click butonul "Next".

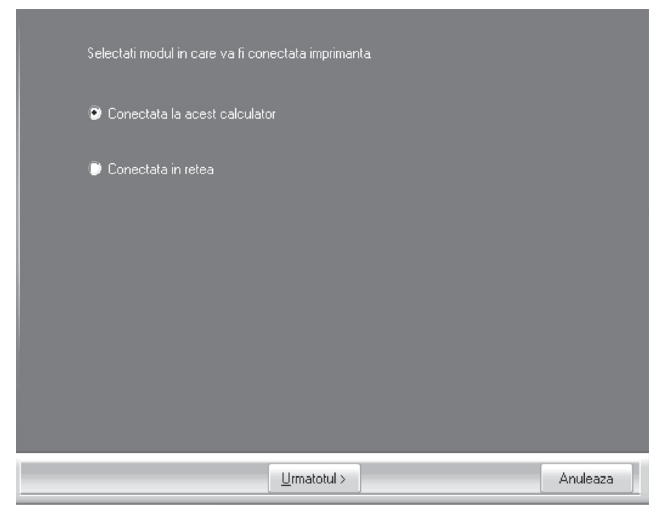

Urmati instructiunile de pe ecran.

Când fereastra cu mesajul "The installation of the SHARP software is complete." ("Instalarea software-ului SHARP s-a încheiat.") apare, faceți clic pe butonul "OK".

(!) Atenție

Dacă este afișată o fereastră de avertizare cu privire la securitate, vă rugăm să faceți clic pe "Install this driver software anyway" ("Continuați cu instalarea acestui software de driver") sau "Install" ("Instalați").

#### Veți reveni la fereastra pentru pasul 8. Dacă doriți să instalați Button Manager, executați clic pe butonul "Button Manager".

Daca nu doriti sa instalati Manager Buton, mergeti la pasul 11.

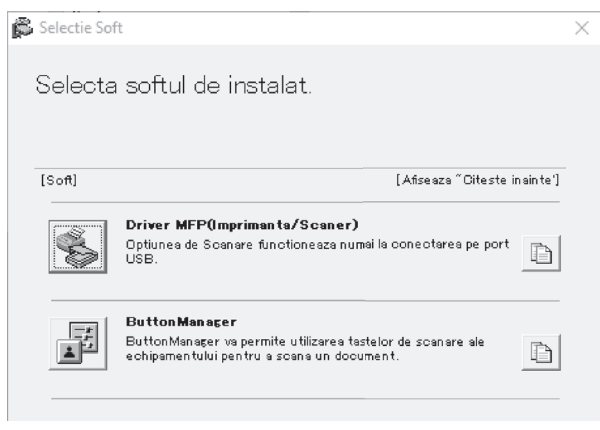

#### Urmati instructiunile de pe ecran.

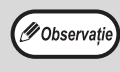

Dupa instalare, poate aparea un mesaj care sa ve solicite repornirea calculatorului. In acest caz, apasati butonul "Yes" pentru a reporni calculatorul.

#### 11

## Cand instalarea s-a terminat apasati butonul "Close".

Va aparea un mesaj care sa ve solicite repornirea calculatorului. In acest caz, apasati butonul "Da" pentru a reporni calculatorul.

Dupa instalare, poate aparea un mesaj care sa ve solicite repornirea calculatorului. In acest caz, apasati butonul "Yes" pentru a reporni calculatorul.

## 2 Conectați echipamentul la computer cu un cablu USB.

- (1) Asigurați-vă că echipamentul este pornit. (p.33)
- (2) Conectați cablul la conectorul USB
   (Tipe B) al echipamentului.
   Interfața USB a echipamentului respectă standardul USB 2.0 (Hi-Speed).
   Vă rugăm să achiziționați un cablu USB ecranat.

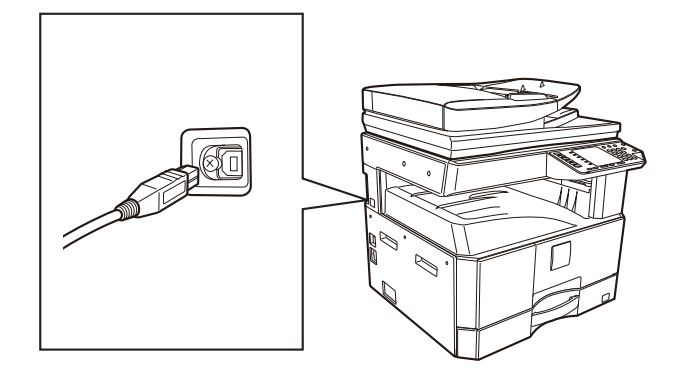

(3) Conectați celălalt capăt al cablului la conectorul USB (tip A) de pe computer.

#### 13 Urmati instructiunile din fereastra, Plug and Play' pentru a instala driverul.

Urmati instructiunile de pe ecran.

| U A | tenție |  |
|-----|--------|--|
|     |        |  |
|     |        |  |

Dacă este afișată o fereastră de avertizare cu privire la securitate, vă rugăm să faceți clic pe "Install this driver software anyway" ("Continuați cu instalarea acestui software de driver") sau "Install" ("Instalați").

#### Acest lucru va incheia procedura de instalare.

#### Cerinte de sistem pentru USB 2.0 (mod Hi-Speed)

- Conectorul de USB 2.0 al maşinii va transfera date la viteza specificată de USB 2.0 (Hi-Speed) doar dacă driverul Microsoft USB 2.0 este preinstalat pe calculator sau dacă driverul USB 2.0 pentru Windows pe care Microsoft îl oferă prin intermediul paginii web de "Windows Update" este instalat.
- Chiar daca este utilizat driverul Microsoft USB 2.0, s-ar putea sa nu obtineti cea mai mare viteza de transfer USB 2.0 daca utilizati un card PC care suporta USB 2.0. Pentru a obtine ultimul driver (care ar putea oferi o viteza de transfer superioara), contactati producatorul cardului PC utilizat.
- Este deasemenea posibila conectarea utilizand un port USB 1.1 al calculatorului. Totusi specificatiile utilizate vor fi cele corespunzatoare USB 1.1 (Full-Speed).

. . . . .

. .

#### UTILIZAREA ECHIPAMENTULUI CA IMPRIMANTA PARTAJATA

\_ .

Daca echipamentul va fi utilizat ca imprimanta partajata intr-o retea Windows, urmati pasii de mai jos pentru a instala driverul de tiparire pe calculator.

| Parcurgeti pasii de la 2 la 6 din<br>"INSTALAREA PROGRAMULUI<br>SOFTWARE" (p.10).                                                                       | <ul> <li>5 Faceți clic pe partea pe care doriți să le utilizați cu această imprimantă.</li> <li>(1) Selectați portul MFP din listă.</li> <li>(2) Faceți clic pe butonul "Next".</li> </ul>                                              |
|----------------------------------------------------------------------------------------------------|----------------------------------------------------------------------------------------------------|
| Apasati butonul "Custom".                                                                                                    |                                                                                                    |
|                                                                                                    | 6 Urmați instrucțiunile de pe ecran.                                                                                                    |
| Apasati butonul "MFP Driver".                                                                                                    | Citiți mesajul din fereastra care apare și faceți cli<br>pe butonul "Next" ("Următor").<br>Procesul de instalare începe.                                                                                                    |
| Selecta softul de instalat.                                                                                                    | Daca imprimanta partajata nu este afisata in lista<br>verificati setarile serverului de tiparire.                                                                                                    |
| [Soft]       [Afiseaza " Citeste inainte']         Driver MFP0mprimanta/Scaner)       Optiunea de Scanare functioneaza numai la conectarea pe port USB. | Dacă este afișată o fereastră de avertizare cu<br>privire la securitate, vă rugăm să faceți clic pe<br>"Install this driver software anyway" ("Continuați cu<br>instalarea acestui software de driver") sau "Install"<br>("Instalați"). |
| ButtonManager<br>ButtonManager va permite utilizarea tastelor de scanare ale<br>echipamentului pentru a scana un document.                              | 7 Cand apare ecranul instalare incheiata, apasati tasta [OK].                                                                                                    |
|                                                                                                    | 8 Veti reveni la fereastra de la pasul 3.<br>Apasati butonul "Close".                                                                                                    |
| Apasati butonul "Display Readme" pentru a afisa<br>informatiile referitoare la pachetele soft selectate.                                                | Dupa instalare, poate aparea un mesaj care sa ve<br>solicite repornirea calculatorului. In acest caz,<br>apasati butonul "Yes" pentru a reporni calculatoru                                                                             |

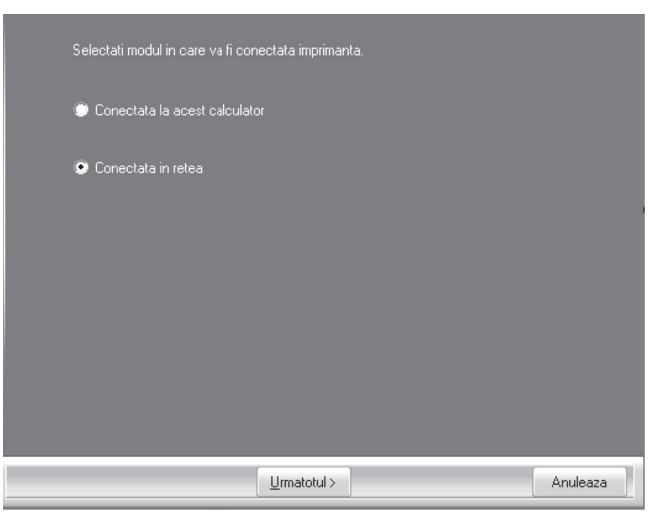

### ATUNCI CÂND KITUL DE EXTINDERE REȚEA ESTE INSTALAT.

Aceste instrucțiuni descriu modul de instalare al software-ului pentru un model de echipament echipat cu un kit de extindere rețea.

- Instalarea unui driver de imprimantă pentru un echipament conectat la rețea: această pagină
- Instalarea unui driver de imprimantă pentru un echipament conectat prin cablu USB: pagina 16
- Instalarea driverului de imprimantă PS sau driverului de imprimantă PPD: pagina 18
- Instalarea monitorului de stare a imprimării: pagina 19
- Instalarea driverului de scaner: pagina 20

Ø Observație

Dacă instalați un driver PCL, instalați-l în timp ce se face referire la procedura indicată pe această pagină. (Mașina trebuie să fie echipată cu kitul de extindere rețea și kitul de extindere imprimantă.)

#### Instalarea driverului de imprimantă

Când aparatul este conectat la o rețea

1 Introduceți cablul LAN în conectorul LAN de pe aparat.

Utilizați un cablu de rețea, care este protejat.

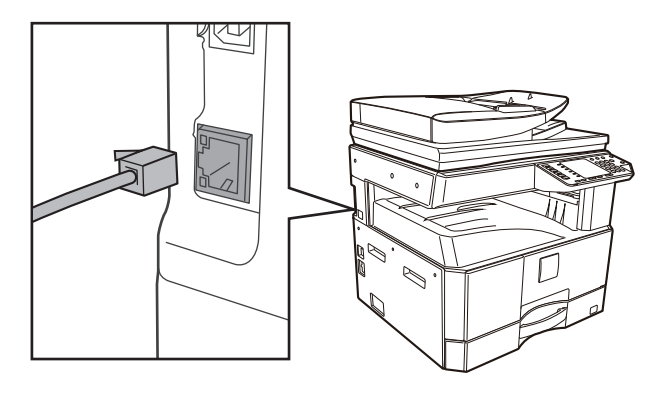

```
2 Inserati diskul CD-ROM in drive-ul CD-ROM.
```

- 3 Faceți clic pe pictograma "File Explorer" () din bara de instrumente, apoi pe "This PC" ("Acest PC") și dublu clic pe pictograma "CD-ROM" ().
  - În Windows 8.1/Server 2012, executaţi dublu-clic pe pictograma "CD-ROM".
    - \* Dacă nicio pictogramă nu este afişată în Windows Server 2012, executaţi clic-dreapta în ecranul Start (sau glisaţi în sus de la marginea de jos), apoi selectaţi bara de aplicaţii → "All apps" (Toate aplicaţiile) → "Computer" şi apoi executaţi dublu-clic pe "CD-ROM".
    - \* Dacă în Windows 8.1, nu este afişată nicio pictogramă, faceți clic pe pictograma (<sup>1</sup>) de pe ecranul Start şi apoi, dublu clic pe pictograma "CD-ROM".
  - În Windows Server 2012 R2, faceți clic dreapta pe butonul "Start", apoi pe pictograma "File Explorer" și pe "This PC" ("Acest PC") și apoi, dublu clic pe pictograma "CD-ROM".

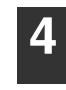

Faceti dublu-click pe icoana "Setup"

Ø Observație

Dacă apare o fereastră cu un mesaj care vă solicită confirmare, faceți clic pe "Yes" ("Da") sau "Allow" ("Permiteți").

5 Fereastra "SOFTWARE LICENSE" va aparea. Asigurati-va ca ati inteles termenii si conditiile utilizarii acestei licente software, si apoi apasati butonul "Yes".

| 6 |   |
|---|---|
|   | l |

Cititi mesajul din fereastra "Welcome"" si apoi apasati butonul "Urmatorul".

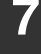

🖉 Observație

## Faceți clic pe butonul "driver de imprimantă".

| 🛱 Selectie Soft                                                                                                    | $\times$ |
|----------------------------------------------------------------------------------------------------|----------|
| Selecta softul de instalat.                                                                                                    |          |
| [Soft] [Afiseaza "Oiteste inainte']                                                                                                    |          |
| Driver de Tiparire<br>Driver de Tiparire va permite utilizarea functiei de imprimanta a<br>echipamentului.                                                                                                    |          |
| Driver de Scanare (TWAIN)           TWAIN este o interfata standard pentru scanere si alte           echipamente de achizitie imagini.Instaland driverul TWAIN driver,           putet iscana utilizand orice aplicatie care suporta standardul           TWAIN. |          |
|                                                                                                    |          |
| <inspoi urmstorul=""> Inchide</inspoi>                                                                                                    |          |

## 8 Faceți clic pe butonul "Instalare standard".

Cand este selectat [Custom installation], puteti schimba oricare dintre articolele de mai jos. Cand este selectat [Standard installation], instalarea se va face asa cum este descris mai jos.

- Metoda conectare echipament: LPR Direct Print (Auto Search)
- Setati ca imprimanta implicita: Da (excluzand driverul PC-Fax)
- Numele driverului de tiparire: Nu poate fi schimbat

• Fonturi afisare Imprimanta PCL: Instalate Daca selectati [Custom installation], selectati [LPR Direct Print (Auto Search)] si apasati tasta [Next].

# Imprimantele conectate in retea sunt detectate. Selectati ati echipamentul si apasati tasta [Next].

| Nume produs | MFP de instalat.<br>Nume | Nume sau adres  | Adresa MAC      |        |
|-------------|--------------------------|-----------------|-----------------|--------|
| XX-xxxx     |                          | XXX.XXX.XXX.XXX | XXX.XXX.XXX.XXX |        |
|             |                          |                 |                 |        |
|             |                          |                 |                 |        |
|             |                          |                 |                 |        |
|             |                          |                 |                 |        |
|             |                          |                 |                 |        |
| Mentio      | onati starea             | B               | e-cautare       |        |
|             | < <u>I</u> napoi Urma    | atotul >        | Anu             | leaz   |
|             |                          |                 |                 | -      |
| · · ·       | Daca echipa              | mentul nu est   | e gasit,        |        |
| servație r  | etea si apoi             | apasati tasta   | [Re-search]     | <br> . |
| • [         | Jutati da aac            |                 | anati tanta     |        |

 Puteti de asemenea sa apasati tasta [Specify condition] si sa acutati echipamentul introducand numele acestuia (nume gazda) sau adresa IP.

Urmati instructiunile de pe ecran.

Cititi mesajul din fereastra care va apare si apasati tasta [Next].

Incepe instalarea.

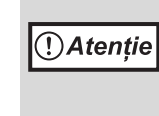

Dacă este afișată o fereastră de avertizare cu privire la securitate, vă rugăm să faceți clic pe "Install this driver software anyway" ("Continuați cu instalarea acestui software de driver") sau "Install" ("Instalați").

Cand apare ecranul instalare incheiata, apasati tasta [OK].

## 2 Apasati tasta [Close] in fereastra de la pasul 7.

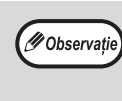

Dupa instalare, poate aparea un mesaj care sa va solicite repornirea calculatorului. Daca apre acest mesaj, apasati tasta [Yes] pentru a reporni calculatorul. Când echipamentul va fi conectat cu un cablu USB (Când kitul de extensie rețea este instalat)

- Parcurgeti pasii de la 2 la 6 din "Când aparatul este conectat la o rețea" (p.14).
- 2 Faceți clic pe butonul "driver de imprimantă".

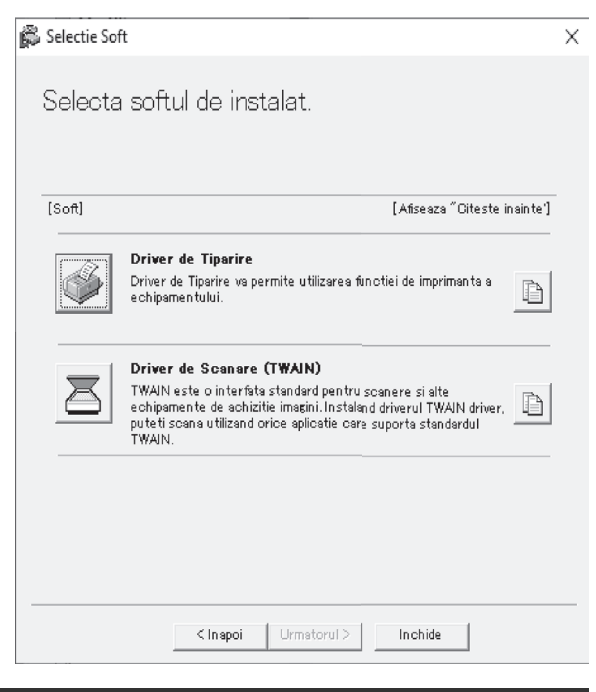

- **3** Faceți clic pe butonul "Instalare personalizată".
- 4 Când vi se solicită să confirmați modul în care este conectată imprimanta, selectați [Connected to this computer] (Conectată la acest computer) și apoi executați clic pe butonul [Next] (Următorul).

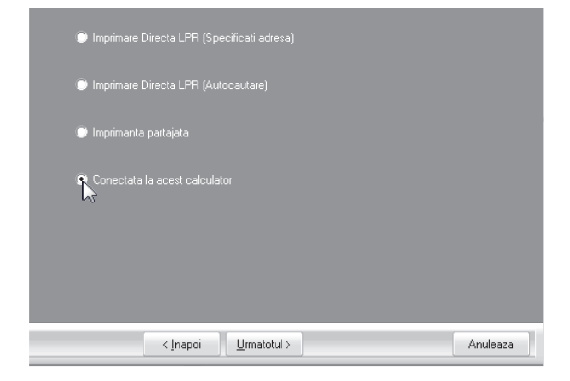

#### 5 Urmați instrucțiunile afișate pe ecran.

Citiți mesajul care apare în fereastră și executați clic pe butonul [Next] (Următorul).

Când apare ecranul de finalizare a instalării, executați clic pe butonul [OK].

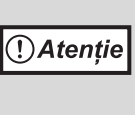

Dacă este afișată o fereastră de avertizare cu privire la securitate, vă rugăm să faceți clic pe "Install this driver software anyway" ("Continuați cu instalarea acestui software de driver") sau "Install" ("Instalați").

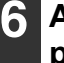

## Apasati tasta [Close] in fereastra de la pasul 2.

Când apare un mesaj solicitându-vă să conectați echipamentul la computer, executați clic pe butonul [OK].

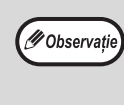

Dupa instalare, poate aparea un mesaj care sa va solicite repornirea calculatorului. Daca apre acest mesaj, apasati tasta [Yes] pentru a reporni calculatorul.

#### 7

#### Conectați echipamentul la computer cu un cablu USB.

- (1) Asigurați-vă că echipamentul este pornit. (p.33)
- (2) Conectați cablul la conectorul USB (Tipe B) al echipamentului. Interfața USB a echipamentului respectă standardul USB 2.0 (Hi-Speed). Vă rugăm să achiziționați un cablu USB ecranat.

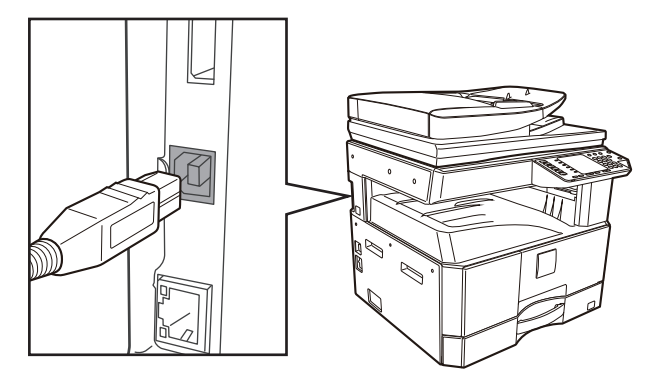

(3) Conectați celălalt capăt al cablului la conectorul USB (tip A) de pe computer.

## 8 Procedura de instalare a driverului de imprimantă PCL6 începe.

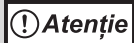

Dacă este afișată o fereastră de avertizare cu privire la securitate, vă rugăm să faceți clic pe "Install this driver software anyway" ("Continuați cu instalarea acestui software de driver") sau "Install" ("Instalați").

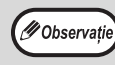

PCL6 poate fi utilizat atunci când este instalat kitul de extindere rețea și kitul de extindere imprimantă.

Acest lucru va incheia procedura de instalare.

#### Când instalați driverul de tipărire PS, driverul PPD

Instalarea este posibila dupa ce cablul USB a fost conectat. Asigurați-vă că instalați din nou driverul după ce ați efectuat pașii de la paginile 16 la 17.

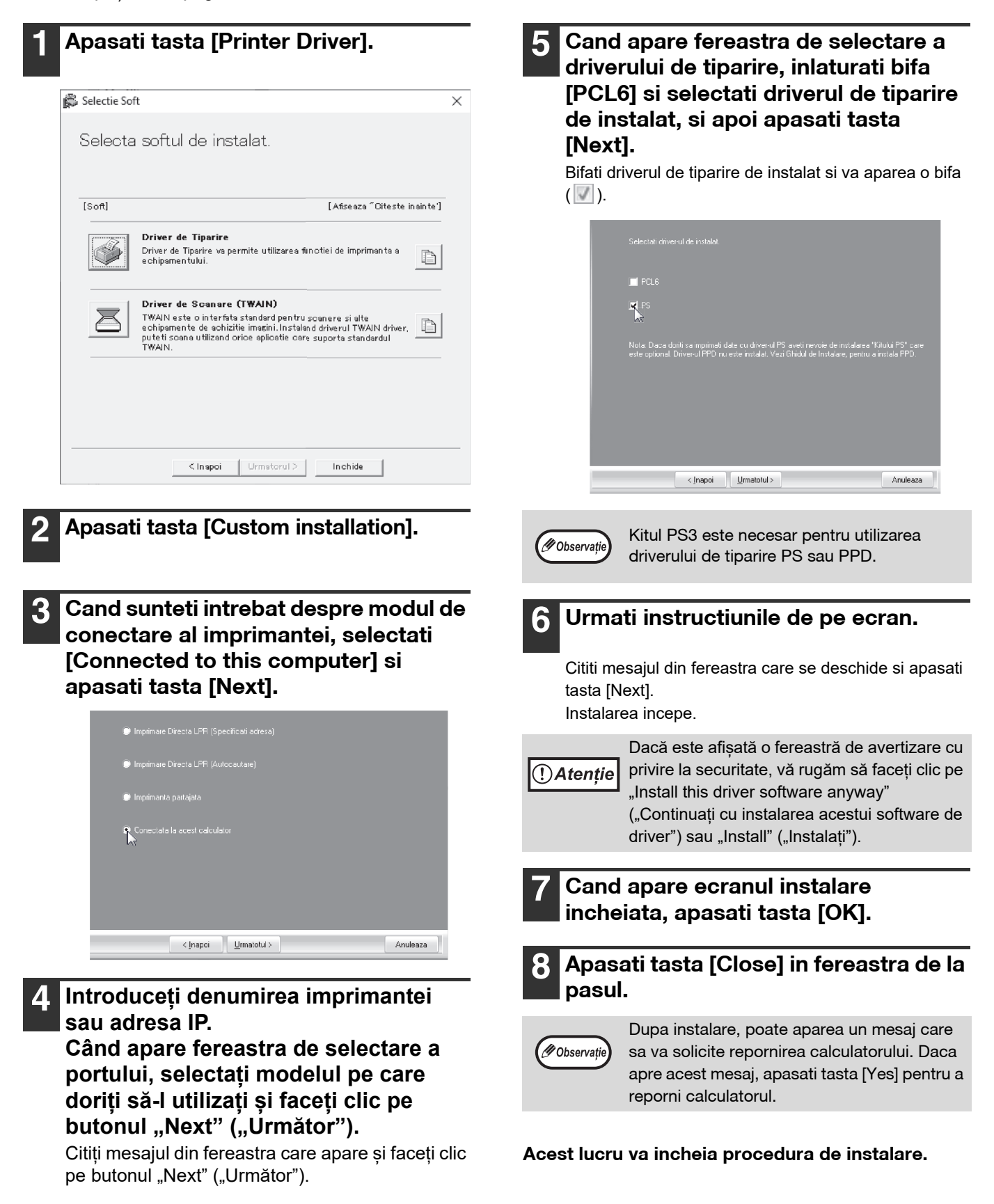

#### Instalarea printer status monitor (atunci când sunt instalate kitul de extindere rețea și kitul de extindere imprimantă)

Printer Status Monitor (Monitorizare Stare Imprimanta) este un program utilitar ce permite utilizatorilor sa verifice starea curenta a echipamentului direct de la ecranul calculatorului pentru a afla, de exemplu, daca echipamentul este sau nu gata de tiparire. Printer Status Monitor ofera informatii despre erori precum blocaje de hartie, informatii despre configuratia echipamentului ca imagine, formatul de hartie ce poate fi utilizat, si cantitatea ramasa de hartie, de utilizat.

Sunt necesare drepturi de Administrator pentru a instala softul.

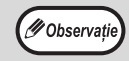

Printer Status Monitor nu poate fi utilizat in urmatoarele situatii: • Cand echipamentul este conectat prin cablu USB.

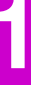

#### Descărcați Printer Status Monitor de pe pagina noastră web și rulați instalarea.

Pentru informații suplimentare, consultați distribuitorul dvs. sau cel mai apropiat reprezentant de service autorizat.

2 Urmati instructiunile de pe ecran.

## **3** Cand apare ecranul instalare incheiata, apasati tasta [Finish].

Pentru a avea MONITORIZARE STARE IMPRIMANTA pornit automat la deschiderea calculatorului, selectati casuta de bifare [Add this program to your Startup folder] v si apasati tasta [Finish].

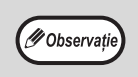

După instalare, va apărea fi?ierul readme.
Dupa instalare, poate aparea un mesaj care sa va solicite repornirea calculatorului. Daca apre acest mesaj, apasati tasta [Yes] pentru a reporni calculatorul.

#### Acest lucru incheie instalarea.

Pentru procedurile de utilizare a funcției Printer Status Monitor (Monitorizare Stare Imprimantă), consultați fișierul Help (Ajutor). Urmați acești pași pentru a accesa fișierul Help (Ajutor): Faceți clic pe butonul "Start", selectați "All apps" ("Toate aplicațiile") (sau "All Programs" ("Toate programele")), selectați "SHARP Printer Status Monitor" ("Monitorizare Stare Imprimantă SHARP") și apoi selectați "Help" ("Ajutor").

- În Windows 8.1/Server 2012 R2, faceți clic pe pictograma ( ) de pe ecranul de pornire, apoi selectați "Help" ("Ajutor") din meniul "SHARP Printer Status Monitor" ("Monitorizare Stare Imprimantă SHARP").
- În Windows Server 2012, faceți clic dreapta pe fereastra de pornire (sau glisați în sus din marginea inferioară), apoi selectați "Taskbar" ("Bara de activități") → "All apps" ("Toate aplicațiile") → "Help" ("Ajutor") din meniul "SHARP Printer Status Monitor" ("Monitorizare Stare Imprimantă SHARP").

#### Instalarea driverului de scanare

- Parcurgeti pasii de la 2 la 6 din "Când aparatul este conectat la o rețea" (p.14).
- 2 Executați clic pe butonul [Software utilitar] și apoi clic pe butonul [Scanner Driver (TWAIN)].

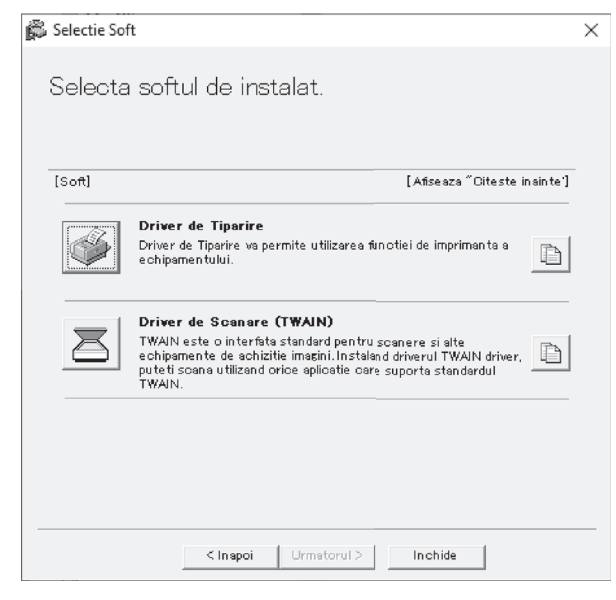

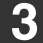

#### Urmati instructiunile de pe ecran.

Cititi mesajul din fereastra care apare si apasati tasta [Next].

4

Cand apare fereastra incheiere setare, apasati tasta [OK].

5 Apasati tasta [Close] in fereastra de la pasul.

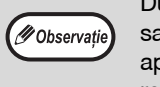

Dupa instalare, poate aparea un mesaj care sa va solicite repornirea calculatorului. Daca apre acest mesaj, apasati tasta [Yes] pentru a reporni calculatorul.

#### Acest lucru incheie instalarea. Dupa aceea, configurati adresa IP a echipamentului in driverul de scanare.

Cand este instalat driverul de scanare, utilitarul "Select Device" este de asemenea instalat.

Adresa IP a echipamentului este configurata in driverul de scanare utilizand "Select Device".

6 Apasati tasta [start], selectati [All Programs], selectati [SHARP MFP TWAIN V AC] ("SHARP MFP TWAIN K" pe o conexiune de re?ea), si apoi selectati [Select Device].

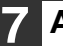

#### Apasati tasta [Search].

Daca stiti adresa IP, puteti apasa tasta [Input] si introduce adresa IP fara a mai cauta in retea.

| <br>Nume | <br>Locatia echipamentu |
|----------|-------------------------|
|          |                         |
|          |                         |
|          |                         |
|          |                         |
|          |                         |
|          |                         |
|          |                         |

#### 8 Selectati adresa IP a echipamentului din meniul "Address" si apasati tasta [OK].

- Asigurati-va ca ati intrebat administratorul de sitem (administrator de retea) pentru adresa IP a echipamentului.
- Numele (nume gazda) sau adresa IP a echipamentului pot fi introduse direct "Address".
- Daca numarul de port utilizat de functia de scanare a echipamentului a fost schimbat, introduceti o coloana ":" dupa adresa IP si apoi introduceti numerul de port. (In mod normal numarul de port nu este necesar a fi introdus.)

| Adaugati adresa noua   |    | ×       |
|------------------------|----|---------|
| Adresa                 |    |         |
| XXX.XXX.XXX.XXX        |    | •       |
| Nume                   |    |         |
| XX-xxxx                |    |         |
| Locatia echipamentului |    |         |
|                        |    |         |
|                        | OK | Anulare |

#### 9 Apasati tasta [OK].

|                         | Nume    | Locatia e | chipamentului |
|-------------------------|---------|-----------|---------------|
| <u>xx</u> x.xxx.xxx.xxx | XX-xxxx |           |               |
|                         |         |           |               |
|                         |         |           |               |
|                         |         |           |               |
|                         |         |           |               |
|                         |         |           |               |
|                         |         |           |               |
|                         |         |           |               |
|                         |         |           |               |
|                         |         |           |               |
|                         |         |           |               |

Acest lucru incheie instalarea driverului de scanare.

## **INSTALAREA FONTURILOR DE AFISARE PS**

Fonturile ce pot fi utilizate de catre driverul de tiparire PS sunt continute pe CD-ROM "PRINTER UTILITIES" care insoteste kitul PS3. Instalati aceste fonturi dupa nevoie pentru driverul de tiparire PS.

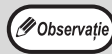

În funcție de modele, kitul PS3 este instalat în mod standard.

- 1 Inserati CD-ROM "PRINTER UTILITIES" ce insoteste kitul PS3, in drive-ul CD-ROM al calculatorului.
- 2 Faceți clic pe pictograma "File Explorer" (➡) din bara de instrumente, apoi pe "This PC" ("Acest PC") și dublu clic pe pictograma "CD-ROM" (♠).
  - În Windows 8.1/Server 2012, executaţi dublu-clic pe pictograma "CD-ROM".
    - \* Dacă nicio pictogramă nu este afişată în Windows Server 2012, executaţi clic-dreapta în ecranul Start (sau glisaţi în sus de la marginea de jos), apoi selectaţi bara de aplicaţii → "All apps" (Toate aplicaţiile) → "Computer" şi apoi executaţi dublu-clic pe "CD-ROM".
    - \* Dacă în Windows 8.1, nu este afişată nicio pictogramă, faceți clic pe pictograma () de pe ecranul Start şi apoi, dublu clic pe pictograma "CD-ROM".
  - În Windows Server 2012 R2, faceți clic dreapta pe butonul "Start", apoi pe pictograma "File Explorer" și pe "This PC" ("Acest PC") și apoi, dublu clic pe pictograma "CD-ROM".

## 3 Faceti dublu-click pe icoana [Setup] (爲).

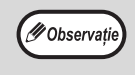

Dacă apare o fereastră cu un mesaj care vă solicită confirmare, faceți clic pe "Yes" ("Da") sau "Allow" ("Permiteți").

4 Fereastra "SOFTWARE LICENSE" va aparea. Asigurati-va ca ati inteles termenii licentei si apoi apasati tasta [Yes].

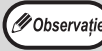

Puteti afisa "SOFTWARE LICENSE" intr-o alta limba selectand limba dorita din meniul corespunzator. Pentru a instala softul in limba selectata continuati instalarea cu acea limba selectata. **5** Cititi mesajul din fereastra "Welcome" si apoi apasati tasta [Next].

6 Apasati tasta [PS Display Font].

| [Software] | [Display Readme                                                                |
|------------|--------------------------------------------------------------------------------|
| Aa         | PS Display Font The display fonts are used to display print images on computer |
|            |                                                                                |
|            |                                                                                |
|            |                                                                                |

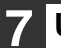

Urmati instructiunile de pe ecran.

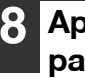

Apasati tasta [Close] din ecranul de la pasul 6.

# CONFIGURAREA DRIVERULUI DE TIPARIRE

Dupa instalarea driverului de tiparire, trebuie sa configurati driverul de instalare corespunzator numarului tavilor de hartie ale echipamentului si a formatului hartiei alimentate in fiecare dintre acestea.

- Faceţi clic pe butonul "Start" (□), apoi pe pictograma "Settings" ("Setări") ()
   → "Device" ("Dispozitiv") → "Devices and printers" ("Dispozitive şi imprimante").
  - În Windows Server 2012, faceți clic pe "Control Panel" ("Panou de control") → "Hardware" → "Devices and Printers" ("Dispozitive și imprimante") → "Printers" ("Imprimante").
  - În Windows 8.1, faceți clic pe pictograma ( ●) de pe ecranul de pornire, apoi faceți clic pe "Control Panel" ("Panou de control") → "Hardware and Sound" ("Hardware şi Sunet") → "View devices and printers" ("Vizualizare dispozitive şi imprimante").
- Faceți clic dreapta pe pictograma driver-ului de imprimantă "XX-xxxx" și apoi clic pe "Proprietăți imprimantă".
- Apasati tab-ul "Configuration" si setati configuratia echipamentului in functie de accesoriile optionale instalate.

Setati configuratia corecta a echipamentului. Daca nu, tiparirea s-ar putea efectua cu erori.

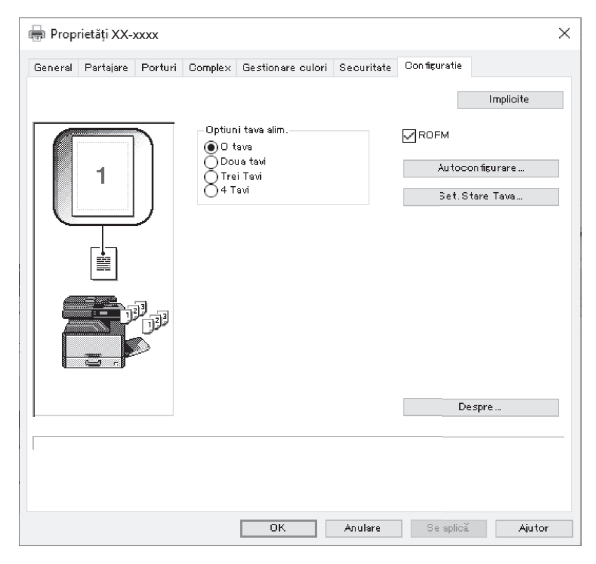

\* Acest ecran este conectat la driverul de imprimantă SPLC pentru instalarea rețelei.

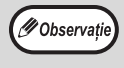

Pentru Driverul PCL sau Driverul SPLC cu instalare de pe stick USB, pentru a configura automat setările în funcție de starea mașinii detectate, faceți clic pe butonul "Auto Configuration" ("Configurare automată").

#### 4 Apasati butonul "Set Tray Status" si selectati formatul de hartie alimentat in fiecare tava de hartie.

Selectati o tava, in meniul "Paper Source" si selectati formatul hartiei alimentate in acea tava din meniul "Set Paper Size". Repetati aceasta procedura pentru fiecare tava in parte.

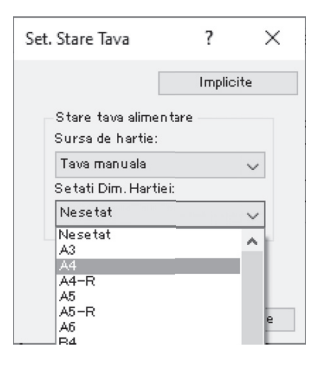

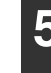

Apasati butonul "OK" in fereastra "Set Tray Status".

6 Apasati butonul "OK" in fereastra de proprietati de tiparire.

# SETAREA MANAGER BUTON

Manager Buton (Button Manager) este un program software ce interactioneaza cu driverul de scanare pentru a permite scanarea de la echipament.

Pentru a scana utilizand echipamentul, Manager Buton trebuie conectat cu meniul de scanare al echipamentului. Urmați pașii de mai jos pentru a lega Button Manager.

- Faceți clic pe butonul "Start" ( □), apoi pe pictograma "Settings" ("Setări") () → "Device" ("Dispozitiv") → "Devices and printers" ("Dispozitive şi imprimante").
  - În Windows Server 2012, faceți clic pe "Control Panel" ("Panou de control") → "Hardware" → "Devices and Printers" ("Dispozitive și imprimante") → "Printers" ("Imprimante").
  - În Windows 8.1, faceți clic pe pictograma ( ) de pe ecranul de pornire, apoi faceți clic pe "Control Panel" ("Panou de control") → "Hardware and Sound" ("Hardware și Sunet") → "View devices and printers" ("Vizualizare dispozitive și imprimante").
- 2 Faceți clic dreapta pe pictograma driver-ului de imprimantă "XX-xxxx" şi selectați "Proprietăți scanare".
- 3 In ecranul "Proprietati", apasati tab-ul "Actiuni".
- 4 Selectati "ScanMenu SC1:" din meniul dinamic "Select an event".

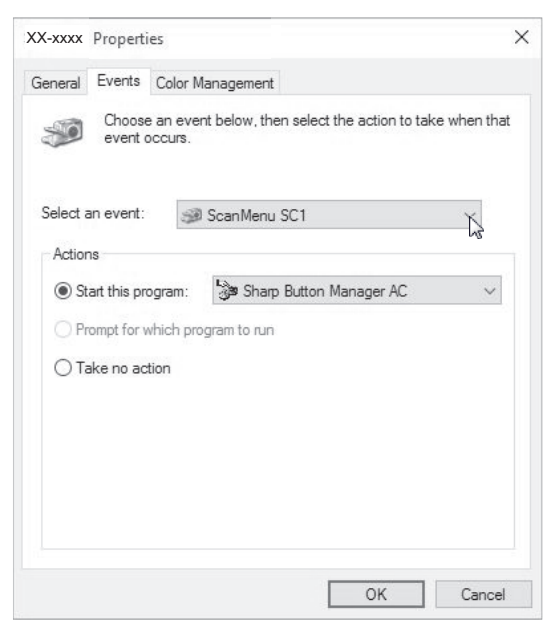

Selectati "Start this program" si apoi selectati "Sharp Button Manager AC" din meniul dinamic.

| General  | Events            | Color Ma             | anagement            |                    |           |
|----------|-------------------|----------------------|----------------------|--------------------|-----------|
| <b>9</b> | Choose<br>event o | e an even<br>occurs. | t below, then select | the action to take | when that |
| Select   | an event:         | 3                    | ScanMenu SC1         |                    | ~         |
| Action   | ns                |                      |                      |                    |           |
| ) St     | art this pr       | ogram:               | 🍃 Sharp Button       | Manager AC         | K         |
| OP       | rompt for v       | which prog           | gram to run          |                    | 15        |
| OT       | ake no ac         | tion                 |                      |                    |           |
|          |                   |                      |                      |                    |           |
|          |                   |                      |                      |                    |           |
|          |                   |                      |                      |                    |           |
|          |                   |                      |                      |                    |           |

Repetati pasii de la 4 la 5 pentru a conecta Manager Butonla "ScanMenu SC2:" prin "ScanMenu SC6:".

Selectati "ScanMenu SC2:" din meniul dinamic "Select an event". Selectati "Start this program", selectati din meniul dinamic "Sharp Button Manager AC". Repetati procedura pentru fiecare Meniu de Scanare, pana la "ScanMenu SC6:".

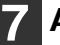

#### Apasati butonul "OK".

Manager Buton este conectat acum cu meniurile de scanare (1 la 6).

Setarile de scanare ale fiecarui meniu de scanare de la 1 la 6 pot fi modificate din fereastra de setari a Manager Buton.

Pentru setările implicite din fabricație ale meniului de scanare și pentru procedurile de configurare a setărilor Button Manager, consultați "SETĂRILE BUTONULUI MANAGER" (p.76).

# ERORI / REZOLVARE ERORI

Daca programul software nu este instalat corect, verificati urmatoarele caracteristici din calculatorul dumneavoastra.

#### Ecranul Plug and Play nu este afisat

Daca nu este afisat ecranul Plug and Play dupa ce ati conectat echipamentul la aclculator utilizand un cablu USB si apoi ati pornit echipamentul, urmati pasii de mai jos pentru a verifica daca protul USB este disponibil.

- Faceți clic pe butonul "Start" (⊞), apoi pe "Windows System" ("Sistem Windows") și pe "Control Panel" ("Panou de control") și apoi, pe "Hardware and Sound" ("Hardware și Sunet").
  - În Windows 8.1, faceți clic dreapta pe ecranul de pornire (sau glisați în sus din marginea inferioară), apoi faceți clic pe App Bar (Bara de aplicații) → "All apps" ("Toate aplicațiile") → "Control Panel" ("Panou de control") → "Hardware and Sound" ("Hardware și Sunet") → "Devices Manager" ("Manager dispozitive").
  - În Windows Server 2012 R2/Server 2019, faceți clic dreapta pe butonul "Start".

#### 2 Apasati "Manager Echipament", si daca va aparea o fereastra de dialog care sa va solicite confirmare, apasati "Continua".

"Controlere USB" va aparea intr-o lista de echipamente.

#### 3 Apasati icoana > de langa "Universal Serial Bus controllers".

- - 🏺 Generic USB Hub
  - Generic USB Hub
  - Intel(R) C600/X79 series chipset USB2 Enhanced Host Controller #2 1D2D
  - Intel(R) C600/X79 series chipset USB2 Enhanced Host Controller #1 1D26
  - Renesas USB 3.0 eXtensible Host Controller 0.96 (Microsoft)

Ar trebui sa apara doua articole: tipul chipset-ului controlerului si Hub-ul Radacina. Daca apar aceste articole puteti utiliza portul USB. Daca "Universal Serial Bus controllers" afiseaza un semn de exclamare galben sau nu este afisat, trebuie sa verificati manualul calculatorului dumneavoastra pentru rezolvarea erorilor USB sau sa contactati producaturul acestuia.

4 Odata ce ati verificat ca portul USB este activ, instalati softul asa cum este explicat la "INSTALAREA PROGRAMULUI SOFTWARE" (p.10).

# Driverul nu poate fi instalat corect de catre Plug and Play

Daca driverul nu poate fi instalat corect de catre Plug and Play (de exemplu, Plug and Play este executat fara a copia fisierele necesare instalarii driverului), urmati pasii de mai jos pentru a elimina din lista echipamentele care nu sunt necesare si apoi instalati drivelul asa cum este explicat la "INSTALAREA PROGRAMULUI SOFTWARE" (p.10).

#### 1 Faceți clic pe butonul "Start" (⊞), apoi pe "Windows System" ("Sistem Windows") și pe "Control Panel" ("Panou de control") și apoi, pe "Hardware and Sound" ("Hardware și Sunet").

- În Windows 8.1, faceți clic dreapta pe ecranul de pornire (sau glisați în sus din marginea inferioară), apoi faceți clic pe App Bar (Bara de aplicații) → "All apps" ("Toate aplicațiile") → "Control Panel" ("Panou de control") → "Hardware and Sound" ("Hardware și Sunet") → "Devices Manager" ("Manager dispozitive").
- În Windows Server 2012 R2/Server 2019, faceți clic dreapta pe butonul "Start".

#### 2 Apasati "Manager Echipament", si daca va aparea o fereastra de dialog care sa va solicite confirmare, apasati "Continua".

In Windows, faceti dublu-click pe icoana "Sistem", apasati tab-ul "Hardware", si apoi apasati butonul "Manager Echipament".

Apasati icoana >> alaturata "Other devices".

Other devices

Daca apare "XX-xxxx", selectati-l si stergeti-l.

Ø Observație

Daca nu apare "Other devices", inchideti fereastra "Manager Echipament".

Instalati softul asa cum este explicat la "INSTALAREA PROGRAMULUI SOFTWARE" (p.10).

#### Dezinstalarea softului

Daca doriti sa dezinstalati softul urmati pasii de mai jos.

- 1 Faceți clic pe butonul "Start" ( □), apoi pe "Windows System" ("Sistem Windows") și pe "Control Panel" ("Panou de control").
  - În Windows Server 2012, faceți clic dreapta pe fereastra de pornire (sau glisați în sus din marginea inferioară), apoi selectați "Taskbar" ("Bara de activități") → "All applications" ("Toate aplicațiile") → "Control Panel" ("Panou de control").
  - În Windows 8.1, faceți clic pe pictograma (
     ) de pe ecranul de pornire, apoi faceți clic pe "Control Panel" ("Panou de control").

## **2** Faceți clic pe "Uninstall a Program" ("Dezinstalați un program").

3 Selectați programul sau driverul pe care doriți să îl ștergeți.

Pentru informații suplimentare, consultați manualul sistemului de operare sau secțiunea Ajutor.

#### Reporniti calculatorul.

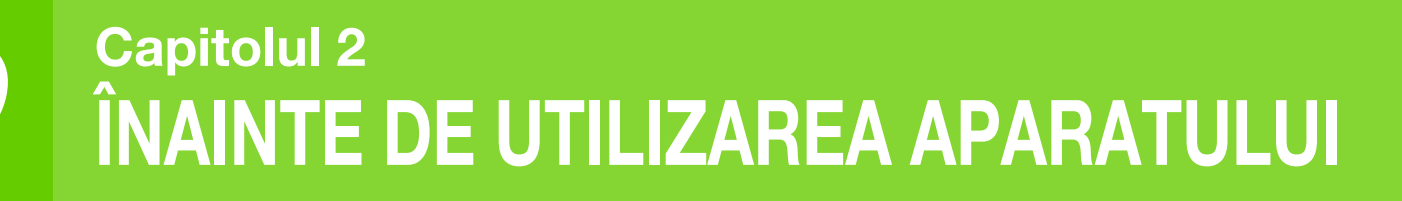

Acest capitol conține informații elementare care ar trebui să fie citite înainte de utilizarea aparatului.

# DENUMIRILE ȘI FUNCȚIILE COMPONENTELOR

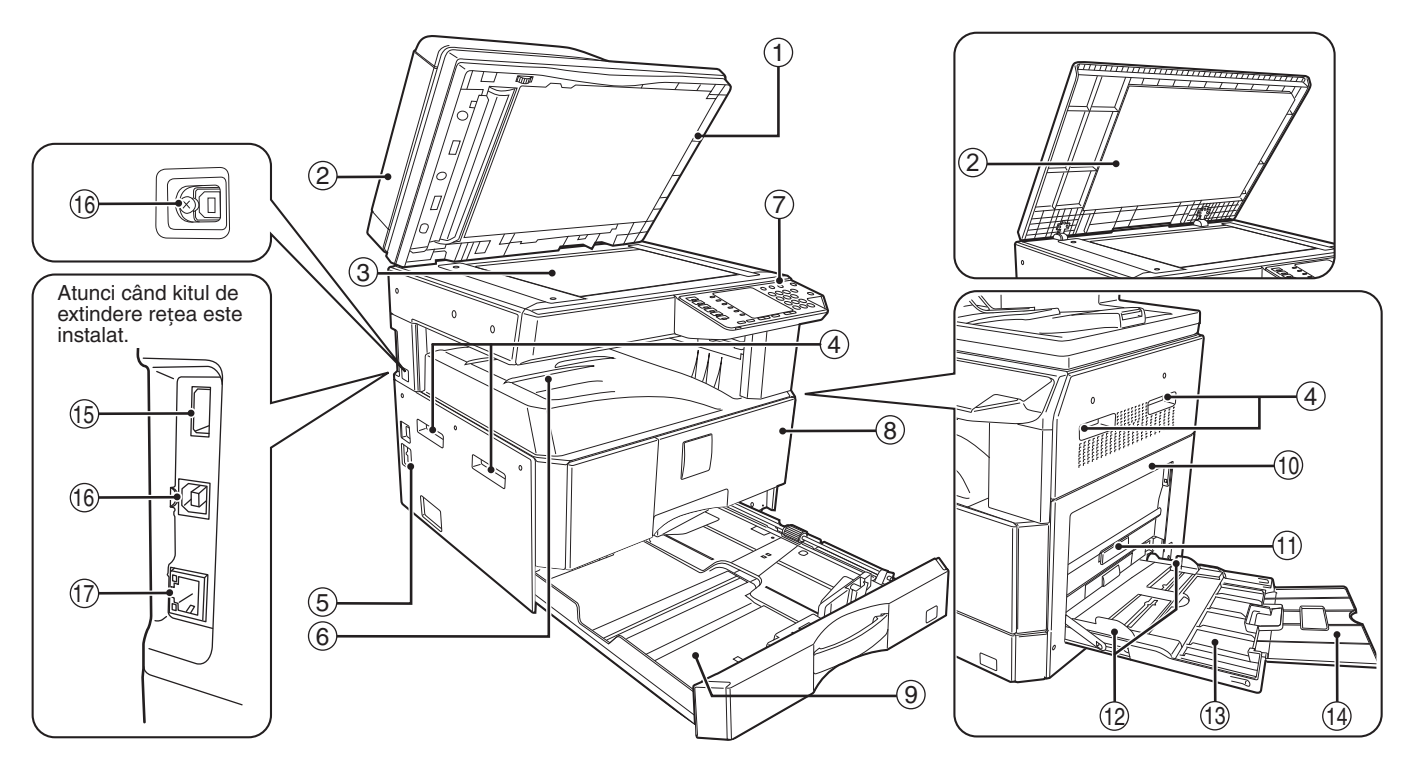

 Sistemul de curățare a ferestrei (dacă este instalat RSPF)
 Se folosește la curățarea ferestrei de scanare a

originalului. (p.119)

- ② Capacul alimentatorului de documente (dacă este instalat RSPF)/capac documente Deschideți pentru a face copii folosind fereastra pentru documente. (p.40)
- ③ Fereastra pentru documente Aşezaţi originalul pe care doriţi să îl scanaţi cu faţa în jos. (p.40)
- (4) Mânerul

Se utilizează pentru a muta mașina.

5 Întrerupătorul

Se apasă pentru a deschide sau închide aparatul. (p.33)

6 Tava de ieşire a hârtiei Copiile şi documentele tipărite sunt depozitate în

7 Panoul de comandă

- Conține butoanele de comandă și indicatoarele luminoase. (p.29)
- 8 Capacul frontal

Deschideți capacul pentru a scoate hârtia blocată și pentru a efectua operațiile de întreținere a aparatului. (p.111, p.112, p.116)

③ Tăvile pentru hârtie Stocati hârtia în accastă tavă (n

Stocați hârtia în această tavă.(p.34)

- ① Capacul lateral Deschideți capacul pentru a scoate hârtia blocată şi pentru a efectua operațiile de întreținere a aparatului. (p.110, p.111)
- Mânerul capacului lateral Trageți pentru a deschide capacul lateral. (p.110)
- (2) Ghidajele tăvii universale Se reglează în funcție de lățimea hârtiei. (p.36)
- (3) Tava universală Hârtia, inclusiv hârtiile speciale (precum folia transparentă) pot fi alimentate folosind tava universală (p. 26, p. 51)
- universală. (p.36, p.51)
   Extensia tăvii universale
   Scoateți extensia când alimentați un format mare de

hârtie precum B4 și A3. (p.36) Conector USB 2.0 (Tip A) (când este instalat

- (5) Conector USB 2.0 (Tip A) (când este instalat kitul de extensie rețea) Conectați la dispozitivul USB.
- 6 Conectorul USB 2.0 Pentru a utiliza funcția de tipărire, conectați aparatul la calculator.
- 10BASE-T / 100BASE-TX conector LAN Conectați-vă la rețea pentru a utiliza funcțiile de imprimare și scanare. (p.14)

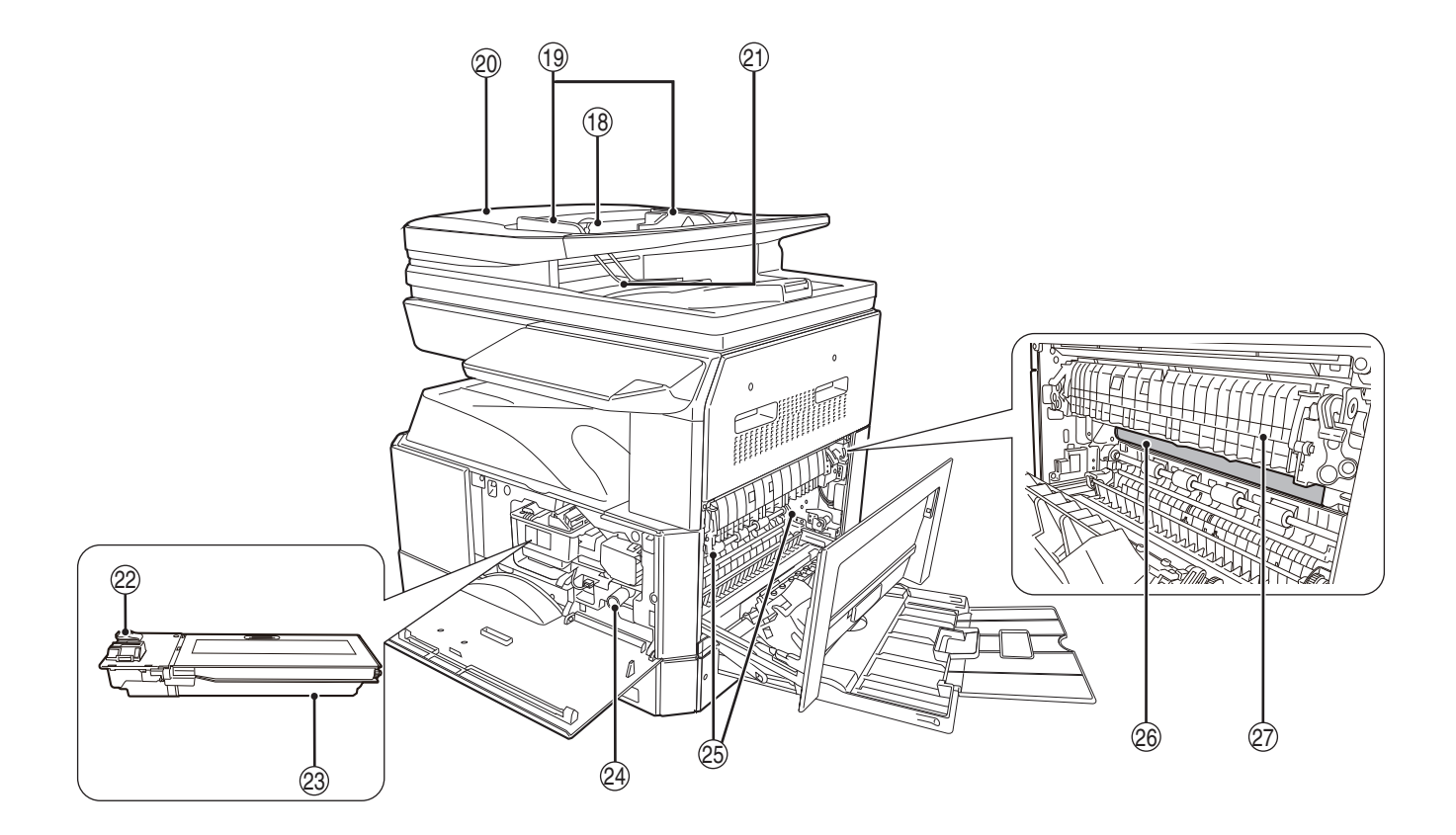

(B) Tava de alimentare documente (dacă este instalat RSPF)

Așezați aici originalul(ele) pe care doriți să îl(le) scanați, cu fața în sus. Se pot așeza maximum 40 de originale. (p.42)

- (9) Ghidajele originalului (dacă este instalat RSPF) Se reglează în funcție de dimensiunile originalelor. (p.41)
- ② Capacul tamburului de alimentare (dacă este instalat RSPF) Se desebide pentru e secerte originalele elimentate

Se deschide pentru a scoate originalele alimentate incorect. (p.109)

- ② Zona de ieşire (dacă este instalat RSPF) Zona prin care originalele ies din aparat după copiere.
- Maneta de deblocare a cartuşului de toner Pentru înlocuirea cartuşului de toner, trageți de cartuş în timp ce apăsați pe această manetă. (p.116)
- Cartuşul de toner Conține toner. (p.116)
- Butonul de rotire a tamburului Se roteşte pentru a scoate hârtia. (p.111, p.112)

Butonul de deblocare a unității de fuziune Pentru a scoate hârtia blocată din unitatea de fuziune, apăsați pe aceste manete şi scoateți hârtia. (p.112)

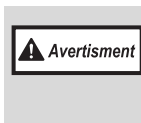

Unitatea de fuziune este fierbinte. Nu atingeți unitatea de fuziune când scoateți hârtia blocată. Acest lucru poate provoca arsuri sau alte leziuni.

- Cilindrul fotoconductor Imaginile copiate sunt formate pe cilindrul fotoconductor.
- Ghidajul pentru hârtie al unității de fixare Se deschide pentru a scoate hârtia alimentată incorect. (p.113)

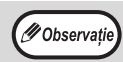

Denumirea modelului este disponibilă pe capacul frontal al mașinii.

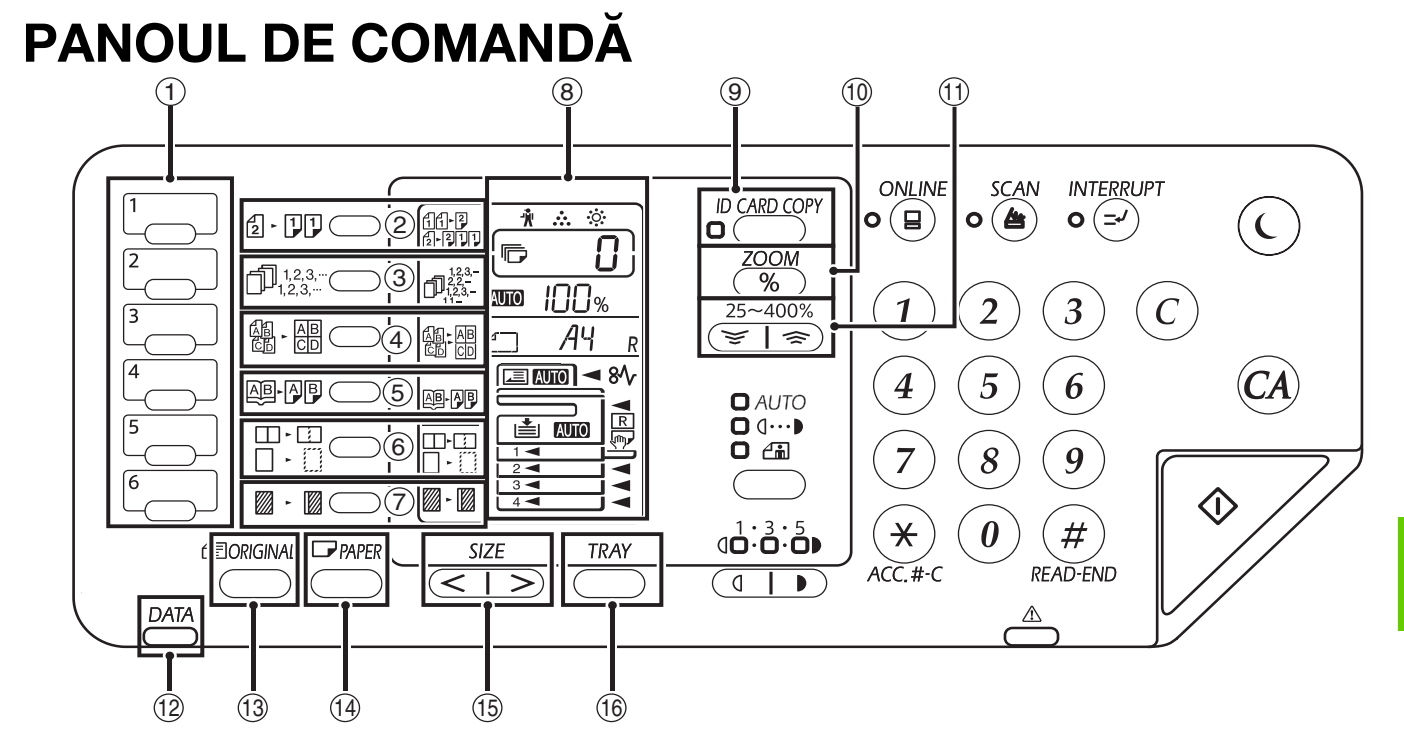

- Butonul Meniu scanare Apăsați pentru a scana utilizând tastele de pe echipament. (p.76)
- ② Tasta original de copiat (2 1)) Apăsați pentru a selecta modul pe față sau față-verso. (p.49)
- ③ Tastă SORT/GROUP/ROTATE SORT (Sortare/Grup/Sortare rotire) ( ☐☐<sup>1,2,3,...</sup>) / indicatorii

Apăsați pentru a selecta modul "SORT" (Sortare), "GROUP" (Grup) sau "ROTATE SORT" (Sortare rotire). (p.55)

- ④ Butonul / indicatorii 2 în 1 / 4 în 1 ( AB · AB) Apăsați pentru a selecta modul "2 în 1" sau "4 în 1". (p.57)

Pentru a face copii individuale pentru două pagini dintr-o carte deschisă sau de pe un alt original cu două pagini. (p.52)

- ⑥ Butonul / indicatorul Ştergere (□·□) Apăsați pentru a selecta modurile "ŞTERGERE MARGINI", "ŞTERGERE CENTRU" sau "ŞTERGERE MARGINI + CENTRU". (p.60)
- ⑦ Butonul / indicatorul DEPLASARE MARGINE (□ · □)

Deplasează textul sau imaginea pe copie pentru a lăsa o rezervă de îndosariere pe marginea copiei. (p.59)

8 Afişajul

Afișează numărul de copii selectat precum și raportul de de redimensionare la copiere, funcția de configurare a sistemului sau codul setării sau un cod de eroare când aceasta apare.

- Butonul / indicatorul ID CARD COPY Apăsați pentru a utiliza ID Card copy. (p.61)
- Butonul ZOOM (%) Țineți apăsat acest buton dacă maşina nu funcționează pentru a afişa pe ecran raportul de copiere. (p.46)
- (1) Butoanele Raport copiere ( , )
   Se utilizează pentru a selecta orice raport de micşorare sau de mărire a copiei cuprins între 25% şi 400% în incremenți de 1%. (p.46)
- Indicator DATA NOTIFICATION (Notificare date) (Verde) (<sup>DATA</sup>)

Indicatorul luminează continuu sau intermitent pentru a indica starea unei activități. (p.32)

- Butonul ORIGINAL
   Pentru a introduce formatul documentului original. (p.37)
- Butonul hârtie Se utilizează pentru a defini formatul de hârtie din tăvile pentru hârtie. (p.37)
- (5) Butoanele SIZE Se utilizează pentru a selecta

Se utilizează pentru a selecta un format de hârtie. (p.37)

(6) Butonul Configurare parametrii tavă Se utilizează pentru a selecta manual o tavă de hârtie. (p.37)

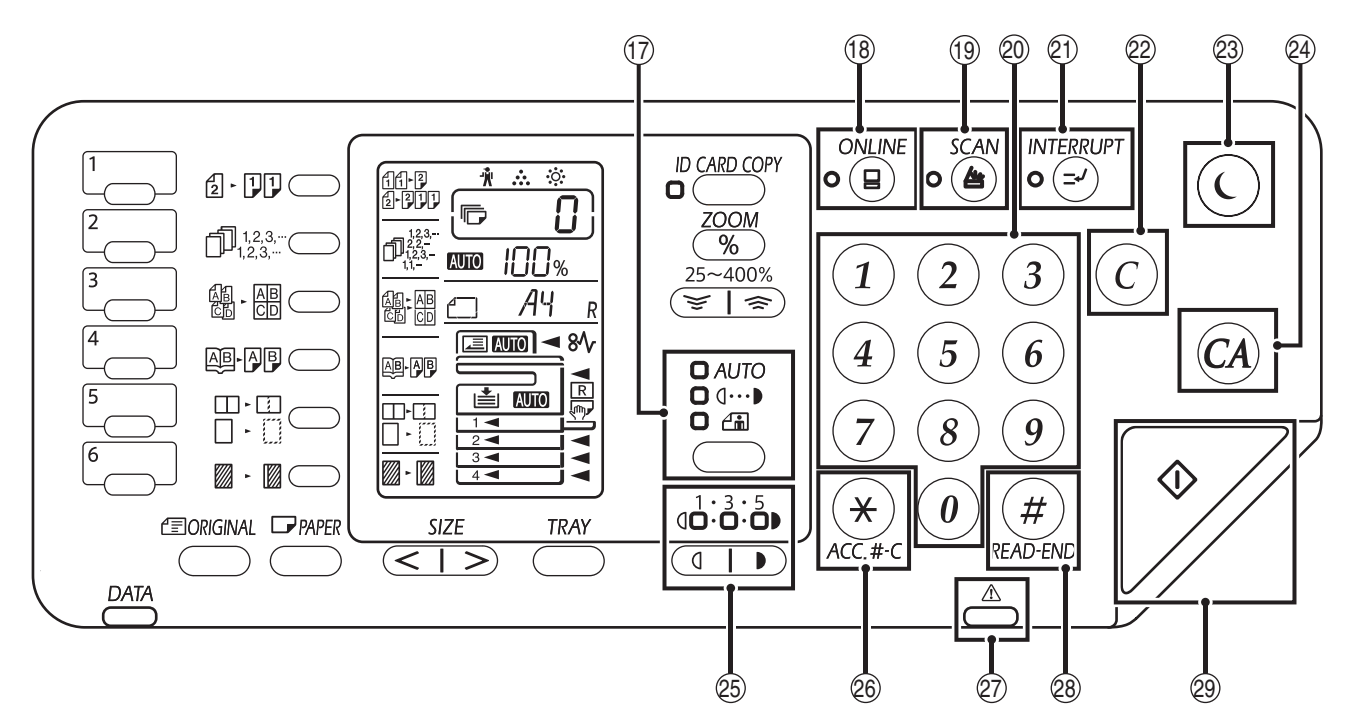

⑦ Butonul / indicatorii AUTO/TEXT/FOTO (AUTO / Q··· ) / ∠...)

Pentru a selecta modul de expunere: "AUTO", "TEXT"sau "FOTO". (p.43)

- Butonul / indicatorul ON LINE () Apăsați acest buton pentru a conecta sau deconecta maşina la calculator. Indicatorul se aprinde dacă aparatul este conectat şi se stinge dacă acesta nu este conectat.(p.62)
- (9) Butonul / indicatorul Scanare ((a)) Apăsați pentru a trece aparatul în modul scaner şi pentru a scana folosind programul Button Manager inclus. (p.74) Pe durata scanării şi a transmisiei datelor scanate, indicatorul luminează intermitent.
- Butoanele numerice
   Cu ajutorul acestora puteți selecta numărul de exemplare dorit sau puteți efectua diferite configurări ale sistemului. (p.44)

   Pentru a afişa numărul total de pagini tipărite de aparat, apăsați butonul [0]. (p.117)
- Butonul / indicatorul Întrerupere (
   Întrerupe o copiere aflată în desfăşurare. (p.53)
- Butonul Resetare (ⓒ) Şterge numărul de exemplare afişat sau încheie o copiere.
- Indicatorul Economisire energie (()) Se utilizează pentru a comuta maşina în modul "Auto power shut-off" (Oprire automată), aceasta fiind o funcție de economisire a energiei.
   [Indicatorul Power save (Economisire a energiei)]
   (()) clipește când echipamentul se află într-un mod de oprire automată. (p.33)
- Butonul Resetare totală (A) Şterge toți setările parametrilor selectați și readuce aparatul la parametrii inițiali. (p.33)

Se utilizează pentru a ajusta nivelul de expunere pentru TEXT sau FOTO. (p.43)

- Butonul Resetare cont (\*) (ACC.#-C) În timp ce utilizați copierea activând modul de inspectare, apăsați pentru a readuce echipamentul în starea de aşteptare a introducerii numărului de cont. (p.97)
- Indicator de eroare (<sup>A</sup>) Luminează continuu sau intermitent pentru a indica starea erorii. (p.32)
- Butonul Sfârşit citire (#) Copierea începe dacă apăsați această tastă atunci când verificați numărul total de copii efectuate şi ați finalizat scanarea paginilor originale. (p.117)
- Butonul / indicatorul START ()

Apăsați pe acest buton pentru a face o copie (p.40). De asemenea, apăsați pentru a configura setările de sistem. Copierea se poate realiza numai dacă acest indicator este aprins.

### AFIŞAJUL

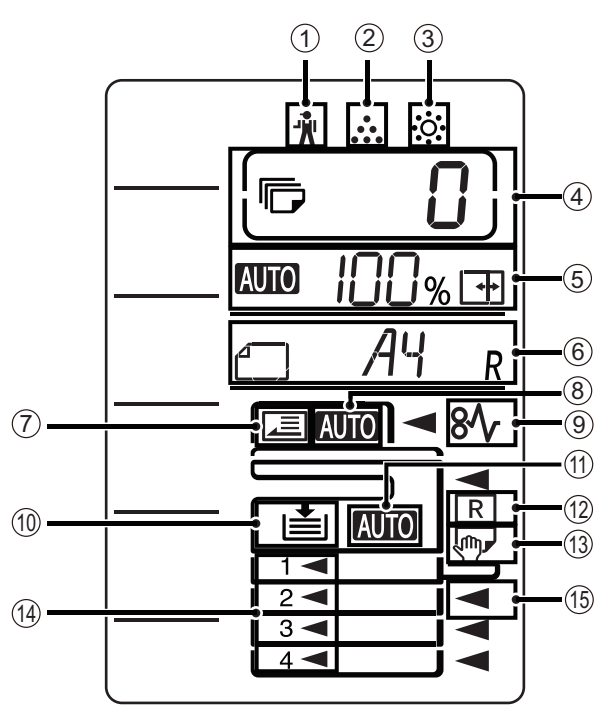

- [ <sup>\*</sup>/<sub>2</sub> ] Indicatorul de întreținere (p.108)
- ② [ ... ] Indicatorul înlocuire cartuş toner (p.108)
- ③ [ … ] Indicatorul înlocuire cilindru de developare (p.108)

#### ④ Afişajul pentru numărul de copii

Afişează numărul de copii setat, funcția de setare a sistemului sau codul de setare, sau un cod de eroare atunci când apare o eroare. De asemenea, indică numărul de program atunci când se utilizează funcția de scaner.

#### **5** Afişare raport

Afişează raportul de copiere.

- AUTO : Indicator de selectare automată raport. Apare când raportul a fost selectat automat. (p.44)
- H :: Apare când se folosește copierea XY ZOOM sau când pentru tava de alimentare secundară, s-a setat dimensiunea hârtiei "EXTRA". (p.44)

#### 6 Afişare format

Indică formatul documentului original/hârtiei amplasate. Simbolul "R" indică faptul că documentul original și hârtia sunt amplasate în direcție orizontală.

- Când este amplasat un document original, acesta indică orientarea şi formatul documentului original. (p.44)
- Formatul şi orientarea hârtiei apar când verificați sau setați hârtia în tavă. (p.44)
- Indicator de detectare document original Luminează când există un document original în RSPF.

 Indicator de detectare automată a formatului documentului original
 Luminează când formatul documentului original este

etectat automat. ③ [%/, ] Indicatorul blocaj (p.108)

- Indicator tavă de hârtie
   Luminează intermitent când tava a rămas fără hârtie.
- Indicator de selectare automată a hârtiei Luminează când este activat. (p.42)
- Indicator de rotire automată
   Apare când se utilizează copierea prin rotire. (p.42)
- Indicator tavă de bypass
   Apare când este selectată tava de bypass (p.42)
- Indicator tavă de hârtie
   Indicatorul tăvii de hârtie selectate curent luminează. (p.42)

### **INDICATOR DE NOTIFICARE**

Indicatorul de notificare date ( <sup>DATA</sup>) și indicatorul de eroare ( <sup>(L)</sup>) luminează continuu sau intermitent pentru a indica starea echipamentului.

| Tavă                      | Indicator de eroare ( $\stackrel{\triangle}{\frown}$ )                                                    | Indicator de notifica                                                 | re date ( <sup>DATA</sup> ) (Verde)                                            |
|---------------------------|----------------------------------------------------------------------------------------------------|-----------------------------------------------------------------------|--------------------------------------------------------------------------------|
|                           | (roşu)                                                                                                    | Pattern1 (Model 1)                                                    | Pattern2 (Model 2)                                                             |
| Solid                     | Erori care nu întrerup<br>funcționarea echipamentului,<br>precum toner aproape<br>consumat.               | Operațiune în desfășurare,<br>precum alimentare sau ieșire<br>hârtie. | Stare de pregătire sau o altă<br>stare în care pot fi acceptate<br>operațiuni. |
| lluminare<br>intermitentă | Erori care întrerup funcționarea<br>echipamentului, precum<br>alimentare incorectă sau toner<br>consumat. | Scanarea unui document<br>original sau procesare date                 | Procesare operațiune în curs                                                   |

"Pattern 1" (Model 1) și "Pattern 2" (Model 2) pe indicatorul de notificare a datelor ( DATA) pot fi setate în setările utilizatorului. Consultați "SETĂRILE SISTEMULUI" (p.88).

# PORNIREA ȘI OPRIREA APARATULUI

Butonul de pornire se află pe laterala din stânga mașinii.

### PORNIREA APARATULUI

#### Apăsați butonul în poziția "Pornit".

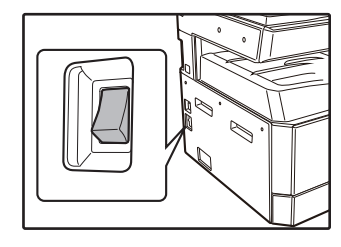

În timp ce mașina se încălzește, tasta [START] () clipește. (Tasta [START] () se va aprinde când mașina este pregătită să copieze.)

## **OPRIREA APARATULUI**

Verificați dacă aparatul nu funcționează și apoi apăsați butonul în poziția "Oprit".

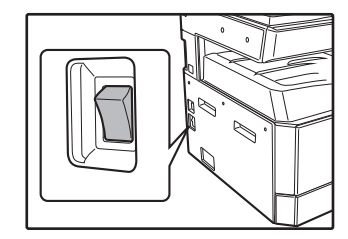

Dacă butonul este acționat în timp ce aparatul funcționează, se poate produce un blocaj de hârtie iar comanda de tipărire care se executa va fi anulată.

Pentru a vă asigura că mașina nu funcționează, verificați următoarele:

- Indicatorul START este aprins. (Starea inițială)
- Indicatorul POWER SAVE (Economisire energie) (ⓒ) şi tasta [START] (𝓝) vor lumina. (Mod preîncălzire)
- Indicatorul POWER SAVE (Economisire energie) (() va lumina intermitent. (Mod de oprire automată)

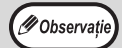

- La prima pornire, aparatul revine la parametrii inițiali, dacă este apăsat butonul [Resetare totală] ((a)), sau dacă niciun buton nu este apăsat pe durata de timp predefinită în "Resetare automată", după terminarea unei comenzi de copiere. Dacă aparatul revine la parametrii inițiali, toți parametrii și funcțiile selectate în acel moment vor fi anulate. Timpul definit pentru parametrul "Resetare automată" poate fi modificat din parametrii utilizatorului. (p.88)
- Dacă aparatul nu este folosit pentru copiere sau tipărire o anumită perioadă de timp predefinită, aparatul este configurat inițial pentru a intra automat în modul de economisire energie. Această setare poate fi modificată din setările sistemului. (p.88)

#### Modurile de economisire a energiei

Pentru a reduce consumul total de energie și prin urmare costurile de funcționare, aparatul are două moduri de economisire a energiei. În plus, aceste moduri conservă resursele naturale și ajută la reducerea poluării mediului. Cele două moduri de economisire a energiei sunt "Modul Preîncălzit" și modul "Oprire automată".

#### Modul Preîncălzit

Această funcție comută automat aparatul într-un mod de consum redus de energie după un interval de timp stabilit în care aparatul nu este utilizat, dar este alimentat. Indicatorul Economisire energie (() se aprinde; butoanele panoului de comandă pot fi utilizate. Funcționarea normală se va relua automat dacă este apăsat un buton de pe panoul de comandă, dacă un original este așezat sau dacă este primită o comandă de tipărire.

#### Modul oprire automată

Această funcție comută automat aparatul într-un mod de consum și mai redus de energie decât modul Preîncălzit după un interval de timp stabilit în care aparatul nu este utilizat, dar este alimentat. Toate lămpile indicatoare cu excepția Economisire de energie (()) și Conectat se sting. Pentru a relua funcționarea normală, apăsați butonul [Economisire de energie] ((). Funcționarea normală este, de asemenea, reluată când se transmite o comandă de copiere. În modul oprire automată, nu poate fi utilizat niciun buton (cu excepția butonului [Economisire de energie] (()).

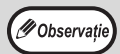

Timpul de activare a preîncălzirii și "Temporizatorul pentru oprire automată" pot fi modificate din setările sistemului. Se recomandă să definiți timpi adecvați în funcție de gradul de utilizare al mașinii. (p.88)

#### Parametrii inițiali

Aparatul preia parametrii inițiali la prima pornire, când butonul [Resetare totală] ((A)) este apăsat și la circa un minut după ultima copie realizată, indiferent de modul folosit.

Raport de copiere: 100%, Expunere: automat

Număr de exemplare: 0, Toate modurile speciale de copiere: dezactivat

Selecție automată hârtie: activat, Stație de alimentare cu hârtie: tava selectată în "Configurare tavă implicită" în setările sistemului. (p.89)

# ÎNCĂRCAREA HÂRTIEI

Afișajul de hârtie luminează intermitent, iar afișajul tăvii de hârtie care a rămas fără hârtie luminează, de asemenea, intermitent. Sau când tava de hârtie selectată nu este instalată sau este instalată incorect.

## HÂRTIA

Pentru a obține cele mai bune rezultate, folosiți numai hârtia recomandată de SHARP.

| Tip tavă de hârtie | Tip hârtie                                                          | Format                                                                                                    | Greutate                                                                                                    | Capacitate                                                                               |
|--------------------|---------------------------------------------------------------------|----------------------------------------------------------------------------------------------------|----------------------------------------------------------------------------------------------------|------------------------------------------------------------------------------------------|
| Tavă hârtie        | Hârtie standard<br>Hârtie reciclată<br>Hârtie subțire* <sup>3</sup> | 5R<br>B5R<br>B5<br>A4R<br>A4<br>B4<br>A3<br>(5-1/2" x 8-1/2"R (Invoice))<br>(8-1/2" x 11"R (Letter R))<br>(8-1/2" x 11" (Letter))<br>(8-1/2" x 13" (Foolscap))<br>(8-1/2" x 13-1/2")<br>(8-1/2" x 13-1/2")<br>(8-1/2" x 13-2/5")<br>(8-1/2" x 14" (Legal))<br>(11" x 17" (Ledger)) | 55 g/m <sup>2</sup> - 105 g/m <sup>2</sup> *1<br>(de la 13 lbs. până la 28<br>lbs. hârtie de scris<br>bond) | 250 de coli <sup>*2</sup><br>(Încărcați hârtie mai jos<br>decât marcajul de pe<br>tavă)  |
|                    |                                                                     |                                                                                                    |                                                                                                    | 500 de coli * <sup>2</sup><br>(Încărcați hârtie mai jos<br>decât marcajul de pe<br>tavă) |
| Tava universală*4  | Hârtie standard<br>Hârtie reciclată<br>Hârtie subțire* <sup>3</sup> | A6R - A3<br>(5-1/2" x 8-1/2" (Invoice)<br>to 11" x 17" (Ledger))                                                                                                    | 55 g/m <sup>2</sup> - 105 g/m <sup>2</sup><br>(de la 13 lbs. până la 28<br>lbs. hârtie de scris<br>bond)    | 100 de coli *2                                                                           |
|                    | Folie transparentă<br>Etichete                                      |                                                                                                    | -                                                                                                    | Încărcați o coală de<br>hârtie de fiecare dată în<br>tava universală.                    |
|                    | Hârtie grea 1                                                       | A6R - A4<br>(5-1/2" x 8-1/2" (Invoice)<br>to 8-1/2" x 11" (Letter))                                                                                                    | 106 g/m <sup>2</sup> - 128 g/m <sup>2</sup><br>(de la 28 lbs. până la 32<br>lbs. hârtie de scris<br>bond)   | Puteți încărca mai<br>multe coli de hârtie în<br>tava universală.                        |
|                    | Hârtie grea 2                                                       |                                                                                                    | 129 g/m <sup>2</sup> - 200 g/m <sup>2</sup><br>(de la 32 lbs. până la<br>110 lbs. hârtie de scris<br>bond)  | Încărcați o coală de<br>hârtie de fiecare dată în<br>tava universală.                    |
|                    | Plicuri                                                             | Internațional DL<br>(110 mm x 220 mm)<br>Monarch<br>(3-7/8" x 7-1/2")<br>Comercial 10<br>(4-1/8" x 9-1/2")<br>Envelope Chou 3<br>YOKEI-2<br>kaku-2<br>kaku-3<br>YOKEI-4                                                                                                    | -                                                                                                    | 10 coli                                                                                  |

\*1 Atunci când se face un număr mare de copii sau printuri, folosind mai mult de 90 g/m2 (24 lbs.), scoateți documentele copiate din tava de ieşire după ce au fost tipărite circa 100 de pagini. Exemplarele tipărite nu se pot stivui corect dacă se acumulează mai mult de 100 de pagini.

\*2 Numărul de coli de hârtie care poate fi definit diferă în funcție de greutatea hârtiei.

\*3 Hârtia subțire nu poate fi utilizată pentru copierea pe ambele fețe.

\*4 Tava de bypass nu este acceptată pentru copierea pe ambele fețe.

#### Hârtiile speciale

Dacă folosiți hârtie specială, urmați indicațiile de mai jos.

- Folosiți folii transparente și etichete recomandate de SHARP. Folosirea altor tipuri de hârtie care nu sunt recomandate de SHARP poate duce la blocarea acestora sau la pătarea documentelor tipărite. Dacă trebuie să utilizați un alt suport de tipărire decât cele recomandate de SHARP, alimentați hârtie pe rând, foaie cu foaie, folosind tava universală (nu încercați să folosiți tipărirea sau copierea continuă).
- În comerț sunt disponibile mai multe tipuri de hârtie specială, iar unele nu pot fi folosite cu acest aparat. Înainte de a folosi o hârtie specială, contactați reprezentantul autorizat de service.
- Înainte de a folosi o altă hârtie decât cele recomandate de SHARP, faceți un test de copiere pentru a vedea dacă hârtia poate fi folosită.

## ÎNCĂRCAREA HÂRTIEI

Verificați dacă mașina nu copiază sau tipărește și apoi urmați pașii de mai jos pentru a încărca hârtia.

#### Încărcarea tăvii de hârtie

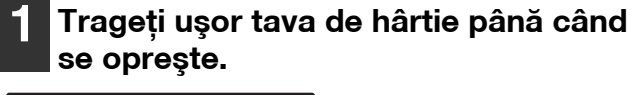

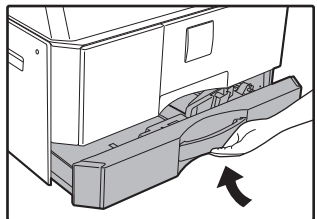

#### Împingeți în jos placa de presiune până când se fixează pe poziție.

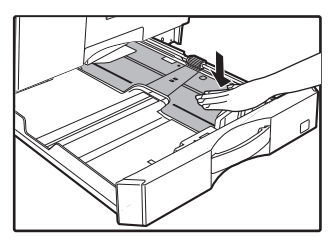

Împingeți centrul plăcii de presiune în jos până când se fixează pe poziție.

### 3 Extindeți plăcile de partiție din tavă.

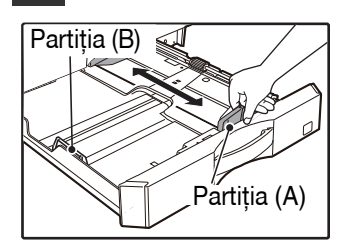

#### 4. Încărcarea hârtiei în tavă.

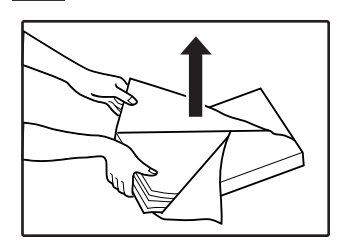

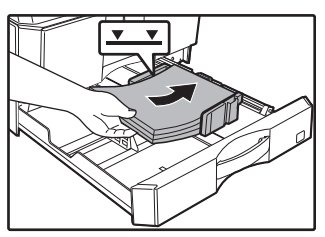

- Deschideți pachetul de hârtie şi introduceți topul fără a vântura hârtia.
- Înainte de a încărca hârtia verificați dacă teancul este drept.

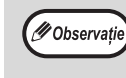

- Nu încărcați hârtia mai sus de linia de pe tavă (până la 250 de coli (până la 500 de coli, când se folosește unitatea de alimentare hârtie de 500 de coli))!
- Nu adăugați hârtie la hârtia deja încărcată. Aceasta poate provoca alimentarea mai multor coli simultan.

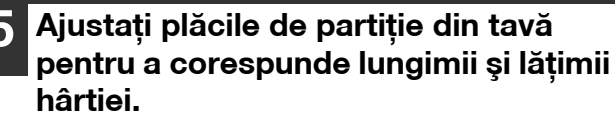

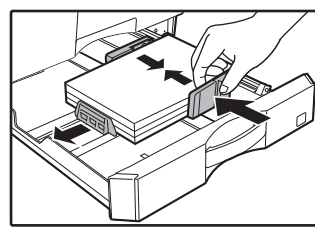

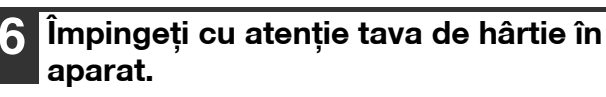

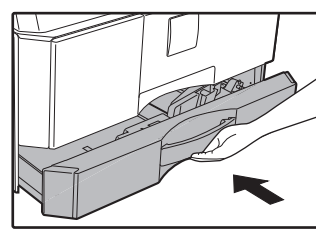

Ø Observație

- Dacă în tavă ați încărcat un format de hârtie diferit de formatul încărcat anterior, treceți la "SCHIMBAREA PARAMETRILOR FORMATULUI DE HÂRTIE DIN TAVĂ" (p.37).
- Când apare un blocaj de hârtie, rotiți hârtia cu 180 de grade și reintroduceți-o.
- Îndreptați hârtia ondulată înainte de utilizare.

#### Încărcarea tăvii universale

#### Deschiderea tăvii universale.

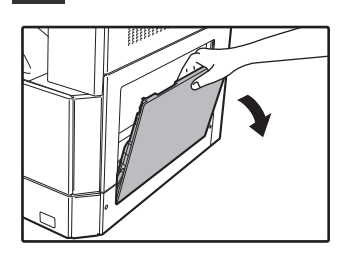

Scoateți extensia tăvii universale când alimentați un format mare de hârtie precum B4 și A3.

2 Aşezați ghidajele pentru hârtie în funcție de lățimea hârtiei.

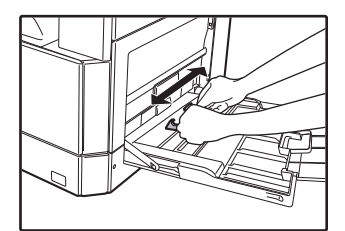

## 3 Împingeți în jos placa de presiune până când se fixează pe poziție.

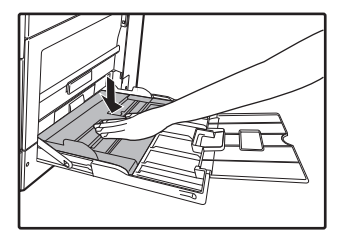

## 4 Introduceți complet hârtia (cu fața în jos) în tava universală.

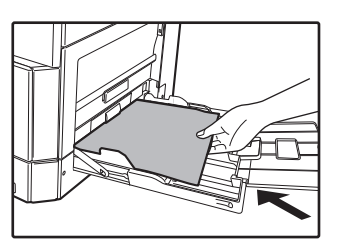

Pentru a nu apărea probleme la alimentare, verificați încă o dată dacă ghidajele pentru hârtie sunt reglate în funcție de lățimea hârtiei.

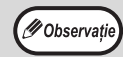

 Dacă ați încărcat hârtia în tava universală, apăsați pe butonul [TRAY] pentru a selecta tava universală. Tava universală nu va fi selectată automat.

 Când încărcați hârtie grea în tava de bypass, țineți apăsată tasta [Paper] (Hârtie) timp de cel puțin 5 secunde, utilizați tasta [TRAY] (Tavă) [Paper] (Hârtie) pentru a selecta tava de bypass și apăsați tasta [COPY RATIO] (Raport copiere) ((,) pontru a selecta "1" pentru Heavy Paper 1 (Hârtie grea 1) sau "2" Heavy Paper 2 (Hârtie grea 2). Pentru tipurile de hârtie grea care pot fi utilizate, consultați "HÂRTIA" (p.34).

#### Elemente importante la introducerea hârtiei în tava universală

- În tava universală puteți așeza maximum 100 de coli de hârtie obișnuită.
- Formatele de hârtie A6, B6 sau plicurile orizontale trebuie aşezate aşa cum este prezentat în diagrama de mai jos (
  ).

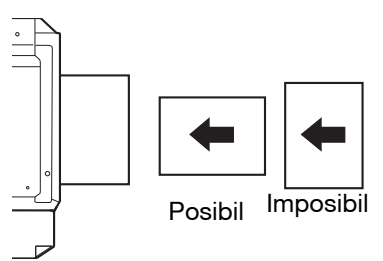

- Dacă încărcați plicuri, acestea trebuie să fie drepte și plane și nu trebuie să aibă marginile prost lipite (nu clapa de închidere).
- Hârtiile speciale cu excepția foliilor transparente, a etichetelor și a plicurilor recomandate de SHARP trebuie să fie alimentate pe rând, una câte una folosind tava universală.
- La adăugarea hârtiei, scoateți mai întâi hârtia rămasă din tavă, combinați-o cu hârtia care va fi adăugată și apoi reîncărcați-o într-un singur teanc. Hârtia adăugată trebuie să aibă același format și să fie același tip de hârtie ca și hârtia din tavă.
- Nu folosiți hârtie mai mică decât originalul. Pot apărea pete sau imagini murdare.
- Nu folosiți hârtie pe care s-a copiat sau s-a tipărit deja!
#### Plicuri

M Observatie

Nu folosiți următoarele tipuri de plicuri, pot apărea probleme la alimentare.

- Plicurile cu margini metalice, clame, şnururi sau ferestre.
- Plicurile cu fibre aspre, hârtie indigo sau cu suprafețe lucioase.
- Plicuri cu două sau mai multe clape.
- Plicuri pe a căror clapă este lipită o bandă, o folie, sau hârtie.
- Plicurile care au pe clapă un pliu.
- Plicurile cu lipici pe clapă care trebuie umezit pentru a putea fi închise.
- Plicurile pe care sunt lipite etichete sau timbre.
- Plicurile care sunt umflate uşor cu aer.
- Plicurile care au proeminențe de lipici din zona de lipire.
- Plicurile care au o parte din zona de lipire desfăcută.

### SCHIMBAREA PARAMETRILOR FORMATULUI DE HÂRTIE DIN TAVĂ

2

Urmați pașii de mai jos pentru a modifica parametrii formatului de hârtie din tavă.

- Parametrii formatului de hârtie din tavă nu pot fi modificați dacă aparatul este oprit temporar din lipsă de hârtie sau datorită
   unei probleme de alimentare sau pe durata întreruperii copierii.
  - În timpul tipăririi (chiar și în modul tipărire), parametrii definiți pentru formatul de hârtie nu pot fi modificați.
  - Hârtia de dimensiuni A5 poate fi selectată numai în tava de alimentare secundară.
- Nu încărcați hârtie având un alt format de hârtie decât cel definit. Copierea nu se va putea efectua.

#### 1 Țineți apăsat butonul [Paper] (Hârtie) mai mult de 5 secunde pentru a defini formatul de hârtie selectat.

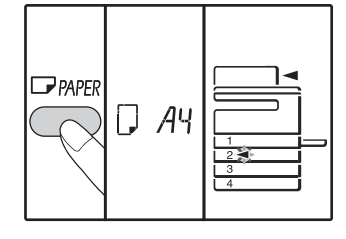

Indicatorul locației selectate care este alimentată cu hârtie va lumina intermitent, iar indicatorul corespunzător formatului de hârtie (definit în prezent) va fi aprins. Toți ceilalți indicatori vor fi stinși.

2 Dacă aparatul are două sau mai multe tăvi de hârtie, folosiți butonul [Tray] (Tavă) pentru a selecta tava de hârtie pentru care doriți să modificați parametrii definiți pentru formatul de hârtie.

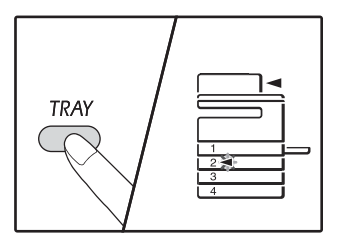

La fiecare apăsare a butonului [Tray] (Tavă), indicatorul de localizare a alimentării cu hârtie care luminează intermitent va indica o tavă de hârtie.

#### 3 Folosiți butonul [Size] (Format) pentru a selecta formatul de hârtie.

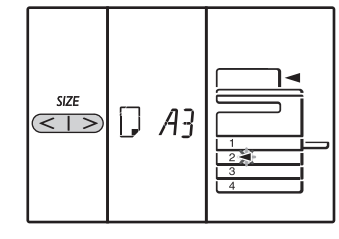

#### Modificarea opțiunii privind formatul hârtiei din tava universală

Pentru a modifica opțiunea privind formatul hârtiei din tava universală, țineți apăsat butonul [Paper] (Hârtie) timp de minim 5 secunde, selectați tava universală utilizând butonul [Tray] (Tavă) și selectați formatul dorit pentru hârtie.

#### Definirea parametrii tăvii universale

Dacă ați selectat tava universală, puteți modifica opțiunea privind formatul hâtiei și prin următoarea procedură.

- Folosind butoanele numerice, introduceți o valoare pentru orizontală/verticală.
- Apăsați pe butonul [ZOOM]((%) pentru a comuta între direcția orizontală/verticală.
  - Direcția orizontală este selectată: indicator orizontală (⊡) se aprinde Direcția verticală este selectată:

indicator vertical (世) se aprinde Când ați terminat, apăsați și țineți apăsat [ZOOM](()).

#### Valori disponibile

| Direcție   | min. (mm) | max. (mm) |
|------------|-----------|-----------|
| Orizontală | 100       | 297       |
| Verticală  | 139       | 420       |

| Inch serie (inch)         | Serie metrică<br>(Seria AB) (mm) |
|---------------------------|----------------------------------|
| 5-1/2" x 8-1/2" (Invoice) | 140 x 216                        |
| 8-1/2" x 11" (Letter)     | 216 x 279                        |
| 8-1/2" x 13" (Foolscap)   | 216 x 330                        |
| 8-1/2" x 13-2/5"          | 216 x 340                        |
| 8-1/2" x 13-1/2"          | 216 x 353                        |
| 8-1/2" x 14" (Legal)      | 216 x 355                        |
| 11" x 17" (Ledger)        | 279 x 432                        |

#### Metric (seria AB) și seria inch referință

#### 4

#### Modificați formatul de hârtie din tava selectată.

Consultați "ÎNCĂRCAREA HÂRTIEI" (p.35).

#### Apăsați pe butonul [START] (☞) și apoi pe [Configurare parametrii tavă].

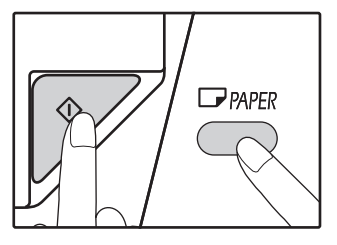

Pentru a modifica parametrii definiți pentru formatul de hârtie, repetați pașii de la 2 la 5 după ce ați apăsat pe butonul [START]  $(\overrightarrow{p})$ .

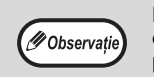

Foaia indicator pentru dimensiunea hârtiei de dimensiunea setată la pasul 3 apare în fereastra de pe partea dreaptă a tăvii.

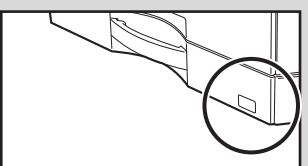

#### Elemente importante la folosirea modului imprimantă

Verificați dacă parametrii definiți pentru formatul de hârtie din tavă sunt aceeași cu formatul de hârtie definit în parametrii driverului imprimantei. De exemplu, dacă pentru tava de hârtie formatul definit este A4R, definiți pentru "Setati Dim. Hartiei" valoarea "A4R". Pentru mai multe informații, consultați "CONFIGURAREA DRIVERULUI DE TIPARIRE" (p.23).

#### Mod de setare uşoară (Doar pentru tava de bypass)

Dacă utilizați tava de bypass, puteți seta cu ușurință formatul de hârtie în modul de setare ușoară.

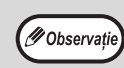

• Nu puteți seta tipul de hârtie în același timp.

• Dacă formatul hârtiei este EXTRA, numerele nu pot fi înregistrate.

## Utilizați tasta [TRAY] (Tavă) pentru a selecta tava de bypass.

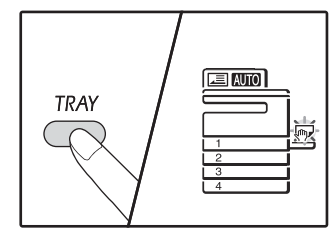

Indicatorul tăvii de bypass va lumina.

## **2** Utilizați tasta [SIZE] (Format) pentru a selecta formatul hârtiei.

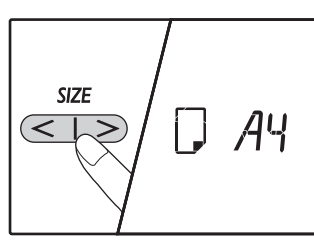

Indicatorul tăvii de bypass va lumina intermitent.

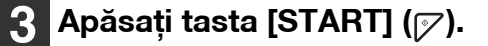

Formatul de hârtie pentru tava de bypass este confirmat.

## **MODIFICAREA TIPULUI DE HÂRTIE DINTR-O TAVĂ**

Când modificați tipul de hârtie utilizat într-o tavă, urmați întotdeauna procedura de mai jos pentru a modifica setarea de hârtie a tăvii.

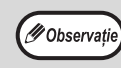

- Tipul de hârtie nu poate fi setat când operația este întreruptă din cauza terminării hârtiei sau alimentării greșite a hârtiei, sau în timpul întreruperii copierii. Tipul de hârtie nu poate fi setat în timpul tipăririi.
- Modificați setarea tipului de hârtie în modul de copiere. Setarea nu poate fi modificată în timpul executării copierii sau în modul de scaner.
- Nu încărcați un tip de hârtie diferit de setarea tăvii. Acest lucru poate cauza alimentarea incorectă.

# Efectuați paşii 1 - 5 din "Modificarea setărilor de hârtie pentru o tavă" "SCHIMBAREA PARAMETRILOR FORMATULUI DE HÂRTIE DIN TAVĂ" (p.37), şi selectați tava pentru care doriți să modificați tipul de hârtie.

## 2 Apăsați tasta [COPY RATIO] (Raport copiere) (☞ , ङ ).

Indicatorul luminos al tăvii selectate pentru setarea tipului de hârtie va lumina intermitent, iar afișarea raportul se va modifica în modul următor.

| Afişare raport | Tip hârtie                                                                                           |
|----------------|----------------------------------------------------------------------------------------------------|
| Dezactivat     | Hârtie standard                                                                                      |
| auto []        | Hârtie subțire                                                                                       |
| auto {         | Hârtie grea 1*                                                                                       |
|                | Hârtie grea 2*                                                                                       |
| 0000<br>-<br>  | Plicuri<br>Pentru afișarea<br>raportului și tipurile<br>de plicuri, consultați<br>"Afi?are plicuri". |
| auto =}        | Etichete                                                                                             |
| and CHP        | Film transparent                                                                                     |

\* Pentru diferența dintre Heavy 1 (Hârtie grea 1) şi Heavy 2 (Hârtia grea 2), consultați "HÂRTIA" (p.34).

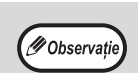

Pentru tăvile de hârtie 1 - 4, puteți seta doar hârtie normală și hârtie subțire.

#### 3 După apăsarea tastei [Start] (𝒫), apăsați tasta [Tray] (Tavă) pentru a părăsi setările.

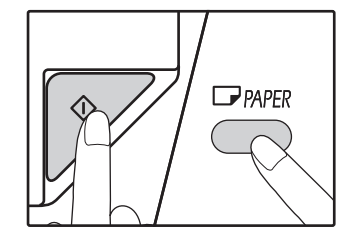

Pentru a modifica setarea de format hârtie a unei alte tăvi, repetați pașii 2 - 5 după ce apăsați tasta [START] ([7]).

#### **Envelope display**

2

| Afişare plicuri | Tipuri de plicuri |
|-----------------|-------------------|
|                 | Monarch           |
|                 | Com-10            |
|                 | DL                |
|                 | Envelope Chou 3   |
| auto 2 - 5      | YOKEI-2           |
|                 | Kaku-2            |
|                 | kaku-3            |
| auto 2 - 8      | YOKEI-4           |

## FUNCȚIONAREA ÎN MODURILE COPIATOR, IMPRIMANTĂ, ȘI SCANER

Unele operații nu pot fi efectuate simultan dacă aparatul este folosit în modul imprimantă, copiator sau scaner.

| Moduri     |                                             | Copiere | Tipărire | Scanarea de la un<br>calculator | Scanarea de la<br>aparat |
|------------|---------------------------------------------|---------|----------|---------------------------------|--------------------------|
| Conjetor   | Prin apăsarea tastei Copy                   | Da      | Da       | Da                              | Nu                       |
| Copiator   | În timpul copierii                          |         | Nu       | Nu                              | Nu                       |
| Imprimantă | În timpul tipăririi                         | Da*     |          | Da                              | Da                       |
| Scaner     | În timpul vizualizării<br>imaginii scanate/ | Nu      | Da       |                                 |                          |

Capitolul 3 **FUNCȚIILE DE COPIERE** 

În acest capitol este explicat modul de folosire a funcțiilor de copiere.

## **COPIEREA NORMALA**

În această secțiune este prezentat modul în care puteți face copii obișnuite. Dacă "Modul verificare" a fost activat (p.94), introduceți numărul dumneavoastră de cont format din 3 cifre.

#### Copierea folosind fereastra pentru documente

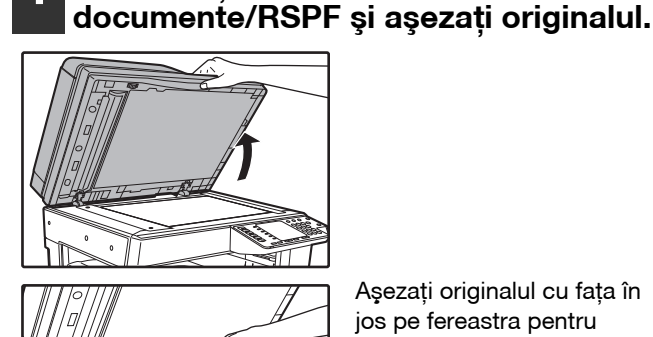

Deschideți capacul pentru

Aşezați originalul cu fața în jos pe fereastra pentru documente.

🖉 Observație

Pe fereastra pentru documente poate fi așezat un original având formatul maxim A3.

#### Închideți capacul pentru documente/RSPF.

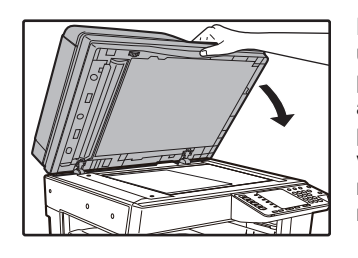

După așezarea originalului, nu uitați să închideți capacul pentru documente/RSPF. Dacă acesta va rămâne deschis, părțile aflate în afara originalului vor fi copiate cu culoarea negru, consumându-se foarte mult toner.

Apăsați tasta [ORIGINAL]

#### 4 Specificați formatul documentului original cu tasta [Size] (Format).

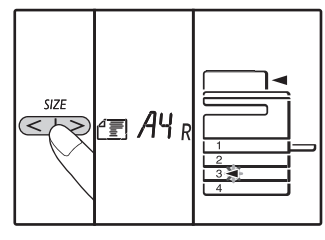

Când formatul originalului a fost selectat, va fi selectată automat tava cu același format de hârtie. (Dacă sunt două sau mai multe tăvi pentru hârtie)

- Verificați dacă indicatorul Tavă este aprins. Dacă indicatorul nu este aprins, în nici o tavă nu aveți hârtie cu același format ca și originalul. Încărcați într-o tavă formatul de hârtie necesar sau selectați tava universală folosind butonul [Hârtie] și copiați folosind această tavă.
- Tava universală trebuie selectată manual.
- Pentru a copia pe o hârtie având un format diferit de cel original, selectati hârtia cu butonul [Hârtie].
- Când ați finishied setarea dimensiunea originală, apăsați tasta [START] (1).

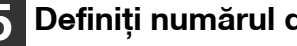

Definiți numărul de exemplare.

#### Apăsați pe butonul [START] (177) pentru a începe copierea.

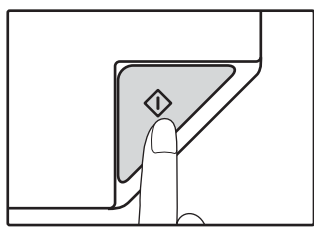

Copia este livrată în tava de iesire a hârtiei.

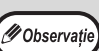

- În tava de ieșire a hârtiei pot fi așezate 250 de coli de hârtie.
- La aproape un minut după terminarea copierii, "Resetare automată" activează și reface parametrii de copiere la valorile inițiale. (p.33) Setarea "Timp resetare automată" poate fi modificată din setările sistemului. (p.88)
- Apăsați pe butonul [Resetare] (() ) pentru a opri copierea în timp ce aceasta se desfăşoară.

#### **Copierea din RSPF**

- 1 Pe fereastra pentru documente nu trebuie să se afle un original. Închideți RSPF.
  - 2 Reglați ghidajele originalului în funcție de dimensiunea originalului(elor).

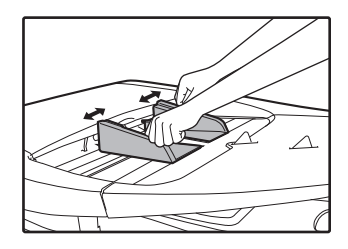

## Așezați originalul(ele) cu fața în sus în tava de alimentare cu documente.

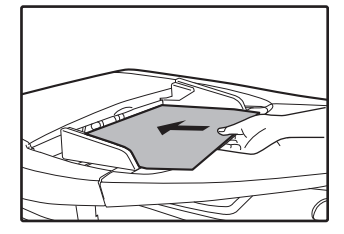

- Introduceți complet originalul în tava de alimentare cu documente. Când originalul a fost aşezat, indicatorul RSPF se va aprinde.
- Indicatorul Format original corespunzător formatului documentului original se aprinde.
   5.5 x 8.5R, A5R, B5 şi B5R nu pot fi detectate.
- Dacă indicatorul Format original luminează intermitent, rotiți originalul astfel încât acesta să aibă aceeaşi orientare ca şi indicatorul Format original care luminează intermitent.
- Verificați dacă indicatorul Format hârtie este aprins.

Dacă indicatorul nu este aprins, în nici o tavă nu aveți același format de hârtie ca formatul originalului. Încărcați într-o tavă formatul de hârtie necesar sau selectați tava universală folosind butonul [Hârtie] și copiați folosind această tavă.

- Tava universală trebuie selectată manual.
- Pentru a copia pe o hârtie având un format diferit de cel original, selectați hârtia cu butonul [Hârtie].

Nu așezați împreună originale de diferite formate în tava de alimentare cu documente. Pot apărea probleme de alimentare.

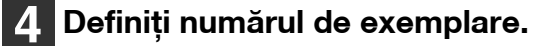

Ø Observatie

#### 5 Apăsați pe butonul [START] (*[*∕⁄) pentru a începe copierea.

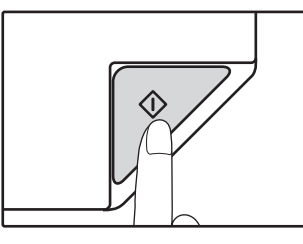

Copia este livrată în tava de ieșire a hârtiei. Modul implicit de ieșire pentru copierea de la RSPF este modul sortare (p.55). Modul standard de ieșire poate fi modificat utilizând "Selectare sortare automată" din setările sistemului (p.90).

Ø Observație

- În tava de ieşire a hârtiei pot fi aşezate 250 de coli de hârtie.
- La aproape un minut după terminarea copierii, "Resetare automată" activează şi reface parametrii de copiere la valorile inițiale. (p.33) Setarea pentru timpul de "Resetare automată" poate fi modificată din setările sistemului. (p.88)
- Apăsați pe butonul [Resetare] (C) pentru a opri copierea în timp ce aceasta se desfăşoară.
- Dacă întâmpinați dificultăți în scoaterea documentului original din tava de alimentare, deschideți capacul tamburului de alimentare şi scoateți documentul. Dacă scoateți originalul fără a deschide capacul tamburului de alimentare, originalul se poate murdări.

3

#### Modul selectare automată a hârtiei (dacă sunt două sau mai multe tăvi pentru hârtie)

Dacă indicatorul Selectare automată hârtie se aprinde, "Mod selectare automată hârtie" este activat. Această funcție selectează automat hârtia cu același format ca și originalul A5, B5, B5R, A4, A4R, B4, A3. Funcția "Selectare automată hârtie" poate fi dezactivată din setările sistemului. (p.88)

- Dacă după așezarea originalului ați selecta o opțiune de redimensionare, formatul de hârtie adecvat parametrului de redimensionare va fi selectat automat.
- "Mod selectare automată hârtie" este anulat dacă este activată selectarea automată a raportului (p.44) sau dacă cu tasta [Selectare hârtie] ați selectat o tavă. Funcția Selectare automată hârtie este reactivată dacă apăsați pe butonul [Resetare totală] (CA) sau dacă se activează funcția "Timp resetare automată".

#### Scoaterea capacului pentru documente

Pentru a copia originale de mari dimensiuni de exemplu ziare, scoateți capacul pentru documente. Pentru a-l demonta, deschideți capacul de documente și ridicați-l la un unghi un pic obtuz. Pentru a fixa la loc capacul, procedați invers.

Unitatea RSPF nu poate fi scoasă.

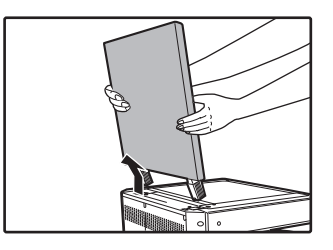

## Copierea cărților și a originalelor împăturite și șifonate

Apăsați pe capacul pentru documente/RSPF în timp ce copiați, așa cum este arătat în figură. În cazul în care capacul pentru documente/RSPF nu este complet închis, pe copie pot apărea umbre sau copia poate fi neclară. Îndreptați originalele îndoite sau șifonate înainte de a le așeza.

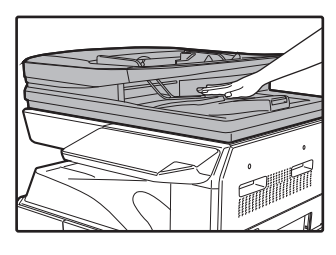

#### Originalele care pot fi folosite în RSPF

Pot fi folosite originale cu formate cuprinse între A5 - A3 și 50 g/m² - 128 g/m² (de la 13 lbs. până la 32 lbs. hârtie de scris bond)

(Copierea pe 2 fețe sau de scanare: 50  $g/m^2$  to 105  $g/m^2$  (de la 13 lbs. până la 28 lbs. hârtie de scris bond)). Pot fi așezate maximum 100 de pagini simultan.

Introduceți un număr de originale, care nu depășește linia indicatoare de pe tava alimentatorului de documente.

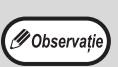

- Verificați dacă pe originale nu sunt prinse agrafe de hârtie sau capse.
- Îndreptați originalele răsucite înainte de a le așeza în tava de alimentare cu documente. Originalele ondulate pot produce probleme la alimentare.
- Dacă introduceți mai multe coli ale documentelor originale cu o grosime mai mare, iar originalele nu sunt preluate şi alimentate de aparat, reduceți numărul de documente originale introduse.

#### Originalele care nu pot fi folosite în RSPF

Următoarele originale nu pot fi folosite. Acestea pot crea probleme la alimentare, pătare sau imagini neclare.

- Foliile transparente, hârtia de calc, alte tipuri de hârtie transparentă sau translucidă și fotografii.
- Hârtie de indigo, hârtie termică.
- Originale șifonate, îndoite sau uzate.
- Originale lipite, originale decupate.
- Originale cu găuri de broşare.
- Originale tipărite folosind o bandă cu cerneală (tipărire prin transfer termic), originale tipărite pe hârtie cu transfer termic.

#### Modul alimentare continuă

Dacă "Mod alimentare continuă" este activat în setările sistemului (p.88), indicatorul RSPF va lumina intermitent timp de circa 5 secunde după ce originalele sunt alimentate. Dacă se introduce un nou document original în RSPF în acest timp, acesta va fi preluat și alimentat automat și va începe copierea.

## **REALIZAREA UNEI COPII MAI ÎNCHISE SAU MAI DESCHISE**

Inițial funcția de reglare automată a expunerii este activată. Această funcție reglează automat imaginea copiată în funcție de originalul copiat. Dacă doriți să selectați dumneavoastră un nivel de expunere, urmați pașii de mai jos. (Selectați opțiunile dorite din cele două opțiuni pentru tipul originalului și din cele cinci opțiuni pentru nivelul expunerii pentru fiecare tip de original.) Nivelul de expunere utilizat în reglarea automată a expunerii poate fi modificat. ("AJUSTAREA NIVELULUI AUTOMAT AL EXPUNERII" (p.86))

#### Tipurile de documente originale

- AUTO (AUTO)...... Reglarea automată a expunerii este activată și expunerea este reglată automat în funcție de originalul copiat. În zonele colorate și pe umbrele de fundal, expunerea este micșorată.
- TEXT ((...) ...... Pentru ca textul să fie mai lizibil, expunerea este ridicată pentru zonele luminate și micșorată pentru fondurile de culoare neagră.
- FOTO (A)........ Semitonurile din fotografii sunt reproduse cu o mare claritate.

#### Apăsați pe butonul [AUTO/TEXT/FOTO] (AUTO /(I···) // m) pentru a selecta tipul originalului.

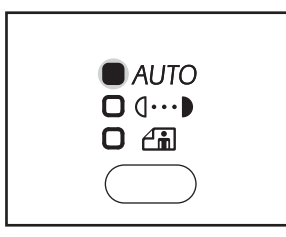

Pentru a regla manual expunerea unui text original, apăsați până când indicatorul TEXT ((.) se aprinde. Pentru a copia o fotografie, apăsați până când indicatorul FOTO (A) se aprinde.

🖉 Observație

Pentru a reveni la reglarea automată, apăsați până când indicatorul AUTO ( AUTO ) se aprinde.

Apăsați pe butonul [Deschis] ( 🕡 ) sau [Închis] () pentru a regla expunerea.

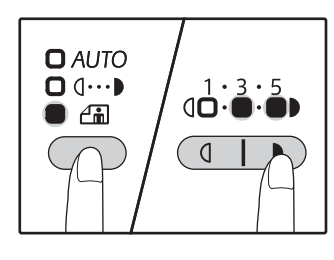

3

Pentru o imagine mai închisă, apăsați pe butonul [Închis] (). Pentru o imagine mai deschisă, apăsați pe butonul [Deschis] (\_\_\_). Dacă ați sejecia nivelul de expunere 2 sau 4. cele două indicatoare vor fi aprinse simultan.

#### 🖉 Observație

#### Noțiuni elementare pentru selectarea valorii expunerii

1 – 2 Originale închise precum ziarele

Originale normale 4 - 5Text colorat sau text scris cu creionul

## SELECTAREA TĂVII

Modul selectare automată hârtie (p.42) este folosit în mod normal (dacă nu este dezactivat) și astfel dacă un original este așezat pe fereastra pentru documente și formatul originalului este selectat, dacă originalul este așezat în RSPF, tava cu același format de hârtie ca și originalul este selectată automat. Dacă doriți să folosiți o altă tavă decât cea selectată automat (de exemplu doriți să măriți sau să micșorați copia sau să folosiți tava universală), apăsați pe butonul [TRAY] (Tavă) pentru a selecta tava dorită.

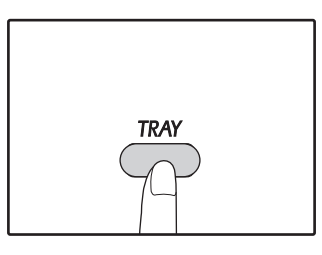

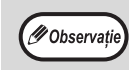

 Dacă formatul de hârtie pe care doriti să îl utilizati nu apare, schimba hârtia într-o tavă la dimensiunea dorită. (p.37)

Selectarea automată a raportului (p.44) nu poate fi selectată dacă tava universală sau o tavă definită pentru un format special de hârtie este selectată.

#### Schimbarea automată a tăvii (dacă sunt două sau mai multe tăvi pentru hârtie)

Dacă în timpul copierii hârtia din tavă s-a terminat și aveți o altă tavă cu același format de hârtie și aceeași orientare pentru alimentare (orizontală sau verticală), cealaltă tavă este automat selectată și copierea continuă. "Schimbare automată tavă" poate fi dezactivat din setările sistemului (p.88).

## **DEFINIREA NUMĂRULUI DE COPII**

Apăsați tastele numerice pentru a defini numărul de exemplare de copiat.

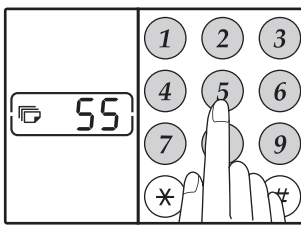

- Numărul de exemplare definit va fi afişat pe ecran. Pot fi definite maximum 999 de exemplare (setare definită din fabricație).
- Dacă doriți să copiați un singur exemplar, copierea se poate face chiar dacă pe afişaj apare valoarea "0".

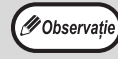

Dacă ați introdus un număr incorect, apăsați pe butonul [Resetare] (ⓒ) și introduceți numărul corect.

## Observație importantă referitoare la copierea unui număr mare de exemplare

Dacă numărul maxim de pagini (cca. 250 de pagini) care încape în tava de ieșire a fost realizat, copierea se va opri temporar. Când acest lucru se întâmplă, scoateți rapid copiile și apăsați pe butonul [START] ()) pentru a relua copierea. De asemenea, copierea se va opri după circa 500 de pagini și 750 de pagini. Scoateți paginile și reluați tipărirea procedând la fel.

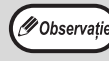

Numărul maxim de exemplare poate fi modificat din setările sistemului. (p.89)

## MICŞORAREA/MĂRIREA/REDIMENSIONAREA

Funcția de redimensionare vă permite să selectați un raport de copiere precis cuprins în intervalul 25% - 400% în incremenți de 1%.

Există trei metode de mărire și micșorare a copiilor, iar acestea sunt prezentate mai jos.

- Raporturile de reducere și mărire pot fi selectate automat. "SELECTAREA AUTOMATĂ A RAPORTULUI" (mai jos)
- Raporturile de reducere și mărire pot fi selectate manual. "SELECTAREA MANUALĂ A RAPORTULUI DE COPIERE" (p.45)
- Parametrii separați pot fi selectați pentru raportul vertical și pentru cel orizontal. "SELECTAREA SEPARATĂ A RAPORTULUI DE COPIERE PE VERTICALĂ ȘI ORIZONTALĂ (Copiere XY ZOOM)" (p.46)

Rapoartele care pot fi selectate vor diferi în funcție de amplasarea originalului, pe fereastra pentru documente pentru documente sau în RSPF.

| Poziția originalului       | Rapoarte selectabile |
|----------------------------|----------------------|
| Fereastra pentru documente | 25% – 400%           |
| RSPF                       | 50% – 200%           |

## SELECTAREA AUTOMATĂ A RAPORTULUI

- Aşezați originalul(ele) în tava de alimentare cu documente sau pe fereastra pentru documente.
- 2 Dacă originalul este așezat pe fereastra pentru documente, selectați formatul originalului. (p.40)

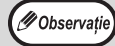

- Selectarea automată a raportului poate fi folosită când formatul originalului este A5, B5, B5R, A4, A4R, B4, A3.
- După aşezarea originalului, nu uitați să închideți capacul pentru documente/RSPF. Dacă acesta va rămâne deschis, părțile aflate în afara originalului vor fi copiate cu culoarea negru, consumându-se foarte mult toner.

3 Utilizați butonul [TRAY] pentru a selecta tava cu formatul de hârtie dorit.

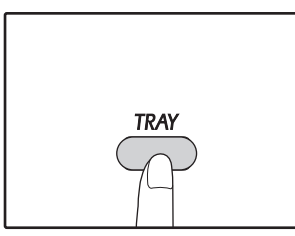

Această funcție nu va funcționa dacă folosiți hârtie de copiator cu un format nestandardizat sau dacă folosiți tavă universală.

#### 4 Apăsați pe butonul [ZOOM] (🛞).

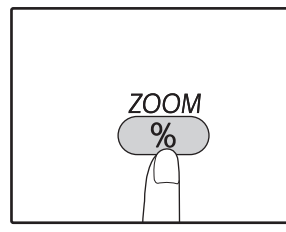

Indicatorul Imagine automată (<u>AUTO</u>) se aprinde și este selectat raportul adecvat pentru formatul original și formatul de hârtie este selectat. (Indicatorul corespunzător raportului selectat se aprinde.)

Ø Observație

#### Când raportul este mai mic de 50%, afişajul va indica 50% şi va clipi.

- Când raportul este mai mic de 200%, afișajul va indica 200% și va clipi.
- Dacă indicatorul [R] luminează intermitent, modificați orientarea originalului amplasat.
- Dacă ați efectuat copierea în timp ce indicatorul selectorului Raport predefinit luminează intermitent, imaginea copiată poate ieşi de pe pagină.

5

#### Definiți numărul de exemplare și alți parametrii de copiere și apoi apăsați pe butonul [START] (🏹).

Copia va fi livrată în tava de ieșire a hârtiei.

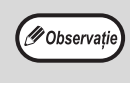

Pentru a anula selectarea automată a raportului de copiere, apăsați din nou pe butonul [ZOOM] (%).

## SELECTAREA MANUALĂ A RAPORTULUI DE COPIERE

Copiile pot fi micșorate până la 25% sau mărite cu maximum 400%. Butoanele de selectare [ZOOM] ((%)) pot fi apăsate pentru a defini rapid un raport din cele opt valori predefinite. În plus, puteți apăsa pe butoanele [Copy ratio] (Raport copiere) ((), ) pentru a selecta raportul în incremenți de 1%.

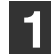

Așezați originalul(ele) în tava de alimentare cu documente sau pe fereastra pentru documente.

2 Dacă originalul este așezat pe fereastra pentru documente, selectați formatul originalului. (p.40)

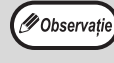

După așezarea originalului, nu uitați să închideți capacul pentru documente/RSPF. Dacă acesta va rămâne deschis, părțile aflate în afara originalului vor fi copiate cu culoarea negru, consumându-se foarte mult toner.

3 Utilizați butoanele de selectare [ZOOM] (<sup>⊛</sup>) și butoanele [Copy ratio] (Raport copiere) (<del>⊆</del>, <u>⇒</u>) pentru a selecta raportul de copiere dorit.

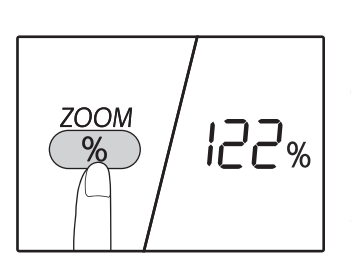

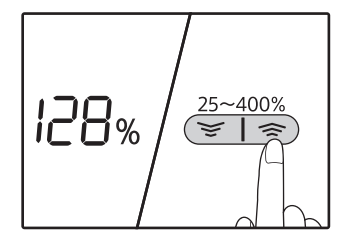

#### Selectarea unui raport predefinit

Apăsați tasta de selectare [ZOOM] (<sup>%</sup>) pentru a comuta între raporturile presetate. "AUTO","25%","50%","70 %", "81%","86%","115%", "122%", "141%","200%" and "400%".

**Reglarea fină a raportului** Orice raport cuprins între 25% și 400% poate fi definit în incremenți de 1%. Apăsați un buton de selectare [ZOOM] ((%)) pentru a defini un raport aproximativ, apoi apăsați pe butoanele [Copy ratio] (Raport copiere) (( sau )) pentru a mări sau micșora raportul.

Pentru a mări sau micșora rapid raportul de redimensionare, țineți apăsate butoanele [Copy ratio] (Raport copiere) (( sau ( )).

Dacă un buton [Copy ratio] (Raport copiere) (👳 sau 🔿) este apăsat, indicatorul ZOOM se va aprinde și raportul de redimensionare va fi afișat pentru circa două secunde.

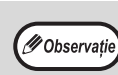

Dacă formatul de hârtie dorit nu apare, schimbați hârtia dintr-o tavă la formatul dorit și apoi mergeți la pasul 4. (p.35)

#### 4 Definiţi numărul de exemplare şi alţi parametrii de copiere şi apoi apăsaţi pe butonul [START] (𝓝).

Copia va fi livrată în tava de ieșire a hârtiei.

🖉 Observație

### SELECTAREA SEPARATĂ A RAPORTULUI DE COPIERE PE VERTICALĂ ȘI ORIZONTALĂ (Copiere XY ZOOM)

Funcția XY ZOOM permite schimbarea independentă a raportului de copiere pe orizontală și verticală.

Exemplu: reducere numai pe direcție orizontală.

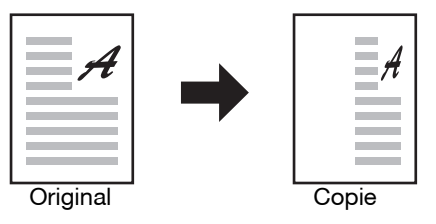

Această funcție nu poate fi utilizată pentru copierea cărții de identitate (p.61) și nici funcția 2 IN 1 sau 4 IN 1 (p.57).
Pentru a folosi funcția Redimensionare XY cu Copiere duală pagină, definiți mai întâi funcția Copiere duală pagină și apoi Redimensionare XY.

Funcția Redimensionare XY nu poate fi utilizată în combinație cu funcția Imagine automată.

Rapoartele care pot fi selectate vor varia în funcție de poziția originalului.

| Poziția originalului       | Rapoarte selectabile |
|----------------------------|----------------------|
| Fereastra pentru documente | 25% – 400%           |
| RSPF                       | 50% – 200%           |

#### Aşezați originalul(ele) în tava de alimentare cu documente sau pe fereastra pentru documente.

```
2 Dacă originalul este așezat pe fereastra
pentru documente, selectați formatul
originalului. (p.40)
```

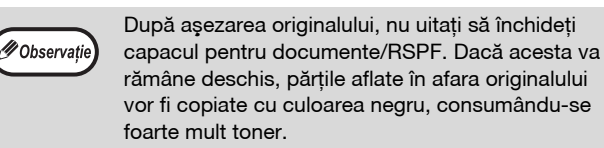

#### **3** Țineți apăsată tasta [ZOOM] (<sup>%</sup>) timp de mai mult de 5 secunde pentru a seta formatul de hârtie selectat.

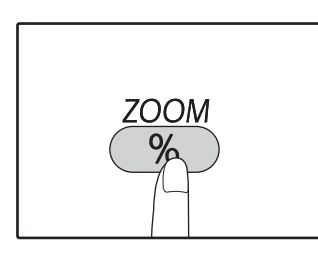

Indicatorul Redimensionare XY (<sup>†</sup>) se aprinde. Valoarea curentă pentru direcția verticală va fi afișată pe ecran.

#### 4 Utilizați tastele [Copy ratio] (Raport copiere) (☞, 豪) pentru a modifica raportul de copiere în direcție verticală.

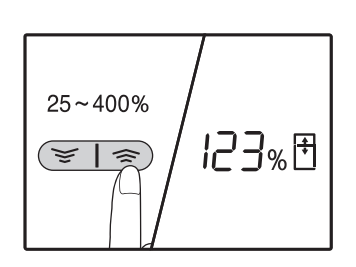

Apăsați tastele [Copy ratio] (Raport copiere) (☞, 奈) pentru a ajusta raportul în incrementuri de 1%. Raportul apare pe afișaj.

#### 5 Apăsați pe butonul [START] (∅).

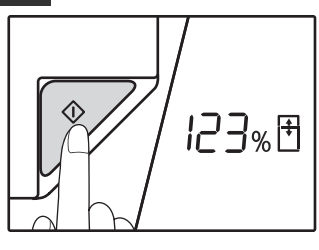

Va fi introdus raportul selectat pentru direcția verticală. Indicatorul Redimensionare XY (⊡) se aprinde. Valoarea curentă pentru direcția verticală va fi afișată pe ecran.

#### 6 Utilizați tastele [Copy ratio] (Raport copiere) (☞, 豪) pentru a modifica raportul de copiere în direcție orizontală.

Apăsați tastele [Copy ratio] (Raport copiere) ((☞, ङ) pentru a ajusta raportul în incrementuri de 1%.Raportul apare pe afișaj.

#### Apăsați pe butonul [START] (🕅).

Raportul selectat pentru direcția orizontală vor fi introduse și numărul de copii poate fi setat pe ecran.

8 Definiți numărul de exemplare și alți parametrii de copiere și apoi apăsați pe butonul [START] ([77).

Copia va fi livrată în tava de ieșire a hârtiei.

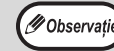

 Pentru a verifica rapoartele de copiere, apăsați pe [Copy ratio] chei ((\*, \*)) și raporturile verticale selectate vor fi afișate, apăsați tasta [START] (\*) dupa confirmarea. Apăsați butonul [Copy ratio] tastele (\*, \*) din nou, iar raporturile orizontale selectate va fi afișat, apăsați tasta după confirmarea [START] (\*).

- Pentru a anula copierea XY ZOOM, apăsați tasta [ZOOM] (<sup>%</sup>)).

3

## **COPIEREA AUTOMATĂ FAȚĂ-VERSO**

#### (Doar pentru modelul care dispune de funcția de tipărire și copier duplex ca

#### dotare standard.)

🖉 Observati

Două originale așezate pe fereastra pentru documente pot fi copiate pe fiecare față a unei singure coli de hârtie. În plus, pentru copierea a două originale pe o coală de hârtie poate fi utilizată și o unitate RSPF sau pentru copierea unui original pe două coli de hârtie, sau pentru copierea unui original față-verso pe ambele fețe ale unei singure coli de hârtie.

|                                  |                                                         | $\textbf{Original} \rightarrow \textbf{H} \hat{\textbf{a}} \textbf{rtie}$ |                                            | Hârtie utilizabilă                                                                                                    |
|----------------------------------|---------------------------------------------------------|---------------------------------------------------------------------------|--------------------------------------------|----------------------------------------------------------------------------------------------------|
| Fereastra<br>pentru<br>documente | Original tipă                                           | rit pe o singură față →                                                   | Pe două fețe                               | A5R - A3<br>• Tava universală nu poate fi<br>folosită.                                                                                                    |
| RSPF                             | Original tipărit pe o<br>singură față → Pe<br>două fețe | Original faţă-verso<br>→ Pe o singură faţă                                | Original față-verso<br>→ Pe două fețe<br>→ | <ul> <li>A5R, B5, B5R, A4, A4R, B4, A3</li> <li>Hârtia specială nu poate fi<br/>folosită.</li> <li>Tava universală poate fi folosită<br/>numai la copierea pe o singură<br/>față de pe originale față-verso.</li> </ul> |

Formatele de hârtie care pot fi încărcate diferă în functie de tară și de regiune.

 Pentru a utiliza hârtia din tava universală, faceți o copie față-verso așa cum este explicat în "COPIEREA FAȚĂ-VERSO FOLOSIND TAVA UNIVERSALĂ (PENTRU AR-7024)" (p.51).

La copierea automată față-verso a unui document tipărit pe o singură parte, sau la copierea pe o singură față a hârtiei a unui document original față-verso, imaginea de pe spate poate fi rotită cu 180 de grade pentru a inversa imaginea (Copiere duplex cu rotirea imaginii). Pentru a roti imaginea cu 180 de grade, activați parametrii așa cum este explicat în "ROTIREA IMAGINII LA COPIEREA DUPLEX" (p.50) sau din setările sistemului (p.88), iar apoi urmați pașii de mai jos. În particular, dacă un original vertical (portret), tipărit pe o singură parte este așezat pe o orientare orizontală (format B4 sau A3) pentru copiere față-verso, partea de sus și cea de jos a imaginii de pe fața și spatele hârtiei vor fi inversate și astfel funcția poate fi ușor folosită pentru ca partea de sus și cea de jos a imaginii să corespundă.

• Când un document pe hârtie subțire este plasat în alimentatorul de documente auto, bipuri va suna și copiere duplex nu pot fi utilizate.

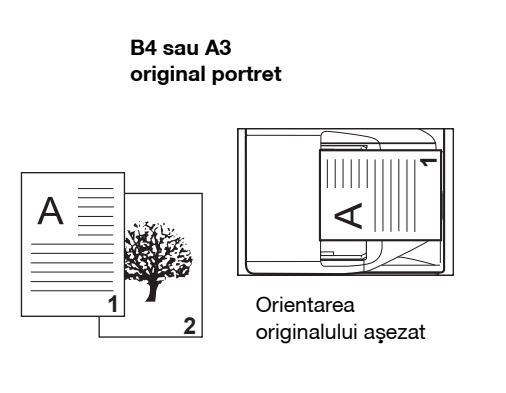

Copierea automată normală față-verso Dacă orientarea copierii față-verso este modificată

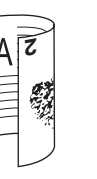

Partea de sus și cea de jos a imaginii de pe fața și de pe spatele colii sunt inversate.

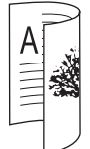

Partea de sus și cea de jos a imaginii de pe fața și de pe spatele colii sunt la fel.

#### Utilizarea ferestrei pentru documente

Așezați originalul pe care doriți să îl copiați cu fața pe fereastra pentru documente și închideți capacul pentru documente.

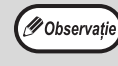

După așezarea originalului, nu uitați să închideți capacul pentru documente/RSPF. Dacă acesta va rămâne deschis, părțile aflate în afara originalului vor fi copiate cu culoarea negru, consumându-se foarte mult toner.

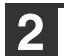

Selectați formatul originalului. (p.40)

Apăsați pe butonul [Original de copiat] (2 · 1)), și verificați dacă indicatorului (fifi+₽) este aprins.

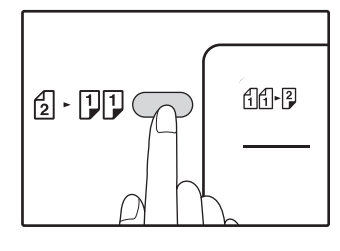

#### Definiți numărul de exemplare și alți parametrii de copiere și apoi apăsați pe butonul [START] ().

Indicatorul de notificare date (DATA) luminează intermitent, iar documentul original este scanat în memorie.

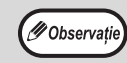

• Dacă trebuie să ștergeți datele scanate din memorie, apăsați pe butonul [Resetare] (C). Dacă doriți să anulați copierea față-verso și să copiați numai primul original, apăsați pe butonul [Sfârșit citire] (#).

După ce indicatorul începe să lumineze, scoateti primul original si apoi asezati originalul pe care doriți să îl copiați pe verso pe fereastra pentru documente. Închideți capacul pentru documente.

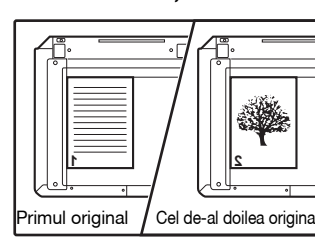

Aşezați cel de-al doilea original orientat la fel ca și primul original.

## Apăsați butonul [START] (7).

Copia va fi livrată în tava de ieşire a hârtiei.

#### Utilizarea RSPF

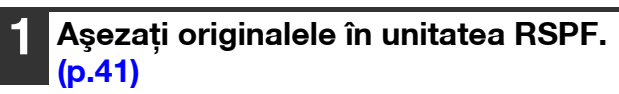

Dacă ați așezat un număr impar de originale pentru a fi copiate de pe o față pe față-verso, ultima pagină va fi copiată pe o singură față.

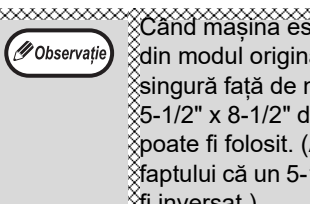

Când masina este selectat copii fată-verso din modul originale față-verso sau copii cu o singură față de modul de originale față-verso, 5-1/2" x 8-1/2" dimensiunea originală nu Spoate fi folosit. (Acest lucru se datorează §faptului că un 5-1/2" x 8-1/2" original nu poate 🖇 fi inversat.)

#### Apăsați pe butonul [Original de copiat] (2 · 1)) și selectați modul copiere față-verso pe care doriți să îl folosiți.

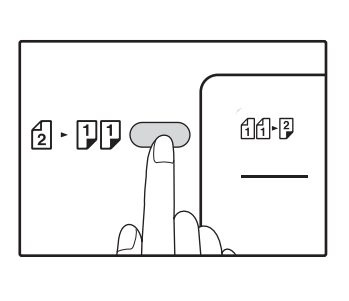

- Copii față-verso de pe originale pe o singură fată ∄∄→₽
- Copii față-verso de pe originale fată-verso 2 → 2
- Copii pe o singură față de pe originale față-verso
- Definiți numărul de exemplare și alți parametrii de copiere și apăsați pe butonul [START] (17).

Copia va fi livrată în tava de ieșire a hârtiei.

🖉 Observati

Pentru a anula copierea automată față-verso, apăsați pe butonul [Resetare totală] ((CA)).

## **ROTIREA IMAGINII LA COPIEREA DUPLEX**

Această funcție este utilizată pentru a inversa partea de sus și cea de jos a imaginii de pe fața colii de hârtie în timpul copierii față-verso.

#### Țineți apăsat butonul [Original de copiat] (₂ · ♫♫) până când indicatorul (ⓓⓓ+⅔) luminează intermitent.

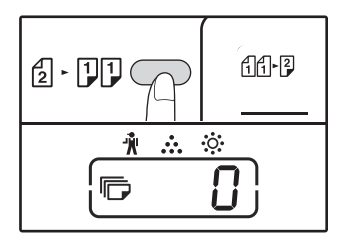

Codul de configurare definit în prezent luminează intermitent în prima cifră de pe afișajul numărului de exemplare.

#### 2 Apăsați pe butoanele numerice pentru a introduce codul de configurare.

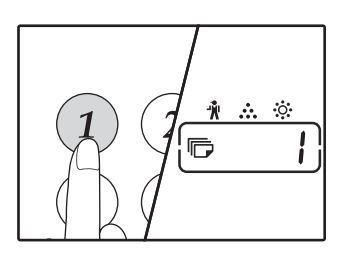

Pentru a activa acest parametru, apăsați pe butonul [1]. Pentru a dezactiva acest parametru, apăsați pe butonul [0]. În parametrii definiți din fabricație pentru acest parametru este selectată valoarea "0". Numărul introdus apare în prima cifră a afișajului numărului de exemplare.

#### 3 Apăsați butonul [START] (𝒴).

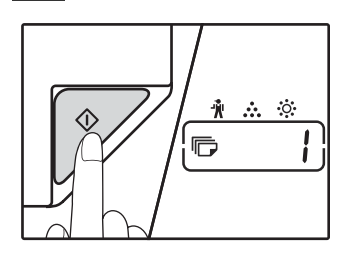

Codul setării selectate nu mai apare intermitent ci rămâne aprins. Astfel a fost definit acest parametru.

#### Apăsați pe butonul [Original de copiat] (2 · J.) pentru a ieși din acest meniu.

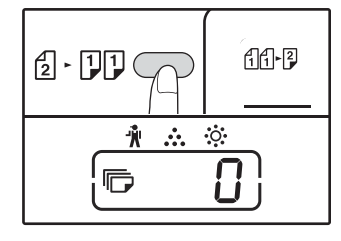

Ecranul va reveni la normal afişând numărul de exemplare.

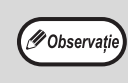

De asemenea, funcția "Rotirea imaginii la tipărirea duplex" poate fi activată sau dezactivată din setările sistemului. (p.89)

## COPIEREA FAȚĂ-VERSO FOLOSIND TAVA UNIVERSALĂ (PENTRU AR-7024)

Pentru a efectua manual o copie față-verso, urmați pașii de mai jos. **Exemplu:** copierea originalelor A și B pe câte una din fețele unei coli de hârtie

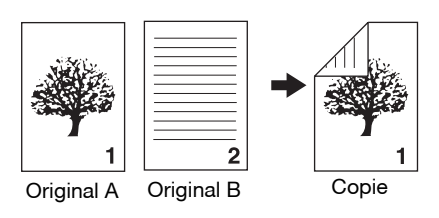

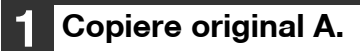

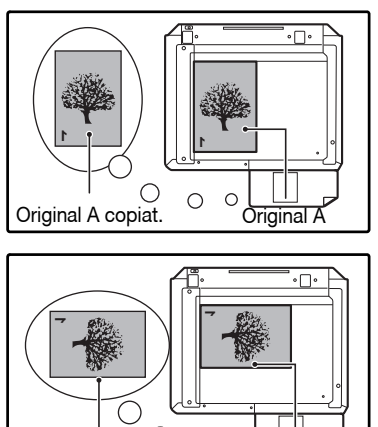

Original A copiat.

## **2** Așezați originalul B ca în figura de mai jos.

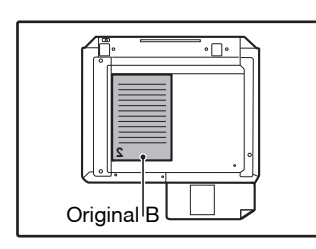

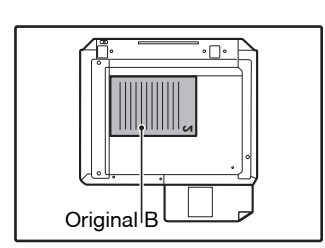

#### Originale orientate

vertical: Dacă originalul este orientat vertical, aşezați-l respectând orientarea în care ați așezat originalul A.

### Originale orientate orizontal:

Dacă originalul este orientat orizontal, așezați-l invers, cu partea de sus, jos și cu cea din stânga în dreapta față de modul în care ați așezat originalul A.

#### 3 Întoarceți copia originalului A și, fără a schimba poziția marginii care se află lângă dumneavoastră, introduceți coala de hârtie în tava universală.

Introduceți complet hârtia.

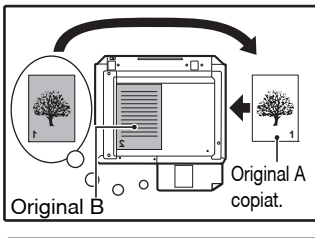

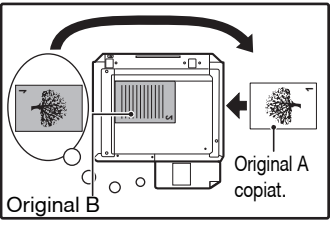

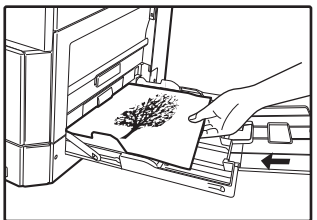

- ( Observație
- Copiile realizate pe verso trebuie făcute întotdeauna pe rând, una câte una, folosind tavă universală.
- Îndreptați hârtiile răsucite sau ondulate înainte de a le folosi. Hârtia răsucită poate crea probleme la alimentare, şifonări sau imagini de proastă calitate.
- După aşezarea originalului, nu uitați să închideți capacul pentru documente/RSPF. Dacă acesta va rămâne deschis, părțile aflate în afara originalului vor fi copiate cu culoarea negru, consumându-se foarte mult toner.

 Selectați tava universală folosind butonul [TRAY] (Tavă) şi apoi apăsați pe butonul [START] (
).

Copia este livrată în tava de ieșire a hârtiei.

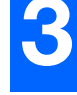

## **COPIEREA DUALĂ A PAGINILOR**

Un original pe două pagini poate fi separat automat la copiere în două pagini. Această opțiune este ușor de folosit la copierea cărților și a altor originale pe două pagini pe foi individuale de hârtie.

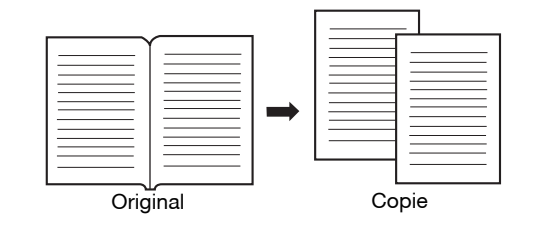

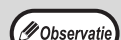

Hârtia format A4 este folosită la copierea duală.

- Dacă rotirea copiilor este activată, puteți folosi și hârtie A4R.
- Copierea duală poate fi activată cu copierea Sortare/Grupare (p.55).
- Dacă este folosită în combinație cu copierea Redimensionare XY, mărirea nu este posibilă.
- Copierea duală nu poate fi utilizată în combinație cu următoarele funcții:
- Mărire
  - Copiere 2 în 1 / 4 în 1
- Stergere centru
- Funcția selecție automată raport nu poate fi utilizată dacă se utilizează copierea duală.
- Copierea duală nu poate fi selectată dacă un original este aşezat în RSPF.

Aşezați originalul pe fereastra pentru documente, și aliniați diviziunile dintre pagini cu semnul de format pagină (
A4). Închideți capacul pentru documente/RSPF.

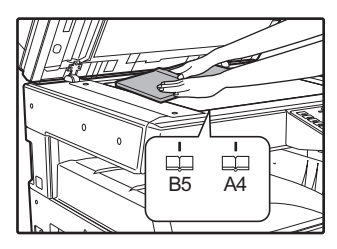

Copierea va începe cu pagina din dreapta semnului de format.

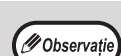

Pentru a păstra copiile în ordinea corectă la copierea duală a mai multor pagini, originalul trebuie să fie întotdeauna așezat pe fereastra pentru documente cu numărul mai mic spre dreapta.

După așezarea originalului, nu uitați să închideți capacul pentru documente/RSPF. Dacă acesta va rămâne deschis, părțile aflate în afara originalului vor fi copiate cu culoarea negru, consumându-se foarte mult toner.

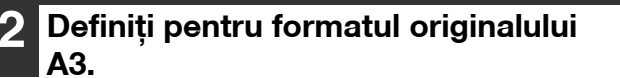

Apăsați tasta [DUAL Page] ( B. A. Cele două pagini

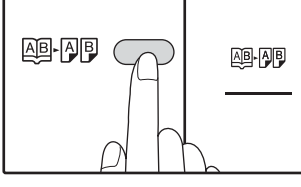

indicatoare luminoase copie.

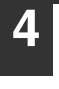

Verificați dacă este selectată o tavă de hârtie în care se află hârtie format A4.

#### Definiți numărul de exemplare și alți parametrii de copiere și apăsați pe butonul [START] (7).

Copia va fi livrată în tava de ieşire a hârtiei.

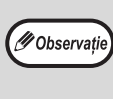

Pentru a anula copierea duală, apăsați pe butonul [Copiere duală pagină] (AB-AB). Indicatorul [Copiere duală pagină] (AB-AB) se va stinge, pentru a indica anularea acestei funcții.

## ÎNTRERUPEREA UNEI COMENZI DE COPIERE ÎN DESFĂŞURARE

## (Copiere cu întrerupere)

O copiere poate fi întreruptă temporar pentru a permite efectuarea unei alte comenzi de copiere. Când cealaltă comandă s-a terminat, copierea va fi reluată folosind parametrii originali de copiere.

( Observație

Copierea cu sortare / copierea cu grupare, copierea 2 ÎN 1 / 4 ÎN 1, copierea față-verso sau copierea cardului de identitate nu pot fi efectuate sub formă de comandă de copiere efectuată în modul întrerupere. De asemenea, în timpul copierii cu întrerupere, nu sunt disponibile setările sistemului și funcția de scanare.

#### Apăsați pe butonul [Întrerupere] (➢) pentru a întrerupe copierea.

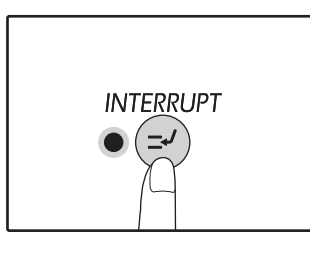

Indicatorul Întrerupere se va aprinde, iar aparatul va reveni la parametrii inițiali. (p.33) Indicatorul Întrerupere va lumina intermitent până când copierea actuală se oprește.

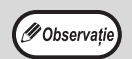

**Dacă "Modul verificare" a fost activat:** "- - -" va apărea pe ecranul de afișare a numărului de exemplare. Introduceți numărul contului dumneavoastră format din 3 cifre. Copierea nu va fi posibilă dacă nu introduceți numărul corect de cont. (p.89)

- 2 Scoateți originalul(ele) anterioare și așezați originalul(ele) pentru comanda de copiere efectuată în modul întrerupere.
- 3 Definiți numărul de exemplare şi alți parametrii de copiere şi apoi apăsați pe butonul [START] (𝒴).

#### 4 Când comanda de copiere a fost terminată, apăsați pe butonul [Întrerupere] (≥) şi scoateți originalul(ele).

Indicatorul Întrerupere se va stinge, pentru a indica dezactivarea funcției întrerupere. Parametrii de copiere vor reveni automat la valorile definite pentru copierea care se executa înainte de întrerupere.

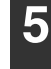

Reașezați originalul(ele) anterioare și apăsați pe butonul [START] ([7]). Comanda de copiere întreruptă va fi reluată.

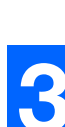

## FUNCȚII ELEMENTARE DE COPIERE

În această secțiune sunt explicate majoritatea funcțiilor elementare de copiere.

## ROTIREA IMAGINII CU 90 DE GRADE (Rotirea copiei)

Dacă se folosește unul din modurile "Modul selectare automată hârtie" sau "selectare automată raport" și originalul este așezat într-o orientare diferită (vertical sau orizontal) decât hârtia, imaginea originală va fi rotită automat cu 90 de grade pentru a permite copierea corectă pe hârtie.

Această funcție este ușor de folosit la copierea originalelor B4 sau A3, care pot fi așezate numai orizontal, pe hârtia încărcată pe verticală.

Funcția de rotire a copiei este activată inițial. Aceasta poate fi dezactivată din setările sistemului. (p.88)

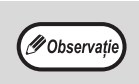

• Rotirea copiei nu va funcționa dacă respectiva copie este mărită la un format mai mare decât A4. În acest caz, așezați originalul respectând orientarea hârtiei.

 Dacă se folosește copierea 2 ÎN 1 / 4 ÎN 1 (p.57), rotirea copiei va funcționa chiar dacă este dezactivată din setările sistemului.

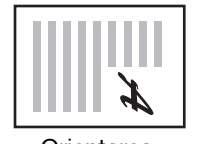

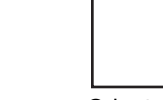

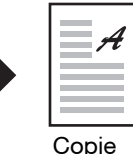

Orientarea originalului aşezat

Orientarea hârtiei încărcate

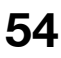

### **COPIEREA CU SORTARE / COPIEREA CU GRUPARE/SORTARE ROTIRE**

La copierea unui document original cu mai multe pagini, nu puteți selecta metoda de ieșire.

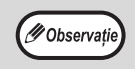

Aparatul poate scana originale conținând aproximativ 160 de pagini standard (A4), însă numărul va varia pentru fotografii sau alte tipuri de documente originale. Pentru copierea cu întrerupere, numărul paginilor ce pot fi scanate este mai mic.
Doar formatele de hârtie A4 şi B5 pot fi utilizate pentru sortarea prin rotire.

| Denumire<br>funcție    | Descriere                                                                                      | Pictogramă                       |
|------------------------|------------------------------------------------------------------------------------------------|----------------------------------|
| Copierea cu<br>sortare | Copiile unor originale multiple pot<br>fi sortate în seturi.                                   | 1,2,3,···<br>1,2,3,···           |
| Copierea cu<br>grupare | Copiile unor originale multiple pot<br>fi grupate în funcție de pagină.                        | <u>1,1,</u>                      |
| Sortare prin<br>rotire | Un document cu mai multe pagini<br>poate fi sortat în seturi și rotit<br>înainte de a fi scos. | 1,2,3,<br>2,2,<br>1,2,3,<br>1,1, |

#### Hârtie pentru sortare prin rotire

Pentru a utiliza sortarea prin rotire, același format de hârtie trebuie să fie încărcat în orientare verticală într-o tavă și în orientare orizontală într-o altă tavă.

De exemplu, încărcați hârtie în format A4 vertical în tava 1 și hârtie în format A4 orizontal în tava de bypass.

#### Utilizarea ferestrei pentru documente

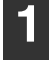

Aşezați primul original. (p.40)

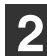

Selectați formatul originalului. (p.40)

#### Apăsați pe butonul [Sortare/grupare/sortare rotire] (⊕,123,-) pentru a selecta modul dorit.

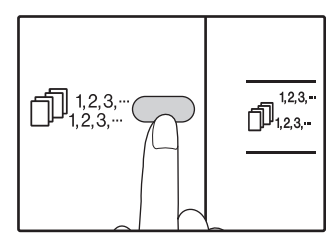

SORT/GROUP
 (SORTARE/GRUP)
 Modurile sunt selectate în ordinea "SORT" (Sortare)
 (□123,-), "GROUP"
 (Grup) (□12,-), "Off"
 (Dezactivare).
 ROTATE SORT

(SORTARE PRIN ROTIRE) • Țineți apăsată tasta [ROTATE SORT] (SORTARE PRIN ROTIRE) (☐123,--) timp de mai mult de 5 secunde până când indicatorul ROTATE SORT (SORTARE PRIN ROTIRE) ( 1223,--) apare și setați tava de hârtie selectată.

#### 4 Definiți numărul de exemplare și alți parametrii de copiere și apoi apăsați pe butonul [START] (♡).

Indicatorul de notificare date ( $\overset{DATA}{\longrightarrow}$ ) luminează intermitent, iar documentul original este scanat în memorie.

Dacă indicatorul start se aprinde, înlocuiți originalul cu următorul original şi apoi apăsați pe butonul [START] ((7)).

Repetați pasul 5 până când toate originalele au fost scanate în memorie.

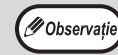

Pentru a șterge datele din memorie, apăsați pe butonul [Resetare] (ⓒ).

## 6 Când toate originalele au fost scanate apăsați pe butonul [Sfârșit citire] ( ∉).

Copiile sunt livrate în tava de ieșire a hârtiei.

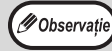

 Pentru a anula comanda de copiere cu sortare/grupare, apăsați pe butonul [Resetare] (<sup>(C)</sup>).

 Pentru a anula modul sortare sau grupare, apăsați pe butonul [Sortare/grupare] (<sup>1</sup><sub>1,2,3,-</sub>) repetat până când indicatorii Sortare/grupare (<sup>1</sup><sub>1,2,3,-</sub>/<sup>1</sup><sub>2,2,-</sub>) sunt amândoi stinşi.

#### Utilizarea RSPF

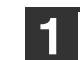

#### Aşezați originalele. (p.41)

În condiții normale, modul sortare este modul implicit de copiere și astfel indicatorii RSPF și Sortare sunt aprinse.

( Observație

- Dacă pentru "Selectare sortare automată" ați selectat "1: Dezactivat" din setările sistemului, urmați paşii de mai jos pentru a selecta modul sortare.
- De asemenea, "Selectare sortare automată" poate fi folosit pentru a schimba modul implicit de copiere (p.90).

#### Apăsați pe butonul [Sortare/grupare/sortare rotire] (<sup>[123.-</sup>) pentru a selecta modul dorit.

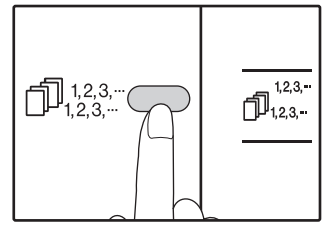

SORT/GROUP
 (SORTARE/GRUP)
 Modurile sunt selectate în ordinea "SORT" (Sortare)
 (☐,123,-), "GROUP"
 (Grup) (☐,22,-), "Off"
 (Dezactivare).

•Țineți apăsată tasta [ROTATE SORT] (SORTARE PRIN ROTIRE) ( $\square_{123,...}^{123,...}$ ) timp de mai mult de 5 secunde până când indicatorul ROTATE SORT (SORTARE PRIN ROTIRE) ( $\square_{11,...}^{123,...}$ ) apare și setați tava de hârtie selectată.

3 Definiți numărul de exemplare și alți parametrii de copiere și apoi apăsați pe butonul [START] (♡).

Copiile sunt livrate în tava de ieșire a hârtiei.

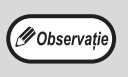

Pentru a anula comanda de copiere cu sortare/grupare, apăsați pe butonul [Resetare] ( ( ).

Pentru a anula modul sortare sau grupare, apăsați pe butonul [Sortare/grupare] ( $\bigcap_{1,2,3,\cdots}^{1,2,3,\cdots}$ ) repetat până când indicatorii Sortare/grupare ( $\bigcap_{1,2,3,\cdots}^{1,2,3,\cdots}/\bigcap_{1,2,3,\cdots}^{2,2,\cdots}$ ) sunt amândoi stinși.

#### Dacă memoria se umple

- Dacă memoria devine plină în timpul scanării documentelor originale, indicatorul ERROR (Eroare) (<u>^</u>) va lumina, "FUL" (Plin) va apărea pe afişajul numărului de copii şi echipamentul va întrerupe copierea.
- Pentru a copia originalele scanate până în acest moment, apăsați pe butonul [START] ().
- Pentru a şterge datele scanate în memorie, apăsați pe [Resetare totală] (CA) sau pe butonul [Resetare] (C).

#### Dacă tava de primire a hârtiei este plină

Dacă numărul maxim de pagini (cca. 250 de pagini) care încape în tava de ieșire a fost realizat, copierea se va opri temporar. Când acest lucru se întâmplă, scoateți rapid copiile și apăsați pe butonul [START] ( // ) pentru a relua copierea.

### COPIEREA MAI MULTOR ORIGINALE PE ACEEAȘI COALĂ DE HÂRTIE (Copiere 2 ÎN 1 / 4 ÎN 1)

Originalele multiple pot fi copiate pe o singură parte a colii de hârtie respectând un mod de așezare selectat. Această funcție poate fi ușor folosită pentru a compila materialele de referință cu mai multe pagini într-un format compact, sau pentru a oferi imagine generală asupra documentului tipărită pe o singură pagină.

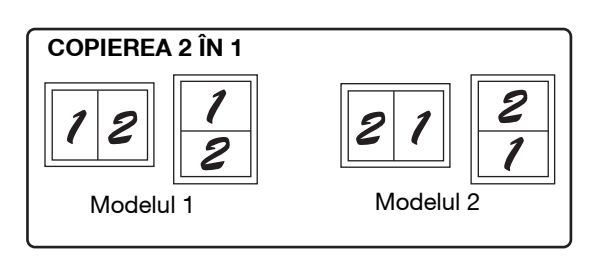

🖉 Observație

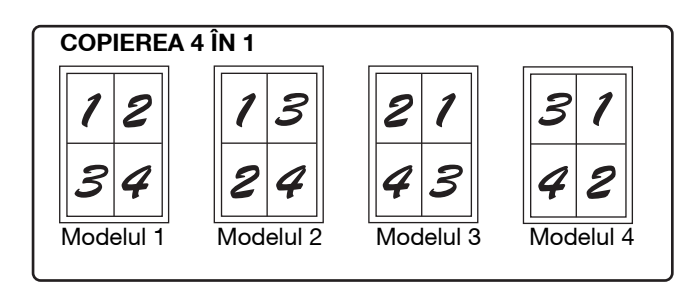

 Mai întâi, selectați modul de așezare în pagină conform explicațiilor din secțiunea "Configurarea modelului de machetare" (p.58) și "Chenar pentru 2 ÎN 1 / 4 ÎN 1" (linie continuă sau linie întreruptă) din setările sistemului (p.88). Când ați terminat, urmați paşii de mai jos.

- Va fi selectată o valoare adecvată pentru raportul de copiere în funcție de formatul originalelor, formatul de hârtie şi numărul de originale selectate. Dacă folosiți fereastra pentru documente, reducerea este posibilă până la 25%. Dacă folosiți un RSPF, reducerea este posibilă până la 50%. Anumite combinații dintre formatele originale, format de hârtie şi numărul de imagini poate duce la tăierea imaginilor.
- Chiar dacă "Rotirea copiei" este dezactivată din setările sistemului, imaginile originale pot fi rotite dacă este necesar, în funcție de orientarea lor și orientarea hârtiei.
- Copierea 2 în 1 / 4 în 1 nu poate fi utilizată în combinație cu copierea duală (p.52), XY Zoom (p.46), deplasare margine (p.59) sau ştergere copie. (p.60)

#### Utilizarea ferestrei pentru documente

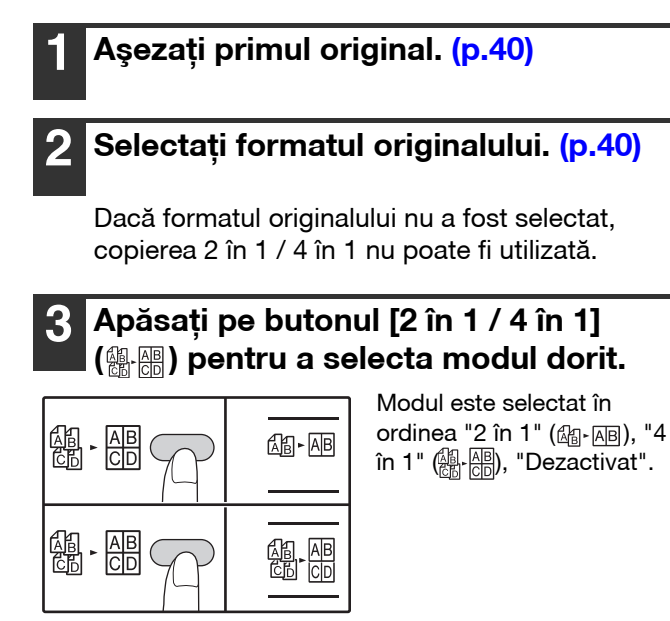

#### Definiţi numărul de exemplare şi alţi parametrii de copiere şi apoi apăsaţi pe butonul [START] ((7).

Indicatorul de notificare date ( ) luminează intermitent, iar documentul original este scanat în memorie.

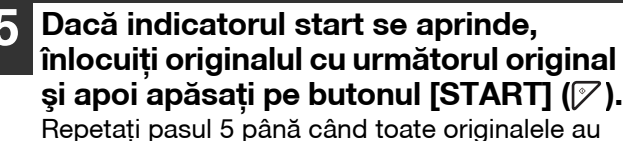

Repetați pasul 5 până când toate originalele au fost scanate în memorie.

🖉 Observație

Pentru a șterge datele din memorie, apăsați pe butonul [Resetare] ( $\bigcirc$ ).

#### 6 Când toate originalele au fost scanate apăsați pe butonul [Sfârşit citire] ( #). Copia este livrată în tava de ieșire a hârtiei.

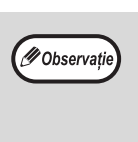

Pentru a anula copierea 2 în 1 / 4 în 1, apăsați pe butonul [Resetare] (C).
Pentru a anula modul copiere 2 în 1 / 4 în 1, apăsați pe butonul [2 în 1 / 4 în 1] (AI AP) repetat până când indicatorii 2 în 1 / 4 în 1 (AI AP) Sunt ambii stinși.

## Utilizarea copierii 2 în 1 / 4 în 1, în combinație cu sortarea copiilor

- When 2 IN 1 / 4 IN 1 copying is used, the group Când 2 IN 1/4 IN 1 de copiere este utilizat, funcția de grup (p.55) este selectat automat pentru ieșire.
- Dacă este selectat 2 IN 1/4 IN 1 copierea după ce este selectat un fel de copiere, copiile vor fi sortate în seturi.

#### **Utilizarea RSPF**

#### Aşezați originalele. (p.41) Pentru a anula copierea 2 în 1 / 4 în 1, apăsați pe 🖉 Observație butonul [Resetare] (C). Pentru a anula modul copiere 2 în 1 / 4 în 1, apăsați pe butonul [2 în 1 / 4 în 1] (AB AB CD) Apăsați pe butonul [2 în 1 / 4 în 1] repetat până când indicatorii 2 în 174 în 1 (@.@) pentru a selecta modul dorit. $(\mathbb{A} - \mathbb{A} - \mathbb{A} = \mathbb{A} / \mathbb{A} = \mathbb{A}$ sunt ambii stinși. Modul este selectat în ordinea "2 în 1" (🖓 - 🗚 ), "4 AB CD AB►AB în 1" (A-AB), "Dezactivat". Dacă memoria se umple Dacă memoria devine plină în timpul scanării documentelor originale, indicator de eroare (\_\_\_\_) va AB CD lumina intermitent, iar "FUL" (Plin) va apărea pe afișaj și echipamentul va întrerupe copierea.

- Pentru a copia originalele scanate până în acest moment, apăsați pe butonul [START] ().
- Pentru a şterge datele scanate în memorie, apăsați pe [Resetare totală] ((CA)) sau pe butonul [Resetare] ((C)).
- 3 Definiți numărul de exemplare și alți parametrii și apoi apăsați pe butonul [START] ()?).

Copia este livrată în tava de ieșire a hârtiei.

#### Configurarea modelului de machetare

Puteți selecta modelul de machetare la copierea a 2 sau 4 pagini originale pe o singură coală de hârtie. Modelele de machetare disponibile sunt afișate pe prima pagină a acestei selecții.

Øobservație) Tipul de așezare în pagină poate fi, de asemenea, selectat în setările sistemului. (p.89)

#### Utilizați butonul [2 în 1 / 4 în 1] (@.@) pentru a accesa acest parametru.

#### Selectarea machetării pentru copierea 2 în 1

Cu indicatorii 2 în 1 / 4 în 1 stinși, țineți apăsat butonul [2 în 1 / 4 în 1] (ﷺ. 🖽) până când indicatorul 2 în 1 (ﷺ. 🖂) luminează intermitent.

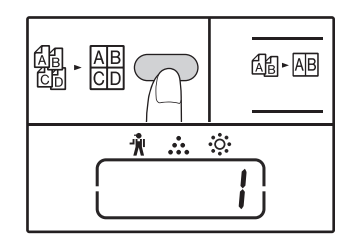

Codul de configurare al modelului selectat în prezent va lumina intermitent în prima cifră de pe ecran.

#### Selectarea machetării pentru copierea 4 în 1

Cu indicatorul 2 în 1 aprins (ﷺ-), țineți apăsat butonul [2 în 1 / 4 în 1] (ﷺ-) până când indicatorul 4 în 1 (ﷺ-) luminează intermitent.

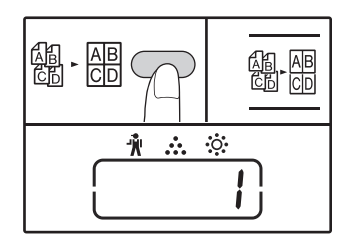

Codul de configurare al modelului selectat în prezent va lumina intermitent în prima cifră de pe ecran.

#### 2 Selectați codul de configurare apăsând tastele numerice.

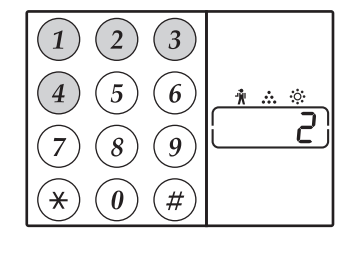

Pentru a selecta "Modelul 2", apăsați pe butonul [2].

| Funcție          | Cod de configurare (p.89)                                          |
|------------------|--------------------------------------------------------------------|
| Machetare 2 în 1 | * 1 (Modelul 1)<br>2 (Modelul 2)                                   |
| Machetare 4 în 1 | * 1 (Modelul 1)<br>2 (Modelul 2)<br>3 (Modelul 3)<br>4 (Modelul 4) |

Pentru modelul machetei consultați pagina 57. Parametrii impliciți definiți în faza de fabricație sunt indicați cu " \* ". Numărul introdus luminează intermitent în prima cifră a afișajului.

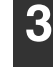

#### Apăsați butonul [START] (🖓).

Codul setării selectate nu mai apare intermitent ci rămâne aprins. Astfel a fost definit acest parametru.

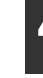

## Utilizați butonul [2 în 1 / 4 în 1] ( A De la Constanti e Constanti e Constant

Afișajul revine la modul de afișare a numărului de copii.

## **CREAREA MARGINILOR LA COPIERE** (Deplasare margine)

Opțiunea Deplasare margini, în forma inițială, deplasează automat textul sau imaginea pentru a crește marginea cu aproximativ 10 mm.

Poziția marginii pe care doriți să o măriți poate fi selectată fie la stânga, fie în partea superioară a paginii.

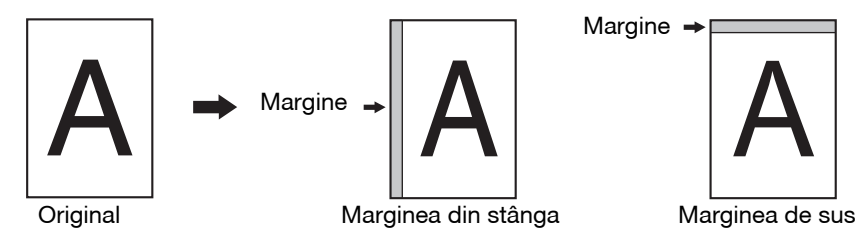

🖉 Observație

Lățimea marginii poate fi modificată din pagina cu parametrii sistemului. (p.89)

- Marginea este creată prin deplasarea imaginii și astfel dacă imaginea este deplasată prea mult, marginea imaginii va fi tăiată.
- Dacă indicatorul Format original luminează intermitent în timp ce deplasarea marginii este selectată, rotiți originalul astfel
   îzoât apeste pă cibă apeste pi criantare ce ci indicatorul Format original ace luminează intermitent
  - încât acesta să aibă aceeaşi orientare ca şi indicatorul Format original care luminează intermitent.
    Funcția Top Edge (Marginea superioară) nu poate fi utilizată în AR-7024.

#### Aşezarea originalului(elor).

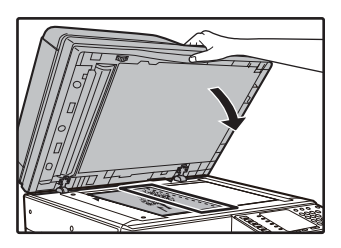

Dacă folosiți fereastra pentru documente, așezați laterala originalului în locul în care doriți să creați marginea pe dreapta.

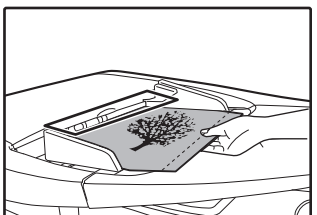

Dacă folosiți unitatea RSPF, așezați laterala originalului în locul în care doriți să creați marginea pe stânga.

#### 2 Dacă originalul este aşezat pe fereastra pentru documente, selectați formatul originalului. (p.40)

Când utilizați RSPF, asigurați-vă că pe afișajul de format apare același format ca cel al documentului amplasat.

#### 3 Apăsați pe butonul [DEPLASARE MARGINE] (<sub>∭</sub>. <sub>∭</sub>).

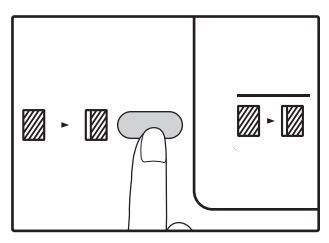

Luminile indicatoare marjă.

#### Definiți numărul de exemplare și alți parametrii de copiere și apoi apăsați pe butonul [START] (🏹).

Copia este livrată în tava de ieșire a hârtiei.

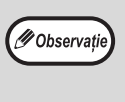

Pentru a anula deplasarea marginii, apăsați pe butonul [Deplasare margine] ((() - ()) repetat până când indicatorul Deplasare margine (() - ()) este stins.

#### Selectați unde este așezată marginea

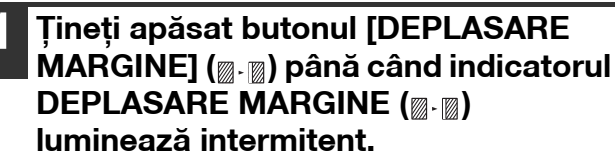

Pe ecran va apărea intermitent codul setării selectate pentru poziția marginii.

1: Marginea din stânga 2: Marginea de sus

2

Apăsați butonul [1] sau [2], apoi apăsați butonul [START] ([∕⁄).

Apare codul setării selectate pentru poziția marginii.

#### Apăsați pe butonul [DEPLASARE MARGINE] (<sub>∭</sub>.<sub>∭</sub>).

Indicatorul DEPLASARE MARGINE ( $\mathbb{D} \cdot \mathbb{D}$ ) nu se mai aprinde intermitent.

### **ŞTERGEREA UMBRELOR DIN JURUL MARGINILOR ÚNEI COPII** (Ștergerea copiei)

- Această opțiune este utilizată pentru a șterge umbrele care apar în jurul marginilor copiilor cărților și a altor • originale groase. (STERGERE MARGINE)
- Această opțiune poate șterge și umbrele care apar în centrul cărților și a altor originale deschise. (ȘTERGERE CENTRU)
- Setările implicite din fabricație pentru lățimea ștergerii este de aproximativ 10 mm. Lățimea poate fi modificată din setările sistemului. (p.89)

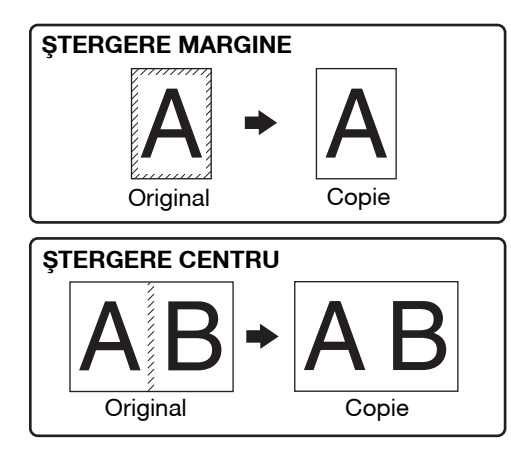

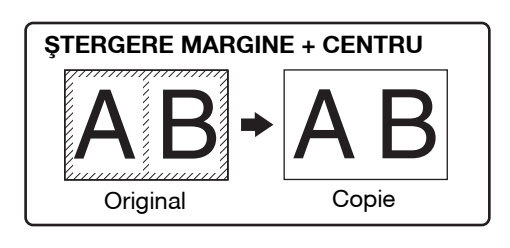

Opțiunea de ștergere a centrului nu poate fi utilizată în combinație cu copierea duală. 🖉 Observație

- Ștergerea copiei nu poate fi folosită în combinație cu copierea 2 în 1 / 4 în 1. (p.57) ٠
- Ștergerea copiilor nu poate fi folosită dacă hârtia are dimensiuni speciale sau la copierea din tava universală.
- Nu uitați, dacă lățimea de ștergere este prea mare, marginea imaginii va fi parțial ștearsă.

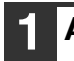

#### Aşezarea originalului(elor). (p.40)

#### 2 Dacă originalul este așezat pe fereastra pentru documente, selectați formatul originalului. (p.40)

Când utilizați RSPF, asigurați-vă că pe afișajul de format apare același format ca cel al documentului amplasat.

#### Apăsați pe butonul [Ștergere] ( $\square$ · $\square$ ) pentru a selecta modul dorit.

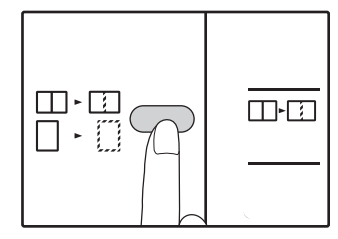

Pentru a selecta modul "?tergere margine + centru", apasati pe butonul [?tergere]  $(\square \square)$  în mod repetat, până când indicatorii ?tergere  $\begin{pmatrix} \Box & \Box \\ \Box & \Box \end{pmatrix}$ se aprinde.

#### Definiți numărul de exemplare și alți parametrii de copiere și apoi apăsați pe butonul [START] (🖓).

Copia este livrată în tava de ieșire a hârtiei.

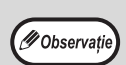

- Pentru a anula ștergerea copiilor, apăsați pe butonul [Ștergere] ( $\square$ ,  $\square$ ) repetat până când indicatorii Ștergere (🗌 - 🛄/ 🛄 - 🚺 ) sunt toți stinsi.
- Dacă, în pasul 2, formatul originalului nu a fost selectat, ștergerea copiei nu poate fi utilizată.

## **COPIERE CARD DE IDENTITATE**

Puteți copia față-verso un card de identitate pe o pagină utilizând această funcție, funcție care poate fi folosită și ca deplasare margine. Tipurile specificate de copiere card de identitate sunt prezentate după cum urmează. Pentru a utiliza funcția de copiere cardului de identitate, atașați eticheta tastei furnizate [ID CARD] pe tasta DEPLASARE MARGINE.

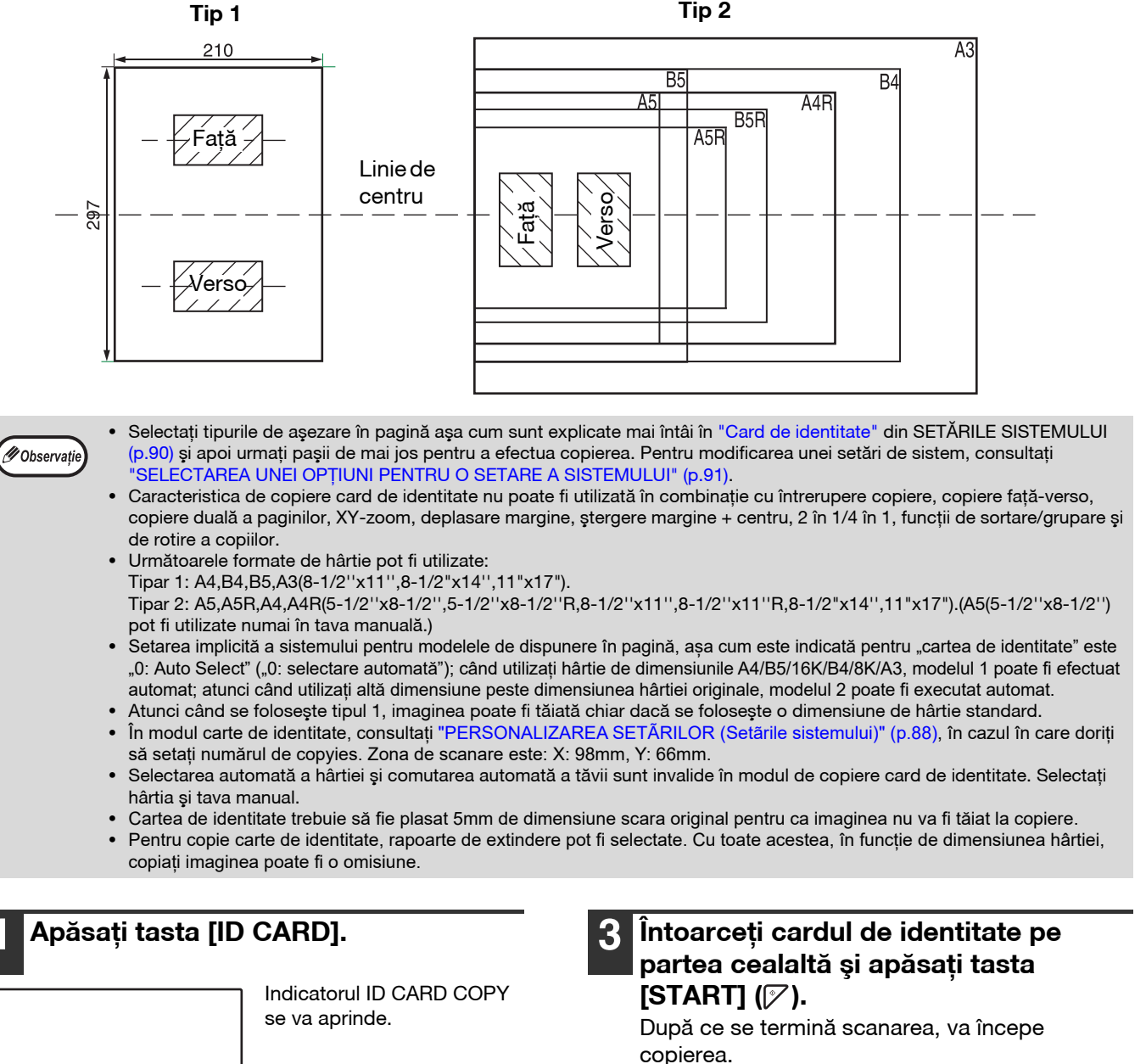

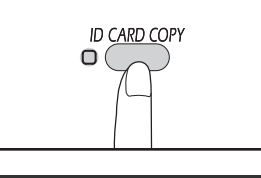

[START] (7).

Așezați cardul de identitate pe platoul

cardului de identitate și apăsați tasta

În timpul scanării, indicatorul ORIGINAL DATA (DATE ORIGINALE) va clipi, la finalizarea scanării, indicatorul ORIGINAL DATA (DATE ORIGINALE) se va stinge și o față a cărții de identitate este scanată în memorie. (În acest caz, procesul de tipărire va începe dacă apăsați tasta [READ-END] (#).)

de scanare, aliniați cu semnele

## Ø Observație

61

**Capitolul 4 FUNCȚIILE DE TIPĂRIRE** 

În acest capitol este explicat modul de folosire a funcțiilor de tipărire. Procedura de încărcare a hârtiei este aceeași ca și în cazul încărcării hârtiei de copiat. Consultați "ÎNCĂRCAREA HÂRTIEI" (p.34).

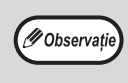

• Comenzile de tipărire primite în timp ce mașina copiază sau scanează vor fi păstrate în memorie. Când comanda de copiere s-a terminat, se va executa comanda de tipărire.

Tipărirea nu este posibilă dacă este deschis capacul frontal sau cel lateral pentru efectuarea unor operațiuni de întreținere a mașinii, sau dacă au apărut probleme la alimentarea cu hârtie, dacă aparatul nu mai are hârtie sau toner, sau dacă durata de functionare a cartusului tamburului a fost atinsă.

Dacă în RSPF apar probleme la alimentarea unui original, tipărirea nu se va putea face decât după ce originalul blocat este scos și RSPF revine la starea de funcționare normală.

## NOȚIUNI DE BAZĂ DESPRE TIPĂRIRE

În următorul exemplu se explică cum puteți tipări un document din programul WordPad. Înainte de tipărire, verificați dacă în aparat este încărcat formatul corect de hârtie pentru documentul dumneavoastră.

#### Verificați dacă indicatorul ON LINE de pe panoul de comandă este aprins.

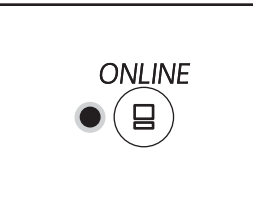

Dacă indicatorului ON LINE nu este aprins, apăsați butonul [ON LINE] ((=)).

Dacă indicatorul:

- este aprins, aparatul este online și gata pentru a efectua tipărirea sau tipărește.
- este stins, aparatul nu este conectat și tipărirea nu se poate efectua.

#### Deschideți programul WordPad și documentul pe care doriți să îl tipăriți.

#### Selectați "Imprimare" din aplicațiile din meniul "Fişier".

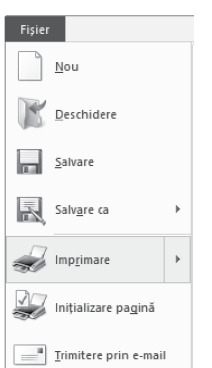

Pe ecran va fi afișată cutia de dialog "Imprimare".

#### Verificați dacă "XX-xxxx" este imprimanta selectată.

Dacă trebuie să modificați parametrii de tipărire, faceți clic pe butonul "Preferințe" pentru a deschide ecranul de configurare a driverului imprimantei.

|                                           |                                 | _  |
|-------------------------------------------|---------------------------------|----|
| 🖶 Imprimare                               | ×                               | F  |
| General                                   |                                 | е  |
| Selectare imprimantă                      |                                 | С  |
|                                           |                                 | c  |
| ٢                                         | >                               | ir |
| Stare: Pregžtit<br>Loceje:<br>Domentarku: | Dimprimere în fișier Preferinie |    |

Pe ecran va fi afişat cranul de onfigurare a lriverului mprimantei.

#### **"ECRANUL DE CONFIGURARE A DRIVERULUI** IMPRIMANTEI" (p.65) "CONFIGURAREA FUNCȚIILOR AVANSATE DE TIPĂRIRE" (p.66)

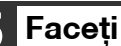

#### Faceți clic pe butonul "Imprimare".

Tipărirea începe. Când echipamentul este conectat prin USB și începe operația de tipărire, va apărea fereastra cu starea tipăririi. "PREZENTAREA FERESTREI DE STARE A TIPĂRIRII" (p.72)

Comanda de tipărire va fi livrată în tava de ieșire a hârtiei.

#### Dacă în timpul tipăririi hârtia se termină

Adăugați hârtie în tavă sau apăsați pe butonul [TRAY] pentru a selecta o altă tavă și apoi apăsați pe butonul [ON LINE] (() pentru a relua tipărirea.

Rețineți că, dacă funcția "Comutare automată tavă" este activată în setările sistemului pentru un model cu două sau mai multe tăvi de hârtie și există hârtie de aceleași dimensiuni într-o altă tavă, aparatul va comuta automat la cealaltă tavă și va continua tipărirea.

#### Întreruperea unei comenzi de tipărire

Pentru a întrerupe o comandă de tipărire în timp ce aceasta se execută, apăsați pe butonul [ON LINE] ((=)) de pe panoul de comandă pentru a deconecta mașina. Imprimarea va fi întreruptă și indicatorul ONLINE va clipi.

- Pentru a anula o comandă de tipărire, apăsați pe butonul [Resetare] (C) sau pe [Resetare totală] (CA).
- Pentru a relua tipărirea, apăsați pe butonul [ON LINE] (()) pentru a conecta aparatul online.

#### Dacă pentru "Sursa de hartie" este selectată opțiunea "Auto select"

Dacă "Sursa de hartie" este setată la "Auto select" în fila de meniu "Hartie" a ferestrei de configurare a driver-ului imprimantei și nu este introdusă în aparat hârtie cu dimensiunile corecte, procedura de tipărire va diferi în funcție de setarea "Utilizare format hârtie similar" din setările sistemului (p.89).

#### Când opțiunea "Utilizare format hârtie similar" este dezactivată

Puteți apăsa butonul [TRAY] pentru a selecta manual o tavă sau introduceți hârtie în tava universală și apăsați butonul [ON LINE] (Conectat) ((a)) pentru a începe tipărirea.

\* Formatele de hârtie afişate pe panoul de comandă diferă în funcție de țară și de regiune.

#### Dacă opțiunea "Utilizare format hârtie similar" este activată

Tipărirea se va face utilizând cel mai apropiat format de hârtie din imprimantă comparat cu dimensiunile imaginii de tipărit.

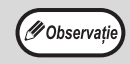

Imaginea care va fi tipărită este rotită automat pentru a corespunde cu hârtia în cazul în care hârtia are o orientare diferită de cea a imagini care va fi tipărită.

### DESCHIDEREA DRIVERULUI IMPRIMANTEI FOLOSIND BUTONUL "Pornire"

Puteți deschide driverul imprimantei și schimba parametrii acestuia folosind butonul "Pornire" din Windows. Parametrii astfel definiți vor fi parametrii inițiali de tipărire la tipărirea dintr-o aplicație. (Dacă modificați parametrii din ecranul de configurare a driverului imprimantei la momentul tipăririi, parametrii vor reveni la valorile inițiale la ieșirea din aplicație.)

- Faceți clic pe butonul "Start" (⊞), apoi pe "Windows System" ("Sistem Windows"), şi pe "Control Panel" ("Panou de control") şi apoi, pe "View devices and printers" ("Vizualizare dispozitive şi imprimante").
  - În Windows Server 2012, faceți clic pe "Control Panel" ("Panou de control") → "Hardware" → "Devices and Printers" ("Dispozitive și imprimante") → "Printers" ("Imprimante").
  - În Windows 8.1, faceți clic pe pictograma ( ) de pe ecranul de pornire, apoi faceți clic pe "Control Panel" ("Panou de control") → "Hardware and Sound" ("Hardware și sunet") → "View devices and printers" ("Vizualizare dispozitive și imprimante").
- 2 Executați clic-dreapta pe pictograma de driver imprimantă "XX-xxxx" și apoi clic pe "Printer properties" (Proprietăți imprimantă).
- **3** Faceți clic pe butonul "Preferințe" din fila "General".

Ecranul de configurare a driverului pentru imprimantă va fi afișat. "ECRANUL DE CONFIGURARE A DRIVERULUI IMPRIMANTEI" (p.65)

## ECRANUL DE CONFIGURARE A DRIVERULUI IMPRIMANTEI

La combinarea anumitor parametrii care pot fi selectați din ecranul de configurare a driverului imprimantei există câteva restricții. Dacă există vreo restricție, lângă parametrul respectiv va fi afișată o pictogramă de informare (()). Faceți clic pe pictogramă pentru a vizualiza o explicație a respectivei restricții.

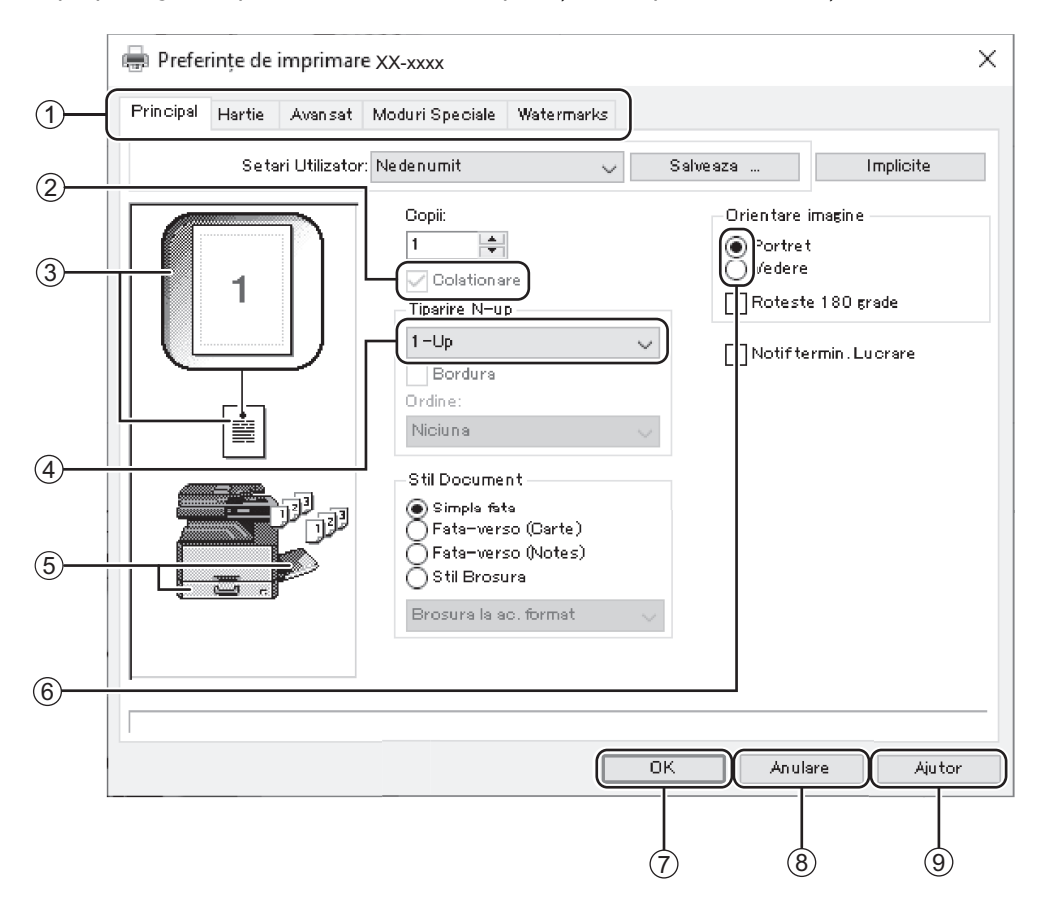

Parametrii și imaginea aparatului pot diferi în funcție de model.

1 Filă de meniu

🕖 Observație

Parametrii sunt grupați în mai multe file. Faceți clic pe o filă pentru a o deschide.

- ② Caseta de selectare Faceți clic pe caseta de selectare pentru a activa sau dezactiva o funcție.
- ③ Parametrii de tipărire a imaginii Arată efectul parametrilor de tipărire selectați.

#### (4) Lista derulantă

- Vă permite să faceți o selecție dintr-o listă de opțiuni.
- (5) Imaginea tăvilor de hârtie Tava selectată în "Selectare Hartie" din fila "Hartie" are culoarea albastră. De asemenea, puteți face clic pe o tavă pentru a o selecta.
- <sup>6</sup> Butonul care poate fi selectat Vă permite să selectați un element dintr-o listă de opțiuni.

#### ⑦ Butonul "OK"

Faceți clic pe acest buton pentru a salva parametrii dumneavoastră și pentru a ieși din cutia de dialog.

8 Butonul "Anulare"

Faceți clic pe acest buton pentru a închide caseta de dialog fără a modifica setările.

#### 9 Butonul "Ajutor"

Faceți clic pe acest buton pentru a afișa fișierul de ajutor al driverului imprimantei.

## CONFIGURAREA FUNCȚIILOR AVANSATE DE TIPĂRIRE

În această secțiune sunt explicate majoritatea funcțiilor avansate de tipărire.

În explicații se presupune că formatul de hârtie și alți parametrii elementari au fost deja selectați. Pentru procedurile elementare de tipărire și pentru pașii care trebuie efectuați pentru a deschide driverul imprimantei, consultați "NOȚIUNI DE BAZĂ DESPRE TIPĂRIRE" (p.62).

### TIPĂRIREA MAI MULTOR PAGINI PE O SINGURĂ PAGINĂ (Tipărire N-Up)

Această funcție poate fi folosită pentru a reduce imaginea de tipărit și pentru a tipări mai multe pagini pe o singură coală de hârtie. Acest lucru este util dacă doriți să tipăriți mai multe pagini, de exemplu fotografii, pe o singură coală de hârtie și dacă doriți să economisiți hârtie. De asemenea, această funcție poate fi folosită împreună cu funcția de tipărire față-verso pentru a economisi și mai multă hârtie.

În funcție de ordinea selectată, se vor obține următoarele rezultate.

|                                  | Rezultatele tipăririi   |                         |                                                                    |
|----------------------------------|-------------------------|-------------------------|--------------------------------------------------------------------|
| N-Up<br>(Pagini pe o coală)      | De la stânga la dreapta | De la dreapta la stânga | De sus, jos<br>(dacă orientarea de tipărire este<br>pe orizontală) |
| 2-Up<br>(2 pagini pe o<br>coală) | 1234                    | 2143                    | <b>1</b><br><b>3</b><br><b>2</b><br><b>4</b>                       |

| N-Up<br>(Pagini pe o coală)      | Dreapta și jos | Jos și dreapta | Stânga și jos | Jos și stânga |
|----------------------------------|----------------|----------------|---------------|---------------|
| 4-Up<br>(4 pagini pe o<br>coală) | 12<br>34       | 13<br>24       | 21<br>43      | 31<br>42      |
| 6-Up<br>(6 pagini pe o<br>coală) | 123<br>456     | 135<br>246     | 321<br>654    | 531<br>642    |

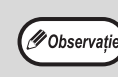

În PCL6 sau driverul de imprimantă PS, 8-Up, 9-Up, și 16-Up pot fi selectate. Pagina ordinele sunt aceleași ca pentru 4-Up. Într-un mediu Windows, ordinea paginilor poate fi vizualizat in imaginea de imprimare din fereastra de proprietăți ale driverului de imprimantă.

## Faceți clic pe fila "Principal" a meniului de configurare a driver-ului imprimantei.

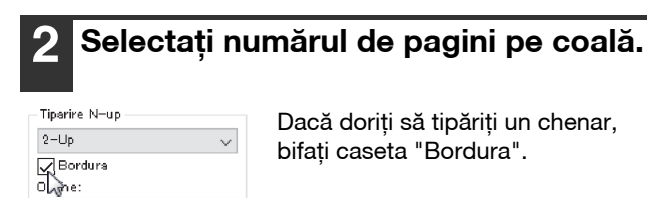

**3** Selectați ordinea paginilor.

| liparire N-up     |   |
|-------------------|---|
| 2-Up              | ~ |
| 🗸 Bordura         |   |
| Ordine:           |   |
| Stanga La Dreapta | Ň |
|                   | 4 |

Stanga La Dreapta

## ÎNCADRAREA IMAGINII TIPĂRITE ÎN PAGINĂ

#### (Încadrarea în dimensiunile hârtiei)

Driverul imprimantei poate ajusta dimensiunile imaginii tipărite în funcție de formatul de hârtie încărcat în aparat. Pentru a utiliza această funcție urmați pașii de mai jos. În explicația de mai jos se presupune că intenționați să tipăriți un document având formatul A3 sau Ledger pe un format A4 sau Letter de hârtie.

| 1 Faceți clic pe fila "Hartie" din ecranul<br>de configurare a driverului<br>imprimantei. | 4 Selectați formatul real de hârtie care<br>va fi folosit la tipărire (A4).<br>Formatul imaginii de tipărit va fi ajustat automat<br>în funcție de hârtia încărcată în aparat. |
|-------------------------------------------------------------------------------------------|----------------------------------------------------------------------------------------------------|
| 2 Selectați formatul original (A3) al<br>imaginii de tipărit din "Dimensiune<br>Hartie".  | Format hârtie: A3<br>Adaptare la formatul paginii: A4                                                                                                    |
| Dimensiune Hartie<br>297 × 420 mm.<br>A3<br>Personalizat                                  |                                                                                                    |
| <b>3</b> Bifați butonul "Potivire la pagina".                                             | Format document<br>A3<br>(Format hârtie)<br>Format hârtie)<br>Format la<br>formatul paginii)                                                                                   |
| Setari de zoom<br>Normal<br>Potivire la pagina<br>Izoom<br>Tipareste A3 pe                |                                                                                                    |

### ROTIREA IMAGINII DE TIPĂRIRE CU 180 DE GRADE (Rotire 180 de grade)

Cu această opțiune imaginea se rotește cu 180 de grade pentru a fi tipărită corect pe hârtia care poate fi încărcată folosind o singură orientare (precum plicurile).

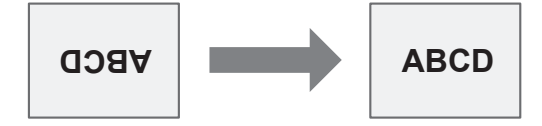

1 Faceți clic pe fila "Principal" a meniului de configurare a driver-ului imprimantei.

Setari

2 Bifați caseta "Roteste 180 grade".

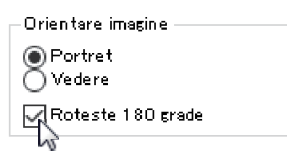

## MĂRIREA/MICŞORAREA IMAGINII DE TIPĂRIT (Zoom)

Această funcție este folosită pentru a mări sau micșora imaginea cu un procentaj selectat. Această funcție vă permite să măriți imaginile mici sau să adăugați margini hârtiei reducând ușor o imagine.

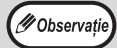

Parametrul "Zoom" nu este disponibil dacă este selectat "Tiparire N-up".

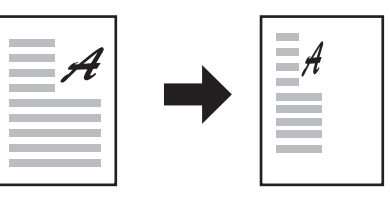

3

Setari de zoom

🖉 Observatie

Faceți clic pe fila "Hartie" din ecranul de configurare a driverului imprimantei.

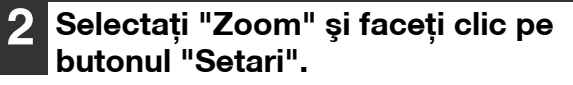

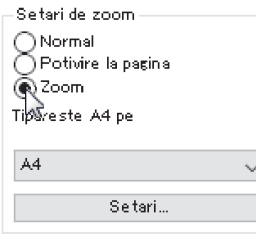

Formatul real de hârtie care va fi utilizat pentru tipărire poate fi selectat din meniul contextual.

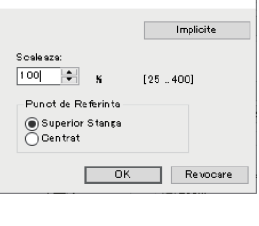

? X

Introduceți direct un număr sau faceți clic pe butonul rementru a modifica raportul în incremenți de 1%.

 De asemenea, puteți selecta [Upper Left] (Stânga sus) sau [Centre] (Centru) pentru punctul de bază pe hârtie.

Selectați raportul de redimensionare.

Când utilizați driverul de imprimantă PS (Windows), puteți seta separat procentele pentru lățime și lungime, pentru a modifica proporțiile imaginii. (XY-Zoom)

### TIPĂRIREA ÎN NEGRU A TEXTULUI ȘI A LINIILOR ESTOMPATE (Text la Negru/Vector la Negru)

La tipărirea imaginilor color, textul și liniile color care sunt neclare pot fi tipărite cu negru. (Datele matriceale precum imaginile bitmap nu pot fi ajustate.) Această opțiune vă permite să eliminați texul și liniile colorate care sunt neclare și greu de văzut.

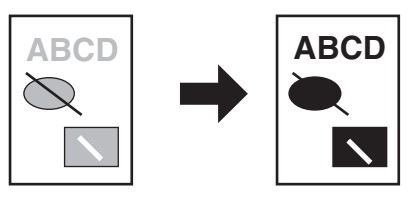

1 Faceți clic pe fila "Avansat" a meniului de configurare a driver-ului imprimantei.

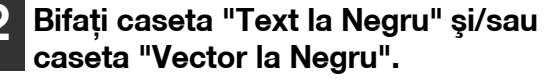

#### Ajustari Imagine ...

🗹 Text la Negru 🔽 Vector la Negru

- "Text la Negru" poate fi selectat pentru a tipări cu negru orice text mai puțin cel scris cu culoare albă.
- "Vector la Negru" poate fi selectat pentru a tipări cu negru orice imagine vectorială mai puțin liniile de culoare albă şi zonele negre.

### REGLAREA LUMINOZITĂȚII ȘI CONTRASTULUI IMAGINII (Ajustări imagine)

Când tipăriți o fotografie sau alt tip de imagine, luminozitatea și contrastul pot fi ajustate în cadru meniului de configurare pentru tipărire. Aceste setări pot fi utilizate pentru corecturi simple, atunci când nu dispuneți de un program de editare de imagini instalat pe calculator.

- **1** Faceți clic pe fila "Avansat" a meniului de configurare a driver-ului imprimantei.
- 2 Faceți clic pe butonul "Ajustari Imagine".

|   | Ajustari Imagine |    |
|---|------------------|----|
|   |                  | 15 |
| [ | Text la Negru    |    |
| ſ | Vector la Negru  |    |

| 3 Ajustați s     | etările              | pentru    | imagine.                              |
|------------------|----------------------|-----------|---------------------------------------|
| Ajustari Imagine |                      | ? ×       | Pentru a modifica                     |
|                  | - Aiustari Imanine - | Implicite | setările, deplasați<br>cursorul 🔳 sau |
|                  | Luminozitate:        | 50        | faceți clic pe                        |
|                  | <                    | >         | butonul 🧹 sau                         |
|                  | Contrast:            | 50        |                                       |
|                  | <                    | >         |                                       |
|                  | OK                   | Revocare  |                                       |

### ADĂUGAREA UNUI FILIGRAN LA PAGINILE TIPĂRITE (Watermark)

Pe fundalul imaginii tipărite puteți adăuga un text estompat, ca filigran. Dimensiunea, densitatea și unghiul textului filigran pot fi modificate. Textul poate fi selectat dintr-o listă de texte prestabilite sau introdus manual pentru a crea un filigran original.

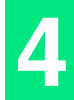

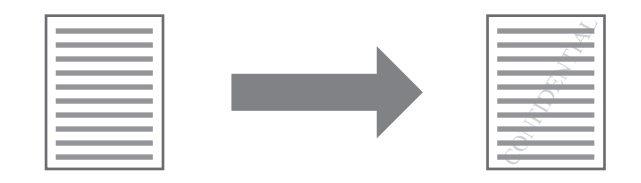

1 Faceți clic pe fila "Watermarks" a meniului de configurare a driver-ului imprimantei.

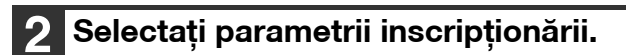

| None         | ~ |
|--------------|---|
| None         |   |
| TOP SECRET   |   |
| DONFIDENTIAL |   |
|              |   |
|              |   |

Selectați un filigran existent din lista derulantă. Puteți face clic pe butonul "Editare" pentru a modifica parametrii caracterelor și alte setări detaliate.

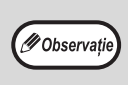

Dacă doriți să creați un filigran nou, introduceți textul pentru filigran în caseta "Text" și faceți clic pe butonul "Adauga".

# TIPĂRIREA FAȚĂ-VERSO (Doar pentru model care dispune de funcția de tipărire și copier duplex ca dotare standard.)

Aparatul poate tipări pe ambele fețe ale hârtiei. Această funcție poate fi folosită pentru mai multe scopuri și este foarte utilă dacă doriți să creați o simplă broșură. De asemenea, folosind tipărirea față-verso faceți economie de hârtie.

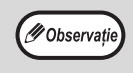

Când se utilizează tipărirea față-verso, selectați o sursă pentru "Paper Source" ("Sursa hârtiei") din fila "Paper" ("Hârtie").
Când utilizați driverul de imprimantă PCL6 sau SPLC, tipărirea față-verso poate fi efectuată numai cu ajutorul tăvii de alimentare secundare. (Dacă aveți întrebări, contactați reprezentantul dvs. tehnic autorizat.)

| Orientarea hârtiei | Rezultatul obținut                                          |                                                                   |  |
|--------------------|-------------------------------------------------------------|-------------------------------------------------------------------|--|
|                    | Fata-verso (Carte)                                          | Fata-verso (Notes)                                                |  |
| Vertical           | 23                                                          |                                                                   |  |
|                    | Fata-verso (Carte)                                          | Fata-verso (Notes)                                                |  |
| Orizontal          | 23                                                          | 2                                                                 |  |
|                    | Paginile sunt tipărite pentru a putea fi legate la margine. | Paginile sunt tipărite pentru a putea fi legate la partea de sus. |  |
|                    |                                                             |                                                                   |  |

Faceți clic pe fila "Principal" a meniului de configurare a driver-ului imprimantei. Selectați "Fata-verso (Carte)" sau "Fata-verso (Notes)".

Stil Document Simpla fata Fata-verso (Carte) Fata-verso (Notes) Stil Brosura Brosura la ac. format

Ø Observație

În driverul de imprimantă PCL6 sau PS, puteți selecta, de asemenea, [Pamphlet Style] (Stil pamflet).

## SALVAREA PARAMETRILOR DE TIPĂRIRE UTILIZAȚI FRECVENT

Parametrii configurați pentru fiecare filă la momentul tipăririi pot fi salvați ca parametrii definiți de utilizator. Salvarea setărilor utilizate frecvent sub un nume atribuit simplifică selectarea respectivelor setări de fiecare dată când trebuie să le utilizați.

## SALVAREA PARAMETRILOR LA MOMENTUL TIPĂRIRII

#### (Setări personalizate)

Parametrii pot fi salvați din orice filă a ferestrei de proprietăți a driverului imprimantei. Parametrii configurați pentru fiecare filă sunt listați la momentul salvării, permițându-vă să îi verificați în timp ce efectuați salvarea acestora. Pentru a vedea ce pași trebuie urmați pentru a deschide driverul imprimantei, consultați "NOȚIUNI DE BAZĂ DESPRE TIPĂRIRE" (p.62).

#### 1 Configurați setările de tipărire în fiecare filă și faceți clic pe butonul "Salveaza" din orice filă de meniu.

După verificarea setărilor afișate, introduceți un nume pentru setări (maxim 20 de caractere).

| Principal Hartie Avansat Moduri Speciale Watermarks           Setari Utilizator:         Nedenumit         Salveaza         Implicite | Nume Setare:<br>Nedenumit                                                                                                    |
|----------------------------------------------------------------------------------------------------|----------------------------------------------------------------------------------------------------|
|                                                                                                    | <ul> <li>Pot fi salvate până la 30 de ser personalizate.</li> <li>Filigranele create de dvs. nu p parametrii utilizatorului.</li> </ul> |
|                                                                                                    | 3 Faceți clic pe butonul "OK".                                                                                                    |

#### Utilizarea setărilor salvate

Selectați configurația personalizată pe care doriți să o utilizați din oricare filă de meniu.

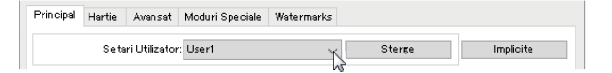

#### Ştergerea parametrilor salvați

Selectați parametrii definiți de utilizator pe care doriți să îi ștergeți din "Utilizarea setărilor salvate" (mai sus) și faceți clic pe butonul "Sterge".

uri de setări ot fi salvate în

## PREZENTAREA FERESTREI DE STARE A TIPĂRIRII

Când tipărirea începe, fereastra Stare tipărire se va deschide automat.

Fereastra Stare tipărire este un program utilitar care monitorizează aparatul și în care este afișat numele documentului tipărit și orice mesaj de eroare care apare.

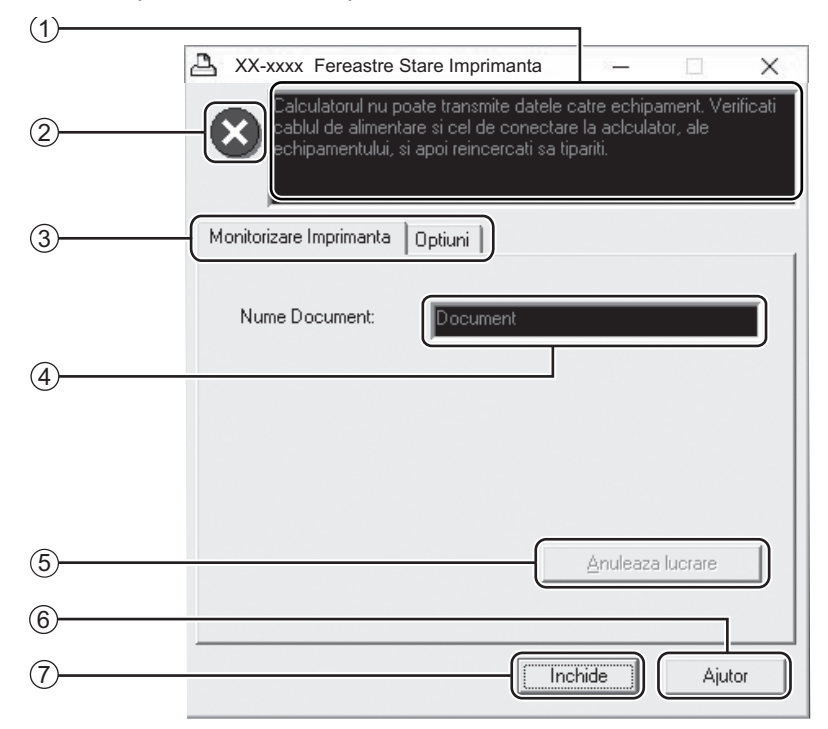

#### ① Fereastra de stare

Oferă informații despre starea actuală a imprimantei.

#### 2 Pictograma de stare

Pictograma de stare este afişată pentru a vă avertiza de existența unei erori de tipărire. Dacă tipărirea se desfăşoară normal, pictograma nu va fi afişată. Pictogramele sunt explicate mai jos. Pentru a rezolva problema, urmați instrucțiunile din fereastra de stare.

| Pictogramă   | Stare tipărire                                              |
|--------------|-------------------------------------------------------------|
| $\bigotimes$ | S-a produs o eroare care necesită<br>imediat atenție.       |
|              | S-a produs o eroare care necesită cât<br>de curând atenție. |

#### 3 Filă de meniu

Faceți clic pe o filă pentru a o deschide. Fila "Optiuni" vă permite să selectați opțiunile de afişare pentru fereastra Stare tipărire.

- Aumele documentului
   Afişează numele documentului tipărit în prezent.
- (5) Butonul "Anuleaza lucrare" Tipărirea poate fi anulată dacă faceți clic pe acest buton înainte ca aparatul să primească respectiva comandă.
- 6 Butonul "Ajutor" Faceți clic pe acest buton pentru a afişa fişierul de ajutor al ferestrei Stare tipărire.
- Butonul "Inchide"
   Faceți clic pe acest buton pentru a închide fereastra Stare tipărire.

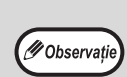

Print Staus Window poate fi utilizat numai atunci când aparatul este conectat cu un cablu USB. "Instalarea printer status monitor (atunci când sunt instalate kitul de extindere rețea și kitul de extindere imprimantă)" (p.19)
5 Capitolul 5 FUNCȚIILE SCANERULUI

#### Acest capitol explică utilizarea funcțiilor scanerului.

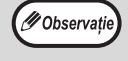

 Scanarea nu se poate efectua când capacul frontal sau lateral este deschis pentru lucrări de întreținere, dacă apare o eroare de alimentare cu hârtie sau dacă hârtia sau tonerul sunt epuizate, precum şi când cartuşul cu tambur atinge limita duratei de viață şi trebuie schimbat.

 Dacă în RSPF apar probleme la alimentarea unui original, scanarea nu se va putea face decât după ce originalul blocat este scos şi RSPF revine la starea de funcționare normală.

# PREZENTAREA PROCESULUI DE SCANARE

Schema de mai jos vă oferă o imagine de ansamblu a procesului de scanare.

| Scanare de la scaner <sup>*1</sup>                                                                                                    | Scanare dintr-o aplicație compatibilă TWAIN* <sup>2</sup> sau<br>WIA* <sup>3, x4</sup>                                                         |
|----------------------------------------------------------------------------------------------------|----------------------------------------------------------------------------------------------------|
|                                                                                                    | Jt I                                                                                                    |
| Disseti desumentul s                                                                                                    | riginal în poziție de econore                                                                                                    |
| Plasa, documentul o<br>Pentru mai multe informații, consultați "SCANARI                                                                                                    | EA CU AJUTORUL BUTOANELOR APARATULUI" (p.74).                                                                                                  |
|                                                                                                    |                                                                                                    |
| Pentru a efectua "Scanare în memoria USB", conectați o<br>memorie USB la echipament.<br>Pentru a vă pregăti pentru utilizarea Sharpdesk Mobile, selectaț<br>echipamentul în Sharpdesk Mobile și atingeți [Scan].<br>Dacă echipamentul este conectat la o re?ea, asigura?i-vă că<br>echipamentul ?i re?eaua sunt conectate corespunzător. | Lansați o aplicație compatibilă Twain sau WIA și<br>selectați driver-ul de scanare al aparatului.                                              |
|                                                                                                    |                                                                                                    |
| Setați preferințele de scanare<br>(numai dacă acestea sunt setate să apară)                                                                                                    | Setați preferințele de scanare                                                                                                    |
|                                                                                                    |                                                                                                    |
| Scanare<br>"PREZENTAREA BUTONULUI MANAGER" (p.75)<br>"CONECTAREA LA O RE?EA, LA UN DISPOZITIV USB<br>SAU LA UN DISPOZITIV MOBIL" (p.77)                                                                                                    | Scanare<br>"SCANAREA DINTR-O APLICAȚIE COMPATIBILĂ<br>TWAIN" (p.81)<br>"SCANAREA DINTR-O APLICAȚIE COMPATIBILĂ WIA<br>(Windows 8.1/10)" (p.85) |

\*1 Pentru a scana folosind panoul de operare al echipamentului, mai întâi, trebuie să instalați Button Manager și să stabiliți setările corespunzătoare din Control Panel (Panoul de control). Pentru detalii, consultați "SETAREA MANAGER BUTON" (p.24). Button Manager (Buton Manager) nu poate fi utilizat când funcția de rețea poate fi utilizată. Pentru a utiliza Scanare la e-mail/Scanare la FTP/Scanare la USB/Scanare la Desktop (Sharpdesk)/Sharpdesk Mobile, setați pe pagina WEB.

\*<sup>2</sup> TWAIN este un standard internațional pentru scanere şi alte dispozitive de preluare de imagini. Dacă instalați un driver TWAIN pe calculator, puteți scana şi prelucra imagini folosind diferite aplicații compatibile TWAIN.

\*<sup>3</sup> WIA (Windows Imaging Acquisition) este o funcție Windows ce permite unui scaner, unei camere digitale sau altui dispozitiv să comunice cu aplicația de prelucrare de imagini. Driverul WIA pentru această maşină poate fi utilizat doar sub Windows 8.1/10.

\*<sup>4</sup> WIA nu poate fi utilizat pe modele cu kitul de extindere rețea instalat.

# **SCANAREA CU AJUTORUL BUTOANELOR APARATULUI**

## UTILIZAREA BUTTON MANAGER

Când se efectuează scanarea prin această metodă, aplicația setată în Button Manager va fi lansată automat, iar imaginea scanată va fi inserată în aplicație. Pentru procedura de alocare a unei aplicații cu ajutorul Button Manager sau al altor setări, consultați secțiunea "SETĂRILE BUTONULUI MANAGER" (p.76).

> • Dacă aparatul este în mod copiere, apăsați butonul [Scanare] ((🗁)) pentru a activa modul scanare și pentru a anula setările configurate anterior pentru copiere.

> În cazul în care kitul de expansiune rețea este instalat pe echipament sau echipamentul este echipat standard cu funcția de rețea, puteți salva datele scanate pe un dispozitiv de memorie USB (Scanare la memorie USB), salva datele scanate pe un dispozitiv mobil folosind Sharpdesk Mobile (Scanare la Sharpdesk Mobile), sau trimite datele scanate prin rețea (Scanare la E-mail, Scanare la FTP, Scanare la Desktop). Pentru detalii, consultați "CONECTAREA LA O RETEA, LA UN DISPOZITIV USB SAU LA UN DISPOZITIV MOBIL" (p.77).

## Scanarea folosind panoul de comandă al aparatului

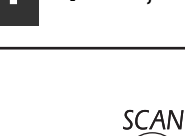

🖉 Observație

Apăsați butonul [Scanare] (👜).

Când lampa indicatoare Scanare se aprinde, aparatul este în mod scanare.

### Apăsați butonul [Meniu scanare] pentru a începe scanarea.

| $\begin{bmatrix} 1 \\ 2 \end{bmatrix}$ |
|----------------------------------------|
|                                        |
| 5<br>6                                 |

Va începe scanarea, iar datele scanate vor fi transferate aplicației. Aplicația țintă poate fi selectată cu ajutorul butonului [Meniu scanare]. Pentru detalii despre aplicațiile standard alocate fiecărui buton, consultați secțiunea "SETĂRILE **BUTONULUI MANAGER"** (p.76).

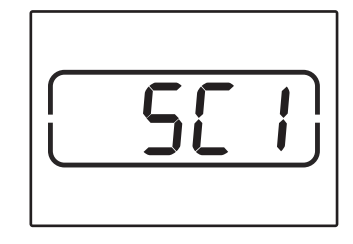

Pe ecran va apărea numărul care indică de câte ori ati apăsat butonul [Meniu scanare], numărul va fi iluminat, iar indicatorul Scanare se va aprinde intermitent.

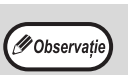

Pentru a reveni la modul copiere din modul scanare, apăsați butonul [Scanare] ((쓰)) sau [Resetare totală] (CA) ).

Pentru detalii despre limitările privind copierea și tipărirea în mod scaner și modul scaner în timpul copierii sau tipăririi, consultați "FUNCȚIONAREA ÎN MODURILE COPIATOR, IMPRIMANTĂ, ȘI SCANER" (p.39).

### Plasați documentul (documentele) original(e) pe care doriti să îl(le) scanați pe sticla de scanare/RSPF.

#### [Când scanați folosind platoul de sticlă pentru scanare]

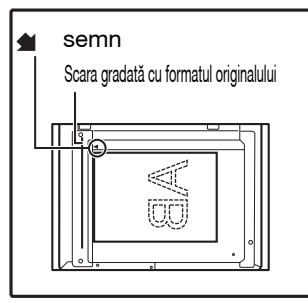

Aşezați originalul cu fața în jos pe platoul de sticlă pentru documente. Aliniați marginea originalului cu scara gradată cu formatul originalului, astfel încât să fie centrat față de semnul de centrare ( ).

#### [Când scanați folosind RSPF]

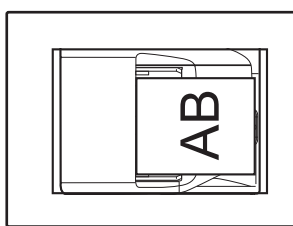

Aşezați originalul(ele) cu fața în sus în tava de alimentare cu documente.

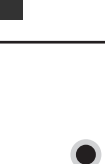

坐

## PREZENTAREA BUTONULUI MANAGER

Button Manager este o aplicație software ce vă permite să utilizați funcția de scanare a aparatului. Button Manager vă permite să configurați șase seturi de parametri de scanare sub forma unui meniu de scanare pe aparat. Pentru a accesa meniul Ajutor pentru un anumit parametru, faceți clic pe butonul ? în colțul din dreapta, sus, al ferestrei, iar apoi faceți clic pe opțiunea de configurare respectivă.

Pentru a scana folosind panoul de comandă al aparatului, trebuie efectuate setările necesare în Panou de control după instalarea Button Manager. Pentru informații privind instalarea Button Manager și stabilirea setărilor din Control Panel, consultați "SETAREA MANAGER BUTON" (p.24). pentru informații referitoare la scanarea cu ajutorul panoului de comandă al aparatului, consultați "SCANAREA CU AJUTORUL BUTOANELOR APARATULUI" (p.74). Puteți utiliza Button Manager pentru a selecta și modifica funcțiile celor șase meniuri pentru scanare. Consultați "SETĂRILE BUTONULUI MANAGER" (p.76).

|     | Setari Destinatii Buton Scanaro  | 2                    |                                     | ? ×                |
|-----|----------------------------------|----------------------|-------------------------------------|--------------------|
| (1) | MeniuScanare SC1 MeniuScanare    | SC2 MeniuScanare SC3 | MeniuScanare SC4 MeniuScanare SC5 M | eniuScanare SO6    |
| 2   | Selectore Aplicatie<br>Sherpdesk | Sharpdesk            |                                     |                    |
| 3   | Afiseaza setarile TWAIN cand a   | caneaza              | Format Fisier TIFF 🗸 🗸              |                    |
|     | Mod Color                        | Full Color           | V Sursa lumina                      | ~                  |
|     | Margine<br>Zeo (mercio)          | Nimic                | V Invers                            |                    |
|     | 20na imagine<br>Rezolutio        | A4<br>75             | Partea de scanare                   |                    |
|     | Potrivire Culcare                | Pentru ORT           | ~                                   | $\sim$             |
| (4) | Trecere Alb/Begru                |                      | A Marginea stanga est               | e alimentata prima |
|     |                                  |                      | OMarginea sup.este a                | alimentata prima.  |
|     |                                  |                      |                                     |                    |
|     |                                  |                      | OK Anulare Se                       | aplică Ajutor      |
|     |                                  |                      |                                     |                    |

#### 1 Filă de meniu

Faceți clic pentru a configura opțiunile pentru scanare. Fiecare filă conține opțiuni pentru meniul de scanare.

- 2 Zona "Selectare Aplicatie" Aici puteti selecta aplicatia care va porni automat.
- ③ Caseta de validare "Afiseaza setarile TWAIN cand scaneaza"

Puteți opta pentru afișarea sau nu a meniului TWAIN. Dacă se bifează caseta, meniul TWAIN va apărea atunci când se efectuează o scanare, permițându-vă să modificați parametrii de scanare.

**4** Zona "Setare Scanare"

Setați opțiunile de scanare.

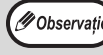

Este posibil ca unele aplicații să limiteze opțiunile disponibile.

#### <sup>(5)</sup> Butonul "OK"

6

(5)

Faceți clic pe acest buton pentru a salva setările și a închide caseta de dialog.

6 Butonul "Anulare" Faceți clic pe acest buton pentru a închide caseta de dialog fără a modifica setările.

(8)

Butonul "Se aplică" Faceți clic pe acest buton pentru a salva setările fără a închide caseta de dialog.

#### 8 Butonul "Ajutor" Esseti alia na asset buton n

Faceți clic pe acest buton pentru a afișa informațiile ajutătoare pentru Button Manager.

## SETĂRILE BUTONULUI MANAGER

După instalare, Button Manager rulează, în mod normal, pe fundal în sistemul de operare Windows. Dacă doriți să modificați setările aplicației Button Manager, urmați pașii de mai jos.

Pentru informații despre configurarea opțiunilor Button Manager, consultați meniul Ajutor al aplicației Button Manager.

"PREZENTAREA BUTONULUI MANAGER" (p.75)

 Faceți clic-dreapta pe pictograma Button Manager (2010) din bara de activități şi selectați "Setari" din meniul care apare.

| Afiseaza Ver |
|--------------|
| Setari       |
| Inchide      |
|              |

M Observati

🕖 Observați

Se va deschide meniul de configurare Button Manager.

Dacă pictograma Button Manager nu apare în bara de activități, faceți clic pe butonul "Pornire", selectați "Toate programele", selectați "Sharp Button Manager AC", iar apoi faceți clic pe "Button Manager" pentru a porni aplicația.

### Faceți clic pe fila din meniul de scanare pentru care doriți să efectuați configurarea.

MeniuScanare SO1 MeniuScanare SO2 MeniuScanare SO3 MeniuScanare SO4 MeniuScanare SO5 MeniuScanare SO5

## 3 Selectați aplicația care va fi lansată automat în zona "Selectare Aplicatie".

Dacă se bifează caseta "Afiseaza setarile TWAIN cand scaneaza", meniul TWAIN va apărea atunci când se efectuează o scanare, permiţându-vă să modificați parametrii de scanare.

### Meniul de scanare Button Manager (setările standard)

| Meniul Button Manager | Aplicația lansată |
|-----------------------|-------------------|
| ScanMenu SC1:         | Sharpdesk         |
| ScanMenu SC2:         | Email             |
| ScanMenu SC3:         | FAX               |
| ScanMenu SC4:         | OCR               |
| ScanMenu SC5:         | Microsoft Word    |
| ScanMenu SC6:         | Arhivare          |

Ø Observație

Înainte de a putea fi utilizată, aplicația cu lansare automată trebuie să fie instalată.

4 În zona "Setare Scanare", puteți seta "Mod Color", "Margine" și alte opțiuni de scanare.

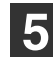

### Faceți clic pe butonul "OK".

Procesul de configurare se va încheia.

## CONECTAREA LA O REȚEA, LA UN DISPOZITIV USB SAU LA UN DISPOZITIV MOBIL

În cazul în care kitul de extensie rețea este instalat pe echipament sau echipamentul este echipat standard cu funcția de rețea, puteți trimite date scanate prin rețea (Scanare la E-mail, Scanare la FTP, Scanare la Desktop), salva datele scanate pe un dispozitiv de memorie USB (Scanare la memorie USB) sau salva datele scanate pe un dispozitiv mobil folosind Sharpdesk Mobile (Scanare la Sharpdesk Mobile).

Pentru a atribui setările de scanare la o tastă de trimitere cu o singură atingere, folosiți pagina Web a echipamentului. Pentru detalii, consultați "Scan Mode Settings" (p.79).

## Utilizarea funcțiilor de scanare la e-mail, scanare la FTP sau scanare la memoria USB

Când utilizați funcțiile de scanare la e-mail, scanare la FTP sau scanare la memoria USB, utilizați tastele [SCAN MENU] (Meniu scanare) de la 1 la 5.

Pentru a utiliza scanarea la Sharpdesk Mobile sau scanarea la desktop, consultați "Utilizarea funcției de scanare la Sharpdesk Mobile sau scanare la desktop" (p.78).

| 1 | Când utilizați funcția de scanarea la |
|---|---------------------------------------|
|   | memoria USB, conectați dispozitivul   |
|   | de memorie USB la conectorul USB al   |
|   | echipamentului.                       |

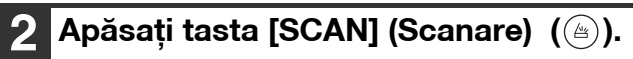

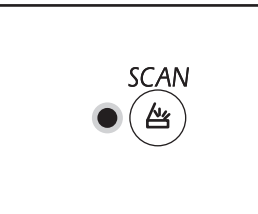

Indicatorul de selectare a modului de scaner luminează și echipamentul intră în modul de scaner.

- 3 Amplasați originalul pe geamul pentru documente sau în RSPF.
- 4 Apăsați tasta [SCAN MENU] (Meniu de scanare) cu setările pe care doriți să le utilizați.

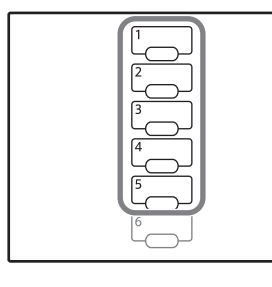

"SCx" apare pe afişajul numărului de copii, iar numărul tastei [SCAN MENU] (Meniu de scanare) apăsate apare pe afişajul de raport. Numărul de tastă de la 1 la 5 care a fost apăsat apare în "x".

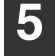

Apăsați tasta [START] (🖓).

Documentul original este scanat, iar datele de imagine sunt salvate pe dispozitivul de memorie USB sau trimise la destinație. 6 Când utilizați funcția de scanare la memoria USB, deconectați dispozitivul de memorie USB de la echipament. // Observati

### Utilizarea funcției de scanare la Sharpdesk Mobile sau scanare la desktop

Pentru a utiliza funcția de scanare la Sharpdesk Mobile, echipamentul trebuie conectat la o rețea cu punct de acces LAN wireless și trebuie să instalați aplicația "Sharpdesk Mobile" pe dispozitivul dumneavoastră mobil și să înregistrați echipamentul. Pentru detalii, consultați manualul Sharpdesk Mobile. Puteți instala Sharpdesk Mobile din magazinul dispozitivului dumneavoastră mobil.

Puteți de asemenea trimite date scanate direct la un computer specificat. Pentru a utiliza această funcție, trebuie instalat instrumentul de scanare Sharpdesk Network. Pentru detalii în legătură cu procedura de instalare și setări, consultați manualul instrumentului de scanare Sharpdesk Network sau Ajutor.

Utilizați tasta de trimitere 6 cu o singură atingere pentru a salva imaginile scanate pe dispozitivul mobil sau computerul dumneavoastră.

- Dacă mai multe dispozitive mobile execută "Scanare" din Sharpdesk Mobile pe fiecare dispozitiv în acelaşi timp, datele scanate pot fi trimise doar la dispozitivul care a executat ultimul această funcție.
  - La utilizarea funcției de scanare la desktop, doar un singur profil poate fi înregistrat la instrumentul de scanare în rețea. Dacă sunt înregistrate profiluri multiple, doar setările sau ultimul profil înregistrat sunt activate.
  - În cazul executării scanării la desktop, va apărea o eroare în echipament dacă profilul instrumentului de scanare în rețea este șters înainte de a folosi scanarea la desktop.
     Dacă scanarea este efectuată utilizând Sharpdesk Mobile pe dispozitivul mobil după înregistrarea unui profil de instrument de scanare în rețea, profilul instrumentului de scanare în rețea va fi șters.
     Dacă trebuie să utilizați funcția de scanare la desktop, reînregistrați profilul instrumentului de scanare în rețea.
- 1 În Sharpdesk Mobile de pe dispozitivul dumneavoastră mobil, selectați echipamentul și atingeți [Scan] pentru a pregăti dispozitivul pentru recepție.

2 Apăsați tasta [SCAN] (Scanare) (🖹).

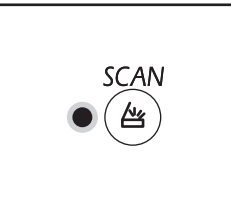

Indicatorul de selectare a modului de scaner luminează și echipamentul intră în modul de scaner.

- 3 Amplasați originalul pe geamul pentru documente sau în RSPF.
- 4 Apăsați tasta [SCAN MENU] (Meniu de scanare) (6).

| 3 |  |
|---|--|
| 4 |  |
| 5 |  |
|   |  |
|   |  |

"Shd" apare pe afişajul numărului de copii, iar numărul tastei [SCAN MENU] (Meniu de scanare) apăsate "6" apare pe afişajul de raport.

### Apăsați tasta [START] (𝒫).

Documentul este scanat și imaginea scanată este trimisă către dispozitivul mobil sau computerul dumneavoastră.

### Scan Mode Settings

Această secțiune explică modul de stocare a setărilor de scanare la o tastă SCAN MENU (Meniu de scanare). Rezoluția, modul de culoare și formatul de imagine pot fi setate în pagina web a echipamentului. Accesați pagina web a echipamentului cu drepturi de administrator și configurați setările.

- Introduceți adresa IP a echipamentului în browserul web pentru a accesa pagina web.
- 2 Faceți clic pe "Meniu Administrator", și apoi deschideți ecranul Web administraotr lui.

Pentru contul de administrator și parola, consultați Ghidul de pornire.

- 3 Executați clic pe "Scan setup" (Setări scanare) din "Image Send Management" (Gestionare trimitere imagine). Apar setările.
- 4 Executați clic pe o intrare de la [SC1] la [Sharpdesk6] și setați rezoluția, modul de culoare și formatul. Configurați setările pentru scanare la memorie

USB, scanare la E-mail, scanare la FTP, scanare la desktop și Sharpdesk mobile. Pentru informații despre setările modului de scanare, consultați "Setări" mai jos. [SC1] - [Sharpdesk6] corespund fiecăruia dintre numerele alocate tastelor de meniu de scanare. De exemplu, selectați [SC1] pentru a stoca setările în tasta [SCAN MENU] (Meniu de scanare) "1".

5 Când ați terminat de stocat setările, executați clic pe tasta [Submit] (Confirmare).

Setările sunt salvate. Închideți browser-ul web.

#### Setări

| Element                      | <b>Selecții</b><br>(setarea de fabrică<br>implicită apare cu<br>caractere aldine) | Descriere                                                                                                    |
|------------------------------|-----------------------------------------------------------------------------------|----------------------------------------------------------------------------------------------------|
| Tip de scanare*              | <b>Scanare memorie</b><br>USB, Scanare în<br>rețea                                | Selectați scanare memorie USB sau Scanare în Rețea (Scanare la<br>E-mail, Scanare la FTP).                                                                                                    |
| Rezoluție                    | 75 dpi, 100 dpi, 150<br>dpi, 200 dpi, <b>300 dpi</b> ,<br>400 dpi, 600 dpi        | Setați rezoluția utilizată pentru scanare.                                                                                                    |
| Mod culoare                  | Monocolor, Tonuri de gri, <b>Complet color</b>                                    | Selectați modul de culoare folosit pentru scanare.                                                                                                    |
| Mode de<br>comprimare (mono) | Niciunul, MH(G3),<br>MMR(G4)                                                      | Selectați tipul de comprimare utilizat pentru fișierul scanat.<br>Acesta poate fi setat când este selectat "Mono" în "Mod culoare".                                                                                                    |
| Format                       | TIFF, <b>PDF</b> , JPEG                                                           | Selectați formatul folosit pentru a salva fișierul scanat.                                                                                                    |
| Tip de destinație*           | E-mail, FTP                                                                       | Setați destinația.<br>Selectați "E-mail" pentru a trimite prin scanare la E-mail, sau "FTP"<br>pentru a trimite prin scanare la FTP.<br>Acest lucru poate fi setat când este selectat "Network Scan"<br>(Scanare în rețea) în "Scan Type" (Tip scanare). |

\* Acest element nu poate fi configurat în Sharpdesk6.

### Setări destinație

Configurați setările pentru destinație. Setările configurate depind de setările "Destination Type" (Tip destinație). **Când "E-mail" este selectat** 

| Element                        | <b>Selecții</b><br>(setarea de fabrică<br>implicită apare cu<br>caractere aldine) | Descriere                                                                            |
|--------------------------------|-----------------------------------------------------------------------------------|--------------------------------------------------------------------------------------|
| Adresă de e-mail<br>(necesară) | -                                                                                 | Introduceți un număr maxim de 64 de caractere pentru adresa<br>e-mail de destinație. |

### Când "FTP" este selectat

| Element                                   | <b>Selecții</b><br>(setarea de fabrică<br>implicită apare cu<br>caractere aldine) | Descriere                                                                                                    |
|-------------------------------------------|-----------------------------------------------------------------------------------|----------------------------------------------------------------------------------------------------|
| Nume gazdă sau<br>adresa IP<br>(necesară) | -                                                                                 | Introduceți un număr maxim de 127 de caractere pentru numele de<br>gazdă sau adresa IP a serverului de destinație FTP.                |
| Nume de utilizator<br>(Opțional)          | -                                                                                 | Introduceți un număr maxim de 32 de caractere pentru numele de utilizator folosit pentru înregistrarea la serverul de destinație FTP. |
| Parolă (Opțional)                         | -                                                                                 | Introduceți un număr maxim de 32 de caractere pentru parola folosită pentru înregistrarea la serverul de destinație FTP.              |
| Director (Opțional)                       | -                                                                                 | Introduceți un număr maxim de 200 de caractere pentru directorul de destinație al serverului de destinație FTP.                       |
| Activare SSL                              | Activare,<br><b>Dezactivare</b>                                                   | Activați această setare pentru a utiliza comunicarea criptată SSL.                                                                    |

# SCANAREA DE LA CALCULATOR

Acest aparat este compatibil cu standardul TWAIN, permiţându-vă să scanaţi folosind aplicaţii compatibile TWAIN. Aparatul este compatibil şi cu WIA (Windows Image Acquisition), permiţându-vă să scanaţi folosind aplicaţii compatibile WIA şi aplicaţia. Pentru informaţii despre setările TWAIN şi WIA, consultaţi fişierul cu documentaţia pentru driver-ul scanerului sau secțiunea de asistență Windows Help.

<sup>Cobservație</sup> WIA și "Scanner and Wizard Camera" nu pot fi utilizate pe modele cu kitul de extindere rețea instalat.

## SCANAREA DINTR-O APLICAȚIE COMPATIBILĂ TWAIN

Driver-ul scanerului SHARP este compatibil cu standardul TWAIN, permițând utilizarea acestuia cu diferite aplicații compatibile TWAIN.

Plasați documentul (documentele) original(e) pe care doriți să îl(le) scanați pe sticla de scanare/RSPF. Pentru instrucțiuni referitoare la introducerea unui document pentru scanare, consultați "SCANAREA CU AJUTORUL BUTOANELOR APARATULUI" (p.74).

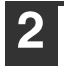

Apăsați tasta [SCAN] (Scanare) (😑).

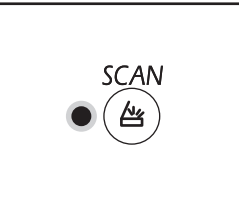

Indicatorul de selectare a modului de scaner luminează și echipamentul intră în modul de scaner.

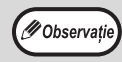

Când echipamentul este conectat la o rețea, driverul de scaner nu poate fi utilizat dacă echipamentul este în modul de copiere.

### 3 După lansarea aplicației compatibile TWAIN, faceți clic pe meniul "Fişier" și selectați un meniu pentru scanare.

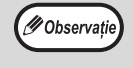

Metoda de accesare a meniului pentru selectarea scanerului depinde de aplicație. Pentru mai multe informații, consultați manualul sau fișierul cu informații ajutătoare al aplicației.

4 Selectați "SHARP MFP TWAIN AC" ("SHARP MFP TWAIN K" pe o conexiune de re?ea), și faceți clic pe butonul "Selectare".

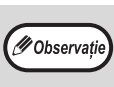

În funcție de sistemul dvs., "SHARP MFP TWAIN AC 1.0 (32-32)" și "WIA-SHARP AR-xxxx 1.0 (32-32)" pot apărea în fereastra "Selectare sursă" de mai sus.

Echipamentul este conectat la USB, "u-2" se afişează pe afişajul numărului de copii. De asemenea, când echipamentul este conectat la o rețea, "n-t" se afişează pe afişajul numărului de copii.

### Selectați un meniu pentru preluarea unei imagini din meniul "Fișier" al aplicatiei.

Va apărea meniul de configurare pentru driver. "Configurarea driver-ului scanerului" (p.83)

În meniul "Sursa scanare", selectați locul unde ați plasat documentul original la pasul 1.

| Sca <u>n</u> ning | Source :                 |   |
|-------------------|--------------------------|---|
| Platen            |                          | - |
|                   | C Left edge is fed first |   |
|                   | C Top edge is fed first  |   |

- Dacă introduceți un document cu o singură față înscrisă în RSPF, selectați "SPF (Simplex)".
- Dacă ați introdus un document înscris pe ambele fețe în RSPF, selectați "SPF (Duplex-Carte)" sau "SPF (Duplex-Notes)" în funcție de tipul de broșare a originalului.

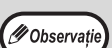

Dacă ați selectat "SPF (Duplex-Carte)" sau "SPF (Duplex-Notes)" în meniul "Sursa scanare", selectați orientarea documentului original, care poate fi "Left edge is fed first" (Marginea din stânga este alimentată mai întâi) sau "Marginea sup. este alimentata prima.".

### Faceți clic pe butonul "Previzualizare".

Va apărea imaginea preliminară a documentului.

- Dacă unghiul imaginii nu este corect, aşezați din nou originalul și faceți clic pe butonul "Previzualizare" din nou.
  - Dacă imaginea preliminară nu este orientată corect, faceți clic pe butonul "Roteste" în fereastra de previzualizare. Aceasta va roti imaginea preliminară cu 90 de grade spre dreapta, permiţându-vă să corectați orientarea fără a mai reaşeza originalul. "Fereastra de previzualizare" (p.84)
  - Dacă introduceți mai multe file în RSPF, aparatul va oferi o imagine preliminară numai a paginii aflate deasupra celorlalte, după care o trimite spre zona de ieşire a originalului. Reintroduceți originalul în RSPF înainte de a începe procesul de scanare.

## 8 Specificați zona de scanare și selectați opțiunile pentru scanare.

Pentru informații despre selectarea zonei de scanare și configurarea opțiunilor de scanare, consultați meniul Ajutor al driver-ului scanerului. "Configurarea driver-ului scanerului" (p.83)

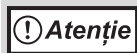

Scanarea unei suprafețe mari la rezoluție înaltă creează un volum mare de date și timp de scanare prelungit. Este recomandat să setați opțiunile de scanare în mod adecvat pentru tipul de document original scanat, de ex., pagină web (afișare pe monitor), foto, FAX sau OCR (Recunoaștere optică a caracterelor).

# 9 Când sunteți pregătit să începeți scanarea, faceți clic pe butonul "Scaneaza".

Pentru a anula procesul de scanare după ce ați făcut clic pe butonul "Scaneaza", apăsați butonul [Esc] de la tastatura calculatorului.

### Configurarea driver-ului scanerului

Meniul de configurare pentru driver-ul scanerului cuprinde fereastra "Fereastra de configurare", unde puteți selecta opțiunile pentru scanare și fereastra "Fereastra de previzualizare", care afișează imaginea scanată. Pentru detalii despre opțiunile de scanare, faceți clic pe butonul "Ajutor" în fereastra de previzualizare pentru afișarea informațiilor ajutătoare.

#### Fereastra de configurare

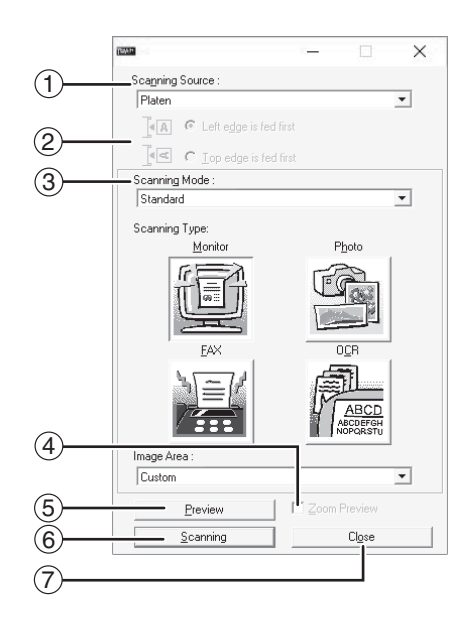

#### 1 Meniul "Sursa scanare"

Selectați locul în care este plasat documentul original. Puteți selecta "Platan" (sticla de scanare), "SPF (Simplex)", "SPF (Duplex-Carte)" sau "SPF (Duplex-Notes)".

#### "SCANAREA DINTR-O APLICAȚIE COMPATIBILĂ TWAIN" (p.81)

#### ② Meniul "Mod scanare"

Pentru modul de scanare, puteți selecta "Standard" sau "Profesional". Pentru detalii despre opțiunile de configurare, faceți clic pe butonul "Ajutor" în fereastra de previzualizare pentru afișarea informațiilor ajutătoare.

#### ③ Meniul "Image Area"

Selectați "Standard" sau "Professional" ("Profesional") (sau "Custom" ("Setări personalizate")) pentru modul de scanare. Zona de scanare poate fi, de asemenea, se specifică după cum se dorește în fereastra de previzualizare.

#### **④** Caseta de validare "Zoom previz"

Dacă bifați această casetă, porțiunea selectată a imaginii preliminare va putea fi mărită când se apasă butonul "Previzualizare". Pentru a reveni la modul de afișare normal, debifați caseta.

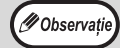

Opțiunea "Zoom previz" poate fi folosită când este selectat "Platan" în meniul "Sursa scanare".

#### <sup>5</sup> Butonul "Previzualizare"

Afişează o imagine preliminară documentului.

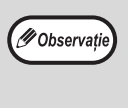

Dacă operațiunea de previzualizare este anulată apăsând imediat [Esc] de la tastatură sau butonul [Resetare] (⑦) sau [Resetare totală] (④) de la aparat, în fereastra de previzualizare nu va apărea nimic.

#### 6 Butonul "Scaneaza"

Faceți clic pe acest buton pentru a scana documentul utilizând opțiunile de configurare selectate. Înainte de a face clic pe butonul "Scaneaza", asigurați-vă că setările sunt cele dorite.

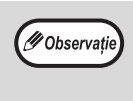

Pentru a anula procesul de scanare dup ce ați făcut clic pe butonul "Scaneaza", apăsați [Esc] de la tastatură sau butonul [Resetare] (ⓒ) sau [Resetare totală] (ᢙ) de la aparat.

#### ⑦ Butonul "Inchide"

Faceți clic pe acest buton pentru a închide fereastra de configurare a driver-ului.

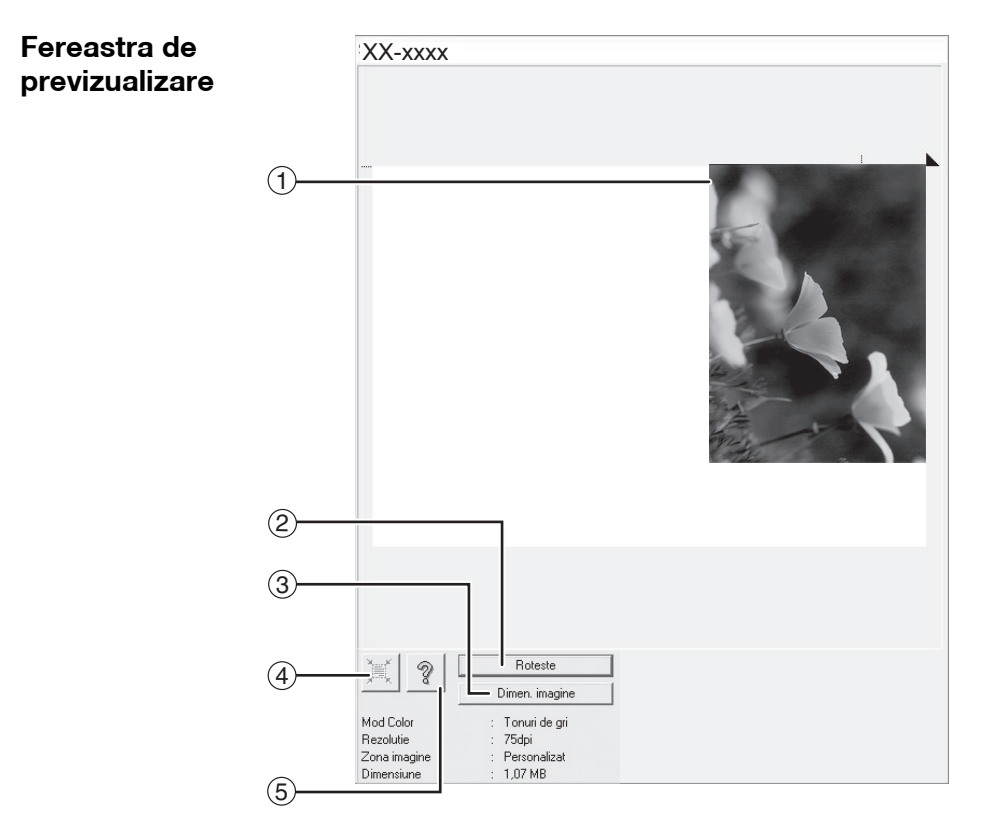

#### ① Fereastra de previzualizare

Faceți clic pe butonul "Previzualizare" în fereastra de configurare pentru a afișa imaginea scanată. Puteți specifica zona de scanare ținând apăsat butonul mausului și deplasând mausul în interiorul ferestrei. Zona de scanare va fi reprezentată de porțiunea cuprinsă în interiorul cadrului creat cu ajutorul mausului. Pentru a anula zona de scanare specificată și a șterge cadrul, faceți clic oriunde în afara cadrului.

#### ② Butonul "Roteste"

Faceți clic pe acest buton pentru a roti imaginea cu 90 de grade spre dreapta. Aceasta permite corectarea orientării fără a mai reașeza originalul. La scanare, imaginea este creată cu orientarea afișată în fereastra de previzualizare.

#### <sup>3</sup> Butonul "Dimen. imagine"

Faceți clic pe acest buton pentru a deschide o casetă de dialog ce vă permite să specificați zona de scanare prin introducerea unor valori numerice. Ca unități pentru valorile numerice, puteți selecta pixeli, mm sau inch. Specificând o zonă de scanare inițială, puteți introduce valori numerice pentru a modifica zona de scanare în raport cu colțul din stânga, sus, luat ca reper fix.

## ④ Butonul "Estimare automată a zonei de scanare"

Faceți clic pe acest buton când este afișată fereastra de previzualizare pentru a selecta automat întreaga suprafață a imaginii ca zonă de scanare.

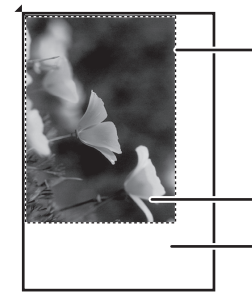

Faceți clic pe butonul "Estimare automată a zonei de scanare" pentru a selecta întreaga suprafață a imaginii ca zonă de scanare.

Imagine preliminară

Fereastra de previzualizare

#### 5 Butonul "Ajutor"

Faceți clic pentru a afișa informațiile ajutătoare pentru driver-ul scanerului.

## SCANAREA DINTR-O APLICAȚIE COMPATIBILĂ WIA (Windows 8.1/10)

Dacă utilizați Windows 8.1/10, puteți utiliza driver-ul WIA pentru a scana din Paint sau din alte aplicații compatibile cu WIA. Procedura pentru scanarea cu ajutorul aplicației Paint este explicată în continuare.

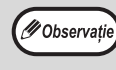

WIA nu poate fi utilizat pe modele cu kitul de extindere rețea instalat.

### Plasați documentul original pe care doriți să îl scanați pe sticla de scanare/RSPF.

Pentru instrucțiuni referitoare la introducerea unui document pentru scanare, consultați **"SCANAREA CU AJUTORUL BUTOANELOR** APARATULUI" (p.74).

### Porniți aplicația Paint, apoi faceți clic pe meniul "Fișier" și selectați "De la scaner sau cameră digitală".

Va apărea fereastra de scanare a driver-ului WIA.

M Observatie

Dacă aveți instalate drivere WIA și pentru alte dispozitive, va apărea fereastra "Selectare dispozitiv". Selectați "XX-xxxx" și apăsați butonul "OK".

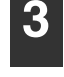

#### Selectați sursa de hârtie și tipul de imagine și faceți clic pe butonul "Examinare".

| Ce donų sa scanaų?                                                              |  |
|---------------------------------------------------------------------------------|--|
| Suport *                                                                        |  |
| Selectați o opțiune de mai jos pentru tipul de<br>imagine pe care o veți scana. |  |
| Imagine color                                                                   |  |
| 🔛 🕐 Imagine în tonuri de gri                                                    |  |
| 🛐 🕐 Imagine sau text în alb-negru                                               |  |
| Setări particularizate                                                          |  |
| Ată posibilitate:                                                               |  |
| Reglarea calități imaginii scanate                                              |  |
| Ată posbilitate:<br>Reolarea calități imacinii scanate                          |  |

Va apărea imaginea preliminară a documentului. Dacă plasați originalul pe sticla de scanare, selectați "Suport" ca "Sursă hârtie". Dacă ați plasat originalul în RSPF, selectați "Alimentator document" ca "Sursă hârtie" si specificați dimensiunea originală la secțiunea "Dimensiune pagină".

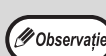

Dacă selectați "Alimentator document" ca "Sursă hârtie" și faceți clic pe butonul "Examinare", va fi afişată prima pagină a originalului din RSPF. Originalul previzualizat este trimis spre zona de iesire a documentelor originale, astfel că va trebui să-l reintroduceți în RSPF înainte de a începe scanarea.

### Faceti clic pe butonul "Scanare".

Începe scanarea iar imaginea este importată în Paint.

Pentru a salva imaginea scanată specificând un nume pentru fișier și un director destinație, utilizați comanda "Salvare".

Pentru a anula procesul de scanare după ce ați apăsat butonul "Scanare", apăsați butonul "Revocare".

Capitolul 6 CONFIGURAREA PERSONALIZATĂ

În acest capitol se explică modul de setare a nivelului automat al expunerii, al modului economisire toner/calitate superioară imagine și setările sistemului care reprezintă setări personalizate pentru controlul în detaliu al funcționării aparatului.

# AJUSTAREA NIVELULUI AUTOMAT AL EXPUNERII

Nivelul expunerii utilizat în ajustarea automată a expunerii, care ajustează automat timpul de expunere pentru copiere în funcție de original, poate fi ajustat. În cazul în care copia este prea întunecată sau prea deschisă când se utilizează expunerea automată, urmați procedura de mai jos pentru a ajusta nivelul automat al expunerii. Nivelul automat al expunerii poate fi ajustat separat pentru sticla de scanare și pentru RSPF.

```
<sup>Cobservație</sup> Funcțiile de copiere, scanare și tipărire nu pot fi utilizate în timp ce se ajustează nivelul automat al expunerii.
```

### Pentru a ajusta nivelul automat al expunerii pentru RSPF, plasați originalul în RSPF. (p.41)

Asigurați-vă că indicatorul luminos RSPF este aprins.

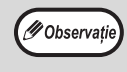

Pentru a ajusta nivelul automat al expunerii pentru copii realizate după originale plasate pe sticla de scanare, continuați cu pasul 2.

Apăsați butonul [AUTO/TEXT/FOTO] (<sub>AUTO</sub> /(...)//☆) pentru a selecta "FOTO" (/☆).

3 Țineți apăsat butonul [AUTO/TEXT/FOTO] (AUTO / (...) / (...)) până când indicatorul AUTO apare intermitent (AUTO).

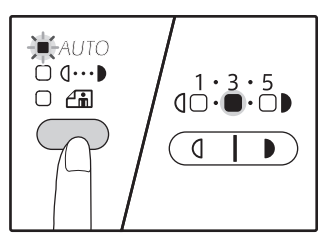

Indicatorul nivelului expunerii reflectă setarea curentă. 4 Apăsați butonul [Deschis] (
(①) sau
[Închis] () pentru a deschide sau
închide tonalitatea nivelului de
expunere după preferință.

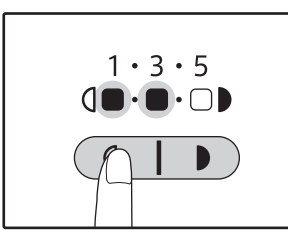

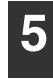

Apăsați butonul [AUTO/TEXT/FOTO] (AUTO /(J...))/(\_\_\_\_) pentru a încheia configurarea.

Indicatorul AUTO (AUTO) nu mai apare intermitent ci rămâne aprins.

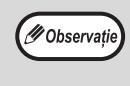

După ajustarea nivelului automat al expunerii, este recomandat să efectuați un test de copiere pentru a verifica noul nivel al expunerii.

# MODUL ECONOMISIRE TONER ȘI MODUL CALITATE RIDICATĂ A IMAGINII

Puteți activa modul de economisire a tonerului pentru a reduce consumul acestuia cu circa 10%. (Cantitatea de toner economisită depinde de tipul originalului.)

- Apăsați butonul [AUTO/TEXT/FOTO] (<sub>AUTO</sub> /ɑ···▶//☆) pentru a selecta "TEXT" (ɑ···▶).
- 2 Țineți apăsat butonul [AUTO/TEXT/FOTO] (AUTO / (...) / (...) / (...) până când indicatorul FOTO apare intermitent ((...)).

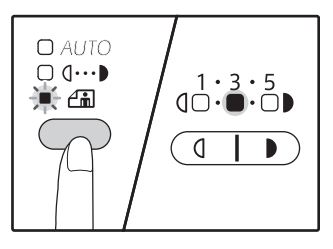

Indicatorul nivelului expunerii reflectă setarea curentă.

Pentru a activa modul economisire toner, apăsați butonul [Deschis] (
 Pentru a activa modul calitate superioară a imaginii, apăsați butonul [Închis] (
 ).

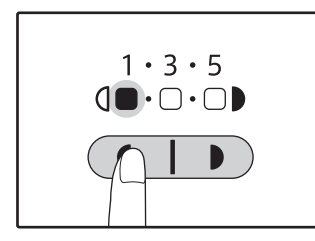

Când activați modul economisire toner, asigurați-vă că "1" este aprins. Când activați modul calitate superioară a imaginii, asigurați-vă că "5" este aprins.

Apăsați butonul [AUTO/TEXT/FOTO] (AUTO /(...)//m) pentru a încheia configurarea. Indicatorul FOTO (/m) nu mai apare intermitent

ci rămâne aprins.

# PERSONALIZAREA SETĂRILOR

## (Setările sistemului)

Setările sistemului vă permit să personalizați aparatul conform nevoilor dvs.

## SETĂRILE SISTEMULUI

| Număr<br>program | Denumire program                            | Coduri configurare<br>(setările standard apar cu<br>caractere aldine)                       | Explicație                                                                                                    |
|------------------|---------------------------------------------|---------------------------------------------------------------------------------------------|----------------------------------------------------------------------------------------------------|
| 1                | Interval de timp resetare<br>automată       | 1: Dezactivat<br>2: 10 sec.<br>3: 20 sec.<br><b>4: 60 sec.</b><br>5: 90 sec.<br>6: 120 sec. | <ul> <li>Funcția "Interval de timp resetare automată"<br/>readuce setările funcției de copiere la valorile<br/>inițiale (p.33) după un anumit interval de timp de la<br/>realizarea unei copii. Acest program este utilizat<br/>pentru selectarea intervalului de timp. Funcția<br/>"Interval de timp resetare automată" poate fi, de<br/>asemenea, dezactivată.</li> </ul>                                                                                                    |
| 2                | Modul Preîncălzit                           | <b>1: 1 min.</b><br>2: 5 min.<br>3: 15 min.<br>4: 30 min.<br>5: 60 min.                     | <ul> <li>Această funcție comută automat aparatul într-un<br/>mod de consum redus de energie după un interval<br/>de timp stabilit în care aparatul nu este utilizat, dar<br/>este alimentat. Indicatorul Economisire energie<br/>(()) se aprinde; butoanele panoului de comandă<br/>pot fi utilizate. Funcționarea normală se reia când<br/>se apasă un buton de pe panoul de comandă, când<br/>se transmite o comandă de copiere sau când se<br/>introduce un document.</li> </ul>                                                                                                    |
| 3                | Temporizator oprire<br>automată             | 1: 5 min.<br><b>2: 15 min.</b><br>3: 30 min.<br>4: 60 min.                                  | <ul> <li>Această funcție comută automat aparatul într-un<br/>mod de consum și mai redus de energie decât<br/>modul preîncălzire după un interval de timp stabilit<br/>în care aparatul nu este utilizat, dar este alimentat.<br/>Indicatorul POWER SAVE (() va clipi. Pentru a<br/>relua funcționarea normală, apăsați tasta [POWER<br/>SAVE] (().<br/>Funcționarea normală este, de asemenea, reluată<br/>când se transmite o comandă de copiere. În modul<br/>oprire automată, nu poate fi utilizat niciun buton (cu<br/>excepția butonului [POWER SAVE] (()).</li> </ul>                                               |
| 4                | Mod de alimentare<br>continuă <sup>*1</sup> | <b>0: Dezactivat</b><br>1: Activat                                                          | <ul> <li>Când copiați utilizând RSPF, în intervalul în care<br/>indicatorul RSPF se aprinde intermitent după<br/>scanarea unui document<br/>(circa 5 secunde), se poate introduce un alt<br/>document care va fi automat alimentat în aparat.</li> </ul>                                                                                                    |
| 6                | Chenar pentru 2 ÎN 1 /<br>4 ÎN 1            | <b>1: Dezactivat</b><br>2: Linie continuă<br>3: Linie întreruptă                            | <ul> <li>Când copiați mai multe documente pe o singură<br/>coală de hârtie (copiere 2 ÎN 1 / 4 ÎN 1), această<br/>funcție poate fi utilizată pentru a tipări un chenar cu<br/>linie continuă sau întreruptă în jurul fiecărei imagini.</li> </ul>                                                                                                    |
| 7                | Rotire copie                                | 0: Dezactivat<br><b>1: Activat</b>                                                          | <ul> <li>Când este activată funcția de selectare automată a<br/>hârtiei și nu există hârtie de aceeași mărime ca și<br/>originalul introdusă cu aceeași orientare, această<br/>funcție va selecta automat hârtia în formatul<br/>alimentat cu orientare inversă și va roti imaginea cu<br/>90 de grade astfel încât să fie copiată pe hârtie în<br/>poziția corectă.</li> <li>Când este activată funcția pentru selectarea<br/>automată a raportului de dimensiuni iar colile sunt<br/>încărcate cu orientare opusă, această funcție rotește<br/>imaginea astfel încât să fie copiată în direcția<br/>corectă.</li> </ul> |
| 8                | Mod selectare automată<br>hârtie            | 0: Dezactivat<br><b>1: Activat</b>                                                          | <ul> <li>Această funcție selectează automat hârtia cu<br/>aceleaşi dimensiuni ca şi originalul introdus în<br/>RSPF sau de dimensiunile selectate cu butonul<br/>[ORIGINAL] (<i>E</i>ORIGINAL). Această funcție poate fi<br/>dezactivată.</li> </ul>                                                                                                    |
| 9                | Comutare automată tavă<br>de alimentare     | 0: Dezactivat<br>1: Activat                                                                 | <ul> <li>Dacă hârtia se termină în timpul procesului de tipărire<br/>şi există hârtie cu acelaşi format şi orientare în altă<br/>tavă, această funcție comută automat la acea tavă<br/>(cu excepția tăvii universale). Această funcție poate fi<br/>dezactivată.</li> </ul>                                                                                                    |

| Număr   |                                                | Coduri configurare                                                                                                    |                                                                                                    |
|---------|------------------------------------------------|----------------------------------------------------------------------------------------------------|----------------------------------------------------------------------------------------------------|
| program | Denumire program                               | (setările standard apar cu                                                                                              | Explicație                                                                                                    |
| 10 - 15 | Mod audit                                      |                                                                                                    | Consultati "SETĂBII E MODUI UI AUDIT" (p.94).                                                                                                    |
| 16      | Ajustare lățime de<br>ștergere                 | 1: 0 mm (0")<br>2: 5 mm (1/4")<br><b>3: 10 mm (1/2")</b><br>4: 15 mm (3/4")<br>5: 20 mm (1")                            | <ul> <li>Cu ajutorul acestei funcții puteți seta lățimea de<br/>ştergere pentru umbrele care apar în jurul sau la<br/>marginea de broşare la scanarea unei cărți sau a<br/>unui document similar.</li> </ul>                                                                                                    |
| 17      | Așezare în pagină pentru<br>copie 2 ÎN 1       | <b>1: Model 1</b><br>2: Model 2                                                                                         | <ul> <li>Utilizați această funcție pentru a selecta un tip de<br/>aşezare în pagină când se copiază două<br/>documente pe aceeaşi coală de hârtie (consultați<br/>pagina 57 privind tipurile de aşezare în pagină).</li> </ul>                                                                                                    |
| 18      | Aşezare în pagină pentru<br>copie 4 ÎN 1       | 1: Model 1<br>2: Model 2<br>3: Model 3<br>4: Model 4                                                                    | <ul> <li>Utilizați această funcție pentru a selecta un tip de<br/>aşezare în pagină când se copiază patru<br/>documente pe aceeaşi coală de hârtie (consultați<br/>pagina 57 privind tipurile de aşezare în pagină).</li> </ul>                                                                                                    |
| 20      | Rotirea imaginii pentru<br>copiere duplex      | <b>0: Dezactivat</b><br>1: Activat                                                                                      | <ul> <li>Când se introduce un document imprimat pe<br/>verticală pe o singură față în poziție orizontală (B4<br/>sau A3) pentru copiere pe ambele fețe, partea<br/>superioară și inferioară a imaginilor de pe fața și<br/>verso vor fi opuse.</li> </ul>                                                                                                    |
| 21      | Amplasarea marginii <sup>*1</sup>              | 1: Marginea stângă<br>2: Marginea superioară                                                                            | <ul> <li>Utilizați această opțiune pentru a comuta între<br/>marginea din partea superioară și cea din partea<br/>stângă.</li> </ul>                                                                                                    |
| 22      | Lățimea marginii                               | 1: 0 mm (0")<br>2: 5 mm (1/4")<br><b>3: 10 mm (1/2")</b><br>4: 15 mm (3/4")<br>5: 20 mm (1")                            | <ul> <li>Utilizați această funcție pentru a seta lățimea<br/>marginii.</li> </ul>                                                                                                    |
| 24      | Memoria alocată modului<br>tipărire            | 1: 30%<br>2: 40%<br><b>3: 50%</b><br>4: 60%<br>5: 70%                                                                   | <ul> <li>Utilizați această funcție pentru a modifica proporția<br/>de memorie a aparatului alocată modului tipărire.</li> </ul>                                                                                                    |
| 25      | Repetare automată<br>comandă buton             | 0: Dezactivat<br><b>1: Activat</b>                                                                                      | <ul> <li>Utilizați această funcție pentru a selecta dacă<br/>menținerea apăsată a unui buton rezultă sau nu în<br/>repetarea comenzii asociate butonului. Pentru<br/>butoanele care în mod normal cresc valoarea<br/>respectivă când sunt menținute apăsat (de<br/>exemplu, ținerea apăsată a butonului<br/>[Redimensionare] (</li> <li>, &gt;)), acest program<br/>poate fi utilizat pentru a face ca valoarea respectivă<br/>să nu se modifice când este menținut apăsat<br/>butonul.</li> </ul> |
| 26      | Intervalul de reacție la<br>apăsarea butonului | 1: Minimum<br>(viteza de reacție<br>curentă)<br>2: 0,5 sec.<br>3: 1,0 sec.<br>4: 1,5 sec.<br>5: 2,0 sec.                | <ul> <li>Utilizați această funcție pentru a selecta durata de<br/>apăsare a unui buton până ce comanda este<br/>acceptată. Dacă selectați un interval de timp mai<br/>mare, puteți preveni schimbarea setărilor prin<br/>apăsarea accidentală a unui buton.</li> </ul>                                                                                                    |
| 27      | Volum semnale sonore                           | 1: Bip scurt<br>2: Bip lung<br>3: Dezactivat                                                                            | <ul> <li>Cu ajutorul acestei funcții, puteți seta volumul<br/>semnalelor sonore. (p.91)</li> </ul>                                                                                                    |
| 28      | Semnal sonor pentru<br>setările de bază        | <b>0: Dezactivat</b><br>1: Activat                                                                                      | <ul> <li>Utilizați această funcție pentru a activa un sunet bip<br/>când este selectată o setare de bază. (p.91)</li> </ul>                                                                                                    |
| 29      | Limitare număr de<br>exemplare                 | 1: 99 copii<br><b>2: 999 copii</b>                                                                                      | Utilizați această setare pentru a selecta 99 sau 999<br>ca număr maxim de exemplare pentru copiere.                                                                                                    |
| 30      | Utilizare format hârtie<br>similar             | <b>0: Dezactivat</b><br>1: Activat                                                                                      | <ul> <li>Când este activată această funcție, în mod tipărire<br/>aparatul va continua automat să utilizeze un alt tip<br/>de hârtie dacă formatul specificat se epuizează din<br/>toate tăvile. Această funcție nu este disponibilă în<br/>mod copiere.</li> </ul>                                                                                                    |
| 31      | Configurare tavă<br>implicită <sup>*4</sup>    | <b>1: Tavă 1</b><br>2: Tavă 2 <sup>*2</sup><br>3: Tavă 3 <sup>*2</sup><br>4: Tavă 4 <sup>*2</sup><br>5: Tavă universală | <ul> <li>Utilizați acest program pentru a selecta tava<br/>principală. Această tavă este selectată automat la<br/>fiecare pornire a aparatului sau la fiecare revenire a<br/>aparatului la setările inițiale.</li> </ul>                                                                                                    |

| Număr<br>program | Denumire program                                                                 | Coduri configurare<br>(setările standard apar cu<br>caractere aldine)                                                                                | Explicație                                                                                                    |
|------------------|----------------------------------------------------------------------------------|----------------------------------------------------------------------------------------------------|----------------------------------------------------------------------------------------------------|
| 32               | Modul de expunere<br>standard                                                    | 1: AUTO<br>2: TEXT<br>3: FOTO                                                                                                    | <ul> <li>Utilizați acest program pentru a seta "AUTO",<br/>"TEXT", sau "FOTO" ca mod standard de<br/>expunere.</li> </ul>                                                                                                    |
| 33               | USB 2.0 Mod de<br>comutare                                                       | 1: Full-Speed<br><b>2: Hi-Speed</b>                                                                                                    | <ul> <li>Aceasta stabileşte USB 2.0 viteza de transfer de<br/>date. În cazul în care computerul nu este compatibil<br/>cu USB 2.0 (Hi-Speed), folosesc acest program<br/>pentru a schimba modul USB 2.0 la "Full-Speed".</li> </ul>                                                                                                    |
| 34               | Selectare sortare<br>automată <sup>*1</sup>                                      | 1: Dezactivat<br><b>2: Sortare</b><br>3: Grupare                                                                                                    | <ul> <li>Utilizați această funcție pentru a selecta modul<br/>implicit de ieşire pentru copiere de la RSPF.</li> </ul>                                                                                                    |
| 35               | Card de identitate                                                               | 1: Tip 1<br><b>2: Tip 2</b>                                                                                                    | <ul> <li>Folosiți această setare pentru a copia fața și verso<br/>ale unui card de identitate pe o pagină și pentru a<br/>utiliza caracteristica de deplasare margine.</li> </ul>                                                                                                    |
| 36               | Oprirea automată se<br>activează imediat ce se<br>termină comanda de<br>tipărire | 0: OPRIT<br><b>1: PORNIT</b>                                                                                                    | <ul> <li>Această funcție comută aparatul automat în modul<br/>de oprire automată imediat ce se termină o<br/>comandă de tipărire.</li> <li>Dacă este setat "OPRIT", se activează durata de<br/>timp a Temporizatorul pentru oprire automată<br/>setată în programul numărul (3).</li> </ul>                                                                                      |
| 37               | IP ADDRESS SETŢINĢ                                                               | 1:ENABLE DHCP<br>(ACTIVARE DHCP)<br>- YES (DA)<br>- NO (NU)                                                                                          | <ul> <li>Dacă selectați "YES" (Da) (setare implicită din<br/>fabrică) și echipamentul este conectat la o rețea<br/>TCP/IP, adresa IP va fi achiziționată automat.<br/>Aceasta este setarea implicită din fabrică.<br/>Dacă veți aloca manual o adresă IP, selectați "NO"<br/>(Nu).<br/>Pentru procedura detaliată, consultați<br/>"ACTIVARE/DEZACTIVARE DHCP" (p.92).</li> </ul> |
|                  | (SETARE ADRESA IP) <sup>3</sup>                                                  | IP ADDRESS SETTING<br>(SETARE ADRESĂ IP)<br>-IP ADDRESS (ADRESĂ<br>IP)<br>-SUBNET MASK (MASCĂ<br>SUBREȚEA)<br>-DEFAULT GATEWAY<br>(GATEWAY IMPLICIT) | <ul> <li>Acest program este utilizat pentru a seta adresa IP<br/>(adresă IP, mască subrețea și Gateway) a<br/>echipamentului atunci când protocolul TCP/IP este<br/>utilizat în rețea.</li> <li>Pentru procedura detaliată, consultați "SETAREA<br/>ADRESEI IP" (p.93).</li> </ul>                                                                                               |
| 38               | Comutare model de<br>afișare stare                                               | 1: Model 1<br>2: Model 2                                                                                                    | <ul> <li>Este setat modelul de afişare a indicatorului de<br/>notificare date ( DATA ).</li> </ul>                                                                                                    |
| 39               | Numărul de identitate<br>setare copie Card                                       | 1: Single<br>2: Multi                                                                                                    | Această funcție este utilizată pentru a seta numărul<br>de exemplare la copiere carte de identitate.                                                                                                    |
| 40               | Metoda de memorie<br>pentru tipul de hârtie în<br>setările tăvii de bypass       | 0: Memorie<br>1 <b>: Fără memorie<sup>*4</sup></b>                                                                                                   | <ul> <li>Această funcție este utilizată pentru a seta tava de<br/>bypass.</li> </ul>                                                                                                    |

<sup>\*1</sup> Dacă este instalată o unitate RSPF.
 <sup>\*2</sup> Când sunt instalate unitățile de alimentare cu 500 de coli de hârtie.
 <sup>\*3</sup> Atunci când kitul de extindere rețea este instalat.

\*4 Dacă ați apăsat tasta [CLEAR ALL] (Ştergere toate) ((3), a fost depăşit timpul de ştergere automată, a fost reluată operarea din modul de oprire automată, sau echipamentul a fost pornit şi oprit, tipul de hârtie de pe tava de bypass va reveni la hârtie normală.

## SELECTAREA UNEI OPȚIUNI PENTRU O SETARE A SISTEMULUI

Ţineţi apăsat butonul [Deschis] (
până când indicatorii de alarmă (<sup>↑</sup>,
∴, ∴, <sup>⊗</sup>, <sup>⊗</sup>/, <sup>▲</sup>) se aprind intermitent.

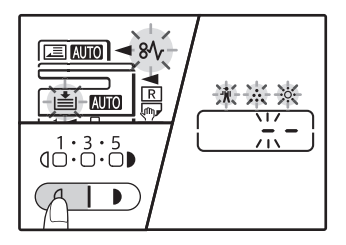

Pe afișaj apare "- -", iar liniuța din stânga se aprinde intermitent.

## 2 Introduceți numărul programului utilizând butoanele numerice.

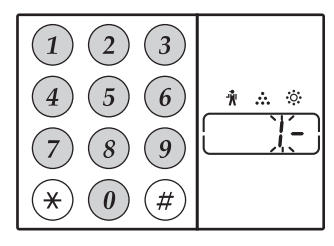

- Consultați "SETĂRILE SISTEMULUI" (p.88 – p.90) pentru a vedea numerele corespunzătoare programelor.
- Numărul de program selectat se aprinde intermitent.
- De exemplu, pentru a selecta "Interval de timp resetare automată", apăsați butonul [1].

*Pobservație* Dacă introduceți numărul incorect, apăsați butonul [Resetare] (*C*) și introduceți numărul corect.

### 3 Apăsați butonul [START] (𝒫).

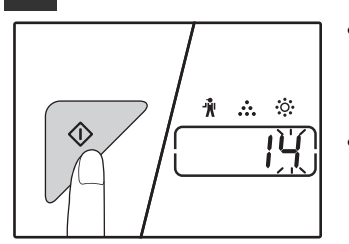

- Numărul programului selectat nu mai apare intermitent ci rămâne aprins.
- Codul setării selectate se aprinde intermitent în partea dreapta a afişajului.

### 4 Introduceți codul setării dorite apăsând butoanele numerice.

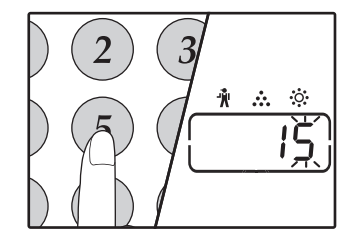

- Pentru a vedea codurile corespunzătoare fiecărei setări, consultați "SETĂRILE SISTEMULUI" (p.88 – p.90)
- Codul setării selectate se aprinde intermitent.
- De exemplu, pentru a selecta "90 de secunde", apăsați butonul [5].

(Dobservație) Da [Re

Dacă introduceți numărul incorect, apăsați butonul [Resetare] ( $\bigcirc$ ) și reveniți la pasul 2.

## Apăsați butonul [START] (ℤ).

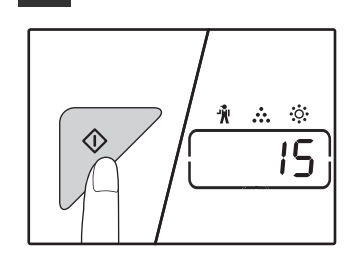

Codul setării selectate nu mai apare intermitent ci rămâne aprins.

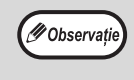

Pentru a selecta o opțiune de configurare pentru o ală setare a sistemului, apăsați butonul [Resetare] ((C)) și reveniți la pasul 2.

## 6 Apăsați butonul [Deschis] ( ( ) pentru a încheia setarea.

Indicatorii de alarmă (\$, ..., ..., ..., ...) se sting, iar ecranul revine la afișarea numărului de exemplare.

### Semnalele sonore (sunet apăsare buton, sunet buton incorect, sunet setare de bază)

Aparatul emite trei tipuri diferite de semnale sonore: un sunet bip la apăsarea unui buton corect, un sunet bip care indică apăsarea unui buton incorect și un sunet bip care este emis când o setare selectată este aceeași cu setarea de bază (setările de bază sunt explicate mai jos). Sunetul bip pentru setările de bază este inițial dezactivat. Dacă doriți să activați sunetul bip pentru setările de bază, consultați secțiunea "Semnal sonor pentru setările de bază" la pagina 89. Dacă doriți să modificați volumul semnalelor bip sau să le dezactivați, consultați secțiunea "Volum semnale sonore" la pagina 89. Tipurile de sunet bip pentru fiecare semnal sonor sunt următoarele:

Sunet bip apăsare buton......Du bip Sunet bip buton incorect ......Două sunete bip Sunet bip setare de bază ...... Trei sunete bip

## Setările de bază

Setările de bază sunt opțiunile standard setate din fabrică pentru fiecare funcție de copiere. Setările standard sunt următoarele:

 FORMAT DOCUMENT ORIGINAL A4 AUTO/TEXT/FOTO (AUTO / ... ) / ... AUTO

# SETAREA ADRESEI IP A APARATULUI PRIN SETĂRILE SISTEMULUI

Penru a seta adresa IP a aparatului, executați programul numărul (37) din setările sistemului (p.88).

## **ACTIVARE/DEZACTIVARE DHCP**

Utilizați această setare pentru a avea adresa IP obținută automat utilizând DHCP (Protocol de configurare IP dinamic). Când este activată această setare, nu este necesară introducerea manuală a adresei IP.

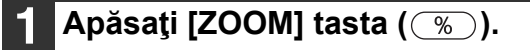

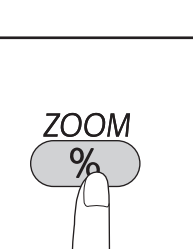

- Fiecare apăsare a [ZOOM] tastei ( )
- comută activarea şi dezactivarea DHCP.
  DHCP este activat prin setare implicită din fabrică.

## SETARE AUTOMATĂ A ADRESEI IP

Când DHCP este setat la pornit, setați adresa IP a aparatului prin următoarea operație.

### 1 Opriţi alimentarea aparatului şi apoi porniţi-o înapoi.

Adresa IP a aparatului va fi detectată și setată.

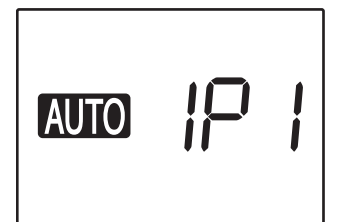

Când indicatorul ZOOM este aprins: DHCP este activat. Când indicatorul ZOOM este stins: DHCP este dezactivat.

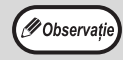

Dacă este utilizat DHCP, adresa IP desemnată aparatului poate să se schimbe automat. Dacă se schimbă adresa IP, imprimarea nu va fi posibilă.

## **SETAREA ADRESEI IP**

Această secțiune explică modul de setare a adresei IP pe echipament.

1 Consultați procedura privind setările de sistem de la pagina 97 pentru a introduce codul de setări "37" și apăsați tasta [Start] ().

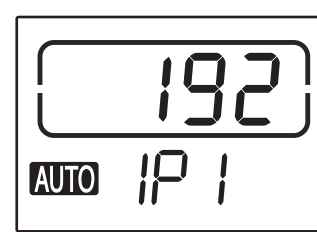

Cele 3 cifre din stânga ale adresei IP apar pe afişajul numărului de copii. "IP1" apare pe afişajul de raport.

## 2 Apăsați tasta [ZOOM] (<sup>%</sup>).

- Indicatorul de selectare automată a raportului (AUTO) se stinge, iar cele 3 cifre aflate în capătul din stânga al adresei IP pot fi introduse.
- Indicatorul de selectare automată a raportului luminează pentru setările implicite din fabrică. Este necesar să apăsați tasta [ZOOM] atunci când setați adresa IP pentru prima dată. Când modificați adresa IP, mergeți la pasul 3.

## 3 Introduceți adresa IP, cu ajutorul tastelor numerice.

Pentru a reseta afișajul la 000, apăsați tasta [Clear] (Ștergere) (ⓒ).

### . Apăsați tasta [START] (🏹).

Cele 3 cifre aflate în capătul din stânga al adresei IP sunt finalizate.

"IP2" apare pe afișajul de raport, iar următoarele 3 cifre din partea stângă pot fi introduse.

## 5 Repetați pașii 3 și 4 pentru a introduce cifrele rămase ale adresei IP.

Introduceți cel de-al doilea set de 3 cifre din partea stângă, cel de-al treilea set de 3 cifre din stânga și ultimul set de 3 cifre, din capătul din dreapta, al adresei IP în același mod.

## 6 Apăsați tasta [COPY RATIO] (Raport copiere) (☞ ङ).

"SU1" apare pe afișajul de raport, iar masca de subrețea poate fi introdusă.

## 7 Introduceți masca de subrețea, cu ajutorul tastelor numerice.

Pentru a reseta afişajul la 000, apăsați tasta [Clear] (Ștergere) (ⓒ).

## 8 4

## Apăsați tasta [START] (🏹).

Cele 3 cifre aflate în capătul din stânga al măștii de subrețea sunt finalizate.

"SU2" apare pe afișajul de raport, iar următoarele 3 cifre din partea stângă pot fi introduse.

## 9 Repetați pașii 8 și 9 pentru a introduce cifrele rămase ale măștii de subrețea.

Introduceți cel de-al doilea set de 3 cifre din partea stângă, cel de-al treilea set de 3 cifre din stânga și ultimul set de 3 cifre, din capătul din dreapta, al măștii de subrețea, în același mod.

### Apăsați tasta [COPY RATIO] (Raport copiere) (☞ ङ).

"SU1" apare pe afișajul de raport, iar masca de subrețea poate fi introdusă.

## 11

## Introduceți gateway-ul implicit, cu ajutorul tastelor numerice.

"dE1" apare pe afişajul de raport, iar gateway-ul implicit poate fi introdus.

## Apăsați tasta [START] (🕅).

"dE2" apare pe afișajul de raport, iar următoarele 3 cifre din partea stângă pot fi introduse.

### 13 Repetați pașii 11 și 12 pentru a introduce cifrele rămase ale gateway-ului implicit.

Introduceți cel de-al doilea set de 3 cifre din partea stângă, cel de-al treilea set de 3 cifre din stânga și ultimul set de 3 cifre, din capătul din dreapta, al gateway-ului implicit, în același mod.

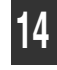

### Apăsați tasta [Light] (Lumină) ( ( ) pentru a finaliza setările.

Indicatoarele de alarmă (╢, …, №, 8\/, 📩) se sting și afișajul revine la afișarea numărului de copii.

# SETĂRI PENTRU MODUL AUDIT

## **MODUL AUDIT**

🕼 Observație

Când este activat "Modul audit", este păstrată o evidență a numărului de copii efectuate pentru fiecare cont (pot fi create până la 20 de conturi), iar aceste statistici pot fi afișate pentru fiecare cont și totalizate. În "Modul audit", pe afișaj apare "---", iar acest lucru indică faptul că trebuie introdus un număr de cont format din 3 cifre pentru a utiliza aparatul pentru copiere.

Administratorul aparatului trebuie să efectueze următoarele setări:

- Activarea "Modului audit" (p.96)
  - Crearea de numere de cont (p.96)

## SETĂRILE MODULUI AUDIT

| Număr<br>program | Denumire program                 | <b>Coduri configurare</b><br>(setările standard apar cu<br>caractere aldine) | Explicație                                                                                                    |
|------------------|----------------------------------|------------------------------------------------------------------------------|----------------------------------------------------------------------------------------------------|
| 10               | Mod audit                        | <b>0: Dezactivat</b><br>1: Activat                                           | Utilizați această funcție pentru a activa sau dezactiva<br>"Modul audit". "Modul audit" este inițial dezactivat.                                                                      |
| 11               | Crearea de numere de<br>cont     | Nu are                                                                       | Se utilizează pentru a crea numere de cont. Pot fi create până la 20 de conturi.                                                                                                    |
| 12               | Modificarea numerelor<br>de cont | Nu are                                                                       | Se utilizează pentru a modifica numărul unui cont.                                                                                                    |
| 13               | Ştergerea numerelor de cont      | 0: Ştergere un singur cont<br>1: Ştergerea tuturor<br>conturilor             | Se utilizează pentru a șterge numărul unui cont.<br>Se poate șterge câte un singur număr de cont sau<br>toate numerele de cont simultan.                                              |
| 14               | Număr de copii pentru un<br>cont | Nu are                                                                       | Afișează numărul de copii efectuate pentru fiecare<br>cont.<br>Numărul maxim contorizat este 49.999. Dacă se<br>depășește acest număr, contorizarea va reîncepe de<br>la 0.           |
| 15               | Resetare cont                    | 0: Resetare un singur cont<br>1: Resetarea tuturor<br>conturilor             | Utilizați această funcție pentru a reseta contorul de<br>copii al unui cont la 0. Se poate reseta numărul de<br>copii contorizat pentru un singur cont sau pentru toate<br>conturile. |

## SELECTAREA SETĂRILOR MODULUI AUDIT

Ţineţi apăsat butonul [Deschis] (
până când indicatorii de alarmă (<sup>↑</sup>/<sub>1</sub>,
∴, ☆, <sup>⊗</sup>/<sub>1</sub>, <sup>▲</sup>) se aprind intermitent.

Pe linite

Ð

Pe afişaj apare "- -", iar liniuța din stânga se aprinde intermitent.

## 2 Introduceți numărul programului utilizând butoanele numerice.

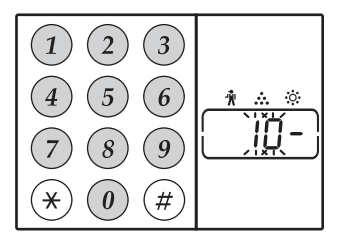

- Consultați "SETĂRILE MODULUI AUDIT" (p.94) pentru a vedea numerele corespunzătoare
- programelor.
  Numărul de program selectat se aprinde intermitent.
- De exemplu, pentru a selecta "Modul audit", introduceți "10".

🖉 Observatie

Dacă introduceți numărul incorect, apăsați butonul [Resetare] ( $\bigcirc$ ) și introduceți numărul corect.

## 3 Apăsați butonul [START] (ℤ).

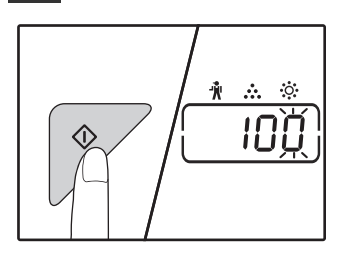

- Numărul programului selectat nu mai apare intermitent ci rămâne aprins.
- Odul setării selectate se aprinde intermitent în partea dreapta a afişajului.

### 4 Introduceți codul setării dorite pentru program așa cum se explică în procedurile detaliate din paginile următoare.

Pentru a vedea codurile corespunzătoare fiecărei setări, consultați "SETĂRILE MODULUI AUDIT" (p.94).

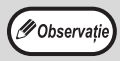

Dacă introduceți numărul incorect, apăsați butonul [Resetare] (ⓒ) și reveniți la pasul 2. Dacă în locul primei cifre de pe afișaj apare intermitent "E" (cod eroare), apăsați butonul [Resetare] (ⓒ) și reveniți la pasul 2.

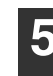

## 5 Apăsați butonul [Deschis] ( ) pentru a încheia setarea.

Indicatorii de alarmă (\$, ..., ..., ..., ...) se sting, iar ecranul revine la afișarea numărului de exemplare.

## Modul audit

### (programul nr.10)

1 Apăsați butonul [1] pentru a activa "Modul audit" sau butonul [0] pentru a-l dezactiva, iar apoi apăsați butonul [START] (🍞).

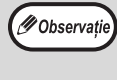

După activarea "Modului audit", utilizați funcția "Creare de numere de cont" pentru a atribui numere fiecărui cont (pot fi create până la 20 de conturi).

#### 2 Apăsați butonul [Resetare] (()).

### Crearea de numere de cont (programul nr.11)

Dacă au fost create deja 20 de conturi, pe afișaj va apărea codul de eroare "11E".

- Utilizați butoanele numerice pentru a 1 introduce un număr din 3 cifre (orice în afară de "000"), iar apoi apăsați butonul [START] (7).
  - Dacă introduceți "000" sau un număr care a fost 🖉 Observație deja memorat, numărul va apărea intermitent pe afișaj. Introduceți un alt număr. (Pot fi create până la 20 de conturi.) • Repetați aceeași procedură pentru a introduce orice alt număr de cont pe care doriți să-l creați. • Țineți o evidență a grupurilor și a numerelor de cont utilizate de fiecare grup (numele conturilor
    - nu pot fi memorate, aşa că vă recomandăm să țineți o evidență pentru totalizarea valorilor conturilor).
- 2 Apăsați butonul [Resetare] ((2)).

### Modificarea numerelor de cont (programul nr.12)

Utilizati această procedură pentru a modifica numărul unui cont. Dacă nu a fost creat niciun număr de cont, pe afişaj va apărea codul de eroare "12E".

Apăsați butonul [ZOOM] (<sup>%</sup>) pentru a 1 selecta numărul de cont pe care doriți să-l modificați, iar apoi apăsați butonul [START] (7).

Pe afişaj vor apărea 3 liniuțe intermitente "- - -".

2 Utilizați butoanele numerice pentru a introduce un număr de cont (orice număr din 3 cifre, în afară de "000"), iar apoi apăsați butonul [START] (7).

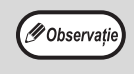

• Dacă introduceți "000" sau un număr care a fost deja memorat, numărul va apărea intermitent pe afişaj. Introduceți un alt număr. Pentru a modifica un alt număr de cont, repetați

pasii 1 si 2.

Când ați terminat, apăsați butonul 3 [Resetare] (©).

### Stergerea numerelor de cont (programul nr.13)

Utilizați această procedură pentru a șterge numere de cont. Se poate sterge câte un singur număr de cont sau toate numerele de cont simultan.

Dacă nu a fost creat niciun număr de cont, pe afișaj va apărea codul de eroare "13E".

### [Stergerea tuturor conturilor simultan]

### Apăsați butonul [1] și apoi apăsați butonul [START] (77).

Toate numerele de cont vor fi sterse.

### [Stergerea unui singur cont]

- Apăsați butonul [0] și apoi apăsați butonul 1 [START] (17).
- 2 Selectați numărul de cont pe care doriți să-l ștergeți folosind butonul [ZOOM] (%), iar apoi apăsați butonul [START] (17).

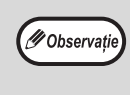

Pentru a sterge un alt număr de cont, introduceți numărul de program (13) pentru ștergere și repetați procedura pentru "Ștergerea unui singur cont".

### Numărul de copii pentru un cont (programul nr.14)

Utilizați această procedură pentru a afișa numărul de copii efectuate din fiecare cont. Dacă nu a fost creat niciun număr de cont, pe afișaj va apărea codul de eroare "14E".

- Selectați numărul de cont cu butonul 1 [ZOOM] ( % ).
- 7 Tineți apăsat butonul [0].

Numărul de copii pentru contul selectat va apărea pe afișaj în timp ce țineți apăsat butonul [0]. Numărul de copii este afișat consecutiv, ca în imaginea de mai jos.

Exemplu: 12.345 copii

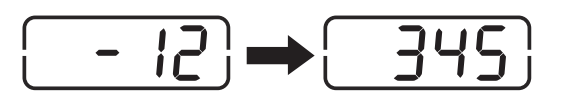

 Fiecare pagină A3 este numărată ca două Ø Observație

pagini.

Pentru a vedea numărul de copii efectuate pentru alt cont, repetați pașii 1 și 2.

Când ați terminat, apăsați butonul 3 [Resetare] (ⓒ).

### Resetare cont (programul nr.15)

Se poate reseta la 0 numărul de copii contorizat pentru un singur cont sau pentru toate conturile. Dacă nu a fost creat niciun număr de cont, pe afișaj va apărea codul de eroare "15E".

### [Resetare toate conturile]

## Apăsați butonul [1] și apoi apăsați butonul [START] ( $\nearrow$ ).

Numărul de copii va fi resetat pentru toate conturile.

### [Resetarea unui singur cont]

- 1 Apăsați butonul [0] și apoi apăsați butonul [START] ([).
- 2 Selectați numărul de cont pe care doriți să-l resetați folosind butonul [ZOOM] (<sup>%</sup>), iar apoi apăsați butonul [START] (<sup>7</sup>).

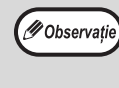

Pentru a reseta un alt număr de cont, introduceți numărul de program (15) pentru resetarea contului și repetați apoi procedura pentru "Resetarea unui singur cont".

## Copierea când este activat "Modul audit"

Când este activat "Modul audit", pe afișaj apare "- - -".

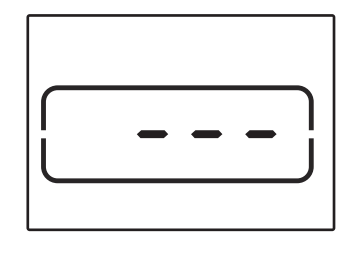

### Cu ajutorul butoanelor numerice, introduceți numărul contului dvs. format din 3 cifre.

Când introduceți numărul contului dvs., pe afișaj apare "0", indicând că se poate efectua copierea.

Ø Observație

Dacă introduceți numărul incorect, apăsați butonul [Resetare] ( $\bigcirc$ ) și introduceți numărul corect.

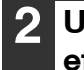

Urmați pași corespunzători pentru a efectua copierea.

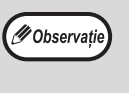

Dacă executați o copiere cu întrerupere (p.53), nu uitați să apăsați butonul [Întrerupere] ((>)) când ați terminat pentru a părăsi modul întrerupere.

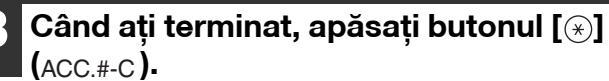

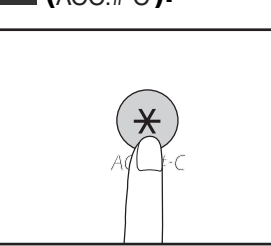

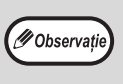

Dacă apare o eroare de alimentare cu hârtie sau dacă hârtia se epuizează în timpul copierii, procesul nu se va încheia chiar dacă apăsați butonul [(\*)] (ACC.#-C).

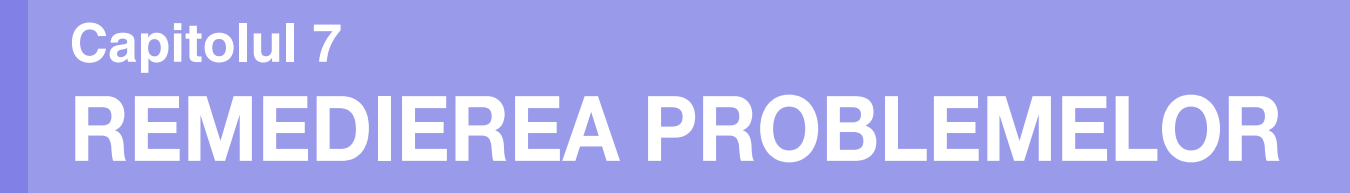

Dacă întâmpinați dificultăți în utilizarea aparatului, consultați următorul ghid de remediere a problemelor înainte de a contacta centrul de service. Multe probleme pot fi ușor rezolvate de către utilizator. Dacă nu reușiți să soluționați problema cu ajutorul ghidului de remediere a problemelor, opriți aparatul de la butonul de pornire/oprire, deconectați cablul de alimentare de la priză și contactați reprezentantul centrului de service autorizat.

## **REMEDIEREA PROBLEMELOR**

## **PROBLEME CU APARATUL/PROBLEME DE COPIERE**

| Aparatul nu funcționează.                                                           |     |
|-------------------------------------------------------------------------------------|-----|
| Copiile sunt prea întunecate sau prea deschise.                                     |     |
| Nu se copiază nimic pe hârtie.                                                      |     |
| O parte a imaginii lipsește sau apare prea mult spațiu gol                          |     |
| Pe hârtie apar cute sau imaginea nu apare în anumite porțiuni.                      |     |
| Hârtie blocată.                                                                     | 100 |
| Formatul originalului nu este selectat automat. (Când este instalat RSPF.)          | 100 |
| Copiile sunt pătate sau murdare.                                                    | 100 |
| Pe copii apar linii albe sau negre                                                  | 100 |
| Nu se poate seta formatul hârtiei pentru o anumită tavă.                            | 100 |
| Activitatea de copiere se oprește înainte de fi completă.                           | 101 |
| Indicatorul POWER SAVE ((C)) este aprins sau clipeste.                              | 101 |
| Unul dintre indicatorii (👬 , 🏟 , 🔅 , 8 / , 🛓) de alarmá este aprins sau intermitent | 101 |
| Lumina de la dispozitivul de iluminat pâlpâie.                                      | 101 |
|                                                                                     |     |

## PROBLEME DE TIPĂRIRE SAU SCANARE

| Aparatul nu tipărește. (Indicator de notificare Datele nu clipește.)                         | 102     |
|----------------------------------------------------------------------------------------------|---------|
| Aparatul nu tiparește. (Indicatorul ONLINE, Indicatorul de eroare, Indicatorul DIMENSIONE HA | RTIE ȘI |
| indicatorul necesar pentru hârtie clipesc.)                                                  | 102     |
| Aparatul nu tipărește. (Indicator de notificare a datelor a fost să clipească.)              | 102     |
| A fost tipărită o pagină de notificare (NP-001), dar datele nu au fost tipărite complet      | 103     |
| Procesul de tipărire este lent.                                                              | 103     |
| Imaginea tipărită este prea deschisă și neuniformă                                           | 103     |
| Imaginea tipărită este murdară                                                               | 103     |
| Imaginea tipărită este asimetrică sau depășește marginile colii de hârtie                    | 103     |
| Imaginea tipărită este prea deschisă sau prea închisă                                        | 103     |
| Unul dintre indicatorii ( 🖞 , 🔹 , 🌣 , 松 , 崖 ) de alarmă este aprins sau intermitent          | 103     |
| Scanare de calitate slabă.                                                                   | 104     |
| Nu se poate scana imaginea                                                                   | 105     |

## **PROBLEME DE RETEA**

| ÎNLOCUIREA CARTUŞULUI DE TONER                                                       | 116 |
|--------------------------------------------------------------------------------------|-----|
| ÎNLĂTURAREA HÂRTIEI BLOCATE                                                          | 109 |
| INDICATORII ȘI MESAJELE AFIȘATE                                                      | 108 |
| În afişaj apare "FLL" în timpul USB Memory Scan                                      | 107 |
| "ERR" (Eroare) apare în timpul scanării pe Sharpdesk Mobile                          |     |
| "ERR" (Eroare) apare pe afișaj în timpul modului de scanare la desktop               |     |
| Indicatorul START nu este aprins în modul USB Memory Scan                            |     |
| Transmiterea necesită un timp îndelungat                                             | 106 |
| Datele imagine scanată nu se deschid.                                                |     |
| Tipărirea nu se realizează. (Indicator de notificare Datele se aprinde intermitent.) |     |
| Conectare la rețea imposibilă                                                        |     |
| ,                                                                                    |     |

# **REMEDIEREA PROBLEMELOR**

## PROBLEME CU APARATUL/PROBLEME DE COPIERE

Următoarele probleme sunt legate de utilizarea generală a aparatului și de copiere.

| Problemă                                                          | Cauză și soluție                                                                                                    | Pagina   |
|-------------------------------------------------------------------|----------------------------------------------------------------------------------------------------|----------|
|                                                                   | Aparatul nu este conectat la o priză de alimentare cu energie.<br>→ Conectați aparatul la o priză cu împământare.                                                                                                    | -        |
|                                                                   | Butonul de pornire/oprire este în poziția Oprit.<br>→ Aduceți butonul de pornire/oprire în poziția Pornit.                                                                                                    | 33       |
|                                                                   | <ul> <li>Indicatorul START (♥) se aprinde intermitent.</li> <li>→ Indică procesul de încălzire preliminară a aparatului. Nu se poate efectua copierea decât după ce aparatul s-a încălzit.</li> </ul>                                                                                                    | 33       |
|                                                                   | Capacul frontal sau capacul lateral nu sunt închise complet.<br>→ Închideți capacul frontal sau capacul lateral.                                                                                                    | -        |
| Aparatul nu funcționează.                                         | <ul> <li>Aparatul se află în mod oprire automată.</li> <li>→ În modul de închidere putere auto, toate luminile sunt stinse cu excepția indicatorului POWER SAVE (ⓒ) se aprinde intermitent.</li> <li>Apăsați butonul [Power save ] (Economisire energie) (ⓒ) pentru a relua funcționarea normală.</li> </ul>                                                                                                    | 33       |
|                                                                   | <ul> <li>PAPER SIZE indicator pe afişaj clipeşte.</li> <li>→ Indicatorul Format hârtie luminează intermitent indicând faptul că formatul hârtiei introduse în tavă este diferit de formatul specificat în configurare pentru acea tavă. Specificați un alt format al hârtiei în meniul de configurare.</li> <li>Pentru a şterge informațiile de pe ecran, executați una din următoarele operațiuni:</li> <li>Utilizați butonul [TRAY] (Tavă) pentru a selecta o altă tavă.</li> <li>Deschideți şi închideți tava.</li> <li>Apăsați butonul [Resetare totală] (CA).</li> </ul> | 37, 43   |
| Copiile sunt prea întunecate sau prea<br>deschise.                | <ul> <li>Selectați tipul corect de document pentru documentul original.</li> <li>→ Selectați AUTO folosind butonul [AUTO/TEXT/FOTO] sau apăsați butonul<br/>[Deschis] ( ) sau [închis] ( ) pentru a selecta manual expunerea<br/>adecvată.</li> <li>→ În cazul în care copia este prea întunecată sau prea deschisă chiar dacă<br/>este selectat AUTO cu ajutorul butonului [AUTO/TEXT/FOTO]<br/>(AUTO / ()/()), ajustați nivelul expunerii automate.</li> </ul>                                                                                                    | 43<br>86 |
| Nu se copiază nimic pe hârtie.                                    | Originalul nu este aşezat cu faţa în sus în RSPF sau cu faţa în<br>jos pe platoul de sticlă.<br>→ Aşezaţi originalul cu faţa în sus în RSPF sau cu faţa în jos pe platoul de<br>sticlă.                                                                                                    | 40, 41   |
|                                                                   | Originalul nu a fost plasat în poziția corectă.<br>→ Așezați originalul corect.                                                                                                    | 40, 41   |
| O parte a imaginii lipsește sau apare<br>prea mult spațiu gol.    | <ul> <li>Nu s-a utilizat un raport adecvat între dimensiunea originalului<br/>și dimensiunea hârtiei.</li> <li>→ Apăsați butonul [ZOOM] (<sup>%</sup>) pentru ca aparatul să utilizeze<br/>proporția corectă între original și copie.</li> </ul>                                                                                                    | 44       |
|                                                                   | <ul> <li>Formatul hârtiei introduse în tavă a fost modificat fără a fi</li> <li>modificat formatul hârtiei din meniul de configurare.</li> <li>→ Nu uitați să modificați din meniu setarea privind formatul hârtiei atunci când introduceți în tavă hârtie cu un alt format.</li> </ul>                                                                                                    | 37       |
|                                                                   | <ul> <li>Hârtia depăşeşte dimensiunile specificate şi greutatea admisă.</li> <li>→ Utilizați hârtie de copiator conform parametrilor specificați.</li> </ul>                                                                                                    | 34       |
| Pe hârtie apar cute sau imaginea nu<br>apare în anumite porțiuni. | <ul> <li>Hârtia iese ondulată sau umedă.</li> <li>→ Nu utilizați hârtie care nu este perfect netedă. Înlocuiți hârtia cu hârtie de copiator uscată. Dacă aparatul nu este utilizat pentru o perioadă îndelungată de timp, scoateți hârtia din tavă şi depozitați-o într-un loc întunecat într-o pungă pentru a preveni absorbția de umezeală.</li> </ul>                                                                                                    | -        |

| Problemă                                           | Cauză și soluție                                                                                                    | Pagina  |
|----------------------------------------------------|----------------------------------------------------------------------------------------------------|---------|
|                                                    | <ul> <li>Hârtia se blochează la alimentare.</li> <li>→ Pentru a scoate hârtia blocată la alimentare, consultați "ÎNLĂTURAREA<br/>HÂRTIEI BLOCATE".</li> </ul>                                                                                                    | 109     |
|                                                    | Hârtia depăşeşte dimensiunile specificate și greutatea admisă.<br>→ Utilizați hârtie de copiator conform parametrilor specificați.                                                                                                    | 34      |
|                                                    | <ul> <li>Hârtia iese ondulată sau umedă.</li> <li>→ Nu utilizați hârtie care nu este perfect netedă. Înlocuiți hârtia cu hârtie de copiator uscată. Dacă aparatul nu este utilizat pentru o perioadă îndelungată de timp, scoateți hârtia din tavă şi depozitați-o într-un loc întunecat într-o pungă pentru a preveni absorbția de umezeală.</li> </ul> | -       |
|                                                    | Hârtia nu este introdusă corect.<br>→ Asigurați-vă că hârtia este introdusă corect.                                                                                                    | 35      |
| Hârtie blocată.                                    | Apar bucăți de hârtie în interiorul aparatului.<br>→ Înlăturați toate bucățile de hârtie rezultate în urma blocării hârtiei.                                                                                                    | 109     |
|                                                    | Prea multă hârtie este încărcată în tavă. → Dacă stiva de hârtie depăşeşte ca înălțime linia indicatoare a tăvii, înlăturați o parte din coli şi reintroduceți hârtia în aşa fel încât stiva să nu depăşească linia.                                                                                                    | 35      |
|                                                    | Ghidajele tăvii universale nu corespund lățimii hârtiei.<br>→ Ajustați ghidajele pentru a corespunde lățimii colii de hârtie.                                                                                                    | 36      |
|                                                    | Extensia tăvii universale nu este deschisă.<br>→ Când introduceți hârtie de mari dimensiuni, deschideți segmentul<br>extensibil.                                                                                                    | 36      |
|                                                    | Rola de alimentare pentru hârtia din tava universală este<br>murdară.<br>→ Curățați rola.                                                                                                    | 120     |
| Formatul originalului nu este selectat<br>automat. | <ul> <li>Documentul original este ondulat.</li> <li>→ Dimensiunile documentului original nu pot fi detectate corect dacă acesta este ondulat sau pliat. Îndreptați documentul original.</li> </ul>                                                                                                    | -       |
| (Când este instalat <b>RSPF</b> .)                 | Aparatul este expus direct razelor solare.<br>→ Amplasați aparatul într-un loc ferit de acțiunea directă a luminii solare.                                                                                                    | -       |
| Copiile sunt pătate sau murdare.                   | Platoul de sticlă sau partea inferioară a capacului care acoperă<br>documentul/RSPF sunt murdare.<br>→ Efectuați curățarea cu regularitate.                                                                                                    | 119     |
|                                                    | <b>Originalul este pătat sau murdar.</b><br>→ Utilizați un document original curat.                                                                                                    | -       |
| Pe copii apar linii albe sau negre.                | Platoul de sticlă pentru scanare din RSPF este murdar.<br>→ Curățați sticla de scanare de formă lungă și îngustă.                                                                                                    | 119     |
|                                                    | Aparatul este în curs de copiere sau tipărire.<br>→ Setați formatul hârtiei după încheierea procesului de copiere sau tipărire.                                                                                                    | -       |
| Nu se poate seta formatul hârtiei                  | <ul> <li>Aparatul s-a oprit temporar datorită epuizării hârtiei sau blocării</li> <li>hârtiei în interior.</li> <li>→ Introduceți hârtie sau înlăturați hârtia blocată, iar apoi setați formatul<br/>hârtiei.</li> </ul>                                                                                                    | 35, 109 |
| pentru o anumită tavă.                             | Se desfăşoară o acțiune de copiere cu întrerupere.<br>→ Setați formatul hârtiei după încheierea procesului de copiere cu<br>întrerupere.                                                                                                    | 53      |
|                                                    | Afişajul pentru numărul de copii luminează intermitent. → Există date în memoria aparatului. Tipăriți sau ştergeți datele din memorie.                                                                                                    | 56, 58  |

| Problemă                                                                                | Cauză și soluție                                                                                                    | Pagina |
|-----------------------------------------------------------------------------------------|----------------------------------------------------------------------------------------------------|--------|
|                                                                                         | <ul> <li>Tava de ieşire a hârtiei este plină.</li> <li>→ Sesiunile de copiere foarte îndelungate sunt întrerupte automat de câte o pauză la fiecare 250 de copii. Scoateți copiile din tava de ieşire şi apăsați butonul [START] () pentru a continua copierea.</li> </ul>                            | 44     |
| Activitatea de copiere se oprește<br>înainte de fi completă.                            | <ul> <li>Pe afişaj apare mesajul "Plin".</li> <li>→ Memoria a devenit complet ocupată în timpul copierii cu sortare/grupare<br/>sau copierii 2 ÎN 1 / 4 ÎN 1. Copiați numai documentele ce au fost<br/>scanate până în acel moment sau anulați comanda şi ştergeți datele din<br/>memorie.</li> </ul> | 56, 58 |
|                                                                                         | Hârtia din tavă s-a epuizat.<br>→ Introduceți hârtie.                                                                                                    | 35     |
|                                                                                         | Este aprins orice alt indicator. → Dacă alte lămpi indicatoare sunt aprinse, aparatul este în "Mod preîncălzire". Apăsați orice buton de pe panoul de comandă pentru a relua funcționarea normală.                                                                                                    | 33     |
| aprins sau clipește.                                                                    | Indicatorul POWER SAVE (ⓒ) este numai intermitent.<br>→ Dacă numai lămpile indicatoare Economisire energie (ⓒ) și Conectat<br>sunt aprinse, aparatul este în mod oprire automată. Apăsați butonul<br>[POWER SAVE] (Economisire energie) (ⓒ) pentru a relua funcționarea<br>normală.                   | 33     |
| Unul dintre indicatorii<br>(╢,,,,,;;,,於,,,,≛) de alarmă este<br>aprins sau intermitent. | Consultați secțiunea "INDICATORII ȘI MESAJELE AFIȘATE"<br>pentru a verifica semnificația indicatorului de alarmă și a<br>mesajului de eroare de pe afișaj și pentru a lua măsura corectă.                                                                                                    | 108    |
| Lumina de la dispozitivul de iluminat<br>pâlpâie.                                       | Se utilizează aceeași priză pentru dispozitivul de iluminat și<br>pentru aparat.<br>→ Conectați aparatul la o priză care nu este utilizată pentru alte aparate<br>electrice.                                                                                                    | _      |

## **PROBLEME DE TIPĂRIRE SAU SCANARE**

Pe lângă această secțiune, puteți găsi informații pentru remedierea problemelor în fișierele README ale fiecărui program software. Pentru a vizualiza un fișier README, consultați "INSTALAREA PROGRAMULUI SOFTWARE" (p.10).

| Problemă                                                                                                    | Cauză și soluție                                                                                                    | Pagina      |
|----------------------------------------------------------------------------------------------------|----------------------------------------------------------------------------------------------------|-------------|
|                                                                                                    | Aparatul este în mod "deconectat".<br>→ Apăsați butonul [ON LINE] (ⓐ) pentru a aprinde indicatorul Conectat.                                                                                                    | 62          |
|                                                                                                    | <ul> <li>Aparatul nu este conectat corect la calculator.</li> <li>→ Verificați ambele capete ale cablului de imprimantă şi asigurați-vă că<br/>sunt bine conectate. Încercați un cablu de bună calitate.</li> </ul>                                                                                                    | 10          |
|                                                                                                    | Se execută o acțiune de copiere.<br>→ Așteptați până când procesul de copiere se încheie.                                                                                                    | -           |
| <b>Aparatul nu tipărește.</b><br>(Indicator de notificare Datele nu<br>clipește.)                                                                                  | <ul> <li>Aparatul dvs. nu este selectat corect în aplicația curentă pentru acțiunea de tipărire.</li> <li>→ Când selectați "Imprimare" din meniul "Fişier" în aplicații, asigurați-vă că ați selectați ca imprimantă "XX-xxxx" (unde xxxx este modelul aparatului dvs.) din lista ce apare în fereastra de dialog "Imprimare".</li> </ul>                                                                                                    | _           |
|                                                                                                    | <ul> <li>Driverul de imprimantă nu a fost instalat corect.</li> <li>1 Faceți clic pe butonul "Start" (  ), apoi pe "Windows System"<br/>("Sistem Windows"), și pe "Control Panel" ("Panou de control") și<br/>apoi, pe "View devices and printers" ("Vizualizare dispozitive și<br/>imprimante").</li> <li>În Windows Server 2012, faceți clic pe "Control Panel" ("Panou de<br/>control") → "Hardware" → "Devices and Printers" ("Dispozitive și<br/>imprimante") → "Printers" ("Imprimante").</li> <li>În Windows 8.1, faceți clic pe pictograma ( ) de pe ecranul de<br/>pornire, apoi faceți clic pe "Control Panel" ("Panou de control") →<br/>"Hardware and Sound" ("Hardware și sunet") → "View devices and<br/>printers" ("Vizualizare dispozitive și imprimante").</li> <li>2 Dacă pictograma driver-ului de imprimantă "XX-xxxx" este afișată<br/>dar nici atunci nu reușiți să efectuați tipărirea, este posibil ca<br/>driver-ul de imprimantă să nu fi fost instalat corect. În acest caz,<br/>ștergeți componenta software și reinstalați-o.</li> </ul> | _           |
| <b>Aparatul nu tipărește.</b><br>(Indicatorul ONLINE, Indicatorul de<br>eroare, indicatorul DIMENSIUNE<br>HÂRTIE și indicatorul necesar pentru<br>hârtie clipesc.) | <ul> <li>Setările privind dimensiunile pentru tavă nu sunt aceleaşi la aparat şi la driver-ul imprimantei.</li> <li>→ Asigurați-vă că este selectat acelaşi format de hârtie pentru tavă atât la aparat, cât şi la driver-ul imprimantei. Pentru a modifica setarea dimensiunii hârtiei tăvii din maşină, consultați "SCHIMBAREA PARAMETRILOR FORMATULUI DE HÂRTIE DIN TAVĂ" sau consultați "CONFIGURAREA DRIVERULUI DE TIPARIRE" pentru a o modifica în driver-ul imprimantei.</li> </ul>                                                                                                    | 23, 37      |
|                                                                                                    | Nu a fost introdusă hârtie cu formatul specificat.<br>→ Introduceți în tavă hârtie cu formatul specificat.                                                                                                    | 35          |
| <b>Aparatul nu tipărește.</b><br>(Indicator de notificare a datelor a fost să<br>clipească.)                                                                       | <ul> <li>Indicatorul Paper Size din ecranul se aprinde intermitent.</li> <li>→ Când "Utilizarea aproape dimensiunea hârtiei (setare sistem)" este dezactivat, indicatorul dimensiunea hârtiei din ecranul va clipi. Puteți apăsa tasta [TAVA] pentru a selecta o tavă manuală, sau încărcați hârtie în tava manuală și apăsați tasta [Online] ((□)) pentru a începe imprimarea.</li> <li>→ Când este activat "Utilizare format hârtie similar", tipărirea se va efectua utilizând un format de hârtie apropiat de dimensiunile imaginii de tipărit.</li> </ul>                                                                                                    | 37, 43<br>– |

| Problemă                                                                                       | Cauză și soluție                                                                                                    | Pagina |
|------------------------------------------------------------------------------------------------|----------------------------------------------------------------------------------------------------|--------|
| A fost tipărită o pagină de notificare<br>(NP-001), dar datele nu au fost tipărite<br>complet. | <ul> <li>A fost trimisă spre aparat o comandă de tipărire a cărui volum de date depăşeşte capacitatea de stocare în memorie.</li> <li>→ Dezactivați funcția ROPM din fila "Configuratie" a meniului de configurare a driver-ului de imprimantă. Dacă doriți să utilizați funcția ROPM, împărțiți totalul paginilor de tipărit în două sau mai multe serii de tipărire.</li> <li>→ Cantitatea de memorie alocată funcției de tipărire poate fi modificată din setările sistemului folosind opțiunea "Memorie alocată modului tipărire".</li> </ul> | 89     |
| Procesul de tipărire este lent.                                                                | <ul> <li>Utilizarea simultană a două sau mai multe aplicații software.</li> <li>→ Lansați tipărirea după ce ați închis toate aplicațiile software care nu sunt necesare.</li> </ul>                                                                                                    | -      |
| lmaginea tipărită este prea deschisă și<br>neuniformă.                                         | <ul> <li>Hârtia este introdusă în aşa fel încât tipărirea se face pe verso.</li> <li>→ Unele tipuri de hârtie au fețele diferite. Dacă hârtia este introdusă în aşa fel încât tipărirea se face pe verso, tonerul nu se lipeşte de această suprafaţă iar imaginea rezultată va fi nesatisfăcătoare.</li> </ul>                                                                                                    | 35     |
|                                                                                                | Utilizați hârtie în afara dimensiunilor și greutății specificate.<br>→ Utilizați hârtie de copiator conform parametrilor specificați.                                                                                                    | 34     |
| Imaginea tipărită este murdară.                                                                | <ul> <li>Hârtia iese ondulată sau umedă.</li> <li>→ Nu utilizați hârtie care nu este perfect netedă. Înlocuiți hârtia cu hârtie de copiator uscată. Dacă aparatul nu este utilizat pentru o perioadă îndelungată de timp, scoateți hârtia din tavă şi depozitați-o într-un loc întunecat într-o pungă pentru a preveni absorbția de umezeală.</li> </ul>                                                                                                    | _      |
|                                                                                                | <ul> <li>Nu ați setat marginile suficient de mari din meniul de configurare al aplicației utilizate.</li> <li>→ Dacă ați setat marginile în afara zonei de calitate pentru tipărire, părțile superioară și inferioară ale hârtiei pot apărea pătate.</li> <li>→ În aplicația software utilizată, setați marginile în limitele zonei de calitate a tipăririi.</li> </ul>                                                                                                    | -      |
|                                                                                                | <ul> <li>Hârtia introdusă în tavă are un format diferit de cel specificat în driver-ul imprimantei.</li> <li>→ Verificați dacă opțiunile "Dimensiune Hartie" corespund formatului hârtiei introduse în tavă.</li> <li>→ Dacă este activată setarea "Potivire la pagina", asigurați-vă că formatul hârtiei selectat din lista derulantă este același cu formatul hârtiei introduse.</li> </ul>                                                                                                    | -      |
| Imaginea tipărită este asimetrică sau<br>depăşeşte marginile colii de hârtie.                  | Setarea privind orientarea documentului este incorectă.<br>→ Faceți clic pe fila "Principal" în meniul de configurare al driver-ului<br>imprimantei și verificați dacă opțiunea "Orientare imagine" este setată<br>corespunzător.                                                                                                    | -      |
|                                                                                                | Hârtia nu este introdusă corect.<br>→ Asigurați-vă că hârtia este introdusă corect.                                                                                                    | 35     |
|                                                                                                | <ul> <li>Nu ați specificat corect marginile pentru aplicația utilizată.</li> <li>→ Verificați setările privind dispunerea marginilor documentului şi formatul<br/>hârtiei pentru aplicația utilizată. De asemenea, verificați dacă opțiunile de<br/>tipărire sunt corect configurate pentru formatul de hârtie utilizat.</li> </ul>                                                                                                    | -      |
| Imaginea tipărită este prea deschisă<br>sau prea închisă.                                      | Setarea privind intensitatea de tipărire este incorectă. → Ajustați intensitatea tipăririi de la driver-ul imprimantei. Faceți clic pe fila "Avansat" a meniului de configurare a driver-ului imprimantei, iar apoi faceți clic pe butonul "Compatibilitate". Puteți selecta "Nivel Densitate de Tiparire" de la 1 (deschis) la 5 (închis).                                                                                                    | -      |
| Unul dintre indicatorii<br>( ∄ , ∴ , ☆ ,&⁄ ,≛) de alarmă<br>este aprins sau intermitent.       | Consultați secțiunea "INDICATORII ȘI MESAJELE AFIȘATE"<br>pentru a verifica semnificația indicatorului de alarmă și a<br>mesajului de eroare de pe afișaj și pentru a lua măsura corectă.                                                                                                    | 108    |

| Problemă                   | Cauză și soluție                                                                                                    | Pagina |
|----------------------------|----------------------------------------------------------------------------------------------------|--------|
| Scanare de calitate slabă. | Platoul de sticlă sau partea inferioară a capacului care acoperă<br>documentul/RSPF sunt murdare.<br>→ Efectuați curățarea cu regularitate.                                                                                                    | 119    |
|                            | <b>Originalul este pătat sau murdar.</b><br>→ Utilizați un document original curat.                                                                                                    | -      |
|                            | <ul> <li>Nu ați specificat o rezoluție corespunzătoare.</li> <li>→ Asigurați-vă că rezoluția selectată în driver-ul scanerului este adecvată pentru documentul original.</li> </ul>                                                                                                    | _      |
|                            | <ul> <li>Scanați o suprafață mare (de exemplu, o întreagă coală A3) la rezoluție mare.</li> <li>→ Dacă încercați să scanați o suprafață mare la rezoluție înaltă, iar aparatul nu dispune de suficientă memorie pentru a stoca datele scanării, scanarea se va efectua la o rezoluție mai redusă iar driver-ul scanerului va îmbunătăți calitatea datelor pentru a compensa scăderea rezoluției. Totuşi, calitatea imaginii nu va fi la fel de bună ca şi atunci când se scanează la o rezoluție mai înaltă. Selectați o rezoluție mai redusă sau scanați o suprafață mai mică.</li> </ul>                                                                                                    | _      |
|                            | Nu ați specificat o valoare corespunzătoare pentru opțiunea<br>"Pragul de alb/negru".<br>→ Dacă scanați utilizând o aplicație compatibilă TWAIN, asigurați-vă că este<br>setată o valoare adecvată pentru "B/W Threshold" ("Prag alb/negru"). O<br>valoare de prag mai mare înseamnă un rezultat mai întunecat, în timp ce<br>o valoarea mai mică face ca imaginea scanată să fie mai deschisă.<br>Pentru a ajusta automat valoarea pragului, faceți clic pe butonul "Auto<br>Threshold" ("Prag auto") de pe fila "Image" ("Imagine") a meniului<br>"Professional" ("Profesional") sau ("Custom settings" ("Setări<br>personalizate")).                                                                                                    | _      |
|                            | Luminozitatea şi contrastul nu sunt reglare corect.<br>→ Dacă scanaţi folosind o aplicaţie compatibilă TWAIN, iar imaginea<br>rezultată are un grad de luminozitate sau contrast necorespunzător (de<br>exemplu, este prea deschisă), faceţi clic pe butonul "Auto<br>Brightness/Contrast Adjustment" ("Ajustare automată<br>Luminozitate/Contrast") din fila "Color" ("Culoare") a meniului<br>"Professional" ("Profesional") sau ("Custom settings" ("Setări<br>personalizate")). Faceţi clic pe butonul "Brightness/Contrast"<br>("Luminozitate/Contrast") pentru a ajusta luminozitatea și contrastul în<br>timp ce urmăriţi pe ecran imaginea scanată. Dacă scanaţi folosind o<br>aplicaţie compatibilă TWAIN sau "Scanner and Camera Wizard"<br>("Asistent scaner și cameră") din Windows, faceţi clic pe butonul "Adjust<br>the quality of the scanned picture" ("Ajustarea calităţii imaginii scanate")<br>sau "Custom settings" ("Setări personalizate") și ajustați luminozitatea și<br>contrastul din meniul care apare. | _      |
|                            | Originalul nu este aşezat cu faţa în sus în RSPF sau cu faţa în<br>jos pe platoul de sticlă.<br>→ Aşezați originalul cu fața în sus în RSPF sau cu faţa în jos pe platoul de<br>sticlă.                                                                                                    | 40, 41 |
|                            | Originalul nu a fost plasat în poziția corectă.<br>→ Așezați originalul corect.                                                                                                    | 40, 41 |

| Problemă                    | Cauză și soluție                                                                                                    | Pagina |
|-----------------------------|----------------------------------------------------------------------------------------------------|--------|
| Nu se poate scana imaginea. | Dacă scanarea nu este posibilă, opriți calculatorul, opriți<br>aparatul folosind butonul de pornire/oprire și deconectați de la<br>priză cablul de alimentare al aparatului. Apoi, porniți<br>calculatorul, reconectați cablul de alimentare și reporniți<br>aparatul și încercați să executați scanarea din nou. Dacă nici<br>acum nu se poate efectua scanarea, verificați următoarele: | _      |
|                             | <ul> <li>Aplicația utilizată nu este compatibilă TWAIN/WIA.</li> <li>→ Dacă folosiți o aplicație incompatibilă TWAIN/WIA, scanarea nu este posibilă. Asigurați-vă că aplicația utilizată este compatibilă TWAIN/WIA.</li> </ul>                                                                                                    | -      |
|                             | <ul> <li>Nu ați selectat driver-ul aparatului dvs. în cadrul aplicației<br/>utilizate.</li> <li>→ Asigurați-vă că în aplicația comptabilă TWAIN este selectat driver-ul<br/>pentru scaner al aparatului dvs.</li> </ul>                                                                                                    | -      |
|                             | <ul> <li>Nu ați specificat corespunzător toate opțiunile pentru scanare.</li> <li>→ Scanarea unor suprafețe mari la rezoluție înaltă generează un volum<br/>mare de date și un timp de scanare prelungit. Opțiunile pentru scanare<br/>trebuie configurate corespunzător pentru tipul documentului scanat, de<br/>ex., text, text/grafică, fotografie.</li> </ul>                         | -      |
|                             | <ul> <li>Nu există suficientă memorie disponibilă.</li> <li>→ Rezoluția de scanare diferă în funcție de suprafața scanată și de câtă memorie liberă dispune aparatul.</li> </ul>                                                                                                    | -      |

## **PROBLEME DE REȚEA**

## Puncte de verificat pentru conexiuni

### ■ Utilizati un port care a fost creat cu Port Standard TCP/IP?

Daca utilizati un port creat cu Standard TCP/IP Port tiparirea se poate sa nu se efectueze corect daca este selectat "SNMP Status Enabled" in setarile portului din driverul de tiparire. Deschideti pagina de proprietati a driverului de tiparire si apasati tasta"Configure Port" din tab-ul "Port". In fereastra care apare asigurati-va ca, casuta de bifare "SNMP Status Enabled" nu este selectata.

| Problemă                                                                                                    | Cauză și soluție                                                                                                    |    |
|----------------------------------------------------------------------------------------------------|----------------------------------------------------------------------------------------------------|----|
| Conectare la rețea<br>imposibilă.                                                                                                    | <ul> <li>Cablul LAN este deconectat.</li> <li>→ Verificați să fie bine introdus cablul LAN în conectori pe placa de rețea şi computerul dvs.</li> </ul>                                                                                                    |    |
|                                                                                                    | <ul> <li>Echipamentul configurat pentru utilizare nu este în aceeaşi rețea cu computerul.</li> <li>→ Echipamentul nu poate fi utilizat dacă nu este conectat la aceeaşi rețea cu computerul sau dacă nu este configurat pentru utilizarea în rețea.</li> <li>Pentru informații suplimentare, consultați administratorul de rețea.</li> </ul>                                                   | _  |
| <b>Operațiile de tipărire nu<br/>sunt recepționate.</b><br>(Indicator de notificare Datele<br>nu clipește.)                                                                | Echipamentul este setat pe modul off-line.<br>→ Apăsați tasta [ON LINE] (ⓐ) pentru a porni indicatorul ON LINE.                                                                                                    | 66 |
|                                                                                                    | <ul> <li>Echipamentul dvs. nu este corect selectat în aplicația curentă pentru operația de tipărire.</li> <li>→ Când alegeți "Imprimare" din meniul "Fişier" localizat în aplicații, asigurați-vă că ați selectat imprimanta "XX-xxxx" (unde XX-xxxx este numele modelului echipamentului dvs.) afişată în caseta de dialog "Imprimare".</li> </ul>                                            | -  |
|                                                                                                    | Operația de copiere sau scanare este realizată.<br>→ Așteptați până ce operația de copiere sau scanare este finalizată.                                                                                                    | -  |
|                                                                                                    | Driverul de tipărire nu a fost instalat corect.<br>→ Instalați driverul de tipărire adecvat.                                                                                                    | 8  |
|                                                                                                    | <ul> <li>Setarea portului nu este corectă.</li> <li>→ Tipărirea nu se poate realiza dacă setarea portului driverului de tipărire nu este corectă. Setați corect portul.</li> </ul>                                                                                                    | 8  |
| <b>Tipărirea nu se realizează.</b><br>(Indicator de notificare Datele<br>se aprinde intermitent.)                                                                          | Nu există hârtie în tava specificată.<br>→ Încărcați tava cu hârtie.                                                                                                    |    |
| Datele imagine scanată nu<br>se deschid.                                                                                                    | Programul de vizualizare nu acceptă formatul datelor imaginii scanate.<br>→ Imaginea scanată este în format PDF.<br>Pentru a vizualiza imaginea în format PDF, este necesar Acrobat Reader sau Adobe<br>Reader al Adobe Systems Incorporated. Dacă niciunul dintre programe nu este<br>instalat pe computerul dvs., programele pot fi descărcate de pe următorul URL:<br>http://www.adobe.com/ |    |
| Transmiterea necesită un<br>timp îndelungat.Când există o cantitate mare de informații, fișierul de date este, de asemenea,<br>mare și transmiterea ia un timp îndelungat. |                                                                                                    | _  |

| Problemă                                                                      | Cauză și soluție                                                                                                    | Pagină |
|-------------------------------------------------------------------------------|----------------------------------------------------------------------------------------------------|--------|
| Indicatorul START nu este<br>aprins în modul USB<br>Memory Scan.              | Memoria USB nu este recunoscută sau nu este introdusă, sau orice alt<br>dispozitiv, altul decât memoria USB, este introdus în portul USB.<br>→ Verificați portul USB al plăcii de rețea.                                                                                                    | -      |
| "ERR" (Eroare) apare pe<br>afişaj în timpul modului de<br>scanare la desktop. | <ul> <li>În cazul executării scanării la desktop, va apărea o eroare în echipament<br/>dacă profilul instrumentului de scanare în rețea este șters înainte de a<br/>folosi scanarea la desktop.</li> <li>→ Dacă scanarea este efectuată utilizând Sharpdesk Mobile pe dispozitivul mobil după<br/>înregistrarea unui profil de instrument de scanare în rețea, profilul instrumentului de<br/>scanare în rețea va fi șters. Dacă trebuie să utilizați funcția de scanare la desktop,<br/>reînregistrați profilul instrumentului de scanare în rețea.</li> </ul> | 78     |
| În afişaj apare "ERR" în<br>timpul USB Memory Scan.                           | Orice alt dispozitiv, altul decât memoria USB, este introdus în portul USB,<br>memoria USB este protejată la scriere sau a fost scoasă în timpul USB<br>Memory Scan.<br>→ Verificați dispozitivul memorie USB și utilizați-l în mod adecvat.                                                                                                    | -      |
| "ERR" (Eroare) apare în<br>timpul scanării pe<br>Sharpdesk Mobile.            | Nu ați înregistrat echipamentul pe Sharpdesk Mobile în dispozitivele<br>mobile.<br>→ Înregistrați echipamentul pe Sharpdesk Mobile.                                                                                                    | 78     |
| În afişaj apare "FLL" în<br>timpul USB Memory Scan.                           | Memoria dispozitivului USB este plină.<br>→ Utilizați dispozitivul USB cu o memorie suficientă.                                                                                                    | -      |

# INDICATORII ȘI MESAJELE AFIȘATE

Dacă unul din indicatorii următori se aprind sau unul din următoarele mesaje apare pe afișaj, verificați semnificația indicatorului sau a mesajului în tabelul de mai jos și luați măsura corespunzătoare.

Indicator de întreținere \_\_\_\_\_ Indicator ce semnalează că trebuie să introduceți hârtie \_\_\_\_\_ Indicator blocare hârtie \_\_\_\_\_

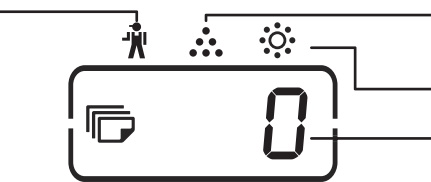

Indicator ce semnalează necesitatea înlocuirii cartușului cu toner

Afişaj

Indicator ce semnalează necesitatea înlocuirii revelatorului

|                                                                                                    | Indicatio                                                             |                         | Cauză și soluție                                                                                                    | Pagina  |
|----------------------------------------------------------------------------------------------------|-----------------------------------------------------------------------|-------------------------|----------------------------------------------------------------------------------------------------|---------|
|                                                                                                    |                                                                       | A service of            | Cauza și soluție                                                                                                    | Fayilia |
| Ŵ                                                                                                    | întreținere                                                           | continuu                | Este necesară intervenția unui tehnician autorizat de service SHARP.                                                                                                    | -       |
| ÷                                                                                                    | Indicator ce<br>semnalează<br>necesitatea înlocuirii<br>revelatorului | Aprins<br>continuu      | Aparatul necesită revelator. Contactați reprezentantul centrului de service autorizat.                                                                                                    | _       |
| Indicator ce<br>semnalează<br>•••• necesitatea înlocuirii<br>cartuşului cu toner                             | Indicator ce<br>semnalează                                            | Aprins<br>continuu      | În curând va trebui să înlocuiți cartușul cu toner. Pregătiți un nou<br>cartuș.                                                                                                    | _       |
|                                                                                                    | necesitatea înlocuirii<br>cartușului cu toner                         | Intermitent             | <ul> <li>Cartuşul cu toner trebuie înlocuit. Înlocuiți-l cu un cartuş nou.</li> <li>În curs de alimentare cu toner.</li> </ul>                                                                                                    | 116     |
| 81/2                                                                                                    | Indicator blocare<br>hârtie                                           | Intermitent             | A apărut o eroare la alimentarea cu hârtie. Înlăturați hârtia blocată<br>conform explicațiilor din secțiunea "ÎNLĂTURAREA HÂRTIEI<br>BLOCATE".                                                                                                    | 109     |
|                                                                                                    | Indicator ce<br>semnalează că<br>trebuie să introduceți<br>hârtie     | Aprins<br>continuu      | Hârtia din tavă s-a epuizat. Introduceți hârtie. De asemenea, este<br>posibil ca tava să nu fie introdusă complet în aparat. Asigurați-vă că<br>este introdusă corect.                                                                                                    | 35      |
| Indicator Fo                                                                                                 | rmat original                                                         | Intermitent             | Originalul nu este așezat în direcția corectă. Rotiți originalul astfel încât<br>să fie în aceeași poziție ca și cea semnalată de indicatorul Format<br>original.                                                                                                    | 40,41   |
| Indicator Format hârtie Intermitent                                                                          |                                                                       | Intermitent             | <ul> <li>Indicatorul intermitent Format hârtie indică faptul că formatul hârtiei introduse în tavă este diferit de formatul specificat în configurare pentru acea tavă. Specificați un alt format al hârtiei în meniul de configurare. Pentru a şterge informațiile de pe ecran, executați una din următoarele operațiuni:</li> <li>Utilizați butonul [TRAY] (Tavă) pentru a selecta o altă tavă.</li> <li>Deschideți şi închideți tava.</li> <li>Apăsați butonul [Resetare totală] (CA).</li> </ul> | 37      |
| Pe afişaj apare [CH]                                                                                         |                                                                       | Aprins<br>continuu      | Capacul frontal sau capacul lateral sunt deschise. Închideți capacul frontal sau capacul lateral.                                                                                                    | -       |
|                                                                                                    |                                                                       | Intermitent             | Cartușul de toner nu este instalat corect. Instalați din nou cartușul.<br>Dacă [CH] este în continuare intermitent după reinstalarea cartușului de<br>toner, contactați reprezentantul centrului de service autorizat.                                                                                                    | 116     |
| 「「」」<br>Pe afişaj apar litere și cifre                                                                       |                                                                       | cifre                   | Opriți aparatul de la butonul de pornire/oprire, așteptați circa 10<br>secunde și reporniți aparatul. Dacă mesajul nu dispare, notați-vă codul<br>care apare pe afișaj (există un cod principal și unul secundar.),<br>deconectați cablul de alimentare de la priză și contactați reprezentantul<br>centrului de service autorizat. Transmiteți reprezentantului centrului de<br>service codul care apare și situația în care acesta apare pe afișaj.                                                | _       |
| Pe afişaj apare mesajul "FULL"<br>(Plin)                                                                     |                                                                       | ıl "FULL"               | Există date în memoria aparatului. Tipăriți sau ștergeți datele din<br>memorie.                                                                                                    | 56, 58  |
| Când opțiunea "Utilizare format hârtie similar"<br>este dezactivată                                          |                                                                       | tie similar"            | Apăsați butonul [TRAY] (Tavă) pentru a selecta manual tava, iar apoi<br>apăsați butonul [ON LINE] (Conectat) ((⊟)). Va începe tipărirea. Dacă<br>selectați tava universală, încărcați hârtie în această tavă.                                                                                                    | 63      |
| Indicator de localizare Blocaj se aprinde la<br>unitatea opțională de alimentare cu hârtie<br>de 500 de coli |                                                                       | aprinde la<br>cu hârtie | Capacul parte a unită?ii de alimentare cu hârtie de 500 de coli este<br>deschis. Închideți capacul lateral.                                                                                                    | _       |
# ÎNLĂTURAREA HÂRTIEI BLOCATE

Când apare o eroare de alimentare cu hârtie, apar intermitent indicatorul de blocare a hârtiei (8/y) și un indicator al poziției blocajului (<), iar aparatul se va opri automat.

Verificați indicatorul intermitent pentru a determina poziția producerii blocajului și pentru a înlătura hârtia alimentată incorect.

() Observație

Când scoateți o coală blocată, este posibil ca aceasta să se rupă. În acest caz, scoateți toate bucățile de hârtie din interiorul aparatului, având grijă ă nu atingeți tamburul fotoconductor (componenta verde). Dacă suprafața acestuia este zgâriată sau afectată în orice fel, vor rezulta copii murdare.

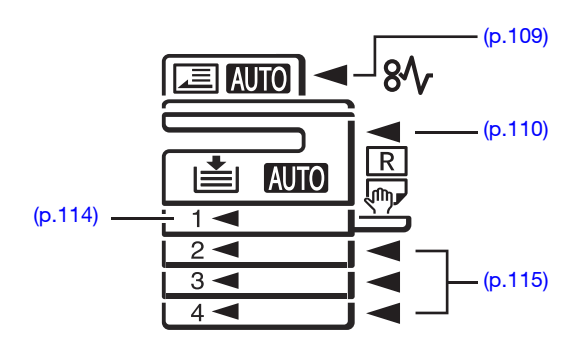

# **BLOCAREA HÂRTIEI ÎN RSPF**

## Scoateți documentul original blocat.

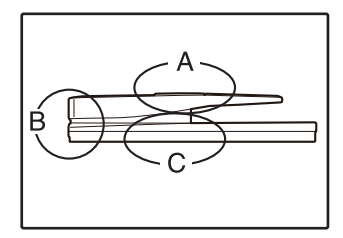

Verificați secțiunile A, B și C indicate în ilustrația din stânga (vezi pagina următoare) și scoateți documentul original blocat.

#### Secțiunea B

Indicator de localizare Blocaj se aprinde la unitatea opțională de alimentare cu hârtie de 500 de coli Închideți RSPF <sup>o</sup>i scoateți originalul.

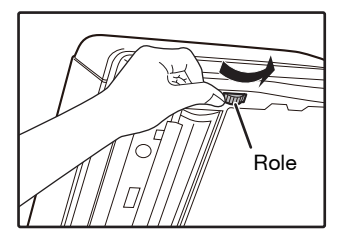

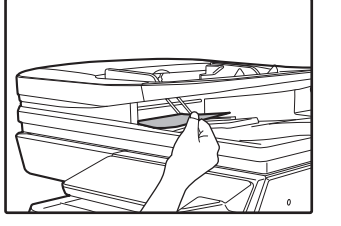

#### Secțiunea A

Deschideți capacul tamburului de alimentare și scoateți originalul blocat din tava de alimentare a documentelor. Închideți capacul tamburului de alimentare.

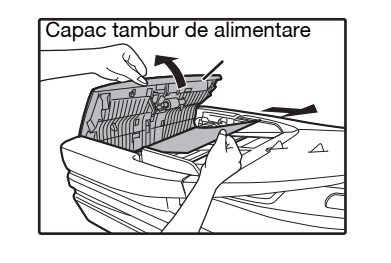

#### 2 Deschideți și închideți RSPF pentru a Sectiunea C face ca indicatorul ce indică zona Scoateți originalul blocat din zona de ieșire. blocajului să nu se mai aprindă intermitent. Puteți opri acest indicator să se mai aprindă intermitent și prin deschiderea și închiderea capacului tamburului de alimentare sau a capacului Dacă originalul blocat nu poate fi scos cu usurintă din din partea dreaptă. zona de ieșire, deschideți partea mobilă a tăvii de alimentare a documentelor și scoateți originalul. 3 Reintroduceți documentele originale indicate de semnul minus de pe afisaj în tava de alimentare a documentelor si apăsați butonul [START] (♥). Copierea va continua cu documentele originale care au rămas în momentul în care a apărut

blocajul.

# **BLOCAREA HÂRTIEI ÎN TAVA UNIVERSALĂ**

1 Scoateți coala blocată trăgând uşor de aceasta.

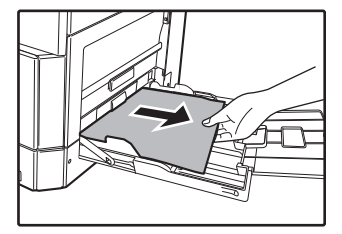

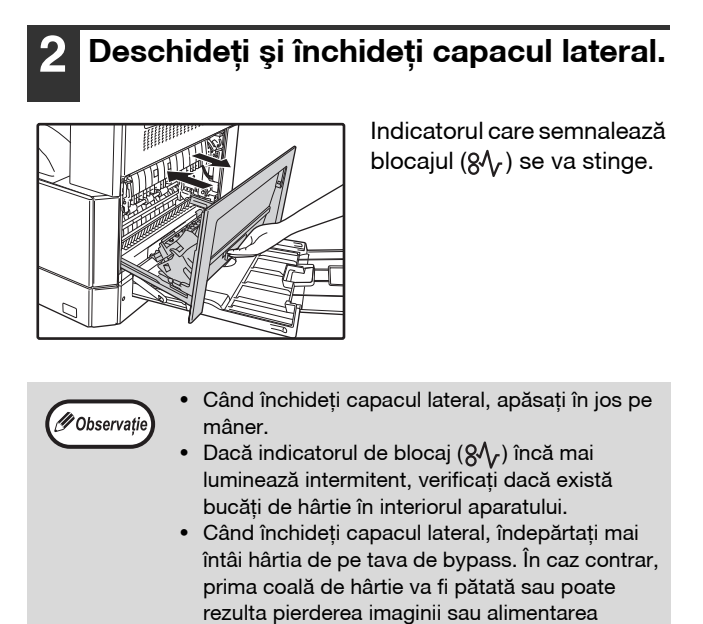

incorectă.

# **BLOCAREA HÂRTIEI ÎN APARAT**

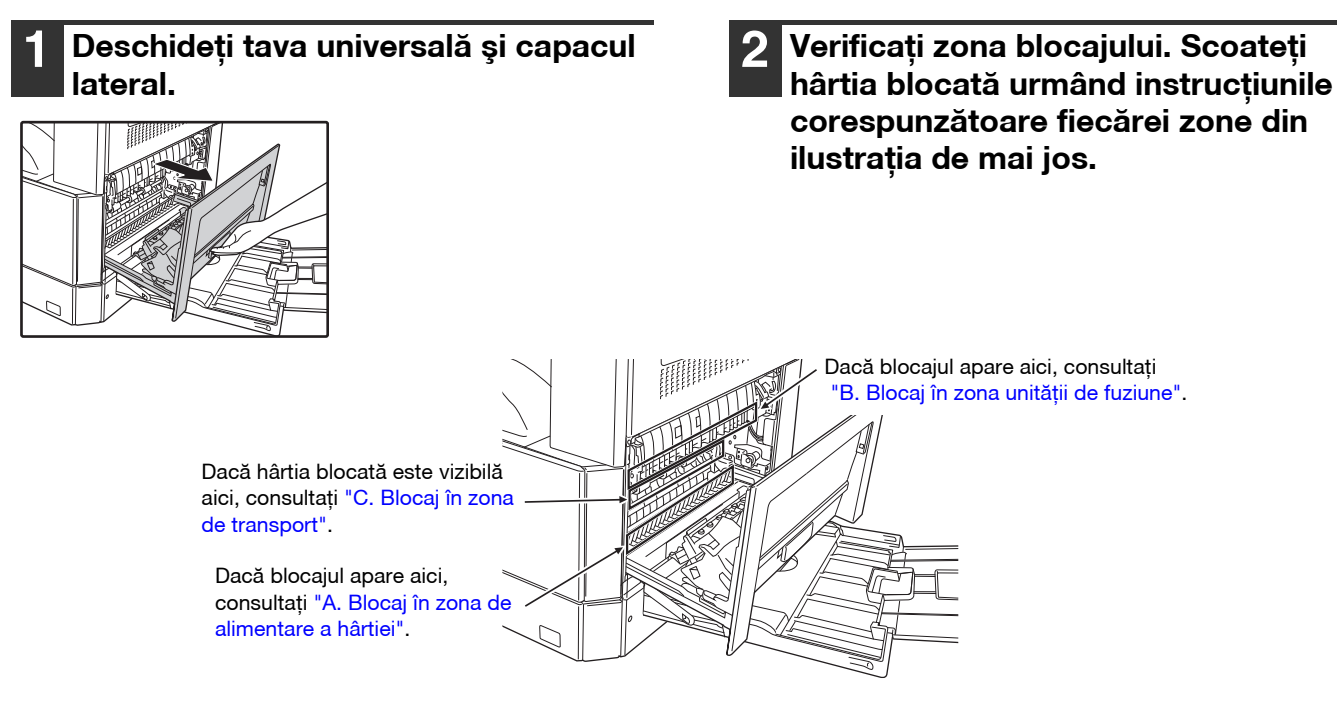

- A. Blocaj în zona de alimentare a hârtiei
- 1 Apăsați ușor pe ambele capete ale capacului frontal și deschideți-l.

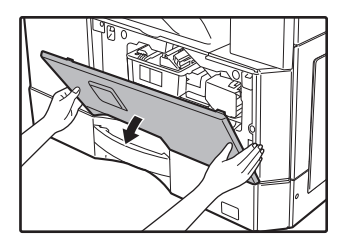

2 Scoateți cu grijă hârtia blocată. Rotiți butonul care acționează rola în direcția indicată de săgeată pentru a ajuta la scoaterea hârtiei.

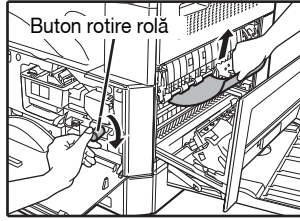

Aveți grijă ca hârtia blocată să nu se rupă când este îndepărtată.

Avertisment Unitatea de fuziune este fierbinte. Nu atingeți unitatea de fuziune când scoateți hârtia blocată. Acest lucru poate provoca arsuri sau alte leziuni.

|               | Nu atingeti tamburul fotoconductor (componenta   |  |  |
|---------------|--------------------------------------------------|--|--|
| ()<br>Atenție | verde) când scoateți hârtia blocată. Aceasta poa |  |  |
| <u> </u>      | deteriora tamburul, lucru care produce copii     |  |  |
|               | pătate.                                          |  |  |

# **3** Închideți capacul frontal și capacul lateral.

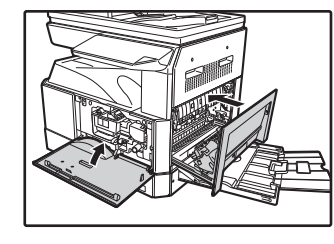

Indicatorul care semnalează blocajul ( $8\Lambda_{\Gamma}$ ) se va stinge.

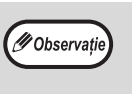

- Când închideți capacul frontal, țineți cu grijă de ambele capete.
- Când închideți capacul lateral, apăsați în jos pe mâner.
- Dacă indicatorul de blocaj (8\scale) nu se opreşte din intermitență, verificați dacă există bucăți de hârtie în interiorul aparatului.

## B. Blocaj în zona unității de fuziune

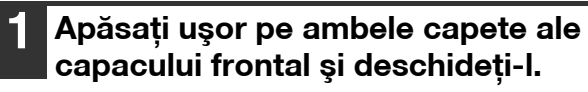

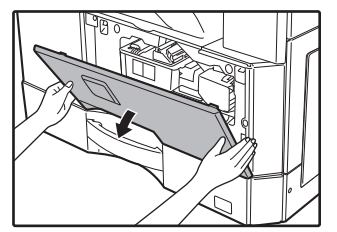

# 2 Rotiți butonul care acționează rola în direcția indicată de săgeată.

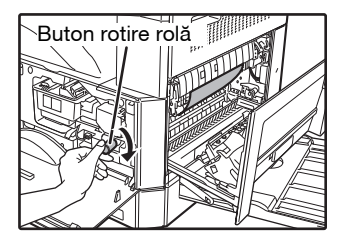

3 Scoateți cu grijă hârtia blocată. Coborâți tijele de eliberare ale unității de fuziune pentru a facilita scoaterea.

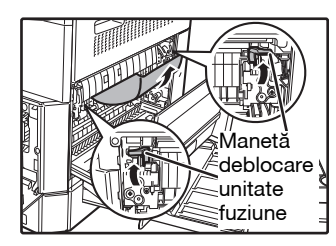

Aveți grijă ca hârtia blocată să nu se rupă când este îndepărtată.

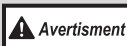

Unitatea de fuziune este fierbinte. Nu atingeți unitatea de fuziune când scoateți hârtia blocată. Acest lucru poate provoca arsuri sau alte leziuni.

(!)Atenție

Nu atingeți tamburul fotoconductor (componenta verde) când scoateți hârtia blocată. Aceasta poate deteriora tamburul, lucru care produce copii pătate.

 Atenție la tonerul care nu s-a fixat pe hârtia blocată; acesta vă poate murdări mâinile sau îmbrăcămintea. 4 Ridicați tijele de eliberare ale unității de fuziune pentru a le readuce în poziția de funcționare.

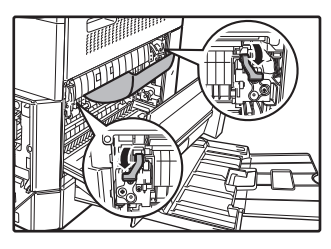

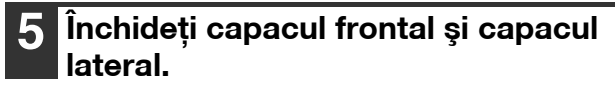

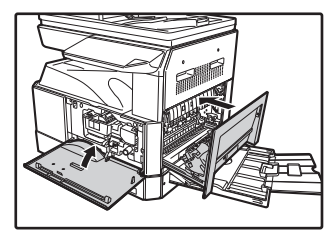

Indicatorul care semnalează blocajul ( $8\sqrt{r}$ ) se va stinge.

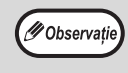

Când închideți capacul frontal, țineți cu grijă de ambele capete.

- Când închideți capacul lateral, apăsați în jos pe mâner.
- Dacă indicatorul de blocaj (8\scale) nu se opreşte din intermitență, verificați dacă există bucăți de hârtie în interiorul aparatului.

## C. Blocaj în zona de transport

### Deschideți ghidajul pentru hârtie al unității de fuziune apăsând în jos partea proeminentă cu etichetă verde a ghidajului şi scoateți hârtia blocată.

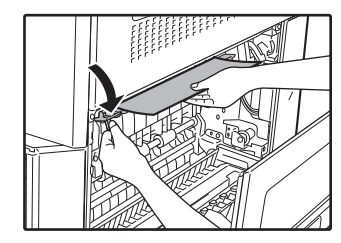

Aveți grijă ca hârtia blocată să nu se rupă când este îndepărtată.

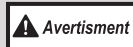

Unitatea de fuziune este fierbinte. Nu atingeți unitatea de fuziune când scoateți hârtia blocată. Acest lucru poate provoca arsuri sau alte leziuni.

2 Dacă hârtia blocată nu poate fi înlăturată prin metoda descrisă anterior dar este vizibilă în zona de ieşire a hârtiei, scoateți hârtia trăgând de aceasta în zona de ieşire.

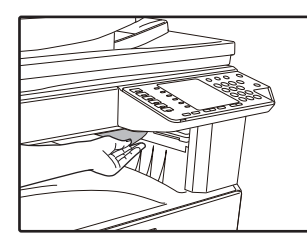

Aveți grijă ca hârtia blocată să nu se rupă când este îndepărtată.

## **3** Închideți capacul lateral.

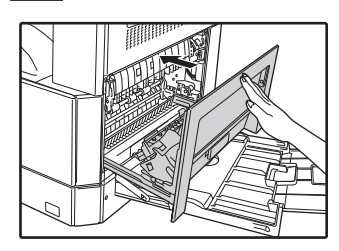

Indicatorul care semnalează blocajul ( $8\sqrt{}$ ) se va stinge.

( Observație

Când închideți capacul lateral, apăsați în jos pe mâner.
Dacă hârtia se rupe, asigurați-vă că nu rămân

- bucăți de hârtie în aparat. • Dacă indicatorul de blocaj ( $\$\sqrt{}$ ) nu se oprește
- din intermitență, verificați dacă există bucăți de hârtie în interiorul aparatului.

# **BLOCAREA HÂRTIEI ÎN TAVA SUPERIOARĂ**

Dbservație) Înainte de a scoate tava, asigurați-vă că nu există hârtie alimentată incorect în aceasta. (p.111)

### Ridicați și scoateți tava superioară pentru hârtie și scoateți hârtia blocată.

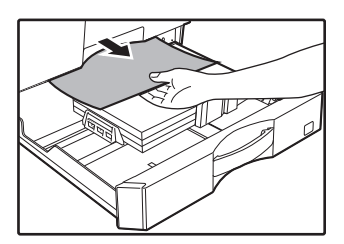

Aveți grijă ca hârtia blocată să nu se rupă când este îndepărtată.

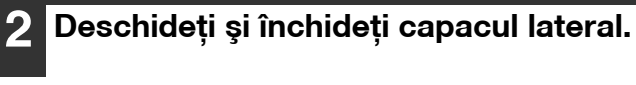

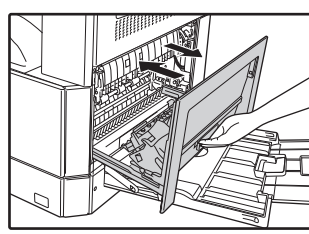

Indicatorul care semnalează blocajul ( $8\Lambda_{r}$ ) se va stinge.

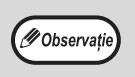

 Când închideți capacul lateral, apăsați în jos pe mâner.

Dacă indicatorul de blocaj (8\scalar) nu se oprește din intermitență, verificați dacă există bucăți de hârtie în interiorul aparatului.

## **3** Închideți tava superioară.

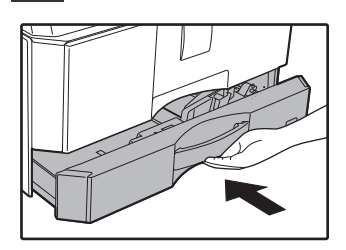

Împingeți tava superioară până se fixează complet la locul său.

# **BLOCAREA HÂRTIEI ÎN TAVA INFERIOARĂ**

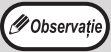

Când este instalată unitatea de alimentare cu hârtie de 500 de coli.

Inainte de a scoate tava, asigurați-vă că nu există hârtie alimentată incorect în aceasta. (p.111)

# Deschideți capacul din partea inferioară.

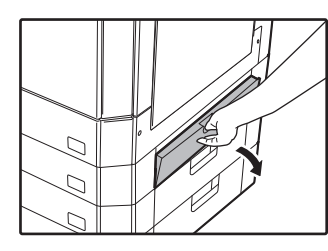

Prindeți mânerul pentru a deschide capacul inferior.

## 5 Închideți tava inferioară.

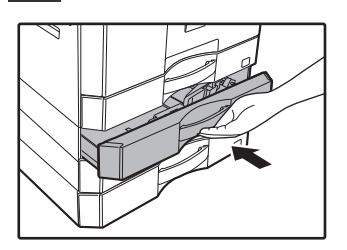

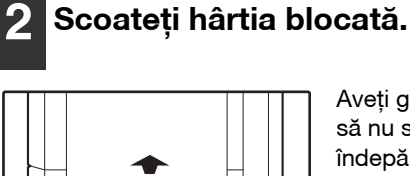

Aveți grijă ca hârtia blocată să nu se rupă când este îndepărtată.

## 3 Dacă hârtia blocată nu este vizibilă la pasul 2, ridicați și scoateți tava inferioară și scoateți hârtia blocată.

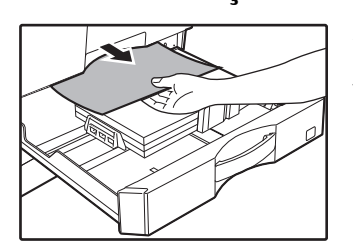

Aveți grijă ca hârtia blocată să nu se rupă când este îndepărtată.

## 4 Închideți capacul inferior.

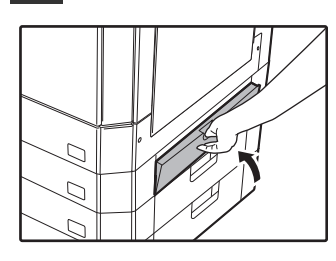

Indicatorul care semnalează blocajul ( $8\sqrt{}$ ) se va stinge.

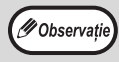

Dacă indicatorul de blocaj ( $\otimes \Lambda$ ) nu se oprește din intermitență, verificați dacă există bucăți de hârtie în interiorul aparatului.

7

# ÎNLOCUIREA CARTUŞULUI DE TONER

Când se aprinde indicatorul care semnalează necesitatea înlocuirii cartușului de toner (...), cartușul va trebui înlocuit în curând. Pregătiți un nou cartuș. Când indicatorul care semnalează necesitatea înlocuirii cartușului de toner (...) se aprinde intermitent, copierea va putea continua numai după înlocuirea cartușului. Pentru a înlocui cartușul de toner, urmați procedura de mai jos.

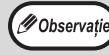

Când se aprinde indicatorul care semnalează necesitatea înlocuirii cartușului de toner ( , , , , , cantitatea de toner rămasă este foarte redusă, iar copiile vor apărea șterse.

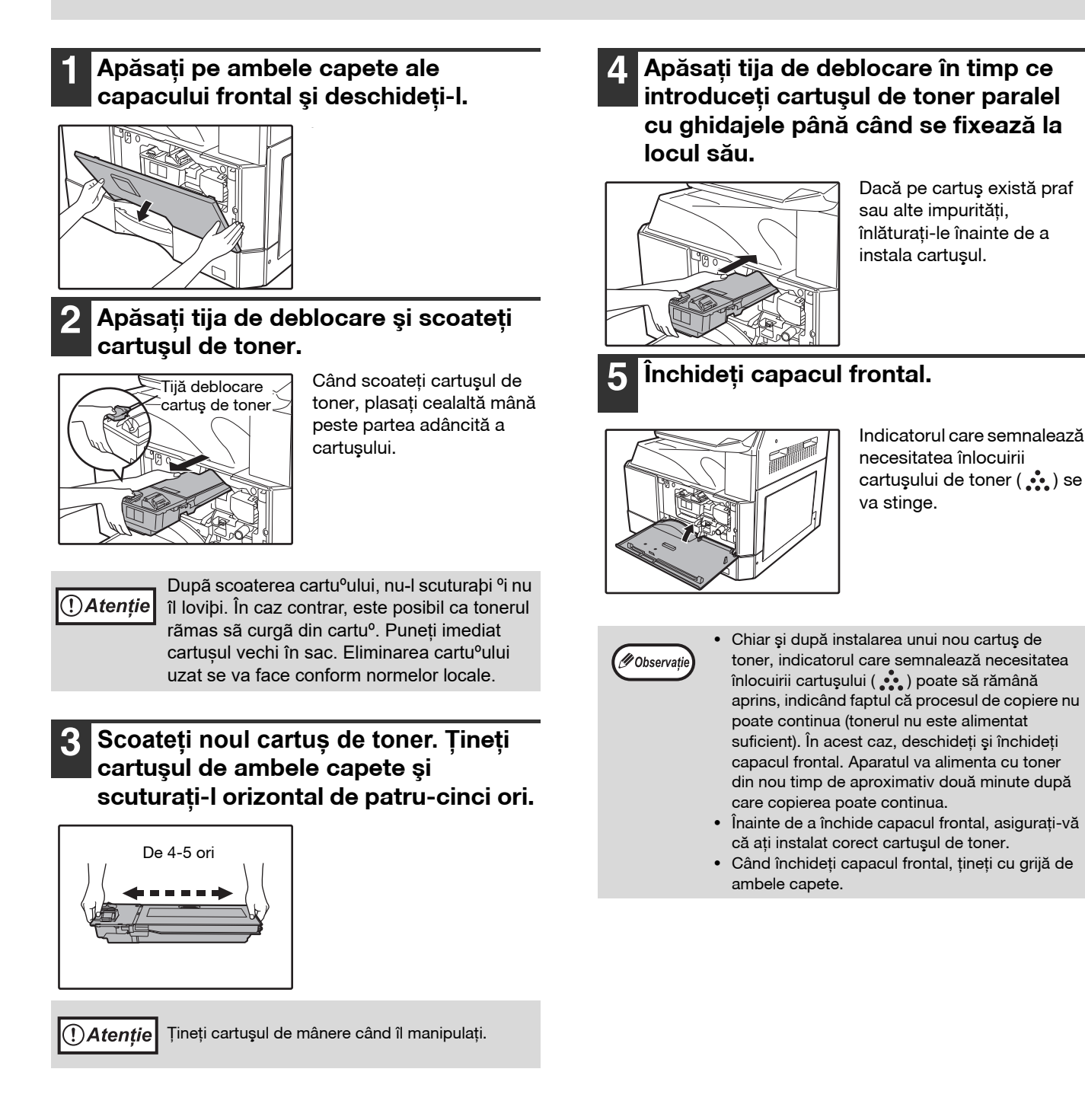

Capitolul 8 ÎNTREȚINEREA DE RUTINĂ

Informațiile din acest capitol vă ajută să mențineți aparatul în stare optimă de funcționare. Capitolul include informații despre afișarea numărului de copii și de scanări efectuate, indicatorul nivelului de toner și curățarea aparatului.

# VERIFICAREA NUMĂRULUI TOTAL DE PAGINI ȘI A NIVELULUI DE TONER

# VERIFICAREA NUMĂRULUI TOTAL DE PAGINI

Când "Modul audit" este la "Activat":

Din modul de afișare "- - -", puteți verifica numărul total de pagini și numărul total de copii și scanări, așa cum se explică mai jos.

## Când "Modul audit" este la "Dezactivat":

Din modul de afișare " 0", puteți verifica numărul total de pagini și numărul total de copii și scanări, așa cum se explică mai jos.

Numărul total de pagini reprezintă toate paginile atât tipărite, cât și copiate de către aparat; numărul maxim contorizat de aparat este 999.999.

## Numărul total de pagini

## Țineți apăsat butonul [0].

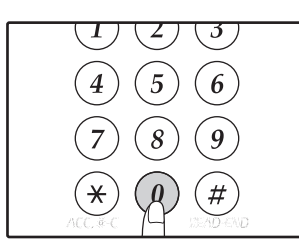

Numărul total de pagini apare secvențial în două părți în timp ce țineți apăsat butonul [0].

Exemplu: Numărul total de pagini este 12.345.

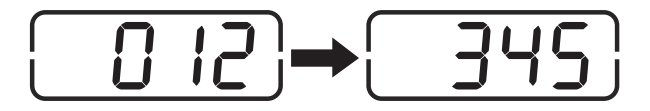

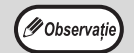

 Fiecare pagină A3 este numărată ca două pagini.

 Dacă în timpul unei sesiuni de copiere apăsați butonul [0], va fi afişat numărul de pagini copiate şi nu numărul total de pagini.

## Numărul total de copii Țineți apăsat butonul [Sfârşit citire] (∉).

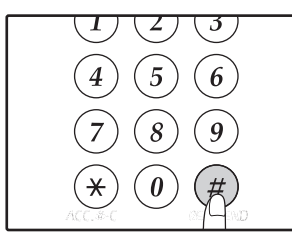

Numărul total de copii apare pe afișaj în timp ce țineți apăsat butonul. Modul de afișare și de contorizare sunt aceleași ca și pentru numărul total de pagini.

() Observație

Numărul total de pagini tipărite în mod imprimantă pot fi calculate scăzând numărul total de copii din numărul total de pagini.

## Numărul total de scanări Tineti apăsat butonul [※].

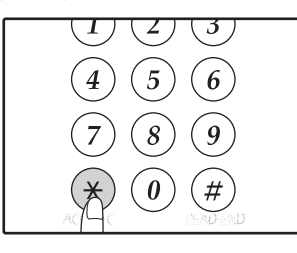

Numărul total de pagini scanate apare pe afişaj în timp ce țineți apăsat butonul.

Modul de afişare şi de contorizare sunt aceleaşi ca şi pentru numărul total de pagini.

## **VERIFICAREA NIVELULUI DE TONER**

Nivelul de toner este afișat pe o scală cu 6 nivele. Utilizați acest indicator pentru înlocuirea cartușului de toner.

Tineți apăsat butonul [Deschis] ( 1 până când indicatorii de alarmă (\*, ∴, ☆, %, ≛) se aprind intermitent.

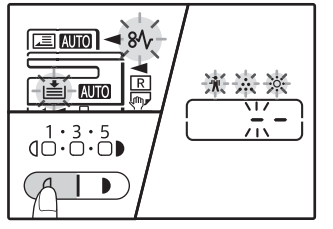

Pe afişaj va apărea "\_ \_".

2 Tineți apăsat butonul [ZOOM] ( 🥱 ) timp de minim 5 secunde.

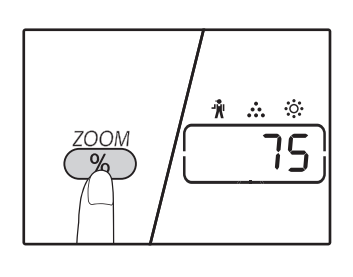

Cantitatea aproximativă de toner va fi indicată pe afişaj sun formă de procent. (Pe afişaj apare "100", "75", "50", "25", "10".) Când procentul scade sub 10%, pe afişaj apare "LO" (Nivel scăzut).

**3** Apăsați butonul [Deschis] ( ) pentru a reveni la modul de afişare obişnuit.

Indicatorii de alarmă (🙀, 🚓 , 🌼 , 🗞 , 📥) se vor stinge.

Afişajul revine la modul de afişare a numărului de copii.

# ÎNTREȚINEREA DE RUTINĂ

## CURĂȚAREA PLATOULUI DE STICLĂ PENTRU DOCUMENTE ȘI A CAPACULUI DOCUMENTELOR /RSPF

Dacă geamul pentru documente, partea de dedesubt a capacului de documente/RSPF sau scanerul pentru documentele originale care ies din RSPF (suprafața de sticlă lungă și îngustă de pe partea dreaptă a geamului de documente) devin murdare, murdăria poate apărea pe copii. Păstrați întotdeauna aceste părți curat.

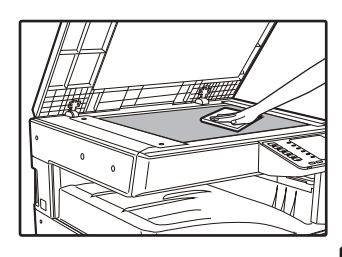

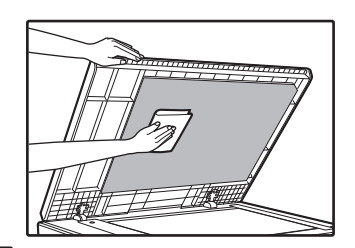

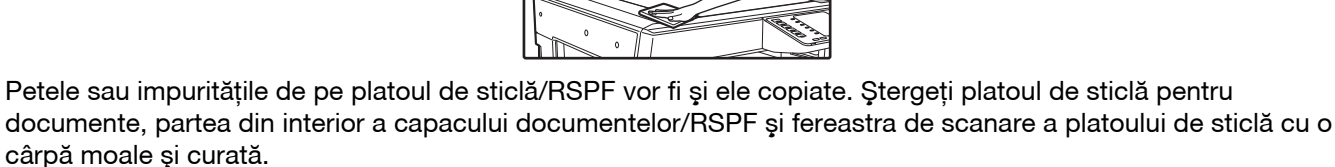

Dacă este necesar, puteți umezi cârpa cu apă. Nu utilizați diluant, benzen sau alți agenți de curățare volatili.

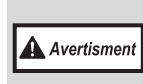

Nu pulverizați gaz de curățare inflamabil. Gazul din spray poate ajunge la componentele electrice interne sau la componentele aflate la temperatură înaltă ale unității de fuziune, creând riscul unui incendiu sau risc de electrocutare.

## CURĂȚAREA STICLEI DE SCANARE PENTRU ORIGINALE (NUMAI CÂND ESTE INSTALAT RSPF)

Dacă pe copii apar linii negre sau albe când se utilizează RSPF, utilizați dispozitivul de curățare a sticlei atașat pentru a curăța sticla de scanare pe care se plasează documentele originale.

Exemplu de imagine tipărită murdară

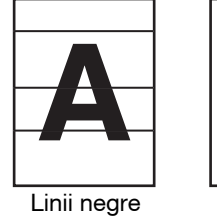

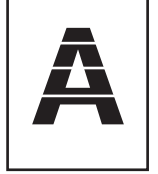

Linii albe

8

### 1 Deschideți RSPF și scoateți dispozitivul de curățat sticla. (p.27)

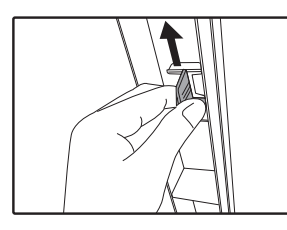

2 Curățați sticla de scanare pentru documente cu ajutorul dispozitivului de curățare.

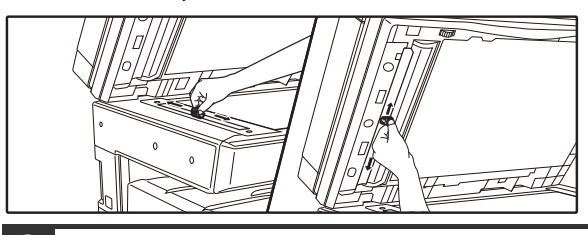

Așezați la loc dispozitivul de curățare.

## CURĂȚAREA ROLEI DE ALIMENTARE A TĂVII UNIVERSALE

Dacă apare frecvent blocaje de hârtie când introduceți în tava universală plicuri hârtie groasă etc., ștergeți rola de alimentare a hârtiei în zona fantei de alimentare a tăvii universale cu o cârpă moale și curată, umezită cu alcool sau apă.

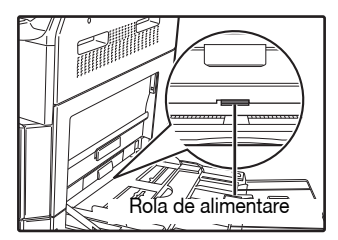

# CURĂȚAREA ROLEI DE ALIMENTARE CU ORIGINALE

Dacă la scanarea originalului apar linii sau alte semne de murdărie când utilizați alimentatorul automat de documente, ștergeți suprafața rolei cu o cârpă moale înmuiată în apă sau în detergent neutru.

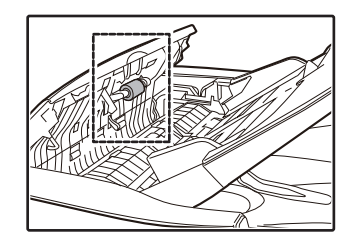

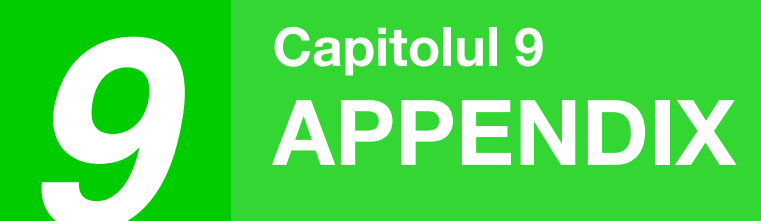

În acest capitol sunt descrise echipamentele opționale și consumabilele. Pentru a procura echipamente opționale și consumabile, contactați reprezentantul centrului de service autorizat.

# **DISPOZITIVE PERIFERICE**

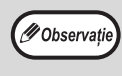

Ca parte a politicii noastre de dezvoltare continuă, SHARP își rezervă dreptul de a efectua modificări de design și specificații în scopul îmbunătățirii produsului, fără o notificare prealabilă. Cifrele indicate privind performanța produsului reprezintă valori nominale ale unităților de producție. Este posibil să existe diferențe față de aceste valori în cazul unităților individuale.

| Product name                       | Product number | Description                                                                  |
|------------------------------------|----------------|------------------------------------------------------------------------------|
| Reversing single pass feeder       | AR-RP12        | This automatically turns the original over to enable scanning of both sides. |
| Document cover                     | MX-VR12        | This holds down the original.                                                |
| 500-sheets paper tray              | MX-CS12 N      | Additional tray. A maximum of 500 sheets of paper can be                     |
| 500-sheets paper tray (with motor) | MX-CS13 N      | loaded into the tray.                                                        |
| Network expansion kit              | AR-NB8         | Enables network function.                                                    |
| Printer expansion kit              | AR-PB10        | Adds a PCL printer function.                                                 |
| PS expansion kit                   | МХ-РК10        | Enables the machine to be used as a Postscript compatible printer.           |
| Expansion memory                   | MX-EB21        | This is a memory for expansion of this machine.                              |
| Stand (large)                      | AR-DS19        | This is the stand to install this machine.                                   |
| Stand (small)                      | AR-DS20        |                                                                              |
| Sharpdesk 1 license kit            | MX-USX1        | This software enables integrated management of documents                     |
| Sharpdesk 5 license kit            | MX-USX5        | and computer files.                                                          |
| Sharpdesk 10 license kit           | MX-US10        |                                                                              |
| Sharpdesk 50 license kit           | MX-US50        |                                                                              |
| Sharpdesk 100 license kit          | MX-USA0        |                                                                              |

The peripheral devices are generally optional. However, some models include certain peripheral devices as standard equipment.

# **UNITATE DE ALIMENTARE CU 500 COLI**

Aceste unități de alimentare cu hârtie oferă o capacitate mai mare de stocare a hârtiei pentru copiator și mai multe opțiuni privind formatul hârtiei pregătită pentru copiere.

## Părțile componente

Unitate de alimentare cu capacitate de 500 coli (MX-CS12 N / MX-CS13 N)

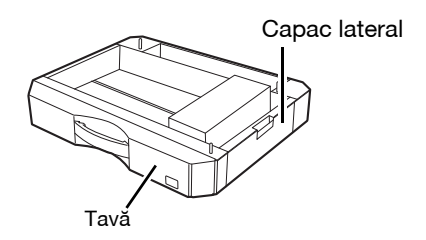

## Setarea plăcii

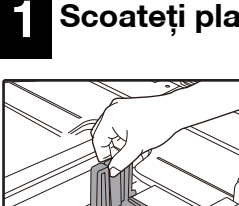

Scoateți placa din tavă.

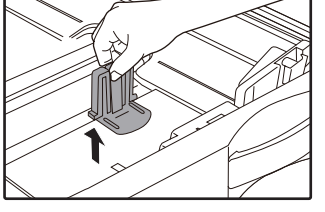

Poziționați placa demontată. 2

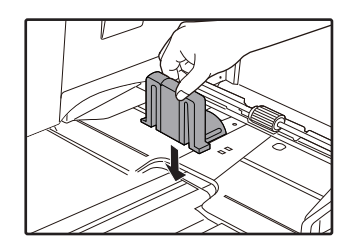

# **DEPOZITAREA CONSUMABILELOR**

Consumabilele standard pentru acest produs ce pot fi înlocuite de utilizator sunt hârtia și cartușul de toner.

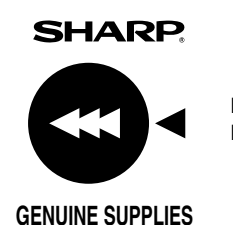

Pentru rezultate optime la copiere, utilizați numai produse SHARP. Numai consumabilele SHARP originale poartă eticheta Genuine Supplies.

# **DEPOZITAREA CORESPUNZĂTOARE**

### • Păstrați consumabilele într-un loc care este:

curat și uscat, la o temperatură stabilă, ferit de acțiunea directă a razelor solare.

### • Păstrați hârtia în ambalajul său și în poziție orizontală.

Hârtia păstrată fără ambalaj sau în poziție verticală se poate deforma sau umezi, ceea ce duce la blocaje de hârtie.

### Asigurarea de piese de schimb şi consumabile

Asigurarea de piese de schimb și consumabile este garantată timp de minim 7 ani de la oprirea producției aparatului. Piesele de schimb reprezintă acele piese componente ale aparatului ce se pot defecta în cadrul utilizării normale a produsului, în timp ce piesele care depășesc, în mod normal, durata de viață a produsului nu sunt considerate piese de schimb. De asemenea, consumabilele sunt disponibile timp de 7 ani de la oprirea producției aparatului.

Capitolul 10 FUNCȚII WEB ÎN ECHIPAMENT

# **DESPRE PAGINI WEB**

Placa de reţea include un server Web încorporat. Serverul Web este accesat utilizând un browser Web de pe computerul dvs. Paginile Web includ ambele, și pagini pentru utilizatori, și pagini pentru administrator. În paginile Web ale utilizatorului, utilizatorii pot urmări echipamentul, pot tipări un fișier specificat direct de pe computer și pot selecta setări configurație tipărire. În paginile Web administrator, administratorul poate configura setările e-mail ale echipamentului, setări pentru tipărire prin e-mail și parole. Numai administratorul are permisiunea de a configura aceste setări.

# CUM SĂ ACCESĂM PAGINA WEB ȘI SĂ VIZUALIZĂM FUNCȚIA AJUTOR

Utilizați procedura următoare pentru a accesa paginile Web. [Help] poate fi accesat printr-un clic în partea de jos din cadrul meniului pentru a vizualiza informații despre diferitele setări funcție ce pot fi configurate de la distanță prin rețea de pe paginile Web ale echipamentului. Pentru setările fiecărei funcții, consultați explicațiile din Help.

# Deschideți browser-ul Web pe computerul dvs.

Browsere web recomandate: Internet Explorer: 11 sau o versiune mai recentă (Windows<sup>®</sup>), Microsoft Edge (Windows<sup>®</sup>), Firefox (Windows<sup>®</sup>), Safari (macOS<sup>®</sup>), Chrome (Windows<sup>®</sup>): Cea mai recentă versiune sau versiunea majoră imediat anterioară

2 În câmpul "Address" al browser-ului dvs. Web, introduceți adresa IP ce a fost configurată în echipament.

Dacă nu știți adresa IP, consultați "SETAREA ADRESEI IP" (p.93). După ce conexiunea este realizată, pagina Web va apărea în browser-ul dvs. Web. "DESPRE PAGINI WEB (PENTRU UTILIZATORI)" (p.126)

# **3** Apăsați butonul [Help] în josul cadrului meniului.

Pentru a vizualiza informațiile despre o setare funcție, apăsați pe elementul corespunzător din ecranul Ajutor.

## După ce ați terminat, închideți paginile Web.

După ce ați terminat de utilizat paginile Web, apăsați butonul 🛛 (close) în colțul din dreapta-sus al paginii.

# VERIFICAREA ADRESEI IP PE PAGINA WEB

Setările adresei IP, mască subrețea și Gateway implicit pot fi modificate pe pagina Web. Puteți totodată să verificați setările adresei IP curente a echipamentului.

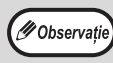

Pentru a achiziţiona automat adresa IP, setaţi "DHCP" la "Enable".
Când setările "DHCP" sunt modificate, modificarea se va activa după ce echipamentul este repornit.

## 1

Apăsați [Network Status] în cadrul meniului paginii Web.

Apăsați [TCP/IP].

3

**3** Introduceți "IP Address", "Subnet Mask" și "Default Gateway" dorite.

Dacă doriți să introduceți "IP Address", "Subnet Mask", și "Implicit Gateway", poti sa te duci la pagina de web a "Setup Protocol" de la [Setare rețea] → [Protocol] pentru a intra și prezinte (permisiune de administrator este este necesar).

# DESPRE PAGINI WEB (PENTRU UTILIZATORI)

Când accesați paginile Web utilizator în echipament, în browser-ul dvs. va apărea următoarea pagină. Un cadru meniu apare în partea stângă a paginii. Când apăsați un element din meniu, în cadrul din dreapta apare un ecran ce vă permite să configurați setările pentru respectivul element.

| (1)<br>(2)<br>- MENU -<br><i>XX-XXXX</i><br>System Information<br>• Device Status<br>• Device Configuration | SHARP.<br>Help<br>System Information                                                |
|----------------------------------------------------------------------------------------------------|-------------------------------------------------------------------------------------|
| • <u>Network Status</u><br>Function<br>• <u>Printer Test Page</u><br>Link                                   | Unit Serial Number:<br>Name:<br>Model Name:<br>Machine Location:<br>Current Status: |
| (4) Device Setup<br>Condition Settings<br>(5) Admin Mode<br>Help                                            |                                                                                     |
| (6)                                                                                                    | Update Status(U) Display Language Setting: English Execute(J)                       |
|                                                                                                    |                                                                                     |

### (1) Cadru meniu

Apăsați o setare din meniu pentru a o configura.

#### (2) System Information

Arată starea curentă a echipamentului și numele modelului.

Device Status

Arată starea curentă a echipamentului, tăvi hârtie, tăvi ieşire, toner și alte rezerve, și numerotări pagină. Atenționarea lipsește hârtia și alte atenționări

Atenționarea lipsește hărtia și alte atenționări apar cu roșu.

- Device Configuration Arată ce opțiuni sunt instalate.
- Network Status Arată starea reţelei. Pe paginile respective sunt prezentate informaţiile despre "General" şi "TCP/IP".

#### (3) Printer Test Page

Pot fi tipărite "Printer Settings List", ce arată setările condiție tipărire și setările sistem, și diferite liste fonturi.

### (4) Condition Settings

Configurează setările tipărire de bază și setările limbă tipărire. "CONFIGURAREA SETĂRI CONDIȚIE TIPĂRIRE" (p.127)

Această funcție se afișează când kitul de extensie rețea sau kitul de extensie imprimantă sunt instalate.

#### (5) Admin Mode

Pentru a deschide paginile Web pentru administrator, apăsați aici și apoi introduceți numele de utilizator și parola administratorului. "DESPRE PAGINI WEB (PENTRU ADMINISTRATOR)" (p.130) "PROTEJARE INFORMAȚII PROGRAMATĂ ÎN PAGINA WEB ([Passwords])" (p.131)

(6) Display Language Setting Selectați setarea de limbă dorită din meniul dinamic.

# CONFIGURAREA SETĂRI CONDIȚIE TIPĂRIRE

Setările condiție tipărire permit configurarea setărilor tipărire de bază. Pot fi setate următoarele elemente:

- "Default Settings" (p.128):
- "PCL Setări" (p.129):
  - i" (p.129): Setare simbol PCL, font, cod avans de rând şi alte setări.
    Când este utilizat driverul de tipărire şi aceleaşi setări sunt configurate şi în driverul de tipărire şi în ecranele de

Setările de bază care sunt folosite în special când nu este folosit driverul de tipărire.

( Observație

- Cand este utilizat driverul de tipărire și aceleași setări sunt configurate și în driverul de tipărire și în ecranele de mai sus, setările configurate în driverul de tipărire rescriu setările în ecranele de mai sus. Dacă în driverul de tipărire este disponibilă o setare, utilizați driverul de tipărire pentru a configura setarea.
- Această funcție afișează atunci când este instalat setul kit de extindere a rețelei sau extindere a imprimantei.

# CUM SĂ CONFIGURĂM SETĂRILE

Pentru a afişa ecranul Condition Settings, apăsați [Condition Settings] în cadrul meniului. Pentru explicații detaliate despre procedurile de stabilire a setărilor, apăsați [Help] în cadrul meniului.

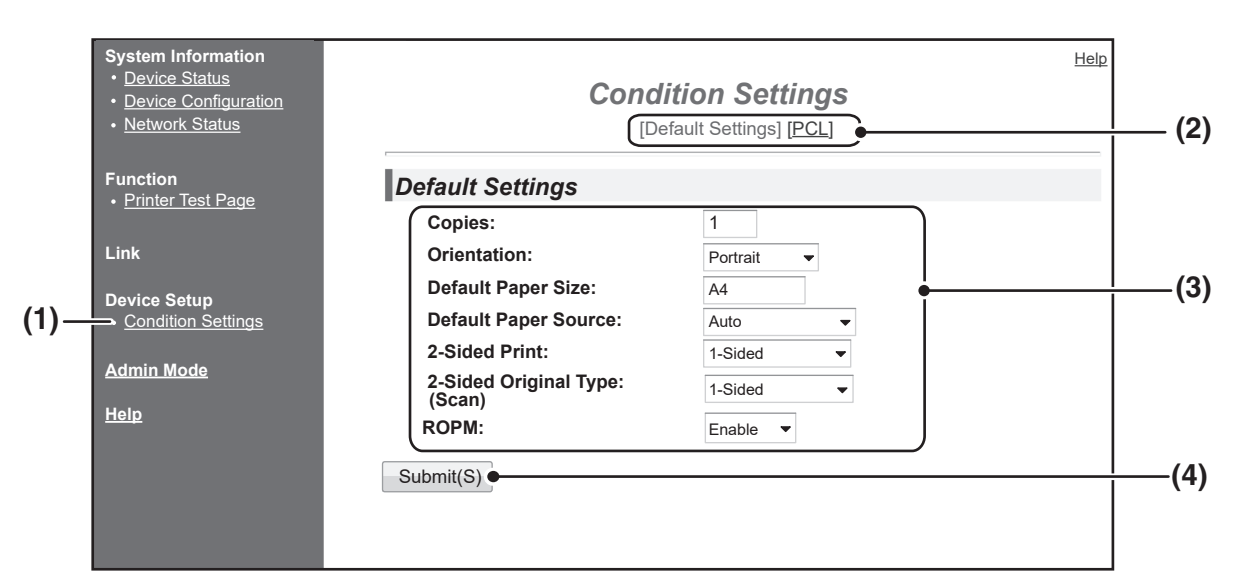

## (1) Condition Settings

Aceasta afișează pagina pentru configurarea setărilor condiție tipărire.

## (2) Default Settings/PCL

Selectați tipul de setări condiție pe care doriți să-l configurați.

## (3) Settings

Sunt afișate setările implicite din fabricație. Modificați setările după preferințe selectând din listele meniuri dinamice și introducând direct setările. Pentru informații despre setări, consultați "SETĂRI CONDIȚIE TIPĂRIRE" (p.128).

### (4) Submit

Apăsați pentru a stoca setările paginii Web în echipament.

# MENIU SETARE CONDIȚIE TIPĂRIRE

Apăsați o setare pentru a vizualiza explicația setării.

### **Condition Settings**

| Default Settings                       | Setări implicite din<br>fabricație |
|----------------------------------------|------------------------------------|
| Copies                                 | 1                                  |
| Orientation                            | Portrait                           |
| Default Paper Size                     | A4                                 |
| Default Paper Source                   | Auto                               |
| 2-Sided Print                          | 1-Sided                            |
| 2-sided original type<br>(Scan)        | 1-Sided                            |
| ROPM (funcție Rip<br>Once, Print Many) | Enable                             |

**Condition Settings** 

|   | PCL Setări     | Setări implicite din<br>fabricație |
|---|----------------|------------------------------------|
| - | Symbol Set     | PC-8                               |
|   | Font           | 0: Courier (font intern)           |
|   | Line Feed Code | CR=CR; LF=LF; FF=FF                |
|   | Wide A4        | Disable                            |

| Setări PostScript                          | Setări implicite din<br>fabricație |
|--------------------------------------------|------------------------------------|
| <br>Print PS Errors<br>(Tipărire erori PS) | Disable                            |

# SETĂRI CONDIŢIE TIPĂRIRE

Setările implicite din fabricație sunt indicate cu litere aldine.

## **Default Settings**

| Element                                | Selecții                                                                               | Descriere                                                                                                    |
|----------------------------------------|----------------------------------------------------------------------------------------|----------------------------------------------------------------------------------------------------|
| Copies                                 | 1 - 999                                                                                | Acesta este folosit pentru a selecta numărul de exemplare.                                                                                                    |
| Orientation                            | Portrait, Landscape                                                                    | Acesta setează orientarea paginii tipărite. Selectați [Portrait] când imaginea<br>este mai lungă pe direcția verticală sau [Landscape] când imaginea este<br>mai lungă pe direcția orizontală.                                                                                                    |
| Default Paper Size                     | A3, B4, <b>A4</b> , B5, A5,<br>Ledger, Legal,<br>Foolscap, Letter,<br>Invoice          | Acesta setează dimensiunea hârtiei implicită utilizată pentru tipărire. Chiar<br>dacă dimensiunea setată a hârtiei nu este în niciuna dintre tăvi, imaginea<br>tipărită este formată potrivit cu această setare.                                                                                                    |
| Default Paper Source                   | Auto, Tray 1,<br>Tray 2*, Tray 3*,<br>Tray 4*, Bypass<br>(Manual), Bypass<br>(Automat) | Acesta setează setări tavă hârtie implicite.<br>*Selecțiile disponibile depind de tăvile instalate.                                                                                                    |
| 2-Sided Print                          | <b>1-Sided</b> ,<br>2-Sided (Book),<br>2-Sided (Tablet)                                | Când este selectat [2-Sided (Book)], se realizează tipărirea față-verso astfel<br>încât să fie posibilă legarea pe partea stângă. Când este selectat [2-Sided<br>(Tablet)], se realizează tipărirea față-verso astfel încât să fie posibilă legarea<br>în partea de sus. (Numai la modelele care acceptă tipărirea față-verso) |
| 2-sided original type<br>(Scan)        | 1-Sided,<br>2-Sided                                                                    | Acesta setează dacă este permis sau nu un original față-verso pentru<br>Scanare. (Numai la modelele care acceptă original față-verso.)                                                                                                    |
| ROPM (funcție Rip<br>Once, Print Many) | Enable, Disable                                                                        | Acesta activează funcția ROPM. Odată activată, operațiile de tipărire pagini<br>multiple sunt stocate în memorie înainte de tipărire și de aceea computerul<br>nu necesită trimiterea repetată de date tipărire când se tipăresc copii<br>multiple.                                                                            |

## PCL Setări

| Element        | Selecții                                                                                                    | Descriere                                                                                                    |
|----------------|----------------------------------------------------------------------------------------------------|----------------------------------------------------------------------------------------------------|
| Symbol Set     | Selectați una dintre<br>cele 35 de setări.                                                                                                    | Acesta specifică caracterele cărei țări (set de simboluri PCL) sunt asociate anumitor simboluri în listă cod caractere. Setarea implicită din fabricație este [PC-8].                                                                                                    |
| Font           | Selectați un font intern<br>sau extern.                                                                                                    | Acesta specifică ce font PCL trebuie utilizat pentru tipărire. Poate fi specificat un font dintre fonturile interne. Setarea implicită din fabricație este [0: Courier].                                                                                                    |
| Line Feed Code | $\begin{array}{c} CR{=}CR; LF{=}LF; \\ FF{=}FF, \\ CR{=}CR{+}LF; LF{=}LF; \\ FF{=}FF, \\ CR{=}CR; LF{=}CR{+}LF; \\ FF{=}CR{+}FF, \\ CR{=}CR{+}LF; \\ LF{=}CR{+}LF; \\ LF{=}CR{+}FF \end{array}$ | Acesta specifică codul întrerupere de linie prin intermediul unei combinații<br>de cod (întoarcere) "CR", cod (salt în linie) "LF" și cod (întrerupere de<br>pagină) "FF". Setarea implicită din fabricație tipărește pe baza codului<br>transmis. Setarea poate fi modificată prin selectarea uneia dintre cele patru<br>combinații. |
| Wide A4        | Enable, <b>Disable</b>                                                                                                    | Această setare poate fi activată pentru a tipări 80 de linii pe coală de dimensiune A4, fiecare linie de dimensiune 10CPI (caractere englezești). Când setarea este dezactivată (nu apare semnul de bifat), fiecare linie are 78 de caractere.                                                                                        |

## Setări PostScript

| Element                                | Selecții               | Descriere                                                                                                    |
|----------------------------------------|------------------------|----------------------------------------------------------------------------------------------------|
| Print PS Errors<br>(Tipărire erori PS) | Enable, <b>Disable</b> | Când această setare este activată, o descriere a erorii este tipărită de fiecare dată când apare o eroare PostScript. |

# DESPRE PAGINI WEB (PENTRU ADMINISTRATOR)

În plus față de meniurile care apar pentru utilizatori, pe paginile Web administrator vor apărea și alte meniuri ce pot fi utilizate de administrator.

Un cadru meniu apare în partea stângă a paginii. Când apăsați un element din meniu, în cadrul din dreapta apare un ecran ce vă permite să configurați setările pentru respectivul element. Aici sunt explicate setările care pot fi configurate numai de administrator.

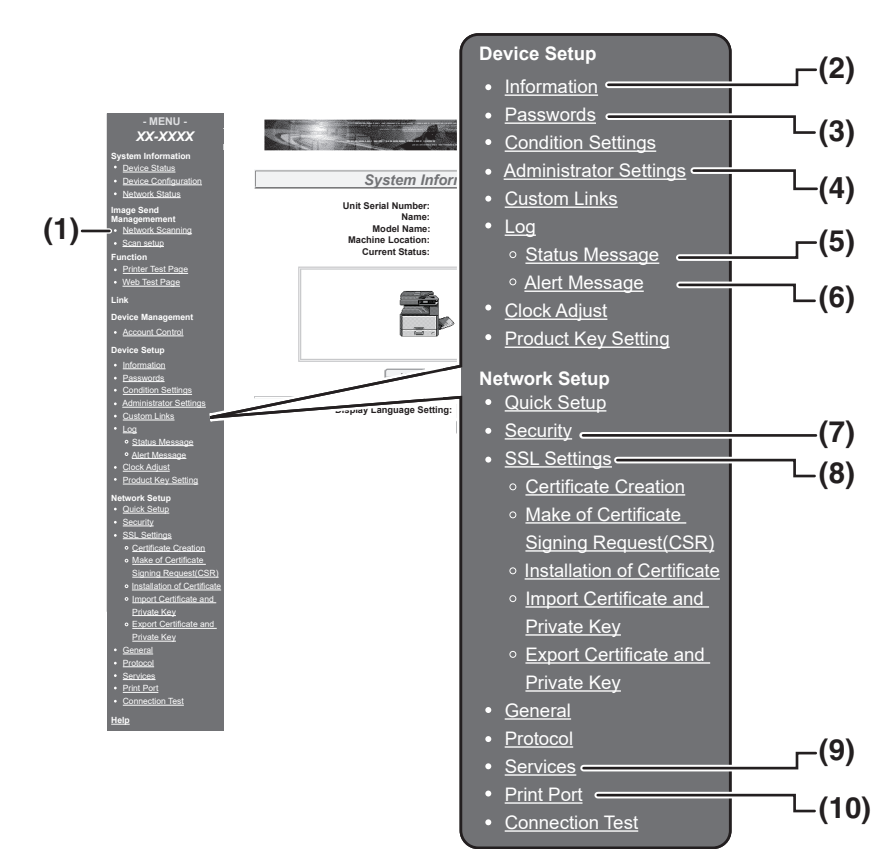

#### (1) Scanare în rețea

Setați metoda de utilizare pentru a trimite date scanate folosind funcția de scanare în rețea. "SCANARE ÎN REȚEA" (p.133)

#### (2) Information

Configurează informații identificare echipament pentru funcția e-mail alertă stare &. "SETARE INFORMATII" (p.134)

#### (3) Passwords

Pentru protejarea site-ului Web, administratorul de sistem poate stabili parole. Introduceți o parolă pe care doriți să o stabiliți și apăsați butonul [Submit]. Pentru administrator poate fi stabilită o parolă și pentru utilizatori poate fi stabilită o parolă. "PROTEJARE INFORMAȚII PROGRAMATĂ ÎN PAGINA WEB ([Passwords])" (p.131)

#### (4) Administrator Settings

Modificările setări pot fi nepermise și pot fi configurate setările interfață. "SETĂRI ADMINISTRATOR" (p.132)

#### (5) Status Message

Configurează parametrii necesari pentru trimiterea mesajelor stare, precum adrese destinație și programări. "SETARE MESAJ STARE" (p.135)

#### (6) Alerts Message

Stocați adresele destinație pentru mesajele alertă. "SETARE MESAJ ALERTE" (p.135)

#### (7) Security

Pentru securitate sporită se pot dezactiva porturile neutilizate și pot fi modificate numere porturi.

#### (8) SSL Setttings

Configurarea setărilor pentru SSL Settings. (p.134)

#### (9) Services

Configurează informații cu privire la sistemul de e-mail. "SMTP SETĂRI" (p.134)

#### (10)Print Port

Configurează setări pentru tipărire LPD și Raw.

# PROTEJARE INFORMAŢII PROGRAMATĂ ÎN PAGINA WEB ([Passwords])

Passwords pot fi setate (apăsați [Passwords] în cadrul meniului) pentru a restricționa accesul la pagina Web și pentru a proteja setările. Administratorul trebuie să schimbe parola de la setarea implicită din fabricație. Administratorul trebuie totodată să rețină parola nouă. La următoarea accesare a paginii Web, trebuie introdusă parola nouă.

Pentru administrator poate fi setată o parolă și pentru utilizatori poate fi setată o parolă.

| 1 | Apăsați [Passwords] în cadrul |
|---|-------------------------------|
|   | meniului.                     |

2

### Introduceți parola curentă în "Admin Password".

Când stabiliți pentru prima dată o parolă, introduceți "Sharp" în "Admin Password".

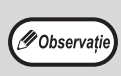

Asigurați-vă că ați introdus "S" cu literă mare și "harp" cu literă mică (parolele diferențiază între literele mari și mici).

## 3

### Introduceţi parolele în "User Password" şi "Admin Password".

- Fiecare parolă trebuie să aibă maxim 7 caractere şi/sau numere (parolele diferenţiază între literele mari şi mici).
- Asigurați-vă că ați introdus aceeaşi parolă la "Confirm Password" ca şi la "New Password".

# 4 După ce ați introdus toate elementele, apăsați [Submit].

Parola introdusă este stocată. După ce ați setat parola, opriți echipamentul și reporniți-l.

Ø Observație

Dacă vi se cere să introduceți un nume de utilizator, utilizatorul trebuie să introducă "user", iar administratorul trebuie să introducă "admin" la "User Name". La "Password", trebuie introdusă parola respectivă pentru numele de utilizator. Pentru informații suplimentare, apăsați [Help] în colțul din dreapta-sus al ferestrei.

# SETĂRI ADMINISTRATOR

Setările administrator sunt utilizate pentru a împiedica efectuarea de modificări la [Condition Settings] și pentru a configura setările interfață.

- "Setări implicite" (p.132):
- Selectați setarea pentru care doriți să împiedicați efectuarea de modificări.
- "Interface settings" (p.132): Activați monitorizarea datelor trimise la portul de rețea și setați restricțiile.

## CONFIGURAREA UNEI SETĂRI ÎN SETĂRI ADMINISTRATOR

1

# Apăsați [Administrator Settings] în cadrul meniului.

Apare ecranul "Default Settings" al [Administrator Settings]. Dacă vreți să selectați o setare în ecranul "Default Settings", treceți la pasul <u>3</u>.

2 Apăsaţi setarea dorită.

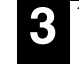

### În ecranul apărut faceți o selecție pentru setare.

Consultați "SETĂRI ADMINISTRATOR" (p.132) pentru descrierea setărilor.

 Apăsaţi [Submit] pentru a stoca informaţia introdusă.

# **SETĂRI ADMINISTRATOR**

Când apare "YES, NO" în coloana "Settings", "YES" este selectat în momentul în care apare un semn de bifat în căsuța de bifat a elementului și "NO" este selectat în momentul în care nu apare semnul de bifat.

## Setări implicite

| Element                            | Settings       | Descriere                                                                                                 |
|------------------------------------|----------------|----------------------------------------------------------------------------------------------------|
| Prohibit Test Page<br>Printing     | YES, <b>NO</b> | Această setare este utilizată pentru a împiedica tipărirea unei pagini test de tipărire.                  |
| Disable Default<br>Setting Changes | YES, <b>NO</b> | Această setare este utilizată pentru a împiedica efectuarea de modificări la setările condiție implicite. |
| Disabling of Clock<br>Adjustment   | YES, <b>NO</b> | Această setare este utilizată pentru a restricționa schimbarea datei și orei.                             |

## Interface settings

| Element                  | Settings                                             | Descriere                                                                                                    |
|--------------------------|------------------------------------------------------|----------------------------------------------------------------------------------------------------|
| I/O Timeout              | 1- <b>60</b> - 999 (sec.)                            | În timpul recepționării unei operații de tipărire, dacă datele rămase nu sunt recepționate după ce timpul setat s-a scurs, conexiunea portului este întreruptă, iar următoarea operație de tipărire a început.                    |
| Comutare<br>emulație     | Auto,<br>PostScript, PCL                             | Selectați limba imprimantei. Dacă ați selectat [Auto], limba este selectată automat<br>din datele trimise la imprimantă. Cu excepția cazului în care apar erori frecvent, nu<br>modificați setarea de la [Auto] la o altă setare. |
| Port Switching<br>Method | Switch at End of<br>Job, Switch after<br>I/O Timeout | Selectați metoda de schimbare a porturilor de rețea.                                                                                                    |

# SCANARE ÎN REȚEA

Setați metoda de utilizare pentru a trimite date scanate folosind funcția de scanare în rețea.

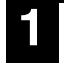

### Faceți clic pe [Network Scanning] (Scanare în rețea) în cadrul meniului.

Va apărea ecranul "Network Scanning" (Scanare în rețea).

#### 2 Configurați setările pentru scanare în rețea.

Pentru informații detaliate, faceți clic pe butonul [Help] (Ajutor) în colțul din dreapta sus al ferestrei.

| 3 | Fa |
|---|----|
|   | n  |

aceți clic pe [Submit] (Trimitere) pentru a stoca informația introdusă.

### Setări

| Element                                                 | <b>Selecții</b><br>(setarea de fabrică<br>implicită apare cu<br>caractere aldine) | Descriere                                                                                                    |  |
|---------------------------------------------------------|-----------------------------------------------------------------------------------|----------------------------------------------------------------------------------------------------|--|
| Enable Scanner Delivery to                              |                                                                                   | Setați metoda de utilizare pentru a trimite date scanate folosind funcția de scanare în rețea.                                                                                       |  |
| USB Memory<br>Scan                                      | <b>DA</b> , NU                                                                    | Permiteți trimiterea de date scanate către un dispozitiv de memorie USB.                                                                                                    |  |
| Scan to E-mail                                          | DA, NU                                                                            | Permiteți trimiterea de date scanate către o adresă e-mail.                                                                                                    |  |
| Scanare de pe<br>FTP & Desktop<br>& Sharpdesk<br>Mobile | DA, NU                                                                            | Permiteți trimiterea de date scanate către un server fișiere, desktop<br>și Sharpdesk Mobile.                                                                                        |  |
| Advanced Setup                                          | DA, <b>NU</b>                                                                     | Setați o destinație Bcc pentru o operațiune de scanare la E-mail.<br>Selectați caseta de validare și introduceți adresa de e-mail Bcc<br>(maxim 100 de caractere) în caseta de text. |  |
| Maximum Size of E-mail Attachments                      |                                                                                   | Configurați setările pentru dimensiunea fișierelor trimise cu funcția scanare la E-mail.                                                                                             |  |
| Upper Limit                                             | -                                                                                 | Nu trimiteți dacă dimensiunea fișierului depășește limita setată.                                                                                                    |  |
| Unlimited                                               | DA, NU                                                                            | Trimiteți fișierul indiferent de dimensiunea fișierului.                                                                                                    |  |
| File Naming                                             |                                                                                   | Configurare setări pentru numele fișierului.                                                                                                    |  |
| Date & Time                                             | DA, NU                                                                            | Utilizați data și ora scanării pentru numele fișierului.                                                                                                    |  |
| Session Page<br>Counter                                 | DA, <b>NU</b>                                                                     | Utilizați numărul total de pagini trimise de la pornirea<br>echipamentului pentru numele fișierului. (Această setare nu poate fi<br>folosită cu funcția de scanare la memoria USB.)  |  |
| Unique Identifier                                       | DA, <b>NU</b>                                                                     | Utilizați un număr de ID special creat din ID-ul de echipament,<br>numărul de serie, contor, data și ora pentru numele fișierului.                                                   |  |
| Default Subject                                         | -                                                                                 | Introduceți șirul de text utilizat pentru subiectul de e-mail când folosiți funcția de scanare la E-mail.                                                                            |  |

# **SSL SETTINGS**

SSL este un protocol care permite criptarea informatiilor transmise printr-o retea. Criptarea datelor face posibilă transmiterea si recepționarea de informații sensibile în condiții de siguranță.

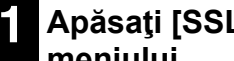

Apăsați [SSL Setttings] în cadrul meniului.

Va apărea ecranul "SSL Setttings".

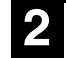

### Introduceți informații echipament.

Pentru informații detaliate, apăsați [Help] în colțul din dreapta-sus al ferestrei.

| 3 | / |
|---|---|
|   |   |
|   |   |

Apăsați [Submit] pentru a stoca informatiile introduse.

# SETĂRI STARE E-MAIL ȘI ALERTĂ E-MAIL

Aceste funcții trimit informații despre utilizarea echipamentului (număr tipărire, număr de exemplare etc.) și despre condiții de eroare (probleme alimentare cu hârtie, lipsește hârtia, toner epuizat etc.) prin e-mail administratorului echipamentului sau vânzătorului.

# SETARE INFORMAŢII

Informații de identificare a echipamentului pentru funcții e-mail stare și alerte sunt configurate în ecranul "Information Setup". Informațiile introduse vor fi incluse în mesajele e-mail despre stare și alerte.

Apăsați [Information] în cadrul meniului.

Va apărea ecranul "Information Setup".

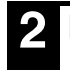

## Introduceți informații echipament.

Pentru informații detaliate, apăsați [Help] în colțul din dreapta-sus al ferestrei.

| Apăsați [Submit] pentru a stoca |
|---------------------------------|
| informațiile introduse.         |

# SMTP SETĂRI

Funcțiile e-mail stare și alerte utilizează SMTP (Simple Mail Transport Protocol - protocol simplu de transfer al corespondentei) pentru a trimite e-mail. Pentru setarea mediului e-mail este utilizată următoarea procedură. Aceasta trebuie realizată de către administratorul de sistem sau de către altă persoană care cunoaște rețeaua.

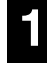

Apăsați [Services] în cadrul meniului.

Va apărea ecranul "Services Setup".

Apăsați [SMTP].

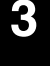

### 🚰 Introduceți informațiile necesare pentru setarea mediului e-mail.

Pentru informații detaliate, apăsați butonul [Help] în colțul din dreapta-sus al ferestrei.

Apăsați [Submit] pentru a stoca informatiile introduse.

# SETARE MESAJ STARE

Utilizați funcția mesaj stare pentru a trimite informațiile despre număr curente, inclusiv numărul de exemplare, numărul tipărire și numărul total de ieșiri, bazat pe programarea specificată. Destinațiile pot fi setate pentru administratori și respectiv vânzători.

Pentru setarea mesajului de stare, urmați acești pași.

### Apăsați [Status Message] în cadrul meniului.

Va apărea ecranul "Status Message Setup".

2 Introduceți informațiile necesare, inclusiv adresele de destinație și intervalul de timp.

> Pentru informații detaliate, apăsați butonul [Help] în colțul din dreapta-sus al ferestrei.

# 3 Apăsați [Submit] pentru a stoca informațiile introduse.

După ce setările stare e-mail sunt finalizate, informațiile despre număr tipărire vor fi trimise periodic prin e-mail la adresele de e-mail specificate.

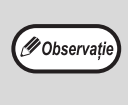

Dacă ieşiţi din browser înainte de a apăsa [Submit], setările se anulează. Pentru a trimite imediat informaţii tipărire către adresele de e-mail specificate, apăsaţi [Send Now].

# SETARE MESAJ ALERTE

Utilizați funcția mesaj alertă pentru a trimite informații de alertă, precum toner și hârtie epuizate și probleme ce includ alimentarea cu hârtie, către destinațiile specificate, atunci când apar astfel de probleme. Destinațiile pot fi setate pentru administratori și respectiv vânzători.

Pentru setarea mesajului de alertă, urmați procedura de mai jos.

# Apăsați [Alerts Message] în cadrul meniului.

Va apărea ecranul "Alerts Message Setup".

2

### Introduceți adresele de destinație.

Pentru informații detaliate, apăsați butonul [Help] în colțul din dreapta-sus al ferestrei.

# **3** Apăsați [Submit] pentru a stoca informațiile introduse.

Dacă acești parametri sunt setați, informații despre acțiuni pentru tipărire vor fi transmise către adresele specificate prin e-mail de fiecare dată când acțiunea are loc. Înțelesul fiecărui element acțiune este prezentat mai jos.

(Exemplu)

Paper Jam: S-a produs o problemă alimentare hârtie.

Toner Low: Nivelul de toner este scăzut. Toner Empty: Tonerul tebuie încărcat. Paper Empty: Alimentați cu hârtie.

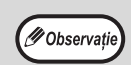

Dacă ieşiţi din browser înainte de a apăsa [Submit], setările se anulează.

## GHID DE UTILIZARE

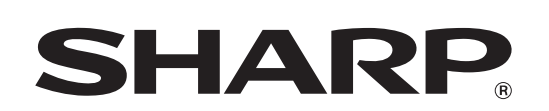

SHARP CORPORATION

AR-7024D-RO1